# brother

คู่มือการใช้งาน

## **เครื่องสแกนและตัด** รุ่น SDX1200

Q

โปรดอ่านคู่มือนี้อย่างละเอียดก่อนเริ่มต้นการใช้งานเครื่อง

## ข้อตกลงการใช้งาน

#### ข้อมูลสำคัญ-โปรดอ่านอย่างละเอียด:

ข้อตก**้**ลงการใช้งานนี้ ("ข้อตกลง") เป็นข้อตกลงทางกฎหมายระหว่างบริษัท Brother Industries, Ltd. ("บริษัท") และท่าน ซึ่งใช้สำหรับ การควบคุมการใช้งานซอฟต์แวร์ของท่าน ที่ติดตั้งไว้หรือจัดหาให้โดยบริษัท เพื่อการใช้กับผลิตภัณฑ์สำหรับการเย็บผ้าหรืองานฝีมือ ("ผลิตภัณฑ์ของ บริษัท") คำว่า "ซอฟต์แวร์" หมายถึง ข้อมูลเนื้อหาใดๆ ทั้งหมด ข้อมูลการออกแบบ รูปแบบข้อมูล เฟิร์มแวร์ของผลิตภัณฑ์ของบริษัท และ แอปพลิเคชันสำหรับการใช้งานบนเครื่องคอมพิวเตอร์ หรือแอปพลิเคชันสำหรับการใช้งานบนสมาร์ทโฟน

การที่ท่านใช้ชอฟต์แวร์ และผลิตภัณฑ์ของบริษัท จะถือว่าท่านตกลงที่จะปฏิบัติตามเงื่อนไขของข้อตกลงนี้ หากท่านไม่ยอมรับเงื่อนไขของข้อตกลงนี้ บริษัทไม่ประสงค์ที่จะอนุญาตให้ใช้ซอฟต์แวร์ และท่านจะไม่ได้รับอนุญาตให้ใช้ซอฟต์แวร์ การแก้ไขและส่วนเพิ่มเติมของข้อตกลงนี้อาจแนบมากับ ชอฟต์แวร์

บุคคลที่ยอมวับข้อตกลงนี้ในนามของนิติบุคคล แสดงให้บริษัทเห็นว่า เขาหรือเธอมีสิทธิ์ตามกฎหมายที่จะเข้าสู่ข้อตกลงทางกฎหมายที่มีผลผูกพัน สำหรับนิติบุคคลนั้น

#### ข้อกำหนดและเงื่อนไข

#### 1 การอนุญาตสิทธิ์การใช้งาน

- 1.1 ภายใต้ข้อตกลงนี้ บริษัทให้สิทธิ์แก่ท่านใช้งานซอฟต์แวร์ร่วมกับผลิตภัณฑ์ของบริษัทเท่านั้น สำหรับการใช้งานแบบส่วนตัว ไม่ใช่เอกสิทธิ์ ไม่สามารถโอนต่อ และยกเลิกได้
- 1.2 สิทธิ์ในการใช้งานชอฟต์แวร์ของท่านเป็นสิทธิ์ที่ได้รับอนุญาดจากทางบริษัท ไม่ใช่การขายสิทธิ์ให้ และท่านจะสามารถใช้งานภายใต้ ข้อตกลงนี้เท่านั้น บริษัท หรือชัพพลายเออร์ของบริษัท ขอสงวนสิทธิ์ กรรมสิทธิ์ และผลประโยชน์ทั้งหมด ที่เกี่ยวข้องกับชอฟต์แวร์ รวมถึงแต่ไม่จำกัดเพียงสิทธิ์ในทรัพย์สินทางปัญญาทั้งหมดที่เกี่ยวข้องกับชอฟต์แวร์

#### 2 ข้อจำกัด

- 2.1 ยกเว้นตามที่กำหนดไว้อย่างชัดแจ้งในข้อตกลงนี้ หรือตามที่กฎหมายท้องถิ่นกำหนด ท่านจะต้องยอมรับว่า:
  - 2.1.1 ท่านจะไม่ทำการแยกส่วนประกอบ แปลกลับ กระทำการวิศวกรรมย้อนกลับ แปลภาษา หรือพยายามเรียนรู้ซอร์สโด้ดของ ซอฟต์แวร์ (รวมถึงข้อมูล หรือเนื้อหาที่สร้างขึ้นโดยใช้ผลิตภัณฑ์ของบริษัท หรือซอฟต์แวร์แอปพลิเคชันสำหรับการแก้ไขเนื้อหา; ต่อไปนี้ เงื่อนไขเดียวกันนี้จะนำมาใช้ในข้อ 2 นี้);
  - 2.1.2 ท่านจะไม่สร้างผลงานที่สืบเนื่องมาจากทั้งหมด หรือบางส่วนของซอฟต์แวร์;
  - 2.1.3 ท่านจะไม่แจกจ่าย จัดหา หรือจัดให้มีชอฟต์แวร์ในรูปแบบใดๆ ทั้งหมด หรือบางส่วนแก่บุคคลใด โดยไม่ได้รับความยินยอมเป็น ลายลักษณ์อักษรจากทางบริษัท;
  - 2.1.4 ท่านจะไม่ทำสำเนาซอฟต์แวร์ ยกเว้นกรณีที่การทำสำเนาดังกล่าวเกิดขึ้นจากการใช้งานปกติของซอฟต์แวร์กับผลิตภัณฑ์ของบริษัท หรือในกรณีที่มีความจำเป็นที่จะต้องทำการสำรองข้อมูล หรือเพื่อความปลอดภัยในการปฏิบัติงาน;
  - 2.1.5 ท่านจะไม่ถ่ายโอน ให้เช่า ให้เช่าช่วง แบ่งสิทธิ์ ให้ยึม แปลภาษา ผสาน ประยุกต์ ทำให้แตกต่างไปจากเดิม เปลี่ยนแปลง หรือดัดแปลง ไม่ว่าจะทั้งหมด หรือส่วนใดส่วนหนึ่งของชอฟต์แวร์ หรืออนุญาตให้มีการนำซอฟต์แวร์ หรือส่วนใดส่วนหนึ่งของ ซอฟต์แวร์ไปรวมกับ หรือกลายเป็นส่วนหนึ่งของโปรแกรมอื่นๆ:
  - 2.1.6 ท่านจะต้องรวมประกาศเกี่ยวกับลิขสิทธิ์ของบริษัทและข้อตกลงนี้ลงในสำเนาของทั้งหมดและบางส่วนของซอฟต์แวร์ และ
  - 2.1.7 ท่านจะต้องไม่ใช้ซอฟต์แวร์เพื่อวัตถุประสงค์อื่น (รวมถึงแต่ไม่จำกัดเพียงการใช้งานกับผลิตภัณฑ์สำหรับการเย็บผ้า/งานฝีมือ หรือ ซอฟต์แวร์ที่ไม่ได้รับอนุญาต) นอกเหนือจากวัตถุประสงค์ที่ระบุไว้ในข้อ 1 ของข้อตกลงนี้

#### 3 ไม่รับประกัน

ในส่วนที่อนุญาตโดยกฎหมาย ซอฟต์แวร์นี้จัดให้แก่ท่าน "ตามสภาพ" โดยไม่มีการรับประกันหรือเงื่อนไขใดๆ ไม่ว่าจะโดยทางวาจา หรือเป็น ลายลักษณ์อักษร โดยชัดแจ้งหรือโดยนัย บริษัทขอสงวนสิทธิ์ในการรับประกันหรือรับประกันสินค้าโดยนัย เกี่ยวกับความสามารถในการทำ กำไรของสินค้า ความพึงพอใจในคุณภาพ การไม่สัวงล้ำ และ/หรือ ความเหมาะสมตามวัตถุประสงค์การใช้งานเฉพาะ

#### 4 ข้อจำกัดความรับผิดชอบ

4.1 บริษัทจะไม่รับผิดชอบต่อท่าน ผู้ใช้งาน หรือบุคคลอื่น สำหรับการสูญเสียผลกำไร หรือรายได้ หรือเงินออม, การสูญหายของข้อมูล การหยุดชะงักของการใช้งาน หรือผลเสียหายที่เกิดขึ้น ความเสียหายอันเนื่องมาจากการผิดสัญญา ความเสียหายจำเพาะ ความเสียหายเชิงลงโทษ ความเสียหายโดยอ้อม ที่บุคคลดังกล่าวได้รับ (ไม่ว่าจะเป็นการกระทำในสัญญา หรือการละเมิด) แม้ในกรณีที่ บริษัทได้รับคำแนะนำถึงความเป็นไปได้ของความเสียหายดังกล่าว อันเกิดจาก หรือเกี่ยวข้องกับซอฟต์แวร์ บริการสนับสนุน หรือ ข้อตกลงนี้ ข้อจำกัดเหล่านี้จะมีผลบังคับใช้งานตามขอบเขตสูงสุดที่กฎหมายอนุญาต แม้ว่าการจำกัดความรับผิดชอบจะไม่สามารถ เยียวยาได้อย่างเพียงพอ 4.2 โดยไม่คำนึงถึงข้อ 3 หรือ 4.1 ข้างต้นนี้ ข้อตกลงนี้ไม่ได้มีเจตนาที่จะยกเว้นหรือจำกัดความรับผิดของบริษัทที่มีต่อการเสียชีวิต หรือ การบาดเจ็บของบุคคลที่จากความประมาทเลินเล่อ หรือจำกัดสิทธิตามกฎหมายของผู้บริโภค

#### 5 การยกเลิกข้อตกลง

- 5.1 บริษัทมีสิทธิ์ที่จะยกเลิกข้อตกลงนี้ได้ทุกเมื่อ โดยแจ้งให้ท่านทราบเป็นลายลักษณ์อักษร หากท่านกระทำการละเมิดเงื่อนไขใดๆ ของ ข้อตกลงนี้ และไม่สามารถแก้ไขการกระทำดังกล่าวได้ทันทีตามที่บริษัทร้องขอ
- 5.2 เมื่อมีการยกเลิกด้วยเหตุผลใดก็ตาม สิทธิ์ทั้งหมดที่มอบให้แก่ท่านภายใต้ข้อตกลงนี้จะสิ้นสุดลง ท่านจะต้องหยุดกิจกรรมทั้งหมดที่ได้รับ อนุญาตจากข้อตกลงนี้ และท่านจะต้องลบ หรือนำซอฟต์แวร์ออกจากอุปกรณ์คอมพิวเตอร์ทั้งหมดในความครอบครองของท่านทันที และลบหรือทำลายสำเนาทั้งหมดของซอฟต์แวร์ หรือผลงานที่สร้างขึ้นโดยใช้ซอฟต์แวร์นี้ที่อยู่ในความครอบครองของท่าน นอกเหนือจาก ที่กล่าวมาช้างต้น ท่านจะต้องลบเนื้อหา หรือข้อมูลการออกแบบที่ท่านสร้างขึ้นโดยใช้ชอฟต์แวร์นี้ที่อยู่ในความครอบครองของท่าน ขอกเหนือจาก

#### 6 เงื่อนไขอื่นๆ

- 6.1 ท่านจะต้องไม่ส่งออก หรือส่งออกซอฟต์แวร์ช้ำ หรือสำเนา หรือการดัดแปลงใดๆ ของซอฟต์แวร์ที่เป็นการละเมิดต่อกฏหมาย หรือ ข้อบังคับใดๆ
- 6.2 ท่านจะต้องไม่โอนสิทธิ์ทั้งหมดหรือบางส่วนของข้อตกลงนี้ให้กับบุคคลที่สามหรือผลประโยชน์ใดๆ ในข้อตกลงนี้ โดยไม่ได้รับความยินยอม เป็นลายลักษณ์อักษรจากทางบริษัท การเปลี่ยนแปลงการควบคุม หรือการปรับโครงสร้างองค์กรของท่านตามการควบรวมกิจการ การขายสินทรัพย์ หรือหุ้น ให้ถือว่าเป็นการโอนสิทธิ์ภายใต้ข้อตกลงนี้
- 6.3 ท่านยอมรับว่าการผ่าสินช้อตกลงนี้จะทำให้บริษัทได้รับความเสียหายอย่างไม่สามารถแก้ไขได้ ซึ่งไม่ใช่แค่การเยียวยาความเสียหาย ทางการเงิน และบริษัทมีสิทธิ์ที่จะแสวงหาการบรรเทาทุกข์อย่างเป็นธรรม นอกเหนือจากการเยียวยาใดๆ ที่อาจมีต่อไปนี้ หรือการ เยียวยาตามกฎหมาย โดยไม่มีข้อผูกมัด หลักประกันอื่นๆ หรือการพิสูจน์ค่าเสียหาย
- 6.4 ทากข้อกำหนดใดๆ ของข้อตกลงนี้จะถูกประกาศ หรือพิจารณาว่าเป็นโมฆะหรือไม่มีผลบังคับใช้โดยศาล ข้อกำหนดดังกล่าวจะถูก แยกส่วน และเป็นอิสระจากข้อกำหนดอื่นๆ ของข้อตกลงนี้ และไม่มีผลกระทบต่อความถูกต้องของข้อกำหนดอื่นๆ และข้อตกลงทั้งหมด
- 6.5 ข้อตกลงนี้ รวมถึงเอกสารที่แสดงทั้งหมด หรือเอกสารแนบอื่นๆ ที่ถูกอ้างอิงในที่นี้ ถือเป็นข้อตกลงทั้งหมดระหว่างฝ่ายที่เกี่ยวข้องใน ข้อตกลงนี้ และใช้แทนข้อเสนอ วาจา และลายลักษณ์อักษรทั้งหมดระหว่างฝ่ายที่เกี่ยวข้องในข้อตกลงนี้
- 6.6 หากบริษัทไม่สามารถยืนยันได้ว่าท่านปฏิบัติตามข้อผูกพันใดๆ ภายใต้ข้อตกลงนี้ หรือหากบริษัทไม่บังคับใช้สิทธิ์ใดๆ กับท่าน หรือหาก บริษัทล่าช้าในการทำเช่นนั้น นั่นไม่ได้หมายความว่าบริษัทจะสละสิทธิ์ใดๆ ที่มีต่อท่าน และไม่ได้หมายความว่าท่านไม่จำเป็นต้องปฏิบัติ ตามข้อผูกพันเหล่านั้น หากบริษัทสละสิทธิ์จากการละเมิดโดยท่าน บริษัทจะดำเนินการเป็นลายลักษณ์อักษรเท่านั้น และนั่นไม่ได้ หมายความว่าบริษัทจะสละสิทธิ์จากการละเมิดโดยท่านในภายหลังแบบอัตโนมัติ
- 6.7 กฎหมายของรัฐ หรือประเทศที่ท่านอาศัยอยู่ (หรือ หากเป็นธุรกิจ จะหมายถึงสถานที่ตั้งหลักของธุรกิจของท่าน) มีอำนาจในการควบคุม ข้อเรียกร้อง และข้อพิพาททั้งหมดที่เกี่ยวข้องกับขอฟต์แวร์ หรือข้อตกลงนี้

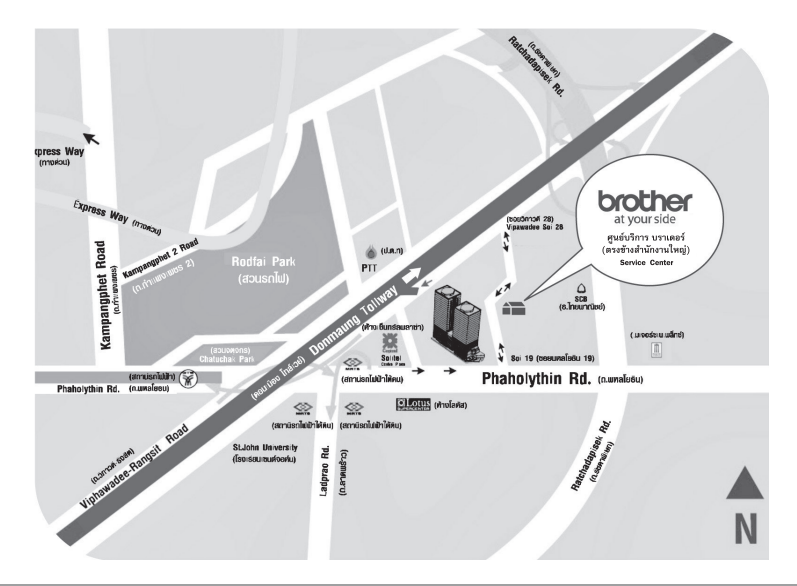

## ้ศูนย์บริการสำนักงานใหญ่ และศูนย์บริการในส่วนภูมิภาค

#### ศูนย์บริการบราเดอร์ สำนักงานใหญ่

์ลชที่ 203-204 ช.พหลโยธิน 19 ถ.พหลโยธิน แขวงจตุจักร เขตจตุจักร จ.กรุงเทพฯ 10900 โทรศัพท์ : 0-2665-7775-6 โทรสาร : 0-2665-7770

## ศูนย์บริการบราเดอร์ สำนักงานสาขาภาคเหนือ

เลขที่ 77/7-8 ถ.อารักษ์ ต.พระสิงห์ อ.เมือง จ.เชียงใหม่ 50200 โทรศัพท์ 0-5320-4939 โทรสาร 0-5320-4938

#### ศูนย์บริการบราเดอร์ สำนักงานสาขาภาคตะวันออก

เลขที่ 32/512 หมู่ 3 ถ.สุขุมวิท ต.เนินพระ อ.เมืองระยอง จ.ระยอง 21000 โทรศัพท์ : 0-3861-9478 โทรสาร : 0-3861-9479

#### **ศูนย์บริการบราเดอร์ สำนักงานสาขาภาคตะวันออกเฉียงเหนือ** เลขที่ 567/4 หมู่ 8 ถ.มิตรภาพ ต.เมืองเก่า อ.เมือง

เลขท 567/4 หมู 8 ถ.มตรภาพ ต.เมองเกา อ.เมอง จ.ขอนแก่น 40000 โทรศัพท์ 0-4333-4701 โทรสาร 0-4333-4702

#### ศูนย์บริการบราเดอร์ สำนักงานสาขาภาคใต้

เลชที่ 443/9-10 ถ.เพชรเกษม ต.ทาดใหญ่ อ.ทาดใหญ่ จ.สงขลา 90110 โทรศัพท์ : 0-7426-1171 โทรสาร : 0-7426-1172

## **Brother Contact Center**

เพื่อความสะดวกสบายในการค้นทาข้อมูลในการแก้ไขปัญหาเบื้องตัน หรือค้นหาข้อมูลต่างๆของผลิตภัณฑ์บราเดอร์ คุณสามารถแชทสอบถามกับน้องแคร์แชทบอทได้ 2 ช่องทาง

ช่องทางที่ 1 : เข้าเว็บไซต์ <u>www.brother.co.th</u> และกดที่ไอคอนน้องแคร์

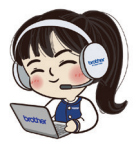

ช่องทางที่ 2 : เพิ่มเพื่อน @brotherthailand ใน LINE หรือสแกน QR Code ด้านล่างนี้

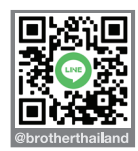

## ศูนย์บริการช่อมจักรเย็บและจักรปักบราเดอร์

#### ศูนย์ซ่อม

#### บริษัท จีนายน์ จำกัด สาขานวมินทร์

เลขที่ 11/28-31 ช.นวมินทร์ 60 ถ.นวมินทร์ แขวงคลองกุ่ม เขตบึงกุ่ม กรุงเทพฯ โทร. 02-509-5777 ต่อ 206 วัน-เวลาทำการ: วันจันทร์ - วันศูกร์ เวลา 08.30 - 17.00 น.

#### บริษัท ไอที ดีลิเวอร์รี จำกัด สาขาพระราม 2

เลขที่ 10 ซ.พระรามที่ 2 ซ.52 (ซ.ช้างเซ็นทรัลพระราม 2) ถ.พระราม 2 แขวงแสมดำ เขตบางขุนเทียน กรุงเทพฯ โทร. 02-895-4398, 02-895-7148 วัน-เวลาทำการ: วันจันทร์ - วันเสาร์ เวลา 09.30 - 19.00 น.

#### บริษัท ไอที แพลน จำกัด

เลขที่ 1591/2 ช.เพชรเกษม 63/1 ถ.เพชรเกษม แขวงหลักสอง เขตบางแค กรุงเทพฯ โทร. 02-107-3990, 086-460-1672 วัน-เวลาทำการ: วันจันทร์ - วันเสาร์ เวลา 09.30 - 19.00 น.

#### Brother Shop สาขาฟอร์จูน

เลขที่ 1 ศูนย์การค้าไอทีมอลล์ ฟอร์จูนทาวน์ ชั้น 4 โซน 4E ห้องที่ 70E-72E ถ.รัชดาภิเษก แขวงดินแดง เขตดินแดง กรุงเทพฯ โทร. 02-642-0744, 02-642-0820, 090-678-3470 วัน-เวลาทำการ: วันจันทร์ - วันอาทิตย์ เวลา 11.00 - 19.30 น.

#### ห้างทุ้นส่วนจำกัดชลบุรีสุรชัยพานิช

เลขที่ 110/30 หมู่ 2 ถ.พระยาสัจจา ต.เสม็ด อ.เมือง จ.ชลบุรี โทร. 038-455-222-3, 038-455-333 วัน-เวลาทำการ: วันจันทร์ - วันเสาร์ เวลา 08.00 - 17.30 น. (วันเสาร์ 8.30 - 17.00 น.)

#### ห้างหุ้นส่วนจำกัดตราดอินเตอร์เนต

เลขที่ 253 หมู่ 2 ต.วังกระแจะ อ.เมือง จ.ตราด โทร. 039-523-090 วัน-เวลาทำการ: วันจันทร์ - วันศุกร์ เวลา 08.30 - 18.00 น.

#### ร้านเพชรบุรีก็อปปี้เซ็นเตอร์

เลขที่ 91/9 ถ.ราชดำเนิน ต.คลองกระแชง อ.เมือง จ.เพชรบุรี โทร. 032-410-553-4, 032-410-663 วัน-เวลาทำการ: วันจันทร์ - วันศุกร์ เวลา 08.30 - 17.30 น

#### บริษัท โฮม ไอ.ที จำกัด

เลขที่ 53/114 หมู่ 4 ถ.เอกชัย ต.นาดี อ.เมือง จ.สมุทรสาคร โทร. 034-837-383, 034-421-323 วัน-เวลาทำการ: วันจันทร์ - วันอาทิตย์ เวลา 08.30 - 20.00 น. (วันอาทิตย์ เวลา 12.00 - 18.00 น.)

#### บริษัท ไฟร์คอม แอนด์ เน็ตเวิร์ค จำกัด

เลขที่ 59/186 ถ.ศรีธรรมไตรปิฏก ต.ในเมือง อ.เมือง จ.พิษณุโลก โทร. 055-219-200, 055-225-381, 082-771-9515 วัน-เวลาทำการ: วันจันทร์ - วันอาทิตย์ เวลา 10.00 - 20.00 น. **ท้างหุ้นส่วนจำกัด ไฮเทค ออโตเมชั่น แอนด์ เซอร์วิส สาขาทุ่งสง** เลชที่ 44 หมู่ 7 ถ.ทุ่งสง-นครศรีฯ ต.ถ้ำไหญ่ อ.ทุ่งสง จ.นครศรีธรรมราช โทร. 075-412-934 วัน-เวลาทำการ: วันจันทร์ - วันเสาร์ เวลา 08.30 - 17.30 น.

#### ห้างหุ้นส่วนจำกัด พีซี เวิลด์ แอนด์ เซอร์วิส

เลขที่ 35 ถ.เจริญประดิษฐ์ ต.สะบารัง อ.เมือง จ.ปัตตานี โทร. 073-331-222, 073-348-703 วัน-เวลาทำการ: วันจันทร์ - วันเสาร์ เวลา 08.30 - 17.30 น.

#### ห้างหุ้นส่วนจำกัด ระนอง ออนไลน์

เลขที่ 32/7 ถ.กำลังทรัพย์ ต.เขานิเวศน์ อ.เมือง จ.ระนอง โทร. 077-813-237-8 วัน-เวลาทำการ: วันจันทร์ - วันเสาร์ เวลา 08.30 - 17.30 น. (วันเสาร์: 08.30 - 16.00 น.)

#### บริษัท สยาม พี.พี.ชี.ออโตเมชั่น จำกัด

เลขที่ 331/41-42 หมู่ 4 ถ.อำเภอ ต.มะขามเตี้ย อ.เมือง จ.สุราษฏร์ธานี โทร. 077-275-384-6 วัน-เวลาทำการ: วันจันทร์ - วันเสาร์ เวลา 08.00 - 17.00 น.

#### บริษัท วี.ที.เอส.ออโตเมชั่น ภูเก็ต จำกัด

เลขที่ 100/514-5 ถ.เฉลิมพระเกียรติ ร.9 ต.รัษฎา อ.เมือง จ.ภูเก็ต โทร. 086-475-8787, 089-729-9311 วัน-เวลาทำการ: วันจันทร์ - วันศุกร์ เวลา 08.30 - 17.30 น.

#### บริษัท ไอที สมาร์ท เซอร์วิส จำกัด

เลชที่ 1773/79-80 ถ. ต.พัฒนา ต.ธาตุเชิงชุม อ.เมือง จ.สกลนคร โทร. 042-713-399, 042-714-922, 042-733-595 วัน-เวลาทำการ: วันจันทร์ - วันอาทิตย์ เวลา 08.30 - 20.00 น.

ทมายเหตุ: ข้อมูลศูนย์บริการที่อยู่ในคู่มือเล่มนี้จะเป็นข้อมูลอัปเดตในเวลาที่ตีพิมพ์เท่านั้น

## บทน้ำ

ขอขอบพระคุณที่ท่านเลือกซื้อผลิตภัณฑ์เครื่องสแกนและตัดจากบราเดอร์

ก่อนเริ่มต้นใช้งานหรือบำรุงรักษาเครื่องนี้ โปรดอ่าน "คำแนะนำที่สำคัญเพื่อความปลอดภัย" จากนั้นจึงทำการศึกษารายละเอียดต่างๆ ในคู่มือนี้เพื่อให้สามารถใช้งานฟังก์ชันต่างๆ ได้อย่างถูกต้อง หลังจากที่ท่านอ่านคู่มือนี้ โปรดเก็บคู่มือนี้ไว้ในที่ที่สะดวกต่อการนำมา อ้างอิงต่อไปในภายหลังได้ หากไม่ปฏิบัติตามคำแนะนำเหล่านี้ อาจทำให้เกิดความเสี่ยงที่ส่งผลให้เกิดการบาดเจ็บ หรือความเสียหาย ต่อทรัพย์ลิน รวมถึงเกิดไฟไหม้ ไฟฟ้าช็อต แผลจากความร้อน หรือการขาดอากาศหายใจ

## การแจ้งเตือนข้อมูลสำคัญ

- เครื่องสแกนและตัดเครื่องนี้รองรับการใช้งานในครัวเรือนเท่านั้น
- เครื่องสแกนและตัดเครื่องนี้ได้รับการรับรองมาสำหรับการใช้งานในประเทศที่ท่านซื้อเครื่องเท่านั้น
- การปรับปรุงผลิตภัณฑ์ ข้อมูลจำเพาะ หรือแบบของเครื่องนี้อาจเปลี่ยนแปลงโดยไม่ต้องแจ้งให้ทราบล่วงหน้า
- หน้าจอที่แสดงในคู่มือนี้เป็น เพียงภาพประกอบเท่านั้น และอาจแตกต่างไปจากหน้าจอที่ปรากฏจริงบนตัวเครื่อง
- เนื้อหาภายในคู่มือนี้อาจมีการเปลี่ยนแปลงโดยไม่ต้องแจ้งให้ทราบล่วงหน้า
- เนื้อหาของเอก<sup>ี</sup>สารนี้ไม่สามารถคัดลอก หรือทำช้ำ ทั้งบางส่วน หรือทั้งหมด โดยไม่ได้รับอนุญาต
- ทางบราเดอร์ไม่รับผิดชอบต่อความเสียหายที่เกิดจากแผ่นดินไหว เพลิงไหม้ ภัยพิบัติทางธรรมชาติ การกระทำโดยบุคคลที่สาม การใช้งานโดยตั้งใจหรือด้วยความประมาทเลินเล่อของผู้ใช้ การใช้งานอย่างไม่ถูกวิธี หรือการใช้งานภายใต้สภาวะพิเศษอื่นๆ
- สำหรับข้อมูลเพิ่มเติมเกี่ยวกับผลิตภัณฑ์ ท่านสามารถเข้าไปที่เว็บไซต์ www.brother.com

## คำแนะนำที่สำคัญเพื่อความปลอดภัย

## สัญลักษณ์ที่ใช้ในเอกสารนี้

สัญลักษณ์ต่อไปนี้จะปรากฏอยู่ในเอกสารนี้

| \Lambda คำ  | เตือน    | หากไม่ปฏิบัติตามคำเตือนนี้ อาจส่งผลให้เกิดการบาดเจ็บที่รุนแรง<br>หรือถึงแก่ชีวิดได้ |
|-------------|----------|-------------------------------------------------------------------------------------|
| \Lambda ข้อ | ควรระวัง | หากไม่ปฏิบัติตามข้อควรระวังนี้ อาจส่งผลให้เกิดการบาดเจ็บที่รุนแรงได้                |

เนื้อหาภายในคู่มือนี้ และข้อมูลจำเพาะ ของผลิตภัณฑ์ อาจมีการเปลี่ยนแปลง โดยไม่ต้องแจ้งให้ทราบล่วงหน้า

## สารบัญ

| ข้อตกลงการใช้งาน                                                                                                    | i                                                                                                    |
|----------------------------------------------------------------------------------------------------|----------------------------------------------------------------------------------------------------|
| บทน้ำ                                                                                                    | 1                                                                                                    |
| การแจ้งเตือนข้อมูลสำคัญ                                                                                                    | 1                                                                                                    |
| ้คำแนะนำที่สำคัญเพื่อความปลอดภัย                                                                                                    | 1                                                                                                    |
| สัญลักษณ์ที่ใช้ในเอกสารนี้                                                                                                    | 1                                                                                                    |
| อุป <sup>้</sup> กรณ์ที่มาพร้อมเครื่อง                                                                                                    | 3                                                                                                    |
| คุณสมบัติของตัวเครื่อง                                                                                                    | 4                                                                                                    |
| ้รูปแบบ (โหมด "Pattern")                                                                                                    | 4                                                                                                    |
| ก <sup>้</sup> ารสแกน (โหมด "Scan")                                                                                                    | 4                                                                                                    |
| การถ่ายโอนข้อมูลโดยใช้ฟังก์ชันการเชื่อมต่อ                                                                                                    |                                                                                                    |
| ระบบเน็ทเวิร์คแบบไร้สาย                                                                                                    | 5                                                                                                    |
| 1 การเริ่มต้นใช้งาน                                                                                                    | 6                                                                                                    |
| ชื่อส่วนประกอบและฟังก์ชันการทำงาน                                                                                                    | 6                                                                                                    |
| คำอธิบายส่วนต่างๆ ของตัวเครื่อง - ด้านหน้า                                                                                                    | 6                                                                                                    |
| คำอธิบายส่วนต่างๆ ของตัวเครื่อง - ด้านหลัง                                                                                                    | 7                                                                                                    |
| คำอธิบายส่วนต่างๆ ของตัวเครื่อง - แผงควบคุมการทำ                                                                                                    | งาน7                                                                                                    |
| ก่อนใช้งาน                                                                                                    | 8                                                                                                    |
| การถอดวัสดุป้องกันขณะขนส่งตัวเครื่อง                                                                                                    | 8                                                                                                    |
| การเปิด/ปิดเครื่อง                                                                                                    | 8                                                                                                    |
| การเตรียมสำหรับการป้อนแผ่นรองตัด                                                                                                    | 9                                                                                                    |
| การใช้งานแผงหน้าจอ LCD                                                                                                    | 9                                                                                                    |
| การตั้งค่าตัวเครื่อง                                                                                                    | 10                                                                                                    |
| หน้าจอการตั้งค่า                                                                                                    | 10                                                                                                    |
| การปิดเครื่องอัตโนมัติ                                                                                                    | 12                                                                                                    |
| 2 การใช้งานขั้นพื้นฐาน                                                                                                    | 13                                                                                                    |
|                                                                                                    |                                                                                                    |
| ขั้นตอนเริ่มแรก                                                                                                    | 13                                                                                                    |
| <b>ชั้นตอนเริ่มแรก</b><br>การเลือกแผ่นรองตัดให้เหมาะสมกับวัสดุ                                                                                                    | <b>13</b><br>13                                                                                                    |
| <b>ขั้นตอนเริ่มแรก</b><br>การเลือกแผ่นรองตัดให้เหมาะสมกับวัสดุ<br>ตารางข้อมูลอ้างอิงการใช้งานแผ่นรองตัดร่วมกับวัสดุ                                                                                                    | <b>13</b><br>13<br>14                                                                                                    |
| ขั้นตอนเริ่มแรก<br>การเลือกแผ่นรองตัดให้เหมาะสมกับวัสดุ<br>ตารางข้อมูลอ้างอิงการใช้งานแผ่นรองตัดร่วมกับวัสดุ<br>การติดวัสดุเข้ากับแผ่นรองตัด                                                                                                    | <b>13</b><br>13<br>14<br>16                                                                                                    |
| ชั้นตอนเริ่มแรก<br>การเลือกแผ่นรองตัดให้เหมาะสมกับวัสดุ<br>ตรรางข้อมูลอ้างอิงการใช้งานแผ่นรองตัดร่วมกับวัสดุ<br>การติดวัสดุเข้ากับแผ่นรองตัด<br>การเลือกใช้โบมืดให้เหมาะสมกับวัสดุ                                                                              | <b>13</b><br>13<br>14<br>16<br>23                                                                                                    |
| ชั้นตอนเริ่มแรก<br>การเลือกแผ่นรองตัดให้เหมาะสมกับวัสดุ<br>ตารางข้อมูลอ้างอิงการใช้งานแผ่นรองตัดร่วมกับวัสดุ<br>การติดวัสดุเข้ากับแผ่นรองตัด<br>การเลือกใช้ไบมืดให้เหมาะสมกับวัสดุ<br>การติดตั้งและปากกา                                                        | <b>13</b><br>13<br>14<br>16<br>23<br>24                                                                                                    |
| ชั้นตอนเริ่มแรก<br>การเลือกแผ่นรองตัดให้เหมาะสมกับวัสดุ<br>ตารางข้อมูลอ้างอิงการใช้งานแผ่นรองตัดร่วมกับวัสดุ<br>การติดวัสดุเข้ากับแผ่นรองตัด<br>การเลือกใช้ไบมืดให้เหมาะสมกับวัสดุ<br>การติดตั้งและการถอดปลอกใส่ไบมืดและปากกา<br>การทดลอบการตัด                 | <b>13</b><br>13<br>14<br>16<br>23<br>24<br>25                                                                                                    |
| ชั้นตอนเริ่มแรก<br>การเลือกแผ่นรองตัดให้เหมาะสมกับวัสดุ<br>ตารางข้อมูลอ้างอิงการใช้งานแผ่นรองตัดร่วมกับวัสดุ<br>การติดวัสดุเข้ากับแผ่นรองตัด<br>การเลือกใช้ใบมืดให้เหมาะสมกับวัสดุ<br>การติดตั้งและการถอดปลอกใส่ใบมืดและปากกา<br>การทดสอบการตัด<br>การตัดรูปแบบ | <b>13</b><br>13<br>14<br>16<br>23<br>24<br>25<br><b>29</b>                                                                                                    |
| <ul> <li>ชั้นตอนเริ่มแรก</li></ul>                                                                                                    | <b>13</b><br>13<br>14<br>16<br>23<br>24<br>25<br>29<br>29                                                                                                    |
| <ul> <li>ชั้นตอนเริ่มแรก</li></ul>                                                                                                    | <b>13</b><br>13<br>14<br>16<br>23<br>24<br>25<br><b>29</b><br>29<br>29<br>29<br>32                                                                                                    |
| <ul> <li>ชั้นตอนเริ่มแรก</li></ul>                                                                                                    | 13<br>                                                                                                    |
| <ul> <li>ชั้นตอนเริ่มแรก</li></ul>                                                                                                    |                                                                                                    |
| <ul> <li>ชั้นตอนเริ่มแรก</li></ul>                                                                                                    |                                                                                                    |
| <ul> <li>ชั้นตอนเริ่มแรก</li></ul>                                                                                                    | 13<br>14<br>16<br>23<br>24<br>29<br>29<br>32<br>38<br>38<br>38<br>38                                                                                                    |
| <ul> <li>ชั้นตอนเริ่มแรก</li></ul>                                                                                                    | 13<br>13<br>14<br>16<br>23<br>24<br>25<br>29<br>29<br>32<br>38<br>38<br>38<br>38<br>40                                                                                                    |
| <ul> <li>ชั้นตอนเริ่มแรก</li></ul>                                                                                                    | 13<br>13<br>14<br>16<br>23<br>24<br>25<br>29<br>29<br>32<br>38<br>38<br>38<br>38<br>38<br>38<br>40<br>40                                                                                                    |
| <ul> <li>ชั้นตอนเริ่มแรก</li></ul>                                                                                                    | 13<br>13<br>14<br>16<br>23<br>24<br>25<br>29<br>29<br>29<br>32<br>29<br>38<br>38<br>38<br>38<br>38<br>38<br>38<br>38<br>38<br>38<br>38<br>38<br>38                                                                          |
| <ul> <li>ชั้นตอนเริ่มแรก</li></ul>                                                                                                    | 13<br>13<br>14<br>14<br>16<br>16<br>23<br>24<br>25<br>29<br>29<br>29<br>29<br>32<br>38<br>38<br>38<br>38<br>38<br>38<br>40<br>40<br>40<br>41<br>41<br>41<br>41<br>41<br>41<br>41<br>41<br>41<br>41                          |
| <ul> <li>ชั้นตอนเริ่มแรก</li></ul>                                                                                                    | 13<br>13<br>14<br>14<br>16<br>16<br>23<br>24<br>25<br>29<br>29<br>29<br>29<br>32<br>38<br>38<br>38<br>38<br>38<br>38<br>40<br>40<br>41<br>41<br>41<br>41<br>42<br>42<br>42<br>42<br>42<br>42<br>42<br>42<br>42<br>42        |
| <ul> <li>ชั้นตอนเริ่มแรก</li></ul>                                                                                                    | 133<br>14<br>14<br>25<br>29<br>29<br>29<br>29<br>29<br>29<br>29<br>29<br>29<br>29<br>29<br>29<br>29                                                                                                    |
| <ul> <li>ชั้นตอนเริ่มแรก</li></ul>                                                                                                    | 133<br>14<br>14<br>25<br>29<br>29<br>29<br>29<br>29<br>29<br>29<br>29<br>29<br>29<br>29<br>29<br>29                                                                                                    |
| <ul> <li>ขึ้นตอนเริ่มแรก</li></ul>                                                                                                    | 133<br>13<br>14<br>16<br>23<br>24<br>25<br>29<br>29<br>29<br>29<br>29<br>29<br>29<br>29<br>32<br>38<br>38<br>38<br>38<br>38<br>38<br>38<br>40<br>40<br>41<br>41<br>41<br>44                                                 |
| <ul> <li>ขึ้นตอนเริ่มแรก</li></ul>                                                                                                    | 133<br>13<br>14<br>16<br>23<br>24<br>25<br>29<br>29<br>29<br>29<br>29<br>29<br>32<br>38<br>38<br>38<br>38<br>38<br>38<br>38<br>38<br>40<br>40<br>40<br>41<br>41<br>41<br>41<br>42                                           |
| <ul> <li>ขึ้นตอนเริ่มแรก</li></ul>                                                                                                    | 133<br>13<br>14<br>16<br>23<br>24<br>25<br>29<br>29<br>29<br>29<br>29<br>29<br>32<br>29<br>38<br>38<br>38<br>38<br>38<br>38<br>38<br>38<br>40<br>40<br>40<br>40<br>40<br>40<br>40<br>40<br>40<br>40<br>40<br>40<br>40       |
| <ul> <li>ขึ้นตอนเริ่มแรก</li></ul>                                                                                                    | <b>13</b> 13<br>13<br>14<br>16<br>23<br>24<br>25<br>29<br>29<br>29<br>29<br>32<br>29<br>38<br><b>38</b><br>38<br>38<br>38<br><b>38</b><br>38<br><b>40</b><br>40<br>40<br>41<br>41<br>42<br>43<br>44<br>44<br>44<br>44<br>44 |

|                                                                                                    | 50                                                                                         |
|----------------------------------------------------------------------------------------------------|--------------------------------------------------------------------------------------------|
| ฟังก์ชันการป้อนตัวอักษร                                                                                                    | 51                                                                                         |
| ฟังก์ชันหน่วยความจำ                                                                                                    | 53                                                                                         |
| การบันทึก                                                                                                    | 53                                                                                         |
| การเรียกข้อมูล                                                                                                    | 54                                                                                         |
| การเรียกข้อมู <sup>้</sup> ลจาก CanvasWorkspace (ผ่านการเชื่อม                                                                        | ต่อ                                                                                        |
| ระบบเน็ทเวิร์้คแบบไร้สาย)                                                                                                    | 55                                                                                         |
| การเรียกข้อมูลจาก CanvasWorkspace (โดยใช้สาย U                                                                                        | SB)                                                                                        |
| (ใช้งานได้กับระบบปฏิบัติการ Windows เท่านั้น)                                                                                         | 56                                                                                         |
| การนำเข้าดีไซน์                                                                                                    | 57                                                                                         |
| การเรียกข้อมลการปักสำหรับการตัด                                                                                                    |                                                                                            |
| (สำหรับบางรั่นเท่านั้น)                                                                                                    | 58                                                                                         |
| การเตรียมไฟล์ phc หรือ pes                                                                                                    | 58                                                                                         |
| การเรียกข้อมูลรูปแบบไปยังเครื่องสแกบและตัด                                                                                            | 58                                                                                         |
| การสร้างข้อมูลการปักปะ (Annliqué)                                                                                                    | 59                                                                                         |
| การสร้างข้อมูลลายเส้นของการปัก                                                                                                    | 50                                                                                         |
| พี เว็ตร์เวารวาความ                                                                                                    | e0                                                                                         |
|                                                                                                    | 02                                                                                         |
| 1113 J 191                                                                                                    |                                                                                            |
| เมืองการของการเพาะมาต่างการเพิ่มการเพิ่มการการเป็นการการเป็นการการเป็นการการเป็นการการเป็นการการการเป็นการการกา                       |                                                                                            |
| การเชพงกชนการวาดภาพเนการเตมลวดลาย/                                                                                                    |                                                                                            |
| การทาเสนขอบเทหนาขน                                                                                                    | 67                                                                                         |
| 4 ฟังก์ชันการสแกน                                                                                                    | 69                                                                                         |
|                                                                                                    |                                                                                            |
| การสแกนสำหรับการตัด (Direct Cut)                                                                                                    | 69                                                                                         |
| คำแนะนำการใช้งาน 3 - การสแกนและการตัด                                                                                                 | 69                                                                                         |
| ฟังก์ชันการตัดขั้นสูงสำหรับโหมด "Direct Cut"                                                                                          | 73                                                                                         |
| การสร้างข้อมลการต <sup>ั</sup> ด (Scan to Cut Data)                                                                                   | 75                                                                                         |
| คำแนะนำการใช้งาน 4 - การสร้างข้อมลการตั้ด                                                                                             |                                                                                            |
| การปรับระดับการตรวจจับภาพ                                                                                                    |                                                                                            |
| การสแกนรปกาพ (Scan to USB)                                                                                                    | 83                                                                                         |
| ข้อดารทราบเกี่ยากับการสแกบ                                                                                                    | 83                                                                                         |
| คำแนะนำการใช้งาน 5 - การสแกนไปยัง USB                                                                                                 |                                                                                            |
| การเลือกพื้นที่ที่จะบับทึก                                                                                                    |                                                                                            |
|                                                                                                    | 05                                                                                         |
| การก่ายโลบกาพไปยัง CanvasWorkspace                                                                                                    |                                                                                            |
| การถ่ายโอนภาพไปยัง CanvasWorkspace                                                                                                    |                                                                                            |
| การถ่ายโอนภาพไปยัง CanvasWorkspace<br>5 ภาคผนวก                                                                                       |                                                                                            |
| การถ่ายโอนภาพไปยัง CanvasWorkspace                                                                                                    |                                                                                            |
| การถ่ายโอนภาพไปยัง CanvasWorkspace                                                                                                    | 85<br>85<br>87<br>87                                                                       |
| การถ่ายโอนภาพไปยัง CanvasWorkspace                                                                                                    | 85<br>85<br>87<br>87<br>87<br>87                                                           |
| การถ่ายโอนภาพไปยัง CanvasWorkspace                                                                                                    | 85<br>85<br>87<br>87<br>87<br>87<br>87<br>87                                               |
| การถ่ายโอนภาพไปยัง CanvasWorkspace                                                                                                    | 85<br>85<br>87<br>87<br>87<br>87<br>87<br>89                                               |
| การถ่ายโอนภาพไปยัง CanvasWorkspace<br>5 ภาคผนวก<br>อุปกรณ์ในการตัดและสแกน<br>กำหนดการเปลี่ยนอุปกรณ์ในการตัดและสแกน<br>การเปลี่ยนใบมืด | 87<br>87<br>87<br>87<br>87<br>87<br>87<br>89<br>89                                         |
| การถ่ายโอนภาพไปยัง CanvasWorkspace                                                                                                    | 87<br>87<br>87<br>87<br>87<br>87<br>87<br>89<br>                                           |
| การถ่ายโอนภาพไปยัง CanvasWorkspace                                                                                                    | 87<br>87<br>87<br>87<br>87<br>87<br>89<br>89<br>                                           |
| การถ่ายโอนภาพไปยัง CanvasWorkspace                                                                                                    | 87<br>87<br>87<br>87<br>87<br>87<br>89<br>89<br>91<br>92<br>92<br>92                       |
| การถ่ายโอนภาพไปยัง CanvasWorkspace                                                                                                    | 83<br>85<br>87<br>87<br>87<br>87<br>87<br>87<br>89<br>                                     |
| การถ่ายโอนภาพไปยัง CanvasWorkspace                                                                                                    | 83<br>85<br>87<br>87<br>87<br>87<br>87<br>89<br>91<br>92<br>92<br>94<br>95                 |
| การถ่ายโอนภาพไปยัง CanvasWorkspace                                                                                                    | 83<br>85<br>87<br>87<br>87<br>87<br>87<br>87<br>87<br>87<br>87<br>87<br>87<br>87<br>87<br> |
| การถ่ายโอนภาพไปยัง CanvasWorkspace                                                                                                    | 83<br>85<br>85<br>87<br>87<br>87<br>87<br>87<br>87<br>87<br>87<br>87<br>87<br>87<br>       |
| การถ่ายโอนภาพไปยัง CanvasWorkspace                                                                                                    |                                                                                            |
| การถ่ายโอนภาพไปยัง CanvasWorkspace                                                                                                    |                                                                                            |
| การถ่ายโอนภาพไปยัง CanvasWorkspace                                                                                                    |                                                                                            |
| การถ่ายโอนภาพไปยัง CanvasWorkspace                                                                                                    |                                                                                            |
| การถ่ายโอนภาพไปยัง CanvasWorkspace                                                                                                    |                                                                                            |
| การถ่ายโอนภาพไปยัง CanvasWorkspace                                                                                                    |                                                                                            |
| การถ่ายโอนภาพไปยัง CanvasWorkspace                                                                                                    |                                                                                            |

## อุปกรณ์ที่มาพร้อมเครื่อง

### ขอขอบพระคุณที่ท่านเลือกซื้อผลิตภัณฑ์เครื่องสแกนและตัดจากบราเดอร์ อุปกรณ์ต่างๆ ต่อไปนี้ถูกจัดมาให้พร้อมกับผลิตภัณฑ์นี้

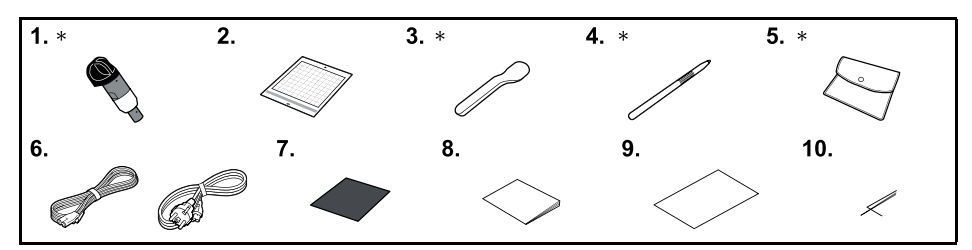

| ลำดับ | ชื่อผลิตภัณฑ์                                                                                                    | รทัสผลิตภัณฑ์                     |
|-------|----------------------------------------------------------------------------------------------------|-----------------------------------|
| 1     | ปลอกใส่ใบมีดอัตโนมัติ (สีดำ)<br>(ติดตั้งมาพร้อมกับใบมีด)*                                                                                                    | ปลอก: CADXHLD1<br>ใบมีด: CADXBLD1 |
| 2     | แผ่นรองตัดมาตรฐาน<br>12 นิ้ว x 12 นิ้ว (305 มม. x 305 มม.)                                                                                                    | CADXMATSTD12                      |
| 3     | ไม้พาย*                                                                                                    | XF5407-002                        |
| 4     | ปากกาสัมผัส (ปากกาสไตลัส)*                                                                                                    | XE3069-002                        |
| 5     | ถุงใส่อุปกรณ์ *                                                                                                    | XC4487-021                        |
| 6     | สายไฟ                                                                                                    | ±1                                |
| 7     | กระดาษแข็ง (แผ่นตัวอย่าง: สีกรมท่า 12 นิ้ว x 12 นิ้ว<br>(305 มม. x 305 มม.))                                                                                                    | ‡1                                |
| 8     | คำแนะนำด้านความปลอดภัย                                                                                                    | ±1                                |
| 9     | คู่มืออ้างอิงเบื้องต้น                                                                                                    | ‡1                                |
| 10    | คู่มือการใช้งานเบื้องต้น                                                                                                    | ‡1                                |
| -     | <ul> <li>คู่มือแบบออนไลน์</li> <li>คู่มือการใช้งาน</li> <li>คู่มือการติดตั้งเน็ทเวิร์คแบบไร้สาย</li> <li>รายการรูปแบบ</li> <li>คู่มือสำหรับการควิ้ลท์ขั้นพื้นฐาน</li> <li>&lt;เอกสารเหล่านี้สามารถดาวน์โหลดได้จาก Brother Solutions<br/>Center ที่เว็บไซต์ตามที่แสดงไว้ในคอลัมน์ขวา&gt;</li> </ul> | https://support.brother.com       |

‡1 โปรดติดต่อตัวแทนจำหน่ายที่ท่านซื้อเครื่องนี้ หรือศูนย์บริการของบราเดอร์ใกล้บ้านท่าน

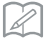

#### ข้อควรทราบ =

 อุปกรณ์ที่แสดงพร้อมเครื่องหมายดอกจัน "\*" ในภาพประกอบด้านบนนี้ และในตาราง จะอยู่ในช่องเก็บของในฝาครอบถาด ด้านหน้าของตัวเครื่อง

## คุณสมบัติของตัวเครื่อง

### รูปแบบ (โหมด "Pattern")

เลือกรูปแบบและแก้ไขเพื่อสร้างดีไซน์ของท่านเอง เพียงใส่กระดาษคราฟท์หรือผ้า ท่านก็จะสามารถสร้างแผ่นตัด ที่เป็นกระดาษและผ้าได้อย่างแม่นยำ

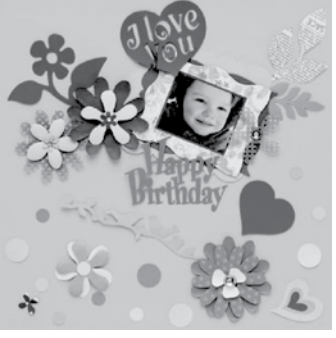

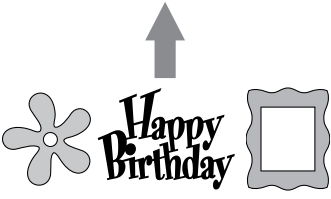

ฟังก์ชันการแก้ไขของ ScanNCut DX จะทำให้ท่านสามารถ แก้ไขรูปแบบที่อยู่ในตัวเครื่องได้อย่างง่ายดาย เพื่อสร้างดีไชน์ ในแบบของท่านเอง

### การสแกน (โหมด "Scan")

สแกนภาพวาด ภาพถ่าย หรือภาพที่ท่านวาดเอง เพื่อสร้าง ดีไซน์สำหรับการตัดที่ท่านเป็นผู้ออกแบบเอง จากนั้นท่านจะ สามารถตัดรูปแบบดีไซน์ หรือบันทึกไว้เป็นข้อมูลได้ตาม ต้องการ

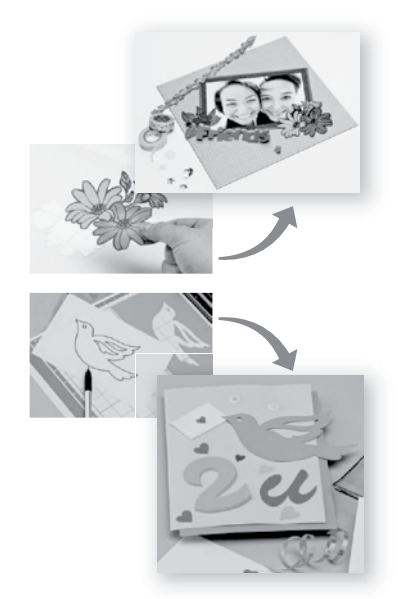

ท่านสามารถสแกนรูปแบบตามที่ท่านเลือก ใช้งาน/แก้ไขดีไซน์ ที่สแกน และบันทึกรูปแบบสำหรับการใช้งานในภายหลังได้โดย ไม่ต้องใช้เครื่องคอมพิวเตอร์ หรือสมาร์ทโฟนของท่าน

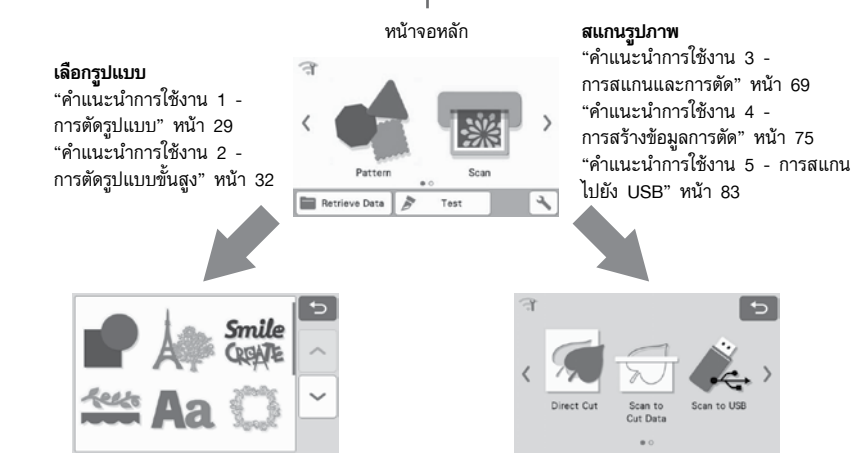

### การถ่ายโอนข้อมูลโดยใช้ฟังก์ชันการเชื่อมต่อระบบเน็ทเวิร์คแบบไร้สาย

เครื่องสแกนและตัดรุ่นนี้มาพร้อมกับฟังก์ชันการเชื่อมต่อระบบเน็ทเวิร์คแบบไร้สาย ซึ่งฟังก์ชันนี้จะทำให้ท่านสามารถถ่ายโอนรูปแบบ ที่แก้ไขในแอปพลิเคชัน CanvasWorkspace ไปยังเครื่องสแกนและตัดผ่านการเชื่อมต่อระบบเน็ทเวิร์คแบบไร้สาย โปรดดูข้อมูลต่อไปนี้เพื่อใช้งานฟังก์ชันการเชื่อมต่อระบบเน็ทเวิร์คแบบไร้สาย

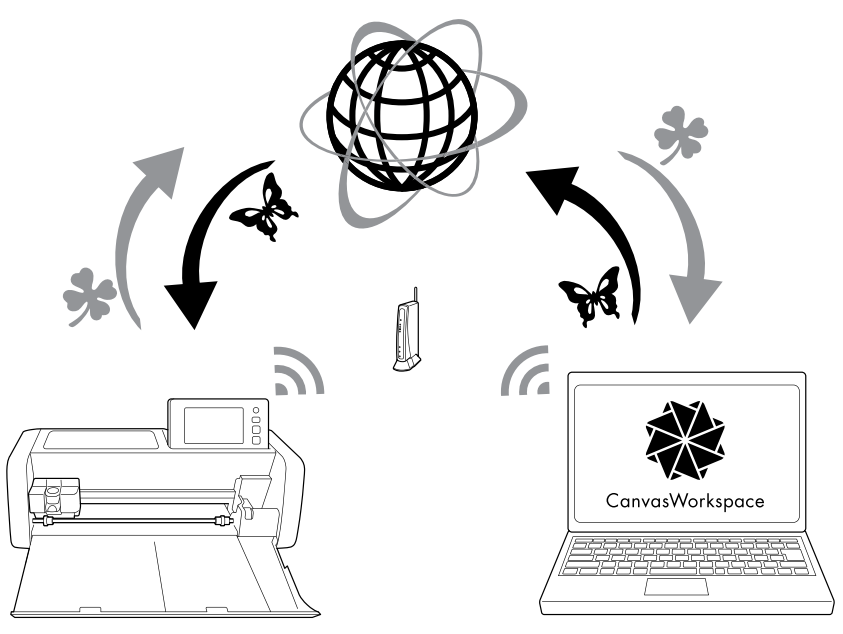

- การเชื่อมต่อเข้ากับระบบเน็ทเวิร์คแบบไร้สาย: สัมผัส 🌱 ในหน้าจอหลักเพื่อกำหนดการตั้งค่าของการเชื่อมต่อระบบเน็ทเวิร์คแบบไร้สาย สำหรับขั้นตอนการเชื่อมต่อ โปรดดู "คู่มือการติดตั้งเน็ทเวิร์คแบบไร้สาย"
- ล็อกอิ้นเข้าสู่ CanvasWorkspace ในเวอร์ชันอินเทอร์เน็ต การใช้งานแอปพลิเคชัน CanvasWorkspace จำเป็นต้องใช้รหัส ID สำหรับการล็อกอินของ CanvasWorkspace (ก่อนหน้านี้คือแอปพลิเคชัน ScanNCutCanvas) หากท่านยังไม่มีบัญชีผู้ใช้ ให้เข้าไปที่เว็บไซต์ <https://CanvasWorkspace.Brother.com> เพื่อสร้างบัญชีผู้ใช้ใหม่
- ๑งทะเบียนเครื่องของท่านในแอปพลิเคชัน CanvasWorkspace เครื่องสแกนและตัดของท่านจะต้องลงทะเบียนกับแอปพลิเคชัน CanvasWorkspace ก่อนจึงสามารถทำการบันทึก หรือ เรียกใช้งานรูปแบบได้ สำหรับรายละเอียดเพิ่มเติม โปรดดู "คู่มือการติดตั้งเน็ทเวิร์คแบบไร้สาย"
- การเรียกใช้/การบันทึกรูปแบบ: ท่านสามารถดาวน์โหลดหรืออัปโหลดรูปแบบได้โดยไม่ต้องใช้ USB แฟลชไดรพ์ สำหรับรายละเอียดเพิ่มเติม โปรดดู "การบันทึก" ที่หน้า 53 และ "การเรียกข้อมูล" ที่หน้า 54

CanvasWorkspace (เวอร์ชัน PC) เป็นแอปพลิเคชันสำหรับการใช้งานบนเครื่องคอมพิวเตอร์ที่ให้ท่านสามารถสร้าง และแก้ไข ข้อมูลรูปแบบสำหรับการตัด และการวาดเพื่อดาวน์โหลดลงในเครื่องสแกนและตัดของท่าน ด้วยความที่เป็นเวอร์ชัน PC ท่านจึง สามารถแก้ไขข้อมูลรูปแบบได้โดยไม่ต้องเชื่อมต่ออินเทอร์เน็ต

ท่านสามารถดาวน์โห้ลดแอปพลิเคชันนี้ได้จาก URL ต่อไปนี้:

https://support.brother.com

แอปพลิเคชัน CanvasWorkspace เวอร์ชันอินเทอร์เน็ต จะทำให้ท่านสามารถเข้าถึงหลากหลายโปรเจคท์ พร้อมกับคำแนะนำ การใช้งานแบบทีละชั้นตอน

## *บทที่ 1* การเริ่มต้นใช้งาน

## ชื่อส่วนประกอบและฟังก์ชันการทำงาน

## คำอธิบายส่วนต่างๆ ของตัวเครื่อง - ด้านหน้า

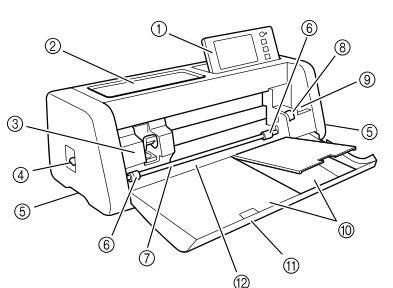

#### แผงควบคุมการทำงาน

ท่านสามารถควบคุมตัวเครื่อง และกำหนดการตั้งค่า โดยใช้แผงหน้าจอ LCD และปุ่มการทำงาน การเอียง ทำมุมของหน้าจอสามารถปรับระดับได้

#### ② ถาดวางเครื่องมือ

ใช้สำหรับการเก็บอุปกรณ์ต่างๆ เพื่อให้สะดวกต่อการหยิบ ใช้งาน

#### 3 ชุดลำเลียง

เคลื่อนย้ายปลอกใส่ใบมืดและปากกาที่ติดตั้งไว้สำหรับ การตัดหรือการวาด

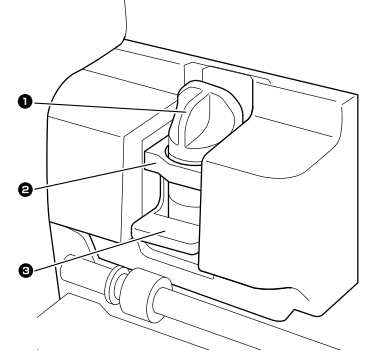

ปลอกใส่ใบมืดและปากกา ติดตั้งไว้ในชุดลำเลียงเพื่อตัดหรือวาดบนกระดาษคราฟท์ หรือผ้า ใช้ปลอกใส่ใบมืดและปากกาที่ออกแบบมา โดยเฉพาะสำหรับการตัด หรือการวาด

ช่องวางปลอกใส่ใบมีดและปากกา ช่องนี้ใช้สำหรับยึดปลอกใส่ใบมีดและปากกาให้อยู่กับที่

#### • คันฉี่อคปลอกใส่ใบมีดและปากกา เมื่อโยกคันล็อคขึ้น ปลอกใส่ใบมีดและปากกาจะถูก ปลดล็อค เมื่อโยกคันล็อคลง ปลอกใส่ใบมีดและปากกา จะถูกล็อค

#### ④ สวิตช์ปรับเครื่องสแกน

สามารถปรับสวิตช์ได้ตามการใช้งาน สำหรับรายละเอียดเพิ่มเติม โปรดดู "การเตรียมสำหรับ การป้อนแผ่นรองตัด" ที่หน้า 9

๑ มือจับ ใช้จับแวลาที่ท่านขนย้ายเครื่อง

## ๑ ลูกกลิ้งป้อนวัสดุ

ฐูเกาเฉบอนวสหุ ควรปรับไปทางด้านขวาเวลาที่ท่านใช้งานตัวป้อนวัสดุ แบบมัวนที่เป็นอุปกรณ์เสริม สำหรับรายละเอียดเพิ่มเติม โปรดดู "การปรับตำแหน่งลูกกลิ้งป้อนวัสดุ" ที่หน้า 94

#### 🔿 เพลา

ขับเคลื่อนถูกกลิ้งป้อนวัสดุที่ปลายทั้งสองด้านเพื่อป้อน แผ่นรองตัดเข้าสู่ตัวเครื่อง

#### 8 สวิตช์ปลดล็อคตั้วป้อนวัสดุ

ใช้สำหรับการล็อค หรือปลด<sup>ู้</sup>ลือคเพลาเวลาที่ท่านใช้งาน ตัวป้อนวัสดุแบบมัวนที่เป็นอุปกรณ์เสริม สำหรับการ ใช้งานปกติ ให้ปรับไว้ที่ตำแหน่งล็อค สำหรับรายละเอียด เพิ่มเติม โปรดดู "การปรับตำแหน่งลูกกลิ้งป้อนวัสดุ" ที่หน้า 94

#### ช่องเก็บเครื่องมือ

ใช้สำหรับการเก็บอุปกรณ์ต่างๆ ให้อยู่ในลักษณะตั้งตรง เพื่อให้สะดวกต่อการหยิบใช้งาน

#### 🔟 ช่องเก็บของ

ใช้สำหรับการจัดเก็บอุปกรณ์ต่างๆ

#### 1 ฝาครอบถาดด้านหน้า

ป้องกันลูกกลิ้งป้อนวัสดุ ชุดลำเลียง และปลอกใส่ใบมีด และปากกา เปิดฝาครอบขณะที่ตัวเครื่องกำลังทำงาน

#### ข่องป้อน

ใช้สำหรับการป้อนแผ่นรองตัดเข้าสู่เครื่อง

#### 7

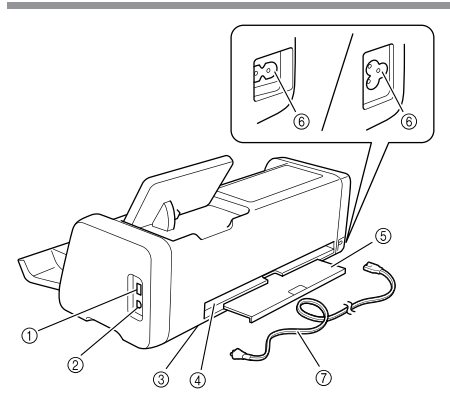

- ① ช่องต่อ USB (สำหรับ USB แฟลชไดร์ฟ) ใช้เชื่อมต่อ USB แฟลชไดร์ฟ สำหรับการบันทึก และ การเรียกใช้ข้อมูล
- ช่องต่อ USB (สำหรับเครื่องคอมพิวเตอร์) ใช้เชื่อมต่อสาย USB สำหรับการบันทึก และการเรียกใช้ ช้อมูล สำหรับเครื่องคอมพิวเตอร์และระบบปฏิบัติการ โปรดดู "การเชื่อมต่อตัวเครื่องเข้ากับเครื่องคอมพิวเตอร์" ที่หน้า 56
- ③ กระจกสแกน (ด้านในของตัวเครื่อง) กระจกสแกนจะยังคงอยู่หลังจากที่ท่านถอดถาดด้านหลัง ออก สำหรับรายละเอียดเพิ่มเติม โปรดดู "การทำความ สะอาดกระจกสแกน" ที่หน้า 91
- ④ ช่องเปิด

เป็นพื้นที่ในการเคลื่อนแผ่นรองตัดเดินหน้าและถอยหลัง ระหว่างการทำงาน ห้ามวางวัตถุใดๆ ไว้ใกล้กับช่องที่จะ กีดขวางการป้อนแผ่นรองตัด

5 ถาดด้านหลัง

รองรับแผ่นรองตัดเวลาที่แผ่นรองตัดถูกป้อนออกมาจาก ช่องเปิดระหว่างการทำงาน ต้องแน่ใจว่าท่านได้ดึงถาดนี้ ออกมาก่อนใช้งานเครื่องสแกนและตัด

- ๏ ช่องต่อสายไฟ AC
- ⑦ สายไฟ AC

#### คำอธิบายส่วนต่างๆ ของตัวเครื่อง -แผงควบคุมการทำงาน

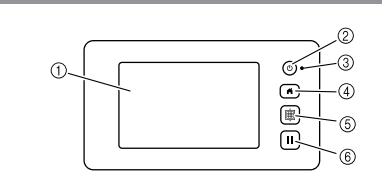

#### แผงหน้าจอ LCD

แสดงหน้าจอการทำงาน ภาพตัวอย่างของรูปแบบ และ ข้อความแสดงความผิดพลาด

② ปุ่มเปิด/ปิด

ใช้สำหรับเปิด/ปิดเครื่อง

#### ③ ไฟแสดงสถานะการเปิด/ปิดเครื่อง

ไฟแสดงสถานะจะสว่างขึ้นเมื่อเปิดเครื่อง และกะพริบ เมื่อเครื่องเข้าสู่โหมด Sleep (โหมดประหยัดพลังงาน) หรือขณะที่ซอฟต์แวร์ของตัวเครื่องกำลังทำการอัปเดต

④ ปุ่มหน้าจอหลัก

แสดงหน้าจอหลัก (หน้าจอเริ่มต้นสำหรับการใช้งาน เครื่องนี้)

#### 5 ปุ่มป้อนวัสดุ

ใช้เลื่อนแผ่นรองตัดเข้าหรือออกผ่านช่องป้อน กดปุ่มนี้เพื่อเลื่อนแผ่นรองตัดเข้าไปในเครื่อง หรือนำ แผ่นรองตัดออกมาจากเครื่อง

#### ⑥ ปุ่มหยุดพัก/หยุด

ใช้สำหรับหยุด หรือหยุดพักการทำงานของตัวเครื่องไว้ ชั่วคราว

## ก่อนใช้งาน

### การถอดวัสดุป้องกันขณะขนส่งตัวเครื่อง

ก่อนเปิดใช้งานเครื่อง ให้เปิดฝาครอบถาดด้านหน้าออกก่อน จากนั้นให้ถอดเทปป้องกันด้วเครื่องระหว่างการขนส่งออก ให้หมด (ทั้งด้านหน้าและด้านหลังของตัวเครื่อง) และกระดาษ แข็งที่เป็นวัสดุป้องกันการกระแทก

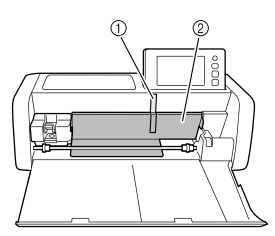

- เทปป้องกัน
- ② กระดาษแข็งป้องกันการกระแทก
- ั() หมายเหตุ
- หากวัสดุป้องกันการขนส่งถูกถอดออกหลังจากเปิด เครื่อง ให้ท่านปิดเครื่องก่อน จากนั้นจึงค่อยเปิด เครื่องใหม่ การใช้งานเครื่องต่อโดยไม่รีสตาร์ทเครื่อง ก่อน อาจทำให้การทำงานผิดพลาดได้

### การเปิด/ปิดเครื่อง

🕦 เชื่อมต่อสายไฟเข้ากับตัวเครื่อง

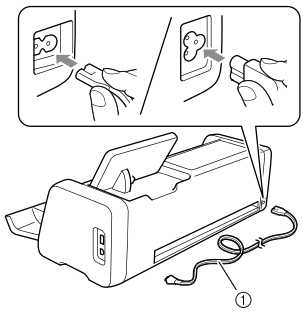

🛈 สายไฟ

- 😢 เสียบปลั๊กไฟเข้ากับเต้าเสียบปลั๊กไฟ
- อกดบุ่ม (1) ในแผงควบคุมการทำงาน เมื่อหน้าจอเปิดเครื่องปรากฏขึ้น ให้ท่านสัมผัสจุดใด จุดหนึ่งที่หน้าจอ

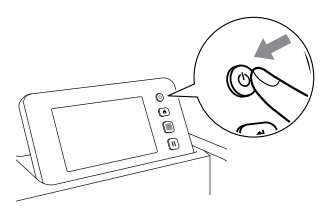

▶ เมื่อข้อความต่อไปนี้ปรากฏขึ้น ให้ท่านสัมผัส ปุ่ม "OK"

| The carriage<br>position. | and mat will move to the initial |
|---------------------------|----------------------------------|
| Keep your ha              | nds away from the carriage.      |
|                           |                                  |
|                           |                                  |
|                           |                                  |
|                           | OK                               |

## 1

#### หน้าจอหลักจะปรากฏขึ้น

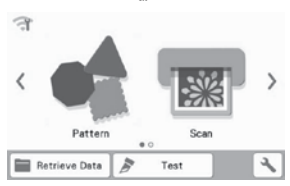

#### 🖳 ข้อควรทราบ -

- แผงหน้าจอ LCD มักปรากฏจุดสว่าง (จุดที่สว่าง ตลอด) และจุดที่มีด (จุดที่ไม่มีแสงสว่าง) อาจเกิดจุด สว่างโดยไม่คาดคิดปรากฏขึ้น และองค์ประกอบภาพ ที่เล็กมากอาจหายไปจากหน้าจอ โปรดทราบว่า ลักษณะเช่นนี้ไม่ใช่สัญญาณของการทำงานที่ผิดปกติ ของตัวเครื่อง
- ในการปิดเครื่อง ให้ท่านกดปุ่ม (1) ในแผงควบคุม การทำงาน
- 🕒 ถอดปลั๊กไฟออกจากเต้าเสียบปลั๊กไฟ
- 🕒 ถอดสายไฟออกจากตัวเครื่อง

### การเตรียมสำหรับการป้อนแผ่นรองตัด

ดึงถาดด้านหลังออกมา ก่อนใช้งานเครื่องสแกนและตัด ต้องแน่ใจว่าท่านได้ดึง ถาดด้านหลังออกเป็นที่เรียบร้อย

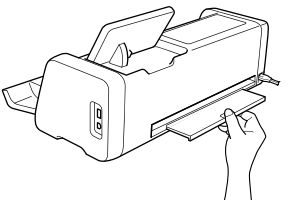

โยกสวิตช์ปรับเครื่องสแกนขึ้น (ที่อยู่ทางด้านซ้ายของ ตัวเครื่อง) ไปที่ตำแหน่ง "2"

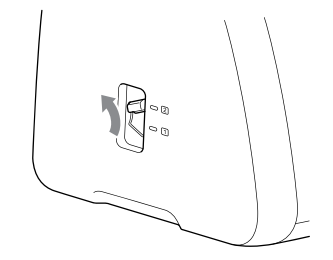

#### 🖉 ข้อควรทราบ

 ก่อนสแกนวัสดุเนื้อบาง ให้บรับสวิตชิไปที่ตำแหน่ง "1" การปรับค้างไว้ที่ตำแหน่งยกสูง อาจทำให้ภาพที่ สแกนเบลอ

#### การใช้งานแผงหน้าจอ LCD

หลังจากที่เปิดเครื่อง หน้าจอการทำงานจะปรากฏขึ้นในแผง หน้าจอสัมผัส หากต้องการควบคุมการทำงานบนหน้าจอ ให้ท่านใช้ปากกาสัมผัสที่จัดมาให้ (ปากกาสไตลัส)

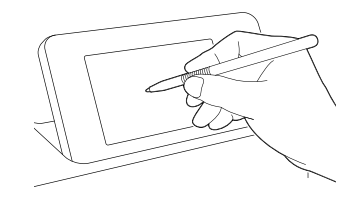

#### 🖉 ข้อควรทราบ -

 ห้ามใช้วัตถุที่แข็ง หรือมีปลายแหลม เช่น ปากกา ที่มีกลไก หรือไขควง ในการเลือกที่หน้าจอ ไม่เช่นนั้น ตัวเครื่องอาจได้รับความเสียหายได้

## การตั้งค่าตัวเครื่อง

### หน้าจอการตั้งค่า

จากแผงหน้าจอ LCD ให้สัมผัส 📉 เพื่อเลือก และปรับ การตั้งค่าสำหรับแต่ละฟังก์ชัน เนื้อหาในส่วนนี้ประกอบไปด้วยคำอธิบายเกี่ยวกับการตั้งค่า

ของตัวเครื่อง ซึ่งจะปรากฏขึ้นเมื่อท่านเลือก 📉 บนหน้าจอ หลัก

#### 🔳 กลุ่มที่ 1

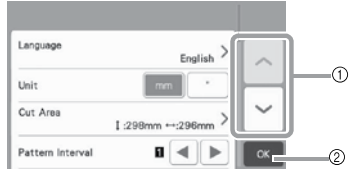

- ① สัมผัสเพื่อแสดงรายการที่ผ่านมา หรือรายการถัดไป
  - การใช้ปากกาสัมผัส (ปากกาสไตลัส) สไลด์ หน้าจอก็สามารถเปลี่ยนไปยังหน้าจออื่นได้เช่นกัน
- สัมผัสเพื่อสิ้นสุดการตั้งค่า

#### ภาษา

เลือกภาษาที่ใช้สำหรับการแสดงหน้าจอ สัมผัสปุ่มนี้ เพื่อเลือกภาษาสำหรับการแสดงหน้าจอที่ต้องการ จากนั้น สัมผัสปุ่ม "OK"

#### หน่วยวัด

เลือกหน่วยที่เป็น มิลลิเมตร หรือ นิ้ว เพื่อใช้ในการแสดง หน่วยของการวัด

#### พื้นที่การตัด

ระบุพื้นที่สำหรับการตัด/การวาดตามขนาดของวัสดุที่จะ ใช้งาน สัมผัสปุ่มนี้ จากนั้นสัมผัสและลากปุ่มปรับขนาด พื้นที่เพื่อกำหนดพื้นที่ เมื่อใช้แผ่นรองดัดขนาด 12 นิ้ว x 24 นิ้ว (305 มม. x 610 มม.) สัมผัสปุ่ม <sup>[12\* 24\*</sup>] เพื่อเลือกขนาดแผ่นรองตัดที่ใหญ่ขึ้น จากนั้นจึงกำหนด ขนาดของพื้นที่ เมื่อใช้แผ่นรองตัดขนาด 12 นิ้ว x 12 นิ้ว (305 มม. x 305 มม.) ให้สัมผัสปุ่ม <sup>[12\* 12\*</sup>]

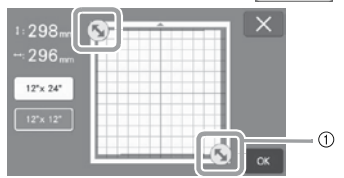

① ปุ่มปรับขนาดพื้นที่ (ใช้ปากกาสัมผัส (ปากกาสไตลัส) สัมผัสที่ปุ่ม จากนั้นจึงลากไปรอบๆ หน้าจอเพื่อ กำหนดพื้นที่)

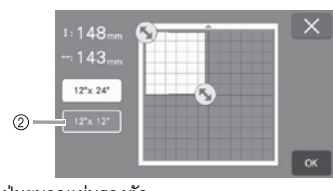

#### ปุ่มขนาดแผ่นรองตัด

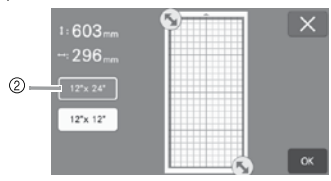

 สัมผัสปุ่ม "OK" เพื่อใช้การตั้งค่า สัมผัสปุ่ม X เพื่อกลับไปยังหน้าจอที่ผ่านมาโดยไม่ ต้องใช้การตั้งค่า

#### การเว้นระยะห่างของรูปแบบ

กำหนดช่องว่างระห<sup>้</sup>ว่างรูปแบบ เช่นเดียวกับพื้นที่สีขาว รอบขอบพื้นที่การตัด เมื่อรูปแบบต่างๆ ในหน้าจอ การจัดวางแผ่นรองตัดถูกจัดเรียงแบบอัตโนมัติ ยิ่งตั้งค่าเป็นตัวเลขที่สูงมากเท่าไหร่ การเว้นช่องว่าง ระหว่างรูปแบบก็ยิ่งมากขึ้นเท่านั้น

## 🔘 หมายเหตุ -

 ตั้งค่าระยะห่างของรูปแบบไว้ที่ระดับ "3" หรือสูงกว่า เมื่อติดผ้าเนื้อบางเช้ากับแผ่นรองตัดโดยใช้แผ่นรองผ้า ที่มีแถบกาวแบบยึดเกาะสูง

#### พื้นหลัง

ปรับความเข้มจางของภาพพื้นหลังที่สแกนโดยใช้ฟังก์ชัน การสแกนพื้นหลัง สำหรับรายละเอียดเพิ่มเติม โปรดดู "การสแกนภาพพื้นหลัง" ที่หน้า 50

### 🔳 กลุ่มที่ 2

| Cut Speed                      | C — +     |          |
|--------------------------------|-----------|----------|
| Cut Pressure                   |           |          |
| Cut Pressure<br>(Manual Blade) | 0-+       | <u> </u> |
| Cut Amount                     | 1.0mm < > | Ľ~       |
| Half Cut                       | ON OFF    | ОК       |

#### ความเร็วในการตัด

ปรับความเร็วในการตัด

#### แรงกดในการตัด

ปรับแรงกดในการตัด

แรงกดในการตัด (ใบมีดแบบแมนนวล)

กำหนดแรงกดในการตัดเมื่อใช้งานใบมืดแบบแมนนวล **ระดับการตัด** 

กำหนดความลึกในการตัด ปรับระดับการตัดของใบมีดเมื่อ ตัดรูปแบบที่มีมุมแหลมจากวัสดุที่มีความนุ่ม และหนา

#### การตัดแบบ Half Cut (การตัดแบบไม่ทะลุถึงแผ่นรองหลัง)

เลือกว่าต้องการใช้การตัดแบบ Half Cut หรือไม่ สำหรับ รายละเอียดเพิ่มเติม โปรดดู "การตั้งค่าการตัดแบบ Half Cut (Kiss Cut)" ที่หน้า 28

#### แรงกดในการตัด (การตัดแบบ Half Cut)

กำหนดแรงกดในการตัดสำหรับการตัดแบบ Half Cut พื้นที่การปรับใบมืด

เลือกจาก 1/4, 1/2, 3/4 หรือพื้นที่การตัดทั้งหมด เพื่อใช้ สำหรับการปรับใบมืด ก่อนตัดรูปแบบ เครื่องนี้จะทำการ ปรับใบมืดอัตโนมัติซึ่งจะเป็นการปรับทิศทางของใบมืด นอกพื้นที่แถบกาวของแผ่นรองตัด

| × | Blade Adjustment Area |  |  |   |    |  |   |
|---|-----------------------|--|--|---|----|--|---|
|   | ]                     |  |  | - | _  |  | ſ |
| ר |                       |  |  |   | 11 |  | H |
| J |                       |  |  |   |    |  | H |
| _ |                       |  |  |   |    |  | H |
|   |                       |  |  |   |    |  |   |

 การกดปุ่มลูกศรทางด้านซ้ายหรือขวาในแต่ละครั้ง จะทำให้พื้นที่การปรับใบมีดเปลี่ยนไปครั้งละ 1/4

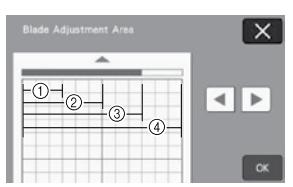

- 1/4
- 2 2/4
- 3/4
- ④ พื้นที่ทั้งหมด

#### ความเร็วในการวาด

ปรับความเร็วในการวาด

#### แรงกดในการวาด

ปรับแรงกดในการวาด การปรับแรงกดในการวาดจะส่งผล กระทบต่อขึ้นงานที่ท่านได้รับ ควรใช้วัสดุแบบเดียวกันกับ รูปแบบที่จะวาด เพื่อทำการปรับไว้ก่อนล่วงหน้า หากแรงกด มากเกินไป ปลายปากกาอาจได้รับความเสียหาย ปรับแรงกด ให้เหมาะสม

#### 🔳 กลุ่มที่ 3

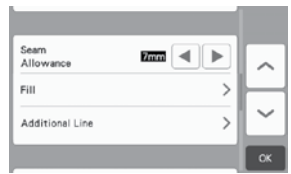

#### การเว้นระยะห่างของตะเข็บ

กำหนดการเว้นระยะท่างจากตะเข็บ เป็นการตั้งค่าที่ถูก ใช้งานเมื่อวาดบนผ้าแล้วตัด เช่น การทำชิ้นผ้าสำหรับ การควิ้ลท์ สำหรับรายละเอียดเพิ่มเติม โปรดดู "การตัด รอบๆ ภาพที่วาด" ที่หน้า 63

#### 🖳 ข้อควรทราบ

- เมื่อตัดหลายรูปแบบพร้อมกัน การตั้งค่าที่กำหนดใน หน้าจอนี้จะถูกปรับใช้กับรูปแบบทั้งหมด
- หากข้อมูลฉายเส้นสำหรับการตัดที่บันทึกไว้พร้อมกับ การเว้นระยะห่างของตะเข็บถูกนำเข้ามาและใช้งาน การตั้งค่าที่กำหนดในหน้าจอนี้จะทำงานเป็นหลัก ไม่ใช่ การตั้งค่าที่บันทึกไว้

#### การเติมลวดลาย

เลือกดีไซน์ที่จะใช้ในการเติมลวดลาย สำหรับรายละเอียด เพิ่มเติม โปรดดู "การใช้ฟังก์ชันการวาดภาพในการเติม ลวดลาย/การทำเส้นขอบให้หนาขึ้น" ที่หน้า 67

#### เพิ่มลายเส้น

ท่านสามารถกำหนดจำนวนลายเส้นที่ต้องการเพิ่มโดยใช้ การตั้งค่า [Number of Additional Line] และสามารถ กำหนดระยะห่างของลายเส้นที่จะเพิ่มโดยใช้การตั้งค่า [Additional Line Spacing]

#### 🖉 ข้อควรทราบ -

 สำหรับรายละเอียดเพิ่มเติมเกี่ยวกับการตั้งค่าการเติม ลวดลาย และการเพิ่มลายเส้น โปรดดู "การใช้ฟังก์ชัน การวาดภาพในการเติมลวดลาย/การทำเส้นขอบให้ หนาขึ้น" ที่หน้า 67

#### 🔳 กลุ่มที่ 4

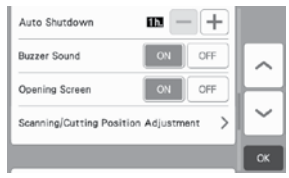

#### การปิดเครื่องอัตโนมัติ

กำหนดระยะเวลาเพื่อให้เครื่องปิดการทำงานอัตโนมัติได้ การตั้งค่านี้สามารถปรับเพิ่มลดได้ทีละ 1 ชั่วโมง สำหรับ รายละเอียดเพิ่มเติม โปรดดู "การปิดเครื่องอัตโนมัติ" ที่หน้า 12

#### เสียงเตือน

เลือกว่าต้องการให้เครื่องส่งเสียงการทำงานหรือไม่ เช่น เสียงการสัมผัสปุ่ม

#### หน้าจอเริ่มต้น

เลือกว่าต้องการให้มีการแสดงภาพสไลด์โชว์เมื่อเครื่องเริ่ม เปิดการทำงานหรือไม่ หากหน้าจอแสดงภาพสไลด์โชว์ ให้สัมผัสที่หน้าจอเพื่อแสดงหน้าจอหลัก

#### การปรับตำแหน่งการสแกน/การตัด

ตำแหน่งการสแกน/การตัดสามารถปรับได้ หากต้องการ ปรับตำแหน่ง ให้สัมผัสปุ่มนี้เพื่อแสดงหน้าจอการตั้งค่า สำหรับรายละเอียดเพิ่มเติม โปรดดู "การปรับตำแหน่ง การสแกน/การตัด" ที่หน้า 92

#### 🔳 กลุ่มที่ 5

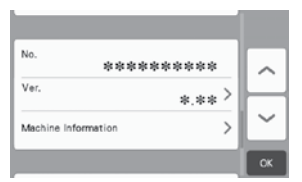

#### หมายเลข

แสดงหมายเลขของเครื่องนี้

#### เวอร์ชัน

แสดงข้อมูลเวอร์ชันของชอฟต์แวร์นี้ สัมผัสปุ่มนี้เพื่ออัปเดตชอฟต์แวร์ของตัวเครื่อง สำหรับรายละเอียดเพิ่มเติม โปรดดู "การอัปเดตชอฟต์แวร์" ที่หน้า 102

#### ข้อมูลของตัวเครื่อง

" สัมผัสปุ่มนี้ หน้านี้จะแสดงข้อมูลของตัวเครื่อง

#### 🔳 กลุ่มที่ 6

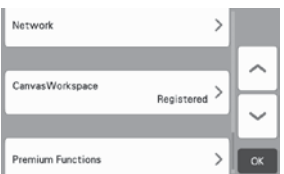

#### เน็ทเวิร์ค

สัมผัสปุ่มนี้เพื่อตั้งค่าระบบเน็ทเวิร์คแบบไร้สาย สำหรับ รายละเอียดเพิ่มเดิม โปรดดู "คู่มือการติดตั้งเน็ทเวิร์ค แบบไร้สาย"

🖉 ข้อควรทราบ -

 สามารถตั้งค่าการเชื่อมต่อระบบเน็ทเวิร์คแบบไร้สายได้ โดยการสัมผัส 🌱 ในหน้าจอหลัก

### 🔳 กลุ่มที่ 7

#### CanvasWorkspace

สัมผัสปุ่มนี้เพื่อกำหนดการตั้งค่าสำหรับการลงทะเบียน เครื่องกับแอปพลิเคชัน CanvasWorkspace การตั้งค่า เหล่านี้มีความจำเป็นต่อการถ่ายโอนรูปแบบผ่านการเชื่อมต่อ ระบบเน็ทเวิร์คแบบไร้สาย สำหรับรายละเอียดเพิ่มเติม โปรดดู "คู่มือการติดตั้งเน็ทเวิร์คแบบไร้สาย"

### 🔳 กลุ่มที่ 8

#### ฟังก์ชันการใช้งานเสริม

เปิดใช้งานอุปกรณ์เสริม และกำหนดการตั้งค่าสำหรับ การทำงานของอุปกรณ์เสริม

## การปิดเครื่องอัตโนมัติ

หากเครื่องไม่ถูกใช้งานตามระยะเวลาที่ตั้งไว้ เครื่องจะปิด การทำงานอัดโนมัติ ท่านสามารถกำหนดระยะเวลาจนกว่า เครื่องจะปิดได้ที่หน้าจอการตั้งค่า

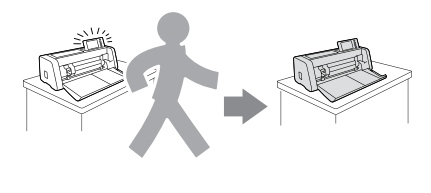

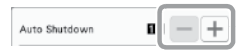

หากเครื่องปิดอัตโนมัติหลังจากที่ท่านเข้าถึงหน้าจอการจัดวาง รูปแบบบนแผ่นรองตัด ข้อมูลที่เก็บไว้จะสามารถเรียกใช้งาน ได้เมื่อเปิดเครื่องอีกครั้ง ปฏิบัติตามคำแนะนำในหน้าจอ ข้อความที่ปรากฏขึ้นเมื่อเครื่องเปิดการทำงานอีกครั้ง ให้สัมผัส ปุ่ม "OK" เพื่อแสดงหน้าจอการจัดวางแผ่นรองตัด หรือสัมผัส ปุ่ม "Cancel" เพื่อกลับไปที่หน้าจอหลัก

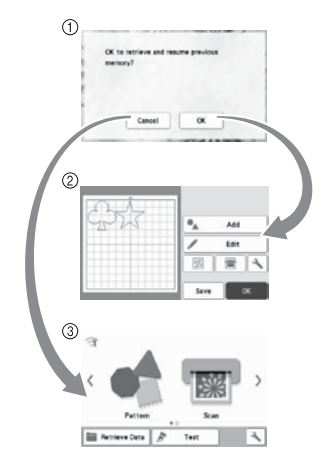

- หน้าจอข้อความ
- ② หน้าจอการจัดวางรูปแบบบนแผ่นรองตัด
- ③ หน้าจอหลัก

หากเครื่องปิดอัตโนมัติก่อนที่ท่านจะเข้าถึงหน้าจอการจัดวาง รูปแบบบนแผ่นรองตัด หน้าจอหลักจะแสดงขึ้นเมื่อเปิดเครื่อง อีกครั้ง

## บทที่ 2 การใช้งานขั้นพื้นฐาน

## ขั้นตอนเริ่มแรก

์ขั้นตอนต่อไปนี้อธิบายเกี่ยวกับการทำงานขั้นพื้นฐาน ตั้งแต่การเตรียมวัสดุ ไปจนถึงการทดสอบการตัด

- 1. การเลือกแผ่นรองตัดให้เหมาะสมกับวัสดุ ......หน้า 13
- 2. การติดวัสดุเข้ากับแผ่นรองตัด......ทน้ำ 16

#### การเลือกแผ่นรองตัดให้เหมาะสมกับวัสดุ

สำหรับข้อมูลเกี่ยวกับแผ่นรองตัด และแผ่นสำหรับการตัดผ้าที่สอดคล้องกับวัสดุที่จะไช้งานสำหรับการตัดหรือการวาด ท่านสามารถ ดูได้จากตารางต่อไปนี้ และ "ตารางข้อมูลอ้างอิงการใช้งานแผ่นรองตัดร่วมกับวัสดุ" ที่หน้า 14

้อุปกรณ์บางอย่างที่แสดงไว้ในตารางอาจไม่ได้จัดมาให้พร้อมเครื่อง ขึ้นอยู่กับรุ่นของเครื่องสแกนและตัด ในกรณีนี้ ท่านจะต้องสั่งซื้อ อุปกรณ์แยกต่างหาก

|                                         | แผ่นรองตัด                                                                                                    |                                                                                                    | <b>แผ่นรองสำหรับการตัดผ้า</b><br>เลือกใช้แผ่นรองหนึ่งประเภทต่อไปนี้<br>สำหรับการตัดผ้า                                                                                                    |
|-----------------------------------------|----------------------------------------------------------------------------------------------------|----------------------------------------------------------------------------------------------------|----------------------------------------------------------------------------------------------------|
| แผ่นรองตัด<br>มาตรฐาน                   | แผ่นรองตัดมาตรฐานของเรามีความ<br>แข็งแรงในการยึดเกาะสูง เหมาะสำหรับ<br>การใช้งานในการตัด<br>• ควรใช้แผ่นรองตัดที่มีแถบกาวแบบ<br>ยึดเกาะต่ำกับกระดาษลอกลาย และ<br>กระดาษที่มีเนื้อเรียบ เนื่องจากแผ่น<br>รองตัดมาตรฐานจะมีแถบกาวแบบ<br>ยึดเกาะสูง จึงอาจทำให้วัสดุติดอยู่ที่<br>แผ่นรองตัด จนไม่สามารถใช้แผ่นรองตัด<br>ได้อีก | แผ่นประกบผัา<br>สำหรับงานปักปะ<br>(Appliqué) แบบ<br>วีดทับ (แผ่นรอง<br>หลังสีขาว)<br>(โปรดดูหน้า 17) | <ul> <li>ช่วยเสริมความแข็งแรงให้กับเนื้อผ้า<br/>ทำให้สามารถตัดรูปแบบได้อย่าง<br/>หลากหลาย</li> <li>ผิวสัมผัสเดิมอาจมีการเปลี่ยนแปลง<br/>เนื่องจากไปติดอยู่กับที่ด้านหลังของ<br/>เนื้อผ้า</li> <li>สำหรับการใช้งานกับแผ่นรองตัด<br/>มาตรฐาน</li> <li>ห้ามวางผ้าที่มีการรองหลังด้วยแผ่น<br/>ประกบผ้าแบบรืดทับได้ไว้บนแผ่นรองผ้า<br/>ที่มีแถบกาวแบบยึดเกาะสูงโดยตรง</li> </ul> |
| แผ่นรองตัดมี<br>แถบกาวแบบ<br>ยึดเกาะต่ำ | นี่คือแผ่นรองตัดที่มีความเหนียวของ<br>แถบกาวน้อย เหมาะสำหรับกระดาษ<br>ลอกลาย และกระดาษที่มีเนื้อเรียบ                                                                                                    | แผ่นรองผ้ามี<br>แถบกาวแบบ<br>ยึดเกาะสูง<br>(โปรดดูหน้า 20)                                           | <ul> <li>เพื่อผลลัพธ์ที่ดีที่สุดในการตัดผ้า ให้ติด<br/>แผ่นรองผ้ามีแถบกาวแบบยึดเกาะสูง<br/>เข้ากับแผ่นรองตัดมาตรฐานเพื่อเพิ่ม<br/>ความเหนียวของแถบกาว</li> <li>อาจไม่สามารถตัดรูปแบบได้อย่าง<br/>สมบูรณ์แบบ ทั้งนี้จะขึ้นอยู่กับรูปทรง<br/>ที่ตัด</li> </ul>                                                                                                    |

## ตารางข้อมูลอ้างอิงการใช้งานแผ่นรองตัดร่วมกับวัสดุ

เลือกใช้แผ่นรองตัดที่เหมาะสมกับวัสดุ โดยอ้างอิงจากข้อมูลในตารางนี้ ก่อนใช้งานวัสดุจากโปรเจคท์ของท่าน ควรทดสอบการติด วัสดุก่อนเพื่อตรวจสอบความแข็งแรงในการยึดเกาะกับแผ่นรองตัด

|       |                                       |                     | แผ่นรองตัด (สำหรั     | U ScanNCut DX)                          | แผ่นรองสำห                                                                        | รับการตัดผัา                            |
|-------|---------------------------------------|---------------------|-----------------------|-----------------------------------------|-----------------------------------------------------------------------------------|-----------------------------------------|
|       | วัสดุ                                 | ความทนา             | แผ่นรองตัด<br>มาตรฐาน | แผ่นรองตัด<br>มีแถบกาว<br>แบบยึดเกาะต่ำ | แผ่นประกบผ้า<br>สำหรับงานปักปะ<br>(Appliqué) แบบ<br>รีดทับ (แผ่นรองหลัง<br>สีขาว) | แผ่นรองผ้า<br>มีแถบกาว<br>แบบยึดเกาะสูง |
|       | กระดาษสำหรับ<br>เครื่องพิมพ์          | 80 แกรม (0.1 มม.)   | $\otimes$             | $\checkmark$                            |                                                                                   |                                         |
|       | กระดาษสมุดภาพ<br>(บาง)                | 120 แกรม (0.15 มม.) |                       | $\checkmark$                            |                                                                                   |                                         |
| ดาษ   | กระดาษสมุดภาพ<br>(หนา-ปานกลาง)        | 200 แกรม (0.25 มม.) | ✓                     | ✓*                                      |                                                                                   |                                         |
| 132   | กระดาษแข็ง                            | 280 แกรม (0.35 มม.) | $\checkmark$          | $\checkmark^{\star}$                    |                                                                                   |                                         |
|       | กระดาษหนังแผ่นเรียบ<br>กระดาษลอกลาย   | 0.07 มม.            |                       | $\checkmark$                            |                                                                                   |                                         |
|       | ฟิวเจอร์บอร์ด                         | 400 แกรม (0.5 มม.)  | $\checkmark$          | $\checkmark$                            |                                                                                   |                                         |
|       | ผ้าฝ้ายเนื้อบาง<br>(สำหรับงานควิ้ลท์) | 0.25 มม.            | ✓                     |                                         |                                                                                   | $\checkmark$                            |
|       | ผ้าฝ้ายเนื้อบาง<br>(ยกเว้นงานควิ้ลท์) | 0.25 มม.            | $\checkmark$          |                                         | $\checkmark$                                                                      |                                         |
| Ř     | ผ้าสักหลาดอ่อน<br>(สำหรับงานควิ้ลท์)  | 0.5 มม.             | $\checkmark$          |                                         |                                                                                   | $\checkmark$                            |
|       | ผ้าสักหลาดอ่อน<br>(ยกเว้นงานควิ้ลท์)  | 0.5 มม.             | ✓                     |                                         | $\checkmark$                                                                      |                                         |
|       | ผ้าสักหลาด                            | 3 มม.               | $\checkmark$          |                                         | $\checkmark$                                                                      |                                         |
|       | ผ้าเดนิม 14 ออนซ์                     | 0.75 มม.            | $\checkmark$          |                                         | $\checkmark$                                                                      |                                         |
|       | แผ่นพลาสติก (PP)                      | 0.2 มม.             | $\checkmark$          |                                         |                                                                                   |                                         |
|       | ไวนิล                                 | 0.2 มม.             | $\checkmark$          |                                         |                                                                                   |                                         |
| อื่นๆ | แผ่นแม่เหล็ก                          | 0.3 มม.             | $\checkmark$          |                                         |                                                                                   |                                         |
|       | สติ๊กเกอร์หรือซีล                     | 0.2 มม.             | $\checkmark$          | $\checkmark$                            |                                                                                   |                                         |
|       | แผ่นโฟม                               | 3 มม.               | $\checkmark$          |                                         |                                                                                   |                                         |

#### √ \*เมื่อตัดกระดาษที่มีผิวเรียบ

🖉 ข้อควรทราบ –

- เมื่อใช้แผ่นรองตัดขนาด 12 นิ้ว x 12 นิ้ว (305 มม. x 305 มม.) พื้นที่การทำงานสูงสุด สำหรับการตัด/การวาด คือ 296 มม. x 298 มม. (11.65 นิ้ว x 11.73 นิ้ว)
   เมื่อใช้แผ่นรองตัดขนาด 12 นิ้ว x 24 นิ้ว (305 มม. x 610 มม.) ที่เป็นอุปกรณ์เสริม พื้นที่การทำงานสูงสุดสำหรับ
- เมื่อใช้แผ่นรองดัดขนาด 12 นิ้ว x 24 นิ้ว (305 มม. x 610 มม.) ที่เป็นอุปกรณ์เสริม พื้นที่การทำงานสูงสุดสำหรับ การตัด/การวาด คือ 296 มม. x 603 มม. (11.65 นิ้ว x 23.74 นิ้ว)
- ผ้าบางชนิดซึ่งมีผิวสัมผัสไม่เรียบก็สามารถน้ำมาตัดได้โดยการพลิกผ้ากลับด้าน

2

## 🔆 ทมายเหตุ

- หลีกเลี่ยงการใช้กระดาษคราฟท์ หรือผ้าที่มีการตกแต่งเสริมเป็นชั้นๆ (ซึ่งอาจฉีกขาดออกมาได้) เช่น ผ้าลาเม่ หรือฟอยล์ ชั้นตกแต่งที่แยกออกมาอาจติดกับอุปกรณ์การสแกนของเครื่อง หรือลูกกลิ้งป้อนวัสดุในระหว่างการทำงาน ส่งผลให้เกิด ความเสียหายต่อตัวเครื่องได้ นอกจากนี้อาจทำให้ใบมีดตัดเกิดความเสียหายได้ เมื่อใช้งานวัสดุดังกล่าวนี้ ต้องทำความ สะอาดหน้ากระจกสแกนที่อยู่ด้านในเครื่องทุกครั้งหลังการใช้งาน (หน้า 91)
- วัสดุที่เป็นเทปซึ่งสามารถลอก้ออกได้ง่าย เช่น แผ่นโฟม ให้ยึดไว้ให้อยู่กับที่อย่างแน่นหนา
- โปรดใช้งานด้วยความระมัดระวัง เนื่องจากเทปที่มีแถบกาวแบบยึดเกาะสูง อาจทำให้แผ่นรองตัดเสียหายได้
- ห้ามติดเทปตกแต่ง (masking tape) หรือวัสดุอื่นๆ ทับเครื่องหมายกำกับการสแกน ไม่เช่นนั้น แผ่นรองตัดจะไม่สามารถ ทำงานได้อย่างแม่นยำ หรือไม่สามารถสแกนภาพได้อย่างถูกต้อง

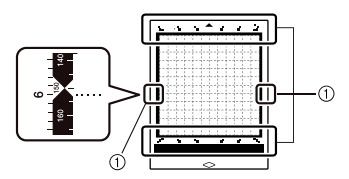

1 เครื่องหมายกำกับการสแกน

- ห้ามติดเทปบนขอบด้านยาวทั้งสองด้านของแผ่นรองตัด เพราะจะทำให้ไปติดกับลูกกลิ้งป้อนวัสดุระหว่างการทำงาน
- ห้ามติดวัสดุใดๆ ที่จะล้ำเข้าไปเกินพื้นที่ของแถบกาวของแผ่นรองตัด เพราะปลอกใส่ใบมีดอัตโน่มัติอาจไม่สามารถ จำแนกความหนาของวัสดุ และอาจจะไม่สามารถตัดวัสดุได้อย่างแม่นยำ

### การติดวัสดุเข้ากับแผ่นรองตัด

หลังจากเตรียมแผ่นรองตัดและแผ่นรองผัา (เมื่อตัดผ้า) ที่เหมาะ สำหรับวัสดุแล้ว ให้ติดวัสดุเข้ากับแผ่นรองตัด สำหรับแผ่น รองตัด และแผ่นรองผ้าที่เหมาะสมกับวัสดุ โปรดดู "ตาราง ข้อมูลอ้างอิงการใช้งานแผ่นรองตัดร่วมกับวัสดุ" ที่หน้า 14

### 🗋 หมายเหตุ

- ห้ามทิ้งแผ่นป้องกันที่ลอกออกจากแผ่นรองตัด ควรเก็บ ไว้เพื่อใช้งานในภายหลัง
- เพื่อรักษาความเหนียวของแถบกาว ให้ติดแผ่นป้องกัน เข้ากับด้านที่เป็นแถบกาวของแผ่นรองตัดหลังการใช้งาน
- เมื่อไม่ได้ใช้งานแผ่นรองตัด ให้ทำความสะอาดด้านที่มี แถบกาว และติดแผ่นป้องกันกลับก่อนนำไปจัดเก็บ สำหรับรายละเอียดเพิ่มเติม โปรดดู "การทำความ สะอาดแผ่นรองตัด" ที่หน้า 89

#### วัสดุ

**"กระดาษ"** หน้า 16

**"ผัา (สำหรับการใช้งานอื่นที่ไม่ใช่งานควิ้ลท์)"** หน้า 17

**"ผ้า (สำหรับงานควิ้ลท์)"** หน้า 20

กระดาษ

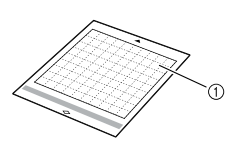

แผ่นรองตัดที่เหมาะสมกับวัสดุ

#### 🛯 การติดวัสดุ (กระดาษ)

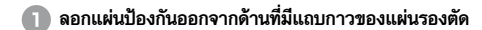

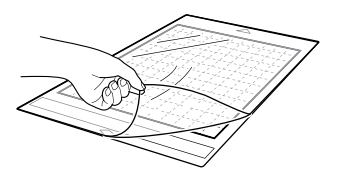

#### 😑 ทดสอบการติดวัสดุ

ก่อนติดวัสดุเข้ากับแผ่นรองตัด ให้ท่านใช้มุมของด้านที่มี แถบกาวของแผ่นรองตัดในการทดสอบการติด หากเกิดปัญหาดังต่อไปนี้ในระหว่างการทดสอบการติด แถบกาวของแผ่นรองตัดอาจเหนียวเกินไปสำหรับวัสดุ ให้ท่านใช้วัสดุแบบอื่นแทน

- เมื่อลอกวัส<sup>6</sup>ดุออกไปแล้ว ยังมีสีของวัสดุติดอยู่ที่ แผ่นรองดัด
- เมื่อลอกวัสดุออกแล้ว มีการฉีกขาด หรือรูปทรง ผิดเพี้ยนไป

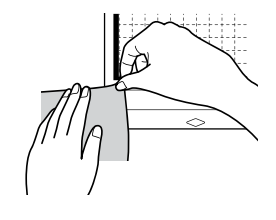

#### ควรใช้แผ่นรองตัดมีแถบกาวแบบยึดเกาะต่ำกับ กระดาษลอกลาย และกระดาษที่มีเนื้อเรียบ เนื่องจาก แผ่นรองตัดมาตรฐานจะมีแถบกาวแบบยึดเกาะสูง จึงอาจมีวัสดุดิดอยู่ที่แผ่นรองตัด ทำให้ไม่สามารถ ใช้แผ่นรองตัดได้อีก

#### ③ ติดวัสดุเข้ากับด้านที่มีแถบกาวของแผ่นรองตัด

หมายเหตุ

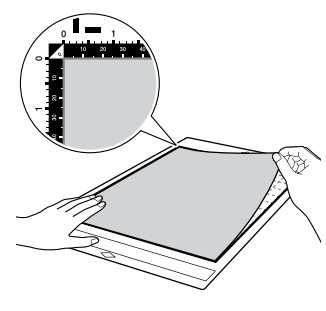

## 🔆 หมายเหตุ

- วางวัสดุภายในพื้นที่การติด (พื้นที่ของตาราง) บนด้าน ที่มีแถบกาว หากวัสดุยื่นออกมาเกินพื้นที่การติดวัสดุ อาจทำให้วัสดุติดอยู่บนลูกกลิ้งป้อนวัสดุเมื่อมีการป้อน แผ่นรองตัด จนทำให้ตัวเครื่องเสียหายได้
- สอดแผ่นรองตัดเข้าไปในเครื่องตามทิศทางของลูกศร โปรดสังเกตทิศทางของแผ่นรองตัดที่ถูกต้อง เพื่อ ป้องกันการใส่แผ่นรองตัดผิดด้าน

#### (4) ติดวัสดุทุกชนิดเข้ากับแผ่นรองตัดโดยไม่ให้เกิดรอยยับย่น และต้องไม่มีส่วนใดที่ม้วนออกมาได้

 ไม่เช่นนั้น ส่วนที่ม้วนงออาจติดในเครื่องเมื่อเลื่อน แผ่นรองตัดเข้าไปในเครื่อง

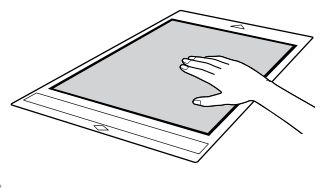

### 🗙 หมายเหตุ

 ทากแผ่นรองตัดมีคราบสกปรก ให้ทำความสะอาดก่อน สำหรับรายละเอียดเพิ่มเติม โปรดดู "การทำความ สะอาดแผ่นรองตัด" ที่หน้า 89

#### 🛛 การลอกวัสดุ (กระดาษ)

หลังจากตัดวั้สดุ์แล้ว ให้ใช้ไม้พายเล็กช่วยในการลอก กระดาษออกอย่างช้าๆ

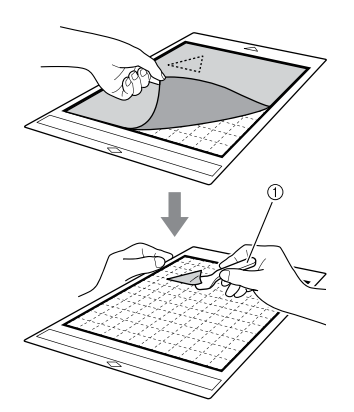

#### ไม้พาย

 ขณะลอกวัสดุ ให้ใช้ไม้พายสอดเข้าไประหว่างวัสดุ และแผ่นรองตัดโดยวางไม้พายให้อยู่ในแนวราบที่สุด เท่าที่จะเป็นไปได้ การถูกับด้านที่มีแถบกาวของแผ่น รองตัดแรงเกินไปอาจทำให้เกิดความเสียหายได้ 🔳 ผ้า (สำหรับการใช้งานอื่นที่ไม่ใช่งานควิ้ลท์)

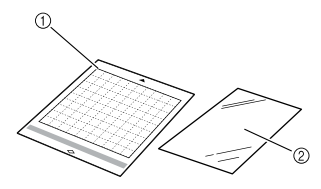

- แผ่นรองตัดมาตรฐาน
- (2) แผ่นประกบผ้าสำหรับงานปักปะ (Appliqué) แบบรีดทับ (แผ่นรองหลังสีขาว)

#### 🛛 การติดวัสดุที่เป็นผ้า (ยกเว้นผ้าสำหรับงานควิ้ลท์)

รึงแผ่นประกบผ้าที่ออกแบบมาโดยเฉพาะสำหรับการติด ด้านหลังผ้า (ยกเว้นผ้าสำหรับงานควิ้ลท์) จากนั้นจึงติดผ้า ทั้งหมดเข้ากับแผ่นรองตัดมาตรฐาน แผ่นประกบผ้าสำหรับงานปักปะ (Appliqués) แบบรีด ทับที่เป็นกาว 2 หน้า ช่วยเสริมความแข็งแรงของผ้า และ ทำให้สามารถตัดรูปแบบ รวมถึงขึ้นงานปักปะ (Appliqués) ได้อย่างง่ายดาย แผ่นประกบผ้าที่ติดเข้ากับด้านหลังของผ้า แล้ว จะไม่สามารถลอกออกได้ สำหรับงานควิ้ลท์ ให้ท่านใช้แผ่นรองผ้าที่มีแถบกาวแบบ ยึดเกาะสูง และหลีกเลี่ยงการใช้แผ่นประกบผ้าสำหรับ

อหน้าไร่สูง และกลับเสองการเป็นพื้นประกับพัฒนารับ งานปักปะ (Appliqué) แบบรืดทับ สำหรับรายละเอียด เกี่ยวกับการใช้ผ้าสำหรับงานควิ้ลท์ โปรดดู "ผ้า (สำหรับ งานควิ้ลท์)" ที่หน้า 20

## 🚫 หมายเหตุ

- แผ่นประกบผ้าอาจไม่สามารถติดเข้ากับพื้นผิวของผ้า ที่มีเนื้อหยาบ ทำให้พื้นผิวของสองสิ่งไม่สามารถติดกัน ได้ด้วยความร้อน
- ลอกแผ่นป้องกันออกจากด้านที่มีแถบกาวของแผ่นรองตัด มาตรฐาน

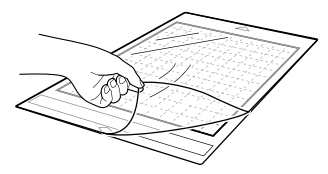

อิตัดแผ่นประกบผ้าสำหรับงานปักปะ (Appliqué) แบบ วีดทับ ให้มีขนาดใหญ่กว่าเส้นขอบของรูปแบบที่จะตัด 2 ชม. (3/4 นิ้ว) หรือมากกว่า

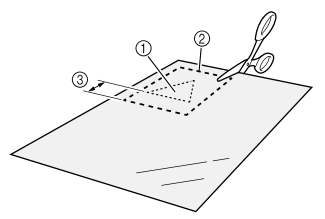

- รูปแบบที่จะตัด
- ③ การเว้นระยะ 2 ซม. (3/4 นิ้ว) หรือมากกว่า

#### 6 ทันด้านที่มันวาวของแผ่นประกบคว่ำหน้าลง แล้ววาง ประกบกับด้านหลังของผ้า

โปรดแน่ใจว่าท่านได้รีดผ้ามาก่อนแล้วเพื่อไม่ให้ผ้ายับย่น หลังจากรีดผ้าเสร็จ ให้รอสักครู่จนกว่าผ้าจะเย็นลง จากนั้นจึงค่อยวางแผ่นประกบบนเนื้อผ้า

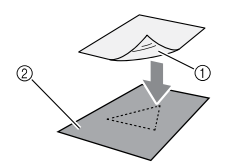

- ด้านที่มันวาวของแผ่นประกบผ้า
- ② ด้านหลังของผ้า

#### 4 รีดแผ่นประกบทั้งผืนเพื่อยึดเข้ากับด้านหลังของผ้า

ตั้งค่าอุณหภูมิเตารีดไว้ที่ระดับความร้อนปานกลาง (140 °C ถึง 160 °C (284 °F ถึง 320 °F)) แล้วรีด แต่ละส่วนของแผ่นประกบประมาณ 20 วินาที (ระยะ เวลาอาจแตกต่างกันไปในแต่ละวัสดุ) โปรดแน่ใจว่าท่านได้ออกแรงกดที่ด้านบนสุดของแผ่น รองหลัง และไล่อากาศระหว่างแผ่นประกบกับเนื้อผ้า ออกให้หมด

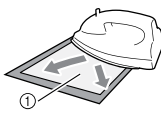

#### แผ่นรองหลัง

#### ั() หมายเหตุ

- ก่อนติดแผ่นประกบเข้ากับเนื้อผ้า ให้ท่านใช้บางส่วน ของแผ่นประกบเพื่อทดสอบการติดก่อน หากเกิดปัญหา ในระหว่างการทดสอบการติด ให้ท่านใช้วัสดุที่แตกต่าง ออกไป
- การวางเตารีดไว้บนตำแหน่งเดิมนานเกินไป อาจทำให้ เกิดรอยไหม้ หรือทำให้วัสดุละลาย

5 ลอกแผ่นรองหลังออกจากแผ่นประกบ

ก่อนลอกแผ่นรองหลัง ควรปล่อยให้ทุกส่วนที่รีดเย็นลงก่อน

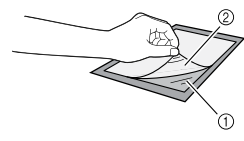

แผ่นประกบ
 แผ่นรองหลัง

#### 6 หันด้านของผ้าที่มีการติดแผ่นประกบผ้านั้นคว่ำลง จากนั้นติดวัสดุเข้ากับแผ่นรองตัดโดยเริ่มจากบริเวณขอบ

ค่อยๆ ติดแผ่นรองผ้าจากขอบของแผ่นพร้อมกับไล่อากาศ ออกให้หมดโดยใช้ไม้บรรทัด หรืออุปกรณ์อื่นๆ ช่วย เพื่อ ให้ไม่มีฟองอากาศระหว่างแผ่นรองตัด กับแผ่นรองผ้า

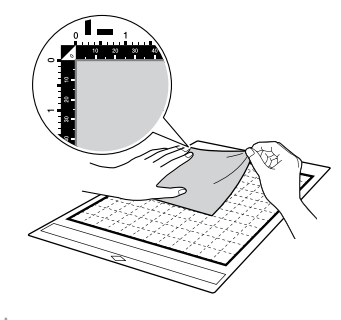

## ั 🔆 หมายเหตุ

- วางวัสดุภายในพื้นที่การติด (พื้นที่ของตาราง) บนด้าน ที่มีแถบกาว หากวัสดุยื่นออกมาเกินพื้นที่การติดวัสดุ อาจทำให้วัสดุเสียหายเมื่อมีการป้อนแผ่นรองตัดผ่าน ลูกกลิ้ง
- ส<sup>ื</sup>อดแผ่นรองตัดเข้าไปในเครื่องตามทิศทางของลูกศร โปรดสังเกตทิศทางของแผ่นรองตัดที่ถูกต้อง เพื่อ ป้องกันการใส่แผ่นรองตัดผิดด้าน

#### 🖉 ข้อควรทราบ -

 โปรดแน่ใจว่าเส้นใยแนวตั้งของผ้าที่ติดนั้นเดินในแนว ขึ้น-ลงหรือไม่ รูปแบบในตัวเครื่องจะถูกจัดเรียงไว้อย่าง เหมาะสมกับผ้าที่มีเส้นใยแนวตั้ง

ติดวัสดุทุกษนิดเข้ากับแผ่นรองตัดโดยไม่ให้เกิดรอยยับย่น และต้องไม่มีส่วนใดที่ม้วนออกมาได้

 ไม่เช่นนั้น ส่วนที่ม้วนงออาจติดในเครื่องเมื่อเลื่อนแผ่น รองตัดเข้าไปในเครื่อง การลอกวัสดุ (ยกเว้นผ้าสำหรับงานควิัลท์) หลังจากตัดวัสดุแล้ว ให้ใช้ไม้พายช่วยในการลอกผ้าออก พร้อมกับแผ่นประกบที่นำมาติด

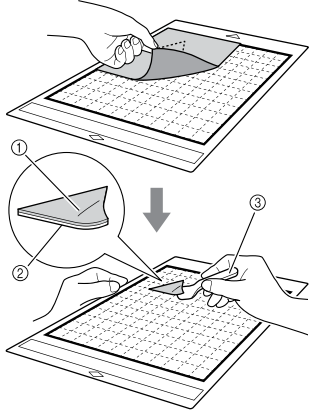

- รูปแบบที่ถูกตัดออก
- แผ่นประก<sup>ั</sup>บผ้า
- ③ ไม้พาย

ั () หมายเหต

- ห้ามวางสิ่งของใดๆ ที่ทำให้เกิดความร้อนบนผ้าที่ติด แผ่นประกบ ไม่เช่นนั้น แถบกาวจะติดกับผ้าชิ้นอื่นๆ ที่อยู่รอบๆ อย่างถาวร
- ขณะ้ลอกวัสดุ ให้ใช้ไม้พายสอดเข้าไประหว่างวัสดุ และแผ่นรองตัดโดยวางไม้พายให้อยู่ในแนวราบที่สุด เท่าที่จะเป็นไปได้ การถูกับด้านที่มีแถบกาวของแผ่น รองตัดแรงเกินไปอาจทำให้เกิดความเสียหายได้

#### การติดผ้าโดยใช้กาวสองหน้า

วางผ้าที่ถูกตัดไว้บนผ้าชิ้นหลัก และใช้เตารีดรีดทับชิ้นผ้าที่ ถูกตัด (แผ่นประกบอาจไม่สามารถติดได้สนิทกับผ้าบางชนิด) ใช้การเย็บตะเข็บทับแผ่นผ้าที่นำมาติดด้วยมือ หรือจักร เย็บผ้าเพื่อยึดผ้าให้อยู่กับที่

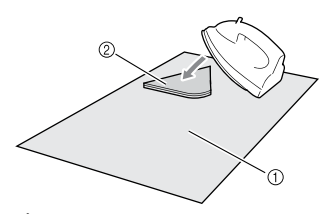

- ผ้าชิ้นหลัก
- ชิ้นผ้าที่ถูกตัดออกมาพร้อมแผ่นประกบ
   <sup>1</sup>

## ั 🛱 หมายเหตุ

- ห้ามชักผ้าที่ติดมาพร้อมกับแผ่นประกบแบบมีกาว
   2 หน้า
- เมื่อติดผัาโดยใช้กาว 2 หน้า ให้ทำการรีดอย่าง ระมัดระวัง พร้อมตรวจสอบให้แน่ใจว่าทั้งวัสดุที่ติด และพื้นผิวของแถบกาวติดเข้าด้วยกันด้วยความร้อน เป็นอย่างดี
- เมื่อติดผ้าที่มีเนื้อหนาแตกต่างกันโดยใช้กาว 2 หน้า อันดับแรก ให้รีดผ้าที่มีเนื้อบางเพื่อติดเข้ากับแผ่น ประกบ
- เมื่อติดผ้าเข้ากับแผ่นประกบผ้าแบบรืดทับ หรือติด กระดาษเช้ากับแผ่นรองตัด ให้ลอกแผ่นรองออกจาก แผ่นรองตัดให้เรียบร้อย หรือติดวัสดุเข้ากับแผ่นรองตัด มาตรฐานแผ่นอื่น โดยไม่ต้องติดแผ่นรอง
- ข้อควรทราบเกี่ยวกับการใช้แผ่นประกบผ้าสำหรับ งานปักปะ (Appliqué) แบบรืดทับ
  - จัดเก็บแผ่นประกบผ้าไว้ที่อุณหภูมิห้อง และตำแหน่ง ที่ไม่มีอุณหภูมิสูง ความชื้นสูง หรือแสงแดดส่อง

### 🔳 ผ้า (สำหรับงานควิ้ลท์)

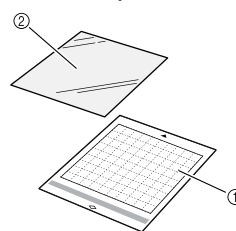

- แผ่นรองตัดมาตรฐาน
- แผ่นรองผ้ามีแถบกาวแบบยึดเกาะสูง

#### 🛛 การติดวัสดุ (สำหรับงานควิ้ลท์)

ใช้แผ่นรองผ้าที่มีแถบกาวแบบยึดเกาะสูงในการติดผ้า สำหรับงานควิัลท์เข้ากับแผ่นรองตัดมาตรฐาน แผ่นรองผ้า เหล่านี้สามารถใช้งานได้กับรูปแบบที่มีการเว้นระยะห่าง จากตะเข็บ แผ่นรองผ้ามีแถบกาวแบบยึดเกาะสูงสามารถ นำมาใช้ช้ำได้จนกว่าความเหนียวของแถบกาวจะลดลง (เมื่อลอกแผ่นรองผ้าออกจากแผ่นรองตัด จะไม่สามารถ ใช้งานได้อีกต่อไป)

#### ๑อกแผ่นป้องกันออกจากด้านที่มีแถบกาวของแผ่นรองตัด มาตรฐาน

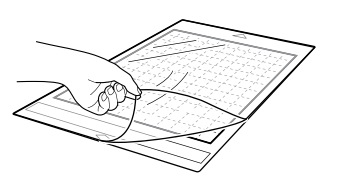

คว่ำด้านที่เงาของแผ่นรองผ้ามีแถบกาวแบบยึดเกาะสูง แล้วติดเข้ากับด้านที่มีแถบกาวของแผ่นรองตัด

ค่อยๆ ติดแผ่นรองผ้าจากขอบของแผ่นพร้อมกับไล่อากาศ ออกให้หมดโดยใช้ไม่บรรทัด หรืออุปกรณ์อื่นๆ ช่วย เพื่อ ให้ไม่มีฟองอากาศระหว่างแผ่นรองตัดกับแผ่นรองผ้า

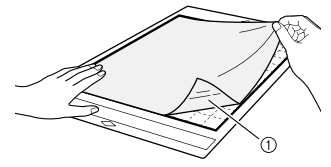

ด้านที่มันเงาของแผ่นรองผ้า

``Q` หมายเหตุ —

- วางแผ่นรองผัวให้อยู่ในพื้นที่สำหรับการติด (พื้นที่ของ ตาราง) บนด้านที่มีแถบกาวของแผ่นรองตัด หากแผ่น รองผ้ายื่นออกมาเกินพื้นที่สำหรับการติดวัสดุ อาจทำให้ แผ่นรองผัาเสียหาย เมื่อมีการป้อนแผ่นรองตัดผ่าน ลูกกลิ้งป้อนวัสดุ
- 3 ลอกแผ่นรองหลังออกจากด้านบนสุดของแผ่นรองผ้า

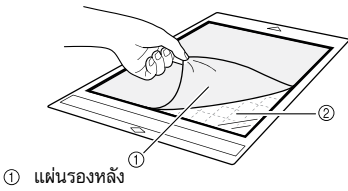

② แถบกาว

4 ทดสอบการติดวัสดุ

ก่อนติดวัสดุเข้ากับแผ่นรองตัด ให้ท่านใช้มุมของด้านที่มี แถบกาวของแผ่นรองตัดในการทดสอบการติด หากเกิด ปัญหาในระหว่างการทดสอบการติด แถบกาวของ แผ่นรองตัดอาจเหนียวเกินไปสำหรับวัสดุ ให้ท่านใช้วัสดุ แบบอื่นแทน

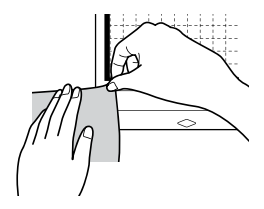

## 2

#### (5) ให้ท่านติดวัสดุเข้ากับด้านที่เป็นแถบกาวของแผ่นรองตัด โดยเริ่มติดจากขอบ เพื่อไม่ให้มีรอยยับย่นในวัสดุ

โปรดแน่ใจว่าท่านได้รีดผ้ามาก่อนแล้วเพื่อไม่ให้ผ้ายับย่น

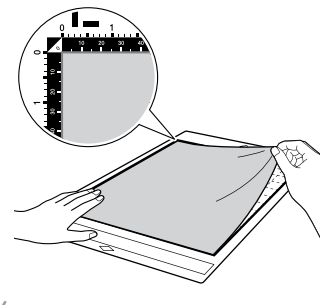

### 🔘 หมายเหตุ

- วางวัสดุภายในพื้นที่การติด (พื้นที่ของตาราง) บนด้าน ที่มีแถบกาว หากวัสดุยื่นออกมาเกินพื้นที่การติดวัสดุ อาจทำให้วัสดุเสียหายเมื่อมีการป้อนแผ่นรองตัดผ่าน ถูกกลิ้ง
- สอดแผ่นรองตัดเข้าไปในเครื่องตามทิศทางของลูกศร โปรดสังเกตทิศทางของแผ่นรองตัดที่ถูกต้อง เพื่อ ป้องกันการใส่แผ่นรองตัดผิดด้าน

#### 🖳 ข้อควรทราบ -

- โปรดแน่ใจว่าเส้นใยแนวตั้งของผักที่ติดนั้นวิ่งในแนว ขึ้น-ลง รูปแบบในตัวเครื่องจะถูกจัดเรียงไว้อย่าง เหมาะสมกับผักที่มีเส้นใยแนวตั้ง
- เมื่อต้องวาดระยะห่างของตะเข็บ ให้ท่านติดผ้าเข้ากับ แผ่นรองตัดโดยให้ด้านหลังของผ้าหงายขึ้น

#### อับที่ด้ามจับของไม้พายแล้วปาดขวางพื้นผิวของผ้า เพื่อให้รอยยับย่นหายไป และช่วยให้ผ้าติดแน่นกับ แผ่นรองตัด

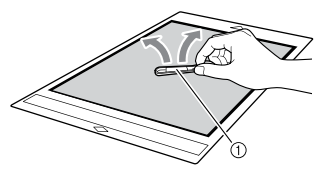

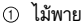

การลอกวัสดุ (ผ้าสำหรับงานควิ้ลท์) หลังจากตัดวัสดุแล้ว ให้ใช้ไม้พายช่วยในการลอกผ้าออก อย่างช้าฯ พยายามอย่าให้แผ่นรองผ้าลอกออกมา

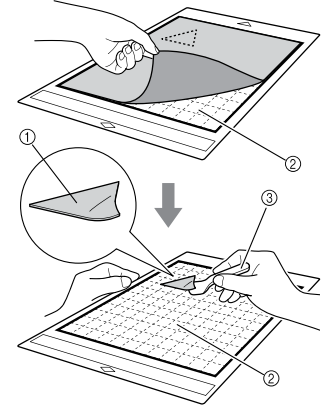

ผ้าที่ถูกตัด

หมายเหตุ

- ② แผ่นร<sup>้</sup>องผ้าที่ค้างอยู่บนแผ่นรองตัด
- ③ ไม้พาย

 แผ่นรองผ้าอาจถูกลอกออกโดยไม่ตั้งใจ ขณะที่ท่าน ถอดผ้าออกจากแผ่นรองตัดภายใต้เงื่อนไขต่อไปนี้:

- แถบกาวระหว่างแผ่นรองตัดกับแผ่นรองผ้าจะค่อยๆ ลดความเหนียวลงหลังจากใช้งานช้ำๆ
- แผ่นรองผ้ามีแนวโน้มสูงที่จะติดแน่นกับผ้าบางชนิด
- ในกรณีเช่นนี้ ให้ท่านใช้ไม้พายที่จัดมาให้ในการจับแผ่น รองผ้าที่อยู่บนแผ่นรองตัด และใช้มือหยิบผ้าออกมา
- หลังจากตัดเสร็จ ให้ท่านเก็บเส้นใยต่างๆ ที่ติดค้างอยู่ บนแผ่นรองผ้าอย่างระมัดระวัง
- ห้ามติดวัสดุกับแผ่นรองตัดโดยใช้แผ่นรองผ้านานเกินไป ไม่เช่นนั้น กาวจะติดกับตัววัสดุแบบถาวร
- ขณะลอกวัสดุ ให้ใช้ไม้พายสอด เข้าไประหว่างวัสดุ และ แผ่นรองตัดโดยวางไม้พายให้อยู่ในแนวราบที่สุดเท่าที่จะ เป็นไปได้ การถูกับด้านที่มีแถบกาวของแผ่นรองตัดแรง เกินไปอาจทำให้เกิดความเสียหายได้

- ข้อควรทราบเกี่ยวกับการใช้แผ่นรองผ้าที่มีแถบกาว แบบยึดเกาะสูง
  - เมื่อความเห็นียวของแถบกาวของแผ่นรองผ้าลดลง หรือผ้าบิดขณะตัด ให้เปลี่ยนเป็นแผ่นรองผ้าแผ่นใหม่
  - เมื่อลอกแผ่นรองผ้าออกจากแผ่นรองตัด หรือเปลี่ยน แผ่นรองผ้าแผ่นใหม่ ให้ท่านใช้ไม้พายในการลอกแผ่น รองผ้าอันเก่าออกอย่างระมัดระวัง
  - จัดเก็บแผ่นรองตัดที่อยู่ในระหว่างการใช้งาน โดยการ ติดแผ่นป้องกันไว้กับแผ่นรองผ้า
  - หากแผ่นรองตัดที่มีแผ่นรองผ้าติดอยู่จะไม่ได้ถูกใช้งาน เป็นเวลานาน ให้ท่านลอกแผ่นรองผ้าออกจากแผ่น รองตัด และติดแผ่นป้องกันบนด้านที่มีแถบกาวของ แผ่นรองตัด ก่อนนำไปจัดเก็บ
  - ห้ามน้ำแผ่นรองผ้าที่เคยติดกับแผ่นรองตัดกลับมาใช้งาน ช้ำ
  - จัดเก็บแผ่นรองผ้าในห้องที่อุณหภูมิห้อง และตำแหน่ง ที่ไม่มีอุณหภูมิสูง ความชื้นสูง หรือแสงแดดส่อง
  - ห้ามงอ<sup>์</sup>แผ่นร้อง<sup>\*</sup>ผ้าเมื่อนำไป<sup>\*</sup>จัดเก็บ
  - ขอแนะนำให้นำไปติดกับแผ่นรองตัดแผ่นใหม่

## การเลือกใช้ใบมืดให้เหมาะสมกับวัสดุ

ใบมืดที่เหมาะสมจะแตกต่างกันไปตามประเภทและความหนาของวัสดุ ก่อนตัดวัสดุ โปรดแน่ใจว่าท่านได้ทำการทดสอบการตัด สำหรับรายละเอียดเกี่ยวกับการทดสอบการตัด โปรดดู "การทดสอบการตัด" ที่หน้า 25 ใช้ตารางต่อไปนี้ในการเลือกใบมืดสำหรับการตัดที่เหมาะสมตามวัสดูที่จะตัด

ความเข้ากันได้ของวัสดุอาจแตกต่างกันไป ควรทำการทดสอบการตั้ดอยู่เสมอเพื่อยืนยันให้แน่ใจว่าสามารถตัดได้สำเร็จ หากท่านต้องการข้อมูลช่วยเหลือเพิ่มเติม ทาง Brother Solutions Center ขอนำเสนอคำถามที่พบบ่อย (FAQs) ล่าสุด และ เคล็ดลับในการแก้ไขปัญหา

โดยท่านสามารถเข้าไปที่เว็บไซต์ https://support.brother.com

|       |                                                   |                        | ปลอกใส่ใบมีดอัตโนมัติ    |                                                |  |
|-------|---------------------------------------------------|------------------------|--------------------------|------------------------------------------------|--|
|       | วัสดุ                                             | ความหนา                | ใบมีดตัดอัตโนมัติ (สีดำ) | ใบมืดตัดอัตโนมัติสำหรับ<br>ผ้าเนื้อบาง (สึเบจ) |  |
|       | กระดาษสำหรับเครื่องพิมพ์                          | 80 แกรม (0.1 มม.)      | $\checkmark$             |                                                |  |
|       | กระดาษสมุดภาพ                                     | 200 แกรม<br>(0.25 มม.) | $\checkmark$             |                                                |  |
| ระดาษ | กระดาษแข็ง                                        | 280 แกรม<br>(0.35 มม.) | $\checkmark$             |                                                |  |
| C     | กระดาษหนังแผ่นเรียบ<br>กระดาษลอกลาย               | 0.07 มม.               | $\checkmark$             |                                                |  |
|       | ฟิวเจอร์บอร์ด                                     | 400 แกรม<br>(0.5 มม.)  | $\checkmark$             |                                                |  |
|       | ผ้าฝ้ายเนื้อบาง (สำหรับงานควิ้ลท์)                | 0.25 มม.               |                          | $\checkmark$                                   |  |
|       | ผ้าฝ้ายเนื้อบาง (ยกเว้นงานควิ้ลท์)                | 0.25 มม.               | $\checkmark$             |                                                |  |
| 2     | ผ้าสักหลาดอ่อน (สำหรับงานควิ้ลท์)                 | 0.5 มม.                |                          | $\checkmark$                                   |  |
| **    | ผ้าสักหลาดอ่อน (ยกเว้นงานควิ้ลท์)                 | 0.5 มม.                | $\checkmark$             |                                                |  |
|       | ผ้าสักหลาด                                        | 3 มม.                  | $\checkmark$             |                                                |  |
|       | ผ้าเดนิม 14 ออนซ์                                 | 0.75 มม.               | $\checkmark$             |                                                |  |
|       | แผ่นพลาสติก (PP)                                  | 0.2 มม.                | $\checkmark$             |                                                |  |
|       | ไวนิล                                             | 0.2 มม.                | $\checkmark$             |                                                |  |
|       | แผ่นคราฟท์ไวนิลมีแถบกาว<br>(แผ่นรองหลัง: 0.1 มม.) | 0.07 มม.               | $\checkmark$             |                                                |  |
| อื่น  | แผ่นแม่เหล็ก                                      | 0.3 มม.                | $\checkmark$             |                                                |  |
|       | สติ๊กเกอร์หรือซีล                                 | 0.2 มม.                | $\checkmark$             |                                                |  |
|       | แผ่นสติ๊กเกอร์ (แผ่นรองหลัง: 0.15 มม.)            | 0.15 มม.               | ✓                        |                                                |  |
|       | แผ่นโฟม                                           | 3 มม.                  | $\checkmark$             |                                                |  |

 ใช้แผ่นรองผ้าที่มีแถบกาวแบบยึดเกาะสูง หรือแผ่นประกบผ้าสำหรับงานปักปะ (Appliqué) แบบรึดทับ เมื่อท่านตัดผ้าออก เป็นชิ้น สำหรับรายละเอียดเพิ่มเติม โปรดดู "ตารางข้อมูลอ้างอิงการใช้งานแผ่นรองตัดร่วมกับวัสดู" ที่หน้า 14

 ใบมีตอัตโนมัติสำหรับผ้าเนื้อบางอาจไม่ได้จัดมาให้พร้อมกั้บเครื่องสแกนและตัดบางรุ่น ในกรณีนี้ ท่านสามารถสั่งซื้อเป็น อุปกรณ์เสริมได้

🔆 ทมายเหตุ

- ปลอกใสใบมีดอัตโนมัติเป็นอุปกรณ์ที่จัดมาให้พร้อมกับเครื่องนี้ เมื่อใช้ปลอกใสใบมีดชนิดนี้ ความหนาของวัสดุจะถูกตรวจจับ และการยึดใบมีดจะถูกปรับโดยอัตโนมัติ
- วัสดุที่มีความหนา หรือแข็ง จะถูกตัดหลายๆ ครั้งโดยอัตโนมัติ

#### การติดตั้งและการถอดปลอกใส่ใบมืดและปากกา

้เลือกปลอกใส่ใบมีดและปากกาที่เหมาะสำหรับวัสดุ จากนั้นจึง ติดตั้งเข้าไปในเครื่อง สำหรับรายละเอียดเกี่ยวกับปลอกใส่ใบมีด และปากกาที่เหมาะสมกับวัสดุ โปรดดู "การเลือกใช้ใบมีดให้ เหมาะสมกับวัสดุ" ที่หน้า 23

#### 🕦 กดปุ่ม 🕲 ในแผงควบคุมการทำงานเพื่อเปิดเครื่อง

สำหรับรายละเอียดเพิ่มเติม โปรดดู "การเปิด/ปิดเครื่อง" ที่หน้า 8

#### 🔘 หมายเหตุ

- เปิดเครื่องให้เรียบร้อยก่อนติดตั้งปลอกใส่ใบมีดและ ปากกา
- หากท่านติดตั้งปลอกใส่ใบมืดและปากกาตอนที่เครื่อง ยังปิดอยู่ ใบมืดอาจหัก และไม่สามารถตัดวัสดุให้ขาด ได้

#### ខ ถอดจุกป้องกัน

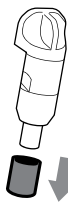

## 🛕 คำเตือน

 ห้ามให้เด็กเล่น หรือใช้งานอุปกรณ์นี้เป็นอันขาด และห้ามปล่อยให้เด็กทารก/เด็กเล็กเล่นฝาจุกป้องกัน เพราะเด็กอาจนำเข้าปากได้ ไม่เช่นนั้นอาจทำให้ ได้รับอันตรายจากการขาดอากาศหายใจได้

## 🛕 ข้อควรระวัง

- ควรถอดฝาจุกป้องกันออกจากปลอกใส่ใบมีดและ ปากกาก่อนนำไปใส่ลงในชุดลำเลียงของตัวเครื่อง
- ห้ามใช้มือ หรือนิ้วมือกดปลายของปลอกใส่ใบมีด และปากกา เนื่องจากปลายของใบมีดจะยืดออก และท่านอาจได้รับบาดเจ็บได้

อับตรงที่จับของปลอกใส่ใบมืดและปากกา จากนั้นจึง สอดปลอกใส่ใบมืดและปากกาเข้าไปในชุดลำเลียง

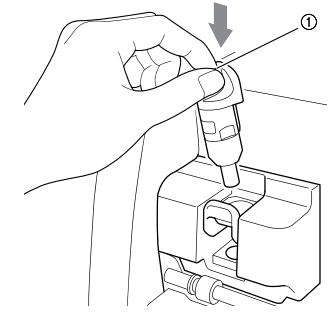

ที่จับ

4 กดคันล็อคของปลอกใส่ใบมีดและปากกาลง กดคันล็อคลงให้แรงพอจนกว่าปลอกใส่ใบมืดและปากกา จะถกล็อคเข้าที่

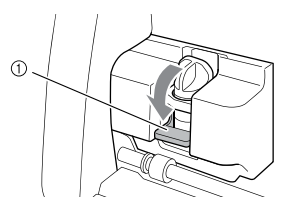

- คันล็อคของปลอกใส่ใบมีดและปากกา
- 6 สำหรับการถอดปลอกใส่ใบมีดและปากกา ให้ปฏิบัติตาม ขั้นตอนการติดตั้งตามลำดับแบบย้อนกลับ

## 🛕 คำเตือน

 ห้ามให้เด็กเล่น หรือใช้งานอุปกรณ์นี้เป็นอันขาด และห้ามปล่อยให้เด็กทารก/เด็กเล็กเล่นฝาจุกป้องกัน เพราะเด็กอาจนำเข้าปากได้ ไม่เช่นนั้นอาจทำให้ ได้รับอันตรายจากการขาดอากาศหายใจได้

## 🛕 ข้อควรระวัง

- หลังจากถอดปลอกใส่ใบมืดและปากกาออกจาก ตัวเครื่องแล้ว โปรดตรวจสอบให้แน่ใจว่าท่านได้ปิด ด้วยฝาจุกป้องกันไว้เรียบร้อย
- ห้ามใช้มื่อ หรือนิ้วมือกดปลายของปลอกใส่ใบมีด และปากกา เนื่องจากปลายของใบมีดจะยึดออก และท่านอาจได้รับบาดเจ็บได้

## 2

#### การทดสอบการตัด

ควรทดสอบการตัด หรือการวาดกับวัสดุประเภทเดียวกับวัสดุที่ ท่านจะใช้งานจริงในโปรเจคท์ของท่าน เพื่อตรวจสอบว่าได้ ผลลัพธ์ตรงตามที่ต้องการหรือไม่ หัวข้อนี้จะอธิบายเกี่ยวกับขั้นตอนการทดสอบการตัด

#### 🔳 การเปิดเครื่อง

กดปุ่ม 🔘 ในแผงควบคุมการทำงานเพื่อเปิดเครื่อง

 สำหรับรายละเอียดเพิ่มเติม โปรดดู "การเปิด/ ปิดเครื่อง" ที่หน้า 8

## การติดตั้งปลอกใส่ใบมีดและปากกา

ติดตั้งปลอกใส่ใบมีดตัดเข้ากับชุดลำเลียงของตัวเครื่อง

 สำหรับรายละเอียดเพิ่มเติม โปรดดู "การติดตั้งและ การถอดปลอกใส่ใบมีดและปากกา" ที่หน้า 24

#### 🔳 การเลือกรูปแบบทดสอบ

ตัดรูปแบบทิดสอบ

#### ] สัมผัสปุ่ม "Test" ในหน้าจอหลัก

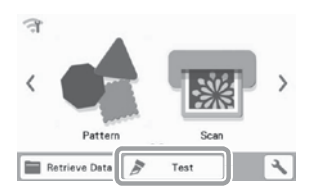

รูปแบบจะถูกจัดเรียงในหน้าจอทดสอบโดยอัตโนมัติ

#### 🖉 ข้อควรทราบ

 ท่านสามารถทำการทดสอบการตัดได้หลังจากเลือก การทำงานในหน้าจอแสดงภาพตัวอย่าง ซึ่งเป็นหน้าจอ ที่จะแสดงขึ้นหลังจากเลือกรูปแบบ สำหรับรายละเอียด เพิ่มเติม โปรดดู "คำแนะนำการใช้งาน 1 - การตัด รูปแบบ" ที่หน้า 29

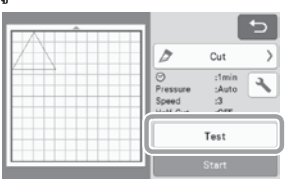

ตรวจสอบให้แน่ใจว่ารูปแบบที่จะถูกตัดนั้นได้ถูกจัดเรียง ในพื้นที่การตัดที่สอดคล้องกับขนาดของวัสดุที่จะถูก ใช้งาน

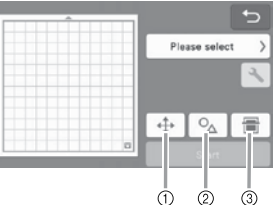

ปุ่มจัดเรียงรูปแบบ

สัมผัสปุ่มนี้เพื่อทำการปรับในหน้าจอการแก้ไขแผ่นรองตัด เมื่อเปลี่ยนการจัดเรียงรูปแบบ หากมีการปรับใช้การ เปลี่ยนแปลงกับการจัดเรียงรูปแบบ รูปแบบจะถูก จัดเรียงในตำแหน่งที่เหมือนกันโดยอัตโนมัติในครั้ง ถัดไปที่ท่านทำการทดสอบการตัด

- ② ปุ่มปรับขนาด/รูปทรง สัมผัสปุ่มนี้เพื่อปรับรูปร่าง และขนาดของรูปแบบ สำหรับรายละเอียดเกี่ยวกับการทำการเปลี่ยนแปลง โปรดดูขั้นตอนที่ ③
- ปุ่มสแกนภาพพื้นหลัง สแกนภาพพื้นหลัง สำหรับรายละเอียดเพิ่มเติม โปรดดู
   1
   1
   1
   1
   1
   1
   1
   1
   1
   1
   1
   1
   1
   1
   1
   1
   1
   1
   1
   1
   1
   1
   1
   1
   1
   1
   1
   1
   1
   1
   1
   1
   1
   1
   1
   1
   1
   1
   1
   1
   1
   1
   1
   1
   1
   1
   1
   1
   1
   1
   1
   1
   1
   1
   1
   1
   1
   1
   1
   1
   1
   1
   1
   1
   1
   1
   1
   1
   1
   1
   1
   1
   1
   1
   1
   1
   1
   1
   1
   1
   1
   1
   1
   1
   1
   1
   1
   1
   1
   1
   1
   1
   1
   1
   1
   1
   1
   1
   1
   1
   1
   1
   1
   1
   1
   1
   1
   1
   1
   1
   1
   1
   1
   1
   1
   1
   1
   1
   1
   1
   1
   1
   1
   1
   1
   1
   1
   1
   1
   1
   1
   1
   1
   1
   1
   1
   1
   1
   1
   1
   1
   1
   1
   1
   1
   1
   1
   1
   1
   1
   1
   1
   1
   1
   1
   1
   1
   1
   1
   1
   1
   1
   1
   1
   1
   1
   1
   1
   1
   1
   1
   1
   1
   1
   1
   1
   1
   1
   1
   1
   1
   1
   1
   1
   1
   1
   1
   1
   1
   1
   1
   1
   1
   1
   1
   1
   1
   1
   1
   1
   1
   1
   1
   1
   1
   1
   1
   1
   1
   1
   1
   1
   1
   1
   1
   1
   1
   1
   1
   1
   1
   1
   1
   1
   1
   1
   1
   1
   1
   1
   1
   1
   1
   1
   1
   1
   1
   1
   1
   1
   1
   1
   1
   1
   1
   1
   1
   1
   1
   1
   1
   1
   1
   1
   1
   1
   1
   1
   1
   1
   1
   1
   1
   1
   1
   1
   1
   1
   1
   1
   1
   1
   1
   1
   1
   1
   1
   1
   1
   1
   1
   1
   1
   1
   1
   1
   1
   1
   1
   1
   1
   1
   1
   1
   1
   1
   1
   1
   1
   1
   1
   1
   1
   1
   1
   1
   1
   1
   1
   1
   1
   1
   1
   1
   1
   1
   1
   1
   1
   1
   1
   1
   1
   1
   1
   1
   1

"การสแกนภาพพื้นหลัง" ที่หน้า 50

8 ทากต้องการเปลี่ยนรูปร่าง และขนาดของรูปแบบ ให้ท่านสัมผัสปุ่ม

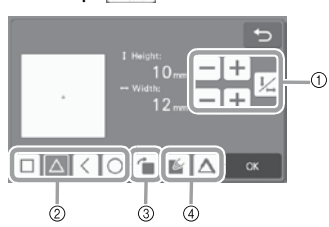

- ปุ่มปรับขนาด การเปลี่ยนขนาดของรูปแบบ สำหรับรายละเอียด เพิ่มเติม โปรดดู "ฟังก์ชันการแก้ไขรูปแบบ" ที่หน้า 40
- ② ปุ่มเลือกรูปแบบการทดสอบ เลือกรูปแบบการทดสอบ

#### ③ ปุ่มหมุ่นรูปแบบการทดสอบ

หมุนรูปแบบการทดสอบ สัมผัสปุ่มที่แสดงในหน้าจอ สำหรับเลือกองศาในการหมุนรูปแบบที่ท่านต้องการ สำหรับรายละเอียดเพิ่มเติม โปรดดู "หน้าจอการแก้ไข วัตถุ" ที่หน้า 43

- ④ ปุ๋มตั้งค่าทดสอบการเติมลวดลาย/การเพิ่มลายเส้น เลือกว่าต้องการเติมลวดลาย หรือเพิ่มลายเส้นให้กับ รูปแบบสำหรับการทดสอบหรือไม่ ฟังก์ชันนี้จะไม่สามารถ ใช้งานได้เมื่อท่านเลือกโหมดการทำงาน "Cut" หรือ "Emboss"
  - ▶ สัมผัสปุ่ม "OK" เพื่อกลับไปที่หน้าจอการทดสอบ

#### 🔳 การใส่แผ่นรองตัด

#### በ ติดวัสดุที่จะตัดเข้ากับแผ่นรองตัด

 สำหรับรายละเอียดเกี่ยวกับการติดวัสดุเข้ากับแผ่น รองตัด โปรดดู "การติดวัสดุเข้ากับแผ่นรองตัด" ที่หน้า 16

อับแผ่นรองตัดให้ได้ระดับแล้วค่อยๆ สอดเข้าไปใน ข่องป้อน จากนั้นกดปุ่ม () ในแผงควบคุมการทำงาน

สอดปลายของแผ่นรองตัดให้ตรงแนวกับตัวนำที่อยู่ด้านซ้าย และขวาของช่องป้อน และดันไปข้างใต้ลูกกลิ้งป้อนวัสดุ สอดปลายของแผ่นรองตัดที่มีเครื่องหมายลูกศรกำกับไว้ เข้าไปในตัวเครื่อง

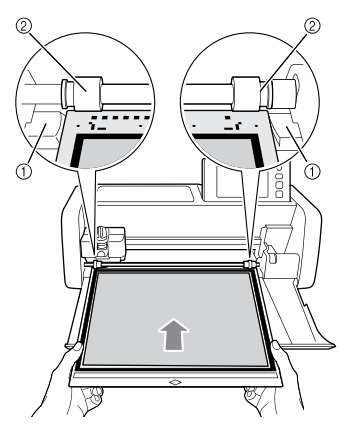

- ตัวนำ
- ② ลูกกลิ้งป้อนวัสดุ

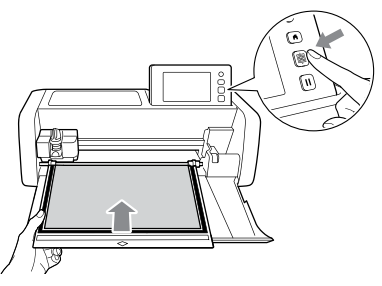

 แผ่นรองตัดจะถูกป้อนเข้าเครื่องเพื่อให้การเตรียมพร้อม สำหรับการตัดเสร็จสมบูรณ์

หมายเหต

 ห้ามฝืนออกแรงดึงแผ่นรองตัดขณะที่แผ่นรองตัดกำลัง ถูกป้อนเข้าเครื่อง ไม่เช่นนั้น อาจทำให้เกิดความ เสียหายกับลูกกลิ้งป้อนวัสดุ หรืออื่นๆ 🔳 การตัด

### 🕕 เลือก "Cut" ในหน้าจอการทดสอบ

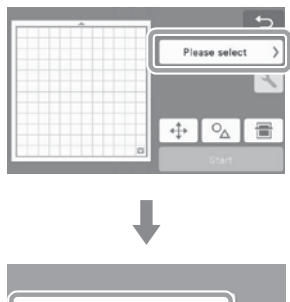

| Ø. | Cut  | <br> |  |
|----|------|------|--|
| 6  | Draw |      |  |

## 🔾 หมายเหตุ

 หากต้องการตัดแบบ Half cuts (kiss cuts) ให้เปิด ใช้งานการตัดแบบ Half cut (kiss cut) ในหน้าจอ การตั้งค่า สำหรับรายละเอียดเกี่ยวกับการตั้งค่า โปรดดู "การตั้งค่าการตัดแบบ Half Cut (Kiss Cut)" ที่หน้า 28

### อ สัมผัสปุ่ม "Start" เพื่อเริ่มการตัด

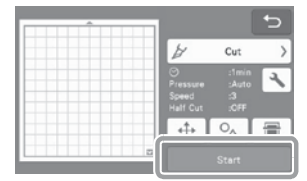

เมื่อตัดเสร็จ จะปรากฏข้อความ "Finished cutting." บนหน้าจอ สัมผัสปุ่ม "OK" เพื่อกลับไปที่หน้าจอ การทดสอบ

## 2

#### 🔳 การนำแผ่นรองตัดออกจากเครื่อง

 กดบุ่ม () ในแผงควบคุมการทำงานเพื่อให้เครื่องป้อน แผ่นรองตัดออกมา

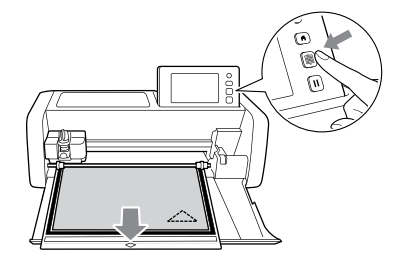

#### 🗍 หมายเหตุ

- ห้ามออกแรงดึงแผ่นรองตัดขณะที่แผ่นรองตัดกำลังถูก ป้อนออกมาจากเครื่อง ไม่เช่นนั้น อาจทำให้เกิดความ เสียหายกับถูกกลิ้งป้อนวัสดุ หรือส่วนอื่นๆ
- ออกวัสดุโดยเริ่มจากพื้นที่ที่ลอกได้ง่ายที่สุด เช่น ที่มุม จากนั้นจึงค่อยๆ ลอกออกโดยใช้ความแรงในการลอกที่ สม่ำเสมอ

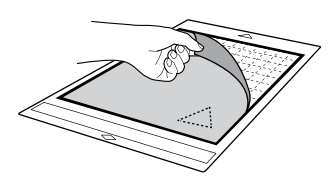

3 ใช้มือจับที่แผ่นรองตัด และใช้พายที่จัดมาให้ค่อยๆ ลอก รูปแบบที่ตัดออก

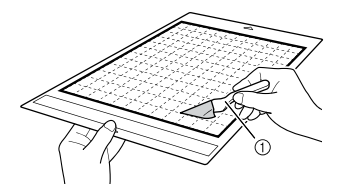

ไม้พาย

ั() หมายเหต

 ขณะลอกวัสดุ ให้ใช้ไม้พายสอดเข้าไประหว่างวัสดุ และแผ่นรองตัดโดยวางไม้พายให้อยู่ในแนวราบที่สุด เท่าที่จะเป็นไปได้ การถูกับด้านที่มีแถบกาวของแผ่น รองตัดแรงเกินไปอาจทำให้เกิดความเสียหายได้

#### การตรวจสอบผลลัพธ์การทดสอบการตัด

ปรับแรงกดในการตัดตามผลลัพธ์ของการทดสอบการตัดที่ ได้รับ

ทำการทดสอบการตัดช้ำๆ และปรับแรงกดในการตัดจนกว่า วัสดุจะถูกตัดออกเรียบร้อย

#### 🛯 เมื่อใช้แรงกดในการตัดที่เหมาะสม

เมื่อวัสดุถูกลอกออก จะปรากฏรอยตัดจางๆ ที่พื้นผิวของ แผ่นรองตัด

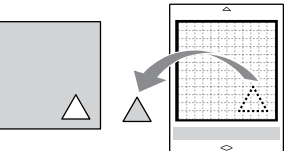

#### 🔳 การเปลี่ยนแรงกดในการตัดอัตโนมัติ

หากไม่สามารถตัดวัสดุได้อย่างเรียบร้อย โปรดดูตาราง ต่อไปนี้ และปรับการตั้งค่าแรงกดในการตัด

| ผลลัพธ์การทดสอบ<br>การตัด             | เคล็ดลับสำหรับการปรับ                                                           |
|---------------------------------------|---------------------------------------------------------------------------------|
| มีบางส่วนของรูปแบบ<br>ที่ถูกตัดไม่ขาด | แรงกดเบาเกินไป: สัมผัสปุ่ม 🕂<br>ในหน้าจอการตั้งค่าหนึ่งครั้ง<br>เพื่อเพิ่มแรงกด |
| ตัดไม่ขาดทั้งรูปแบบ                   | แรงกดเบาเกินไป: สัมผัสปุ่ม 🕂<br>ในหน้าจอการตั้งค่าหนึ่งครั้ง<br>เพื่อเพิ่มแรงกด |
| มีรอยตัดแบบลึกทะลุ<br>แผ่นรองตัด      | แรงกดมากเกินไป: สัมผัสปุ่ม<br>— ในหน้าจอการตั้งค่าหนึ่ง<br>ครั้งเพื่อลดแรงกด    |

- 🛛 การเปลี่ยนการตั้งค่าแรงกดในการตัด
- สัมผัสปุ่ม ( ในหน้าจอการทดสอบเพื่อแสดงหน้าจอ การตั้งค่า

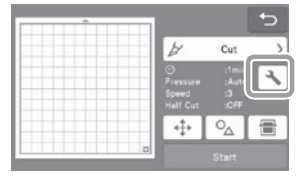

สัมผัสปุ่ม + หรือ – เพื่อปรับแรงกดในการตัด จากนั้นสัมผัสปุ่ม "OK"

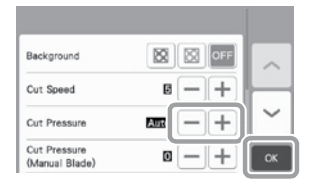

ตรวจสอบว่าการตั้งค่าได้ถูกเปลี่ยนแปลงในหน้าจอ การทดสอบแล้วหรือไม่ จากนั้นจึงทำการทดสอบ การตัดอีกครั้ง

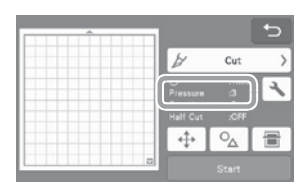

### 🔵 หมายเหตุ

 โปรดระมัดระวังไม่เพิ่มแรงกดมากเกินไป ไม่เช่นนั้น ใบมืดอาจหักได้ หากแรงกดในการตัดมากเกินไป อาจ ตัดวัสดุออกมาได้ไม่เรียบร้อย นอกจากนี้ แผ่นรองตัด จะเสื่อมสภาพได้อย่างรวดเร็วมากยิ่งขึ้น

- การตั้งค่าการตัดแบบ Half Cut (Kiss Cut) หากต้องการตัดแบบ Half cuts (kiss cuts) ให้เปิด ใช้งานการตัดแบบ Half cut (kiss cut) ในหน้าจอ การตั้งค่าก่อนเริ่มต้นการตัด
- สัมผัสปุ่ม ในหน้าจอแสดงภาพตัวอย่างเพื่อแสดง หน้าจอการตั้งค่า

| î |                                    |                              | Ð |
|---|------------------------------------|------------------------------|---|
|   | ¥                                  | Cut                          | > |
|   | ⊘<br>Pressure<br>Speed<br>Half Cut | :1mi)<br>:Auto<br>:3<br>:OFF |   |
|   | $\oplus$                           | _∆                           |   |
| 2 |                                    |                              |   |

- (2) เปิดใช้งาน "Half Cut" จากนั้นสัมผัสที่ปุ่ม "OK"
  - ท่านสามารถปรับแรงกดสำหรับการตัดแบบ Half cut (kiss cut) โดยใช้ "Cut Pressure (Half Cut)" ปรับแรงกดในการตัดจนกว่าจะได้รับผลลัพธ์ของ การตัดแบบ Half cut (kiss cut) ตรงตามที่ต้องการ

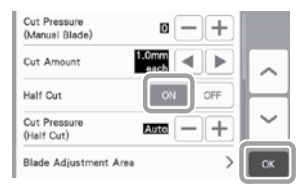

### การตัดรูปแบบ

ชั้นตอนต่อไปนี้เป็นการใช้รูปแบบในตัวเครื่องเพื่ออธิบายชั้นตอน ทั้งหมดของการใช้งาน ตั้งแต่การเลือกรูปแบบ การแก้ไข ไปจนถึงการตัด

#### คำแนะนำการใช้งาน 1 - การตัดรูปแบบ

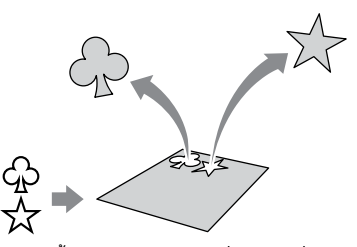

ในคำแนะนำนี้ เราจะตัด 2 รูปแบบที่มีอยู่ในเครื่อง

#### 🔳 การเปิดเครื่อง

กดปุ่ม 🕲 เพื่อเปิดเครื่อง

 สำหรับรายละเอียดเพิ่มเติม โปรดดู "การเปิด/ ปิดเครื่อง" ที่หน้า 8

#### 🔳 การติดตั้งปลอกใส่ใบมีดและปากกา

ติดตั้งปลอกใส่ใบมีดตัดเข้ากับชุดลำเลียงของตัวเครื่อง

 สำหรับรายละเอียดเพิ่มเติม โปรดดู "การติดตั้งและ การถอดปลอกใสใบมีดและปากกา" ที่หน้า 24

🔳 การเลือกและการแก้ไขรูปแบบแรก

#### በ เลือก "Pattern" ในหน้าจอหลัก

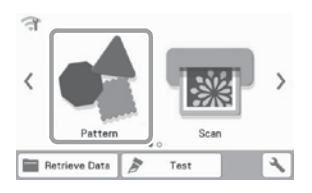

เลือกหมวดรูปแบบที่จะตัดในหน้าจอการเลือกหมวดของ รูปแบบ

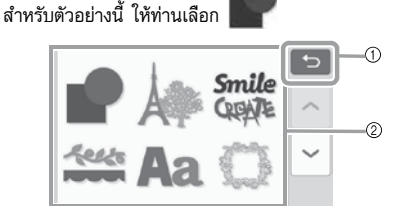

- สัมผัสปุ่มเพื่อกลับไปยังหน้าจอที่ผ่านมา
- (2) หมวดของรูปแบบ

#### 🖉 ข้อควรทราบ -

 หมวดของรูปแบบ และรูปแบบในเครื่องที่ปรากฏใน หน้าจอการทำงานจะแตกต่างกันไปตามรุ่นของตัวเครื่อง สำหรับรายละเอียดเกี่ยวกับรูปแบบในตัวเครื่อง โปรดดู "รายการรูปแบบ" ท่านสามารถดาวน์โหลด "รายการ รูปแบบ" ได้จากเว็บไซต์ของ Brother Solutions Center https://support.brother.com

#### เลือกรูปแบบแรกที่จะใช้ในหน้าจอการเลือกรูปแบบ

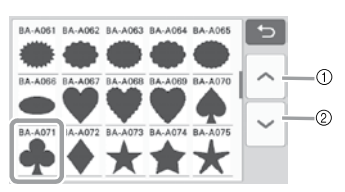

- สัมผัสเพื่อเลื่อนขึ้น
- ② สัมผัสเพื่อเลื่อนลง

#### (4) แก้ไขขนาด และจำนวนของรูปแบบโดยใช้หน้าจอ การแก้ไขรูปแบบ

หลังจากแก้ไขเสร็จ ให้สัมผัสปุ่ม "Set"

- สำหรับรายละเอียดเกี่ยวกับฟังก์ชันการแก้ไข โปรดดู
   "ฟังก์ชันการแก้ไขรูปแบบ" ที่หน้า 40
- หากต้องการเลือกรูปแบบอื่น ให้สัมผัสปุ่ม <sup>1</sup>
   เพื่อ ยกเลิกการเลือกรูปแบบ จากนั้นจึงเลือกรูปแบบอีกครั้ง

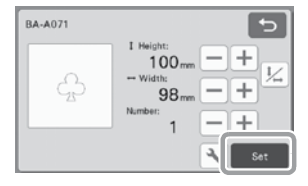

#### 🔳 การเลือก และการแก้ไขรูปแบบที่สอง

 สัมผัสปุ่ม "Add" ในหน้าจอการจัดวางรูปแบบบน แผ่นรองตัด

| GD | Add Add |
|----|---------|
|    | 🖉 Edit  |
|    |         |
|    | Save OK |

#### 😢 เลือกตำแหน่งของรูปแบบที่จะเพิ่ม

 สำหรับตัวอย่างนี้ ให้สัมผัสปุ่ม "Pattern" เพื่อเพิ่ม รูปแบบในตัวเครื่อง สำหรับรายละเอียดเกี่ยวกับการ เรียกใช้ข้อมูลรูปแบบ โปรดดูขั้นตอนที่ ③ ในหัวข้อ "การเรียกข้อมูล" ที่หน้า 54

# Pattom Retrieve Data

#### </u> เลือกหมวดของรูปแบบที่จะตัด

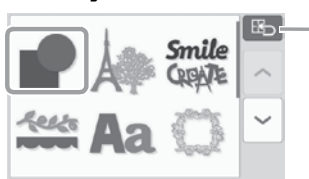

 $\bigcirc$ 

สัมผัสเพื่อกลับไปยังหน้าจอที่ผ่านมา

#### 4 เลือกรูปแบบที่สองที่จะใช้งาน

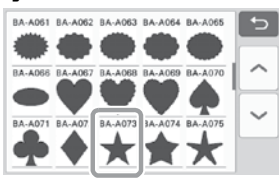

#### 互 แก้ไขรูปแบบ

หลังจากแก้ไขเสร็จ ให้สัมผัสปุ่ม "Set"

- สำหรับรายละเอียดเกี่ยวกับฟังก์ชันการแก้ไข โปรดดู
   "ฟังก์ชันการแก้ไขรูปแบบ" ที่หน้า 40
- หากต้องการเลือกรูปแบบอื่น ให้สัมผัสปุ่ม 🔁 เพื่อ ยกเลิกการเลือกรูปแบบ จากนั้นจึงเลือกรูปแบบอีกครั้ง

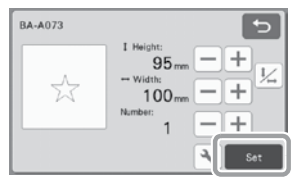

#### ๑ ตรวจสอบการจัดวางรูปแบบ

2 รูปแบบที่จะถูกตัดจะปรากฏในหน้าจอการจัดวางรูปแบบ บนแผ่นรองตัด หลังจากตรวจสอบการจัดเรียง ให้ท่าน สัมผัสปุ่ม "OK"

- จากหน้าจอนี้ แต่ละรูปแบบสามารถแก้ไข ย้าย หรือ ลบออกไปได้ สำหรับรายละเอียดเกี่ยวกับฟังก์ชันที่ สามารถใช้งานได้ในหน้าจอการจัดวางรูปแบบบนแผ่น รองดัด โปรดดู "ฟังก์ชันการแก้ไขการจัดวาง" ที่หน้า 42
- การใช้ฟังก์ชั่นการจัดวางอัตโนมัติ จะทำให้ปรับการ จัดวางรูปแบบได้อย่างง่ายดายยิ่งขึ้น สำหรับรายละเอียด เพิ่มเติม โปรดดู "ฟังก์ชันการจัดวางอัตโนมัติ" ที่หน้า 49
- เลือกการตั้งค่า "พื้นที่การตัด" ที่เหมาะสมกับแผ่น รองตัดที่จะใช้งาน (โปรดดูหน้า 10)

| LOLÂL III |         |
|-----------|---------|
| GP25      | Add     |
|           | Edit    |
|           |         |
|           | Save OK |

หน้าจอแสดงภาพตัวอย่างจะปรากฏขึ้น

## 🔘 หมายเหตุ

 เครื่องอาจไม่สามารถตัดรูปแบบได้อย่างเรียบร้อย หากมีการเว้นพื้นที่ว่างน้อยเกินไป ทั้งนี้จะขึ้นอยู่กับ ประเภทของรูปแบบ และวัสดุที่จะตัด ในกรณีนี้ ให้ท่านจัดเรียงรูปแบบเพื่อแยกออกจากกันเล็กน้อย

- 🖉 ข้อควรทราบ
- หากต้องการย้ายรูปแบบภายในพื้นที่การตัด/การวาด ้ให้ท่านสัมผัสรูปแ<sup>้</sup>บบบนหน้าจอ และลากไปยังตำแหน่ง ที่ต้องการ

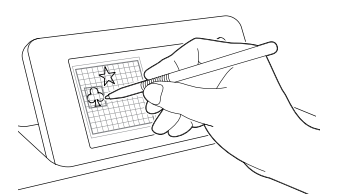

- หากต้องการลบรูปแบบออกจากพื้นที่การจัดเรียง ให้ท่านเลือกรูปแบบในหน้าจอการแก้ไขแผ่นรองตัด จากนั้นจึงใช้ฟั้งก์ชันสำหรับการลบ
- สัมผัสปุ่ม "Edit" ในหน้าจอการจัดวางรูปแบบบนแผ่น รองตัด
- สัมผัสรูปแบบที่จะลบในหน้าจอ หากต้องการลบหลายๆ รูปแบบ ให้ท่านใช้ฟังก์ชันสำหรับการเลือกหลายๆ รู้ปแบบ สำหรับรายละเอียดเพิ่มเติม โปรดดู ้"้การเลือกหลายรูปแบบ" ที่หน้า 38

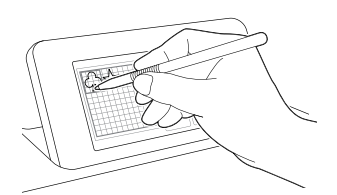

สัมผัสปุ่ม 💼 ในหน้าจอการแก้ไขแผ่นรองตัดเพื่อ ลบรูปแบบที่เลือก

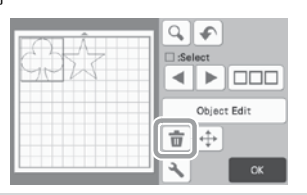

#### การใส่แผ่นรองตัด

ขณะจับแผ่นรองตัดให้ได้ระดับแล้วค่อยๆ สอดเข้าไปใน ช่องป้อน ให้ท่านกดปุ่ม 🗐 ในแผงควบคุมการทำงาน

 สำหรับรายละเอียดเพิ่มเติม โปรดดู "การใส่แผ่น รองตัด" หน้า 26

#### 📕 การตัด

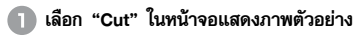

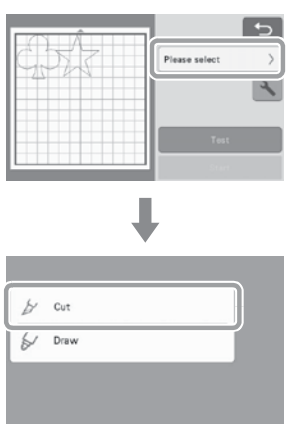

## หมายเหตุ

- ก่อนดำเนินการต่อไป โปรดแน่ใจว่ารูปแบบที่จะถูกตัด นั้นได้ถูกจัดเรียงในพื้นที่การตัดที่สอด<sup>์</sup>คล้องกับขน<sup>้</sup>าด ของวัส<sup>้</sup>ดที่จะถูกใช้งาน
- หากต้องการตั้ดแบบ Half cuts (kiss cuts) ให้เปิด ใช้งานการตัดแบบ Half cut (kiss cut) ในหน้าจอ การตั้งค่าก่อนเริ่มต้นการตัด สำหรับรายละเอียด เพิ่มเติม โปรดดู "การตั้งค่าการตัดแบบ Half Cut (Kiss Cut)" ที่หน้า 28

### (2) สัมผัสปุ่ม "Start" เพื่อเริ่มการตัด

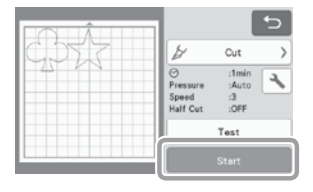

เมื่อตัดเสร็จ หน้าจอแสดงภาพตัวอย่างจะปรากฎ อีกครั้ง
- 🖉 ข้อควรทราบ
- สัมผัสปุ่ม "Test" ในหน้าจอแสดงภาพตัวอย่างเพื่อ ทำการทดสอบการตัด เมื่อทำการทดสอบการตัดเสร็จ หน้าจอต่อไปนี้จะปรากฏขึ้น

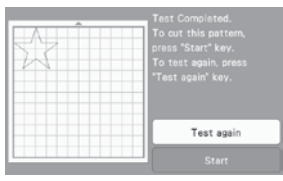

- สัมผัสปุ่ม "Start" เพื่อเริ่มการตัดรูปแบบ
- สัมผัสปุ่ม "Test again" เพื่อกลับไปที่หน้าจอการ ทดสอบ เปลี่ยนการ<sup>์</sup>ตั้งค่า จากนั้นจึงทำการทดสอบ การตัดอีกครั้ง

#### การนำแผ่นรองตัดออกจากเครื่อง ป้อนแผ่นรองตัดออกมาจากตัวเครื่อง จากนั้นใช้ไม้พายที่

จัดมาให้ในการลอกรูปแบบออกมา ้สำหรับรายละเอียดเพิ่มเติม โปรดดู "การนำแผ่นรองตัด ออกจากเครื่อง" หน้า 27

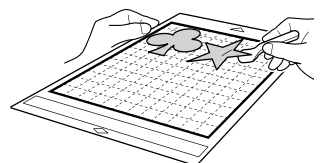

# คำแนะนำการใช้งาน 2 - การตัดรูปแบบขั้นสูง

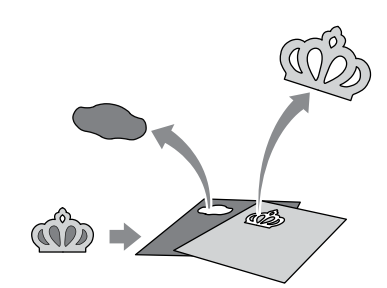

ในคำแนะนำนี้ เราจะตัดหนึ่งรูปแบบที่มีในเครื่องจากหมวด

- การเลือกและการแก้ไขขึ้นส่วนของรูปแบบขึ้นแรก
- 🚺 เลือก "Pattern" ในหน้าจอหลัก

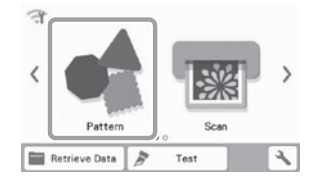

(2) เลือกหมวดในหน้าจอการเลือกหมวดของรูปแบบ

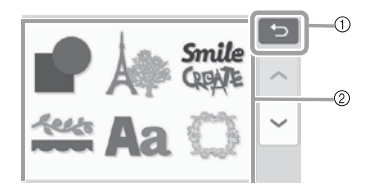

- สัมผัสเพื่อกลับไปยังหน้าจอที่ผ่านมา
- (2) หมวดของรูปแบบ

#### 🖉 ข้อควรทราบ -

- ์หมวดของรูปแบบ และรูปแบบในเครื่องที่ปรากฏใน หน้าจอการ้ทำงานจะแต<sup>้</sup>กต่างกันไปตามรุ่นของตั<sup>้</sup>วิเครื่อง สำหรับรายละเอียดเกี่ยวกับรูปแบบในตัวเครื่อง โปรดดู "รายการรูปแบบ" ท่านสามารถดาวน์โหลด "รายการ รูปแบบ" ได้จากเว็บไซต์ของ Brother Solutions Center https://support.brother.com
- (3) เลือกหมวดย่อยในหน้าจอการเลือกหมวดย่อยของรูปแบบ

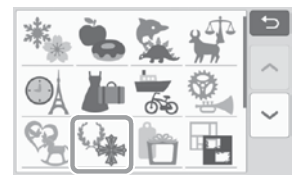

# 2

#### (4) เลือกรูปแบบที่จะตัดในหน้าจอการเลือกรูปแบบ

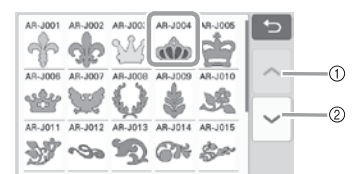

- สัมผัสเพื่อเลื่อนขึ้น
- (2) สัมผัสเพื่อเลื่อนลง

#### (5) แก้ไขขนาดของทั้งรูปแบบโดยใช้หน้าจอการปรับขนาด รูปแบบ

หลังจากแก้ไขเสร็จ ให้สัมผัสปุ่ม "OK"

 สำหรับรายละเอียดเกี่ยวกับการปรับขนาดรูปแบบ โปรดดู "การปรับขนาดรูปแบบ" ที่หน้า 41

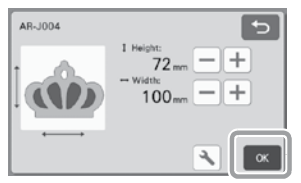

โอ เลือกขึ้นที่จะแก้ไขก่อนในหน้าจอรายการขึ้นส่วนของ รูปแบบ จากนั้นจึงสัมผัสปุ่ม "OK"

จากรายการชิ้นส่วนของรูปแบบที่ปรากฏในหน้าจอ ให้สัมผัสหนึ่งชิ้นส่วนของรูปแบบที่จะแก้ไขแบบแยก

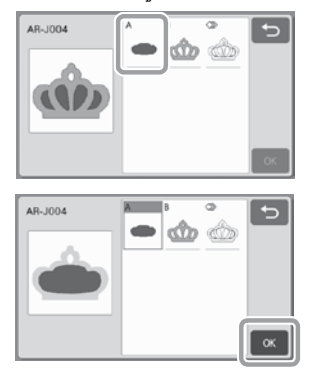

#### 🖳 ข้อควรทราบ -

 ชิ้นส่วนของรูปแบบที่แสดงในหน้าจอรายการชิ้นส่วน ของรูปแบบจะถูกจัดเรียงโดยอัตโนมัติ เพื่อให้เส้นใย อยู่ในแนวตั้งเมื่อใช้ผ้าเป็นวัสดุสำหรับการตัด ดังนั้น องศาของรูปแบบที่ปรากฏในรายการชิ้นส่วนของ รูปแบบอาจแตกต่างไปจากองศาที่แท้จริงของชิ้นส่วน รูปแบบที่จะตัด

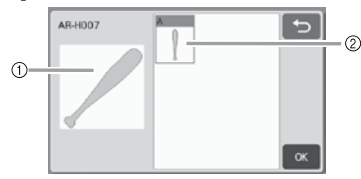

- ลักษณะที่ปรากฏในรายการชิ้นส่วนของรูปแบบ
- การจัดเรียงที่แท้จริงของชิ้นส่วนรูปแบบที่จะถูกตัด
- เปลี่ยนองศาของชิ้นส่วนรูปแบบโดยใช้ฟังก์ชันการหมุน ให้สอดคล้องกับโปรเจคท์ของท่าน สำหรับรายละเอียด เพิ่มเติม โปรดดู "การแก้ไขชิ้นส่วนของรูปแบบ" ที่หน้า 41
- ปุ่มที่แสดงชิ้นส่วนทั้งหมดของรูปแบบจะปรากฏขึ้น ท้ายรายการชิ้นส่วนของรูปแบบ กดปุ่มนี้เพื่อเลือกทุก ชิ้นส่วนของรูปแบบ และจัดเรียงไว้บนแผ่นรองตัด ปุ่มนี้เป็นประโยชน์ต่อการตัดเส้นขอบของรูปแบบ และ การตัดชิ้นส่วนของรูปแบบหลายๆ ชิ้น ภายในแผ่น รองตัดแผ่นเดียวกัน โปรดดู "การแก้ไขและการตัด ชิ้นส่วนของรูปแบบชิ้นที่สอง" ที่หน้า 35

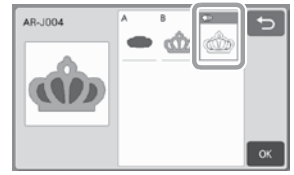

#### เก้ไขชิ้นส่วนของรูปแบบโดยใช้หน้าจอการแก้ไขชิ้นส่วน ของรูปแบบ

หลังจากแก้ไขเสร็จ ให้สัมผัสปุ่ม "Set"

 สำหรับรายละเอียดเกี่ยวกับฟังก์ชันการแก้ไข โปรดดู "การแก้ไขชิ้นส่วนของรูปแบบ" ที่หน้า 41

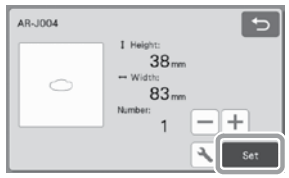

#### (3) ตรวจสอบการจัดเรียงขึ้นส่วนของรูปแบบโดยใช้หน้าจอ การจัดวางรูปแบบบนแผ่นรองตัด

ชิ้นส่วนของรูปแบบที่จะตัดจะปรากฏในหน้าจอ หลังจากตรวจสอบการจัดเรียง ให้ท่านสัมผัสปุ่ม "OK"

- จากหน้าจอนี้ ท่านสามารถแก้ไข ย้าย ฉบ หรือบันทึก ชิ้นงานของรูปแบบแต่ละชิ้นได้ สำหรับรายละเอียด เกี่ยวกับฟังก์ชันการแก้ไขในหน้าจอการจัดวางรูปแบบ บนแผ่นรองตัด โปรดดู "หน้าจอการจัดวางรูปแบบบน แผ่นรองตัด" ที่หน้า 41
- เลือกการตั้งค่า "พื้นที่การตัด" ที่เหมาะสมกับแผ่น รองตัดที่จะใช้งาน (โปรดดูหน้า 10)

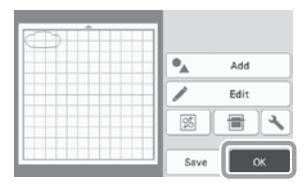

▶ หน้าจอแสดงภาพตัวอย่างจะปรากฏขึ้น

#### 🔳 การใส่แผ่นรองตัด

ติดวัสดุที่จะใช้ในการตัดขึ้นส่วนแรกของรูปแบบเข้ากับ แผ่นรองตัด จากนั้นจึงป้อนแผ่นรองตัดเข้าไปในตัวเครื่อง จากช่องป้อน

เมื่อตัดรูปแบบที่ประกอบไปด้วยชิ้นส่วนหลายๆ ชิ้นซึ่งมีสี แตกต่างกัน ให้แก้ไขชิ้นส่วนของรูปแบบสำหรับแต่ละสี จากนั้นจึงเปลี่ยนวัสดุที่จะตัดแต่ละชิ้น

 สำหรับรายละเอียดเกี่ยวกับการเตรียมวัสดุ และการใส่ แผ่นรองตัด โปรดดู "การใส่แผ่นรองตัด" ที่หน้า 26

#### 🔳 การตัดรูปแบบแรก

1 เลือก "Cut" ในหน้าจอแสดงภาพตัวอย่าง

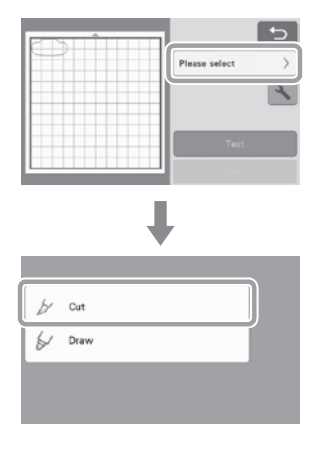

# 🛱 หมายเหตุ

- ก่อนดำเนินการต่อไป โปรดแน่ใจว่ารูปแบบที่จะถูกตัด นั้นได้ถูกจัดเรียงในพื้นที่การตัดที่สอดคล้องกับขนาด ของวัสดุที่จะถูกใช้งาน
- ทากต้องการตั้ดแบบ Half cuts (kiss cuts) ให้เปิด ใช้งานการตัดแบบ Half cut (kiss cut) ในหน้าจอ การตั้งค่าก่อนเริ่มต้นการตัด สำหรับรายละเอียด เพิ่มเติม โปรดดู "การตั้งค่าการตัดแบบ Half Cut (Kiss Cut)" ที่หน้า 28

#### (2) สัมผัสปุ่ม "Start" เพื่อเริ่มการตัด

▶ หลังจากที่ชิ้นส่วนแรกของรูปแบบถูกตัดออกไปแล้ว ข้อความต่อไปนี้จะปรากฏขึ้น เมื่อต้องการตัดชิ้นส่วนที่ สองของรูปแบบ ให้สัมผัสปุ่ม "Select the next part"

| Select the next part |  |
|----------------------|--|

- การสัมผัสปุ่ม "Select the next part" เป็นการลบ ข้อมูลการแก้ไขทั้งหมดสำหรับชิ้นส่วนแรกของรูปแบบ และแสดงหน้าจอรายการชิ้นส่วนของรูปแบบอีกครั้ง
- 🔳 การนำแผ่นรองตัดออกจากเครื่อง
- กดปุ่ม 📺 ในแผงควบคุมการทำงานเพื่อป้อนแผ่น รองตัดออกมา

หากต้องการเปลี่ยนวัสดุเป็นสีอื่น วัสดุที่ถูกใช้สำหรับ รูปแบบชิ้นแรกจะต้องถูกป้อนออกมา

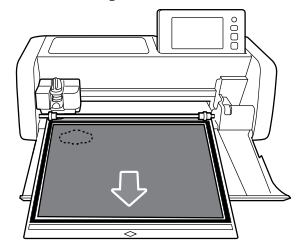

😢 ลอกชิ้นรูปแบบที่ถูกตัดแล้วออกมาจากแผ่นรองตัด

สำหรับรายละเอียดเกี่ยวกับการลอกวัสดุออกจากแผ่น รองตัด โปรดดู "การนำแผ่นรองตัดออกจากเครื่อง" ที่หน้า 27

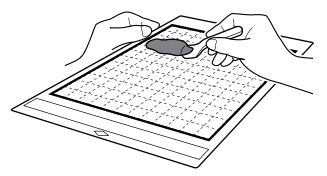

# 2

#### 🔳 การแก้ไขและการตัดชิ้นส่วนของรูปแบบชิ้นที่สอง

#### เลือกและแก้ไขขั้นส่วนของรูปแบบขึ้นที่สอง จากนั้นจึง สัมผัสปุ่ม "OK"

สำหรับรายละเอียดเกี่ยวกับการแก้ไขรูปแบบ ให้ท่าน ปฏิบัติตามขั้นตอนที่ 📴 😳 (หน้า 33) ในหัวข้อ "การเลือกและการแก้ไขชิ้นส่วนของรูปแบบชิ้นแรก"

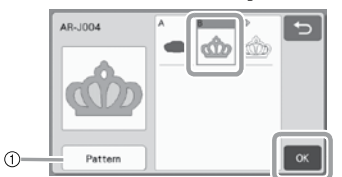

- สัมผัสเพื่อกลับไปที่หน้าจอการเลือกหมวดของรูปแบบ สำหรับการเลือกรูปแบบอื่น
- ปฏิบัติตามขั้นตอนที่อธิบายใน "การใส่แผ่นรองตัด" (หน้า 26) และ "การตัด" (หน้า 26) เพื่อใส่วัสดุที่จะ ใช้สำหรับเป็นขึ้นส่วนของรูปแบบขึ้นที่สองและตัด
  - ▶ เมื่อทำการตัดเสร็จ จะมีข้อความหนึ่งปรากฏขึ้น
- คลังจากตัดชิ้นส่วนของรูปแบบทั้งหมดแล้ว ให้สัมผัส ปุ่ม "Finish"

| Select the next part |  |
|----------------------|--|
|----------------------|--|

หน้าจอแสดงภาพตัวอย่างจะปรากฏขึ้น

#### 🔳 การนำแผ่นรองตัดออกจากเครื่อง

ลอกชิ้นรูปแบบที่ถูกตัดแล้วออกมาจากแผ่นรองตัด สำหรับรายละเอียดเกี่ยวกับการลอกวัสดุออกจากแผ่น รองตัด โปรดดู "การนำแผ่นรองตัดออกจากเครื่อง" ที่หน้า 27

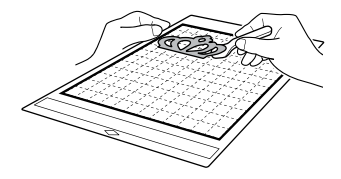

- 🔳 การแก้ไขและการตัดชิ้นส่วนของรูปแบบทั้งหมด
- 🗅 การตัดตามเส้นขอบของรูปแบบ
- เลือกและแก้ไขขึ้นส่วนของรูปแบบทั้งหมด จากนั้นจึง สัมผัสปุ่ม "OK"

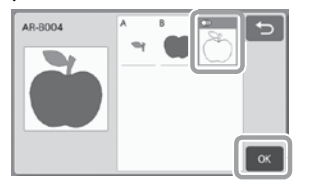

- (2) แก้ไขขึ้นส่วนของรูปแบบโดยใช้หน้าจอการแก้ไขขึ้นส่วน ของรูปแบบ

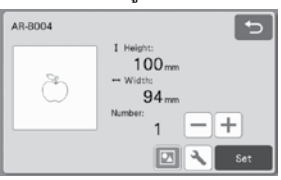

สัมผัสปุ่ม 🔄 เพื่อยกเดิกการจัดกลุ่มชิ้นส่วนของรูปแบบ หลังจากแก้ไขเสร็จ ให้สัมผัสปม "Set"

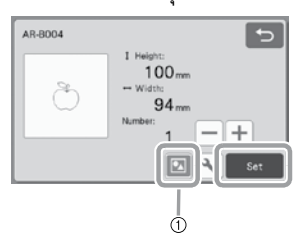

ปุ่มการจัดกลุ่ม/การยกเลิกกลุ่ม

#### 🖉 ข้อควรทราบ

- ท่านสามารถปรับการจัดกลุ่ม/การยกเลิกกลุ่มของ รูปแบบในหน้าจอการแก้ไขวัตถุ สำหรับรายละเอียด เพิ่มเติม โปรดดู "การจัดกลุ่ม/การยกเลิกกลุ่มของ รูปแบบ" ที่หน้า 44
- ศรวจสอบการจัดเรียงชิ้นส่วนของรูปแบบโดยใช้หน้าจอ การจัดวางรูปแบบบนแผ่นรองตัด จากนั้นจึงสัมผัส ปุ่ม "Edit"

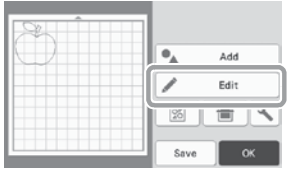

#### 🖪 สัมผัสปุ่ม "Object Edit"

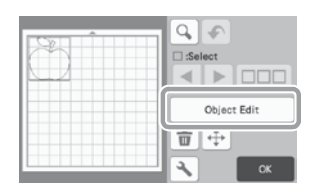

#### 🕒 สัมผัสปุ่ม 💣 เพื่อเชื่อมรูปแบบให้ต่อกัน

 สำหรับรายละเอียดเกี่ยวกับการเชื่อม โปรดด "การเชื่อม (การเชื่อมต่อเส้นขอบรอบนอกขอ<sup>้</sup>งหลายๆ รูปแบบ)" ที่หน้า 46

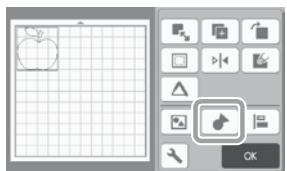

▶ สัมผัสปุ่ม "OK" ในหน้าจอการแก้ไขเพื่อกลับไปที่ หน้าจอการจัดวางรูปแบบบนแผ่นรองตัด

#### 7 สัมผัสปุ่ม "OK"

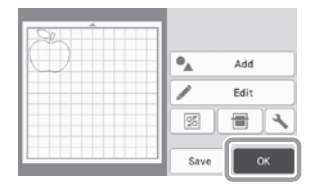

- 🕒 ปฏิบัติตามขั้นตอนที่อธิบายใน "การใส่แผ่นรองตัด" (ที่น้ำ 26) และ "การตัด" (หน้า 26) เพื่อใส่วัสดุที่จะตัด ▶ เมื่อทำการตัดเสร็จ ข้อความหนึ่งจะปรากฏขึ้น
- หลังจากตัดชิ้นส่วนของรูปแบบทั้งหมดแล้ว ให้สัมผัสปุ่ม "Finish"

| Calant the next part |  |
|----------------------|--|
|----------------------|--|

- 🛯 การตัดชิ้นส่วนของรูปแบบทั้งหมดที่อยู่ในแผ่นรองตัดแผ่น เดียวกัน
- በ เลือกและแก้ไขชิ้นส่วนของรูปแบบทั้งหมด จากนั้นจึง สัมผัสปุ่ม "OK"

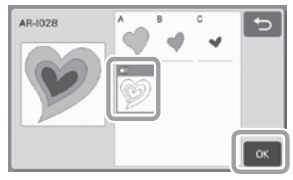

- 😢 แก้ไขชิ้นส่วนของรูปแบบโดยใช้หน้าจอการแก้ไขชิ้นส่วน ของรูปแบบ
  - สำหรับรายละเอียดเกี่ยวกับฟังก์ชันการแก้ไข โปรดดู "การแก้ไขชิ้นส่วนของรูปแบบ" ที่หน้า 41

| AR-1028 | <b>t</b>                |
|---------|-------------------------|
|         | I Height:               |
| Ø       | HUUmm<br>← Width:<br>98 |
|         | Number:                 |
|         | Set Set                 |

🕝 สัมผัสปุ่ม 🔟 เพื่อยกเลิกการจัดกลุ่มชิ้นส่วนของ รูปแบบ

หลังจากแก้ไขเสร็จ ให้สัมผัสปุ่ม "Set"

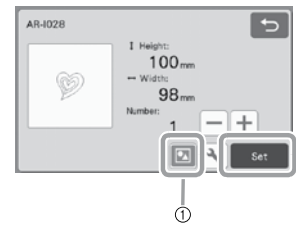

ปุ่มการจัดกลุ่ม/การยกเลิกกลุ่ม

(4) ตรวจสอบการจัดเรียงชิ้นของรูปแบบโดยใช้หน้าจอการ จัดวางรูปแบบบนแผ่นรองตัด จากนั้นจึงสัมผัสปุ่ม

28 เพื่อจัดเรียงชิ้นส่วนของรูปแบบทั้งหมดโดย อัตโนมัติ

 สำหรับรายละเอียดเกี่ยวกับฟังก์ชันการจัดวางรูปแบบ อัตโนมัติ โปรดดู "ฟังก์ชันการจัดวางอัตโนมัติ" ที่หน้า 49

| Ô | •_   | Add  |
|---|------|------|
|   |      | Edit |
|   | 25   |      |
|   | Save | ОК   |

สัมผัสปุ่ม "OK" ในหน้าจอการแก้ไขเพื่อกลับไปที่ หน้าจอการจัดวางรูปแบบบนแผ่นรองตัด

#### 5 สัมผัสปุ่ม "OK"

| N-KAĴB |         |
|--------|---------|
|        | Add Add |
|        | Edit    |
|        |         |
|        | Save OK |

- (6) ปฏิบัติตามขึ้นตอนที่อธิบายในหัวข้อ "การใส่แผ่นรองตัด"
   (หน้า 26) และ "การตัด" (หน้า 26) เพื่อใส่วัสดุที่จะตัด
   มื่อทำการตัดเสร็จ จะมีข้อความหนึ่งปรากฏขึ้น
- พลังจากตัดชิ้นส่วนของรูปแบบทั้งหมดแล้ว ให้สัมผัสปุ่ม "Finish"

| Select the next part |                      |  |
|----------------------|----------------------|--|
| Finish               | Select the next part |  |
|                      | Finish               |  |

# การเลือกรูปแบบ

ท่านสามารถใช้ฟังก์ชันการเลือกรูปแบบได้ทั้งหมด 4 ฟังก์ชัน จากหน้าจอการแก้ไขแผ่นรองตัดตามลักษณะการใช้งานของท่าน:

- การเลือกรูปแบบเดียว
- การเลือกรู้ปแบบที่ต้องการ
- การเลือกรู้ปแบบทั้งหมด
- การกำหน<sup>°</sup>ดพื้นที่การเลือก
  - สัมผัสปุ่ม "Edit" ในหน้าจอการจัดวางรูปแบบบน แผ่นรองตัดเพื่อใช้งานฟังก์ชันการเลือกรูปแบบ

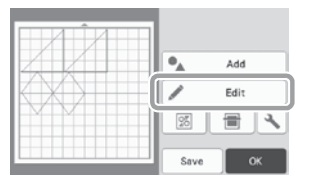

# การเลือกรูปแบบเดียว

เลือกทีละรูปแบบที่จะแก้ไข โดยการสัมผัสรูปแบบนั้นในหน้าจอ การแก้ไข หรือใช้ 💽 และ ▶ จากนั้นสัมผัสปุ่ม "OK" รูปแบบที่เลือกจะถูกล้อมรอบด้วยกล่องสีแดง

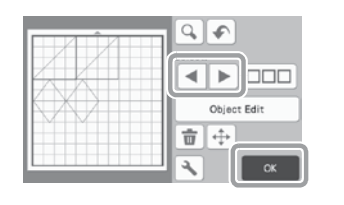

## การเลือกหลายรูปแบบ

🛛 การเลือกรูปแบบที่ต้องการ

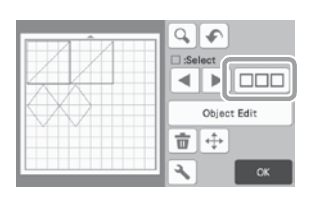

สัมผัสแต่ละรูปแบบทั้งหมดที่ท่านต้องการเลือกใน หน้าจอนี้ จากนั้นสัมผัสปุ่ม "OK"

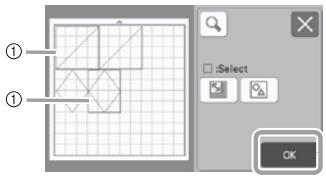

## รูปแบบที่เลือก

#### 🕅 ข้อควรทราบ -

- การสัมผัสหนึ่งรูปแบบที่เลือกไว้ (ที่ล้อมรอบด้วยกล่อง สีแดง) อีกครั้งเป็นการยกเลิกการเลือกหลายรูปแบบ
- การสัมผัสพื้นที่ว่างในหน้าจอ เป็นการยกเลิกการเลือก รูปแบบทั้งหมด

#### 🔳 การเลือกรูปแบบทั้งหมด

#### 😢 สัมผัสปุ่ม 🔝 เพื่อเลือกรูปแบบทั้งหมดบนหน้าจอ

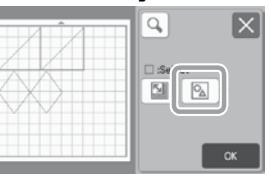

#### (3) ตรวจสอบการเลือก จากนั้นสัมผัสที่ปุ่ม "OK"

🕨 รูปแบบที่เลือกทั้งหมดจะถูกล้อมรอบด้วยกล่องสีแดง

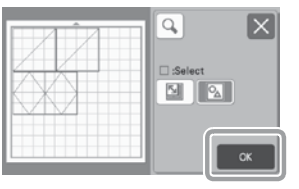

# 🔳 การกำหนดพื้นที่การเลือก

- สัมผัสปุ่ม □□□ ในหน้าจอการแก้ไขแผ่นรองตัด สำหรับการเลือกหลายรูปแบบ
- 😢 สัมผัสปุ่ม 🔟 เพื่อกำหนดพื้นที่ในการเลือกรูปแบบ

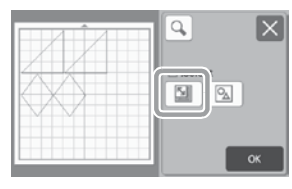

- 🖉 ข้อควรทราบ
- สัมผัสและลากปุ่มปรับขนาดพื้นที่เพื่อกำหนดพื้นที่ จากนั้นสัมผัสที่ปุ่ม "OK"

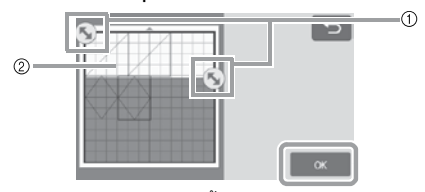

- ปุ่มสำหรับการกำหนดพื้นที่
- ฐาปแบบที่จะเลือก

🔘 หมายเหตุ

- ต้องแน่ใจว่าได้กำหนดพื้นที่เพื่อรวมรูปแบบมากกว่า สองรูปแบบในพื้นที่
- การเลือกรูปแบบภายในพื้นที่ที่กำหนดด้วยวิธีนี้ เป็น ประโยชน์สำหรับการเชื่อมรูปแบบ หรือการรวม รูปแบบให้เป็นหนึ่งเดียว และลบภาพที่ไม่ต้องการเมื่อ สแกน (หน้า 46, หน้า 80)

# ฟังก์ชันการตัดและการแก้ไข

#### ฟังก์ชันการแก้ไขรูปแบบ

ฟังก์ชันการแก้ไขรูปแบบที่ใช้งานได้อาจแตกต่างกันไปตาม รูปแบบที่ท่านเลือก ปฏิบัติตามคำแนะนำในหัวข้อนี้ หรือ หัวข้อ "ฟังก์ชันการแก้ไขรูปแบบ - หลายรูปแบบ" ที่หน้า 41

#### สามารถใช้งานได้ในหน้าจอต่อไปนี้

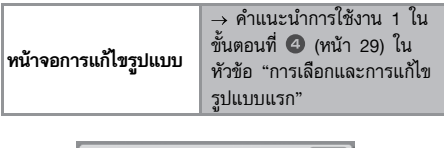

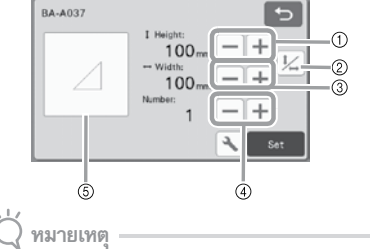

 วัสดุอาจตัดออกมาได้ไม่เรียบร้อย หากลดขนาดของ รูปแบบ ทั้งนี้ขึ้นอยู่กับรูปแบบที่กำลังใช้งาน ก่อนทำ โปรเจคท์ของท่าน ให้ลองทดสอบการตัดโดยใช้วัสดุ แบบเดียวกัน

#### การปรับขนาด (ความสูง)

แก้ไขความสูงของรูปแบบโดยยังคงรักษาอัตราส่วนเดิมไว้ สัมผัสปุ่ม 🕂 หรือ 🦳 เพื่อปรับการตั้งค่า สัมผัสปุ่ม

#### ½ เพื่อแก้ไขเฉพาะความสูง

1

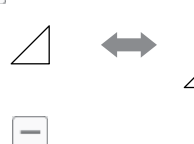

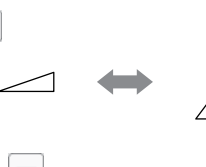

#### ② การปลดล็อคอัตราส่วน

สัมผัสปุ่ม 💹 เพื่อแก้ไขขนาดรูปแบบโดยไม่รักษา อัตราส่วนเดิม การใช้งานฟังก์ชันนี้ขึ้นอยู่กับรูปแบบที่ ท่านเลือก หากไม่สามารถใช้ปุ่มได้ อัตราส่วนจะถูกล็อค และรูปแบบจะสามารถแก้ไขได้โดยรักษาอัตราส่วนเดิม เท่านั้น

#### ③ การปรับขนาด (ความกว้าง)

แก้ไขความกว้างของรูปแบบโดยยังคงรักษาอัตราส่วนเดิมไว้ สัมผัสปุ่ม 🕂 หรือ 🦳 เพื่อปรับการตั้งค่า สัมผัสปุ่ม

½ เพื่อแก้ไขเฉพาะความกว้าง

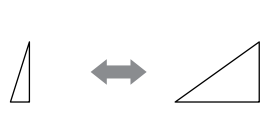

+

+

④ การทำรูปแบบซ้ำ (จำนวนของรูปแบบ) สร้างสำเนาของรูปแบบเที่เลือก สัมผัสปุ่น

สร้างสำเนาของรูปแบบที่เลือก สัมผัสปุ่ม 🕂 หรือ 💻 เพื่อกำหนดจำนวนของรูปแบบ

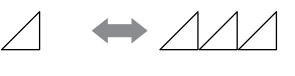

⑤ การแสดงภาพตัวอย่าง แสดงภาพตัวอย่างของรูปแบบที่แก้ไข

40

# ฟังก์ชันการแก้ไขรูปแบบ - หลายรูปแบบ

ฟังก์ชันการแก้ไขรูปแบบที่ใช้งานได้อาจแตกต่างกันไปตาม รูปแบบที่ท่านเลือก ปฏิบัติตามคำแนะนำในหัวข้อนี้ หรือ "ฟังก์ชันการแก้ไขรูปแบบ" ที่หน้า 40

#### 🔳 การปรับขนาดรูปแบบ

#### สามารถใช้งานได้ในหน้าจอต่อไปนี้

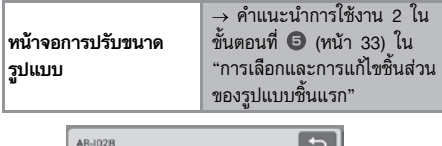

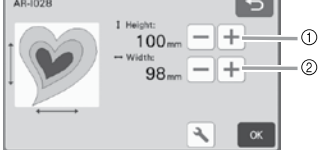

- สัมผัสเพื่อแก้ไขความสูงของรูปแบบ (โดยยังคง อัตราส่วนเดิม)
- สัมผัสเพื่อแก้ไขความกว้างของรูปแบบ (โดยยังคง อัตราส่วนเดิม)

🛃 ข้อควรทราบ

 ชิ้นส่วนของรูปแบบทั้งหมดที่แสดงบนหน้าจอการปรับ ขนาดของรูปแบบสามารถปรับได้โดยยังคงอัตราส่วน เดิม

🔳 การแก้ไขชิ้นส่วนของรูปแบบ

#### สามารถใช้งานได้ในหน้าจอต่อไปนี้

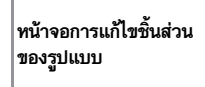

→ คำแนะนำการใช้งาน 2 ใน ขั้นตอนที่ ⑦ (หน้า 33) ใน หัวข้อ "การเลือกและการแก้ไข ขิ้นส่วนของรูปแบบชิ้นแรก"

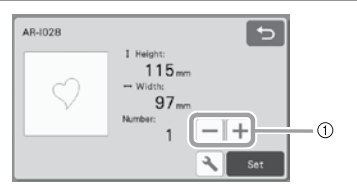

#### การทำรูปแบบซ้ำ (จำนวนของรูปแบบ) สำหรับรายละเอียดเพิ่มเติม โปรดดู "ฟังก์ชันการแก้ไข รูปแบบ" ที่หน้า 40

#### หน้าจอการจัดวางรูปแบบบนแผ่นรองตัด

การจัดเรียงรูปแบบสามารถแก้ไขได้ พื้นที่ของการตัด/การวาดที่ กำหนดโดยใช้การตั้งค่า "พื้นที่การตัด" (หน้า 10) ในหน้าจอ การตั้งค่าจะแสดงในหน้าจอแสดงภาพตัวอย่าง แก้ไขการจัดวาง รูปแบบเพื่อให้รูปแบบพอดีกับภายในพื้นที่ที่กำหนด

#### สามารถใช้งานได้ในหน้าจอต่อไปนี้

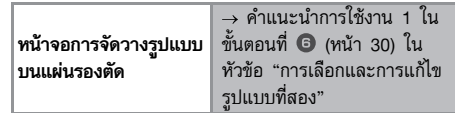

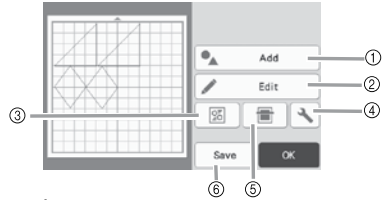

1 การเพิ่มรูปแบบ

เพิ่มรูปแบบลงในพื้นที่การจัดวาง

- ้ การสัมผัสปุ่มนี้จะเป็นการแสดงหน้าจอการเลือก รูปแบบเพิ่มเติม จากหน้าจอนี้ ให้ท่านเลือกตำแหน่ง ของรูปแบบที่จะเพิ่ม
- การแก้ไข้

รูปแบบที่จัดวางแล้วสามารถแก้ไข เคลื่อนย้าย หรือลบได้ สำหรับรายละเอียดเพิ่มเติม โปรดดู "ฟังก์ชันการแก้ไข การจัดวาง" ที่หน้า 42

#### ③ การจัดวางรูปแบบอัตโนมัติ

จัดเรียงรูปเบ็บบได้แบบอัตโนมัติ เพื่อลดพื้นที่ว่างโดยรอบ สำหรับรายละเอียดเพิ่มเติม โปรดดู "ฟังก์ชันการจัดวาง อัตโนมัติ" ที่หน้า 49

#### ④ การตั้งค่า

กำหนดพื้นที่การตัด การเว้นช่องไฟของรูปแบบ และ ความเช้มจางของภาพพื้นหลัง สำหรับรายละเอียดเพิ่มเติม โปรดดู "หน้าจอการตั้งค่า" ที่หน้า 10 หรือ "การสแกน ภาพพื้นหลัง" ที่หน้า 50

#### 5 การสแกนภาพพื้นหลัง

สแกนวัสดุสำหรับการตัด/การวาดที่จะแสดงในพื้นหลังของ หน้าจอการจัดวางรูปแบบบนแผ่นรองตัด ท่านสามารถใช้พื้นที่ที่กำหนดของวัสดุเพื่อการตัด/วาดรูปแบบ หรือแสดงวัสดุที่ได้ผ่านการตัดแล้วเพื่อนำกลับมาใช้อีก สำหรับรายละเอียดเพิ่มเติม โปรดดู "การสแกนภาพพื้นหลัง" ที่หน้า 50

#### ⑥ การบันทึก

บันทึกการจัดเรียงรูปแบบให้เป็นข้อมูล สำหรับรายละเอียด เพิ่มเติม โปรดดู "การบันทึก" ที่หน้า 53

# ฟังก์ชันการแก้ไขการจัดวาง

ฟังก์ชันการแก้ไขการจัดวางจะสามารถใช้งานได้เมื่อท่านสัมผัส ปุ่ม "Edit" ในหน้าจอการจัดวางรูปแบบบนแผ่นรองตัด

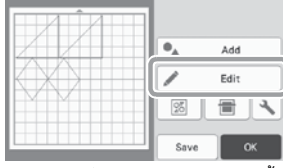

▶ หน้าจอการแก้ไขแผ่นรองตัดจะปรากฏขึ้น

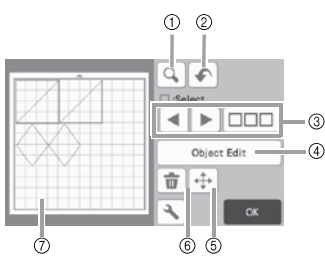

1 การขยาย

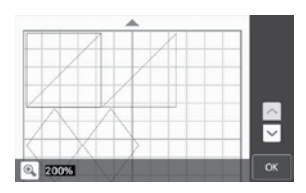

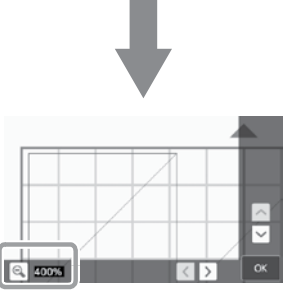

#### ② การยกเลิกการทำงาน

ยกเลิกการทำงานล่าสุดเพื่อกลับไปยังสภาวะการทำงาน ก่อนหน้านี้ สำหรับรายละเอียดเพิ่มเติม โปรดดู "การยกเลิกการทำงาน" ที่หน้า 44

#### ③ การเลือกรูปแบบ

เลือกแต่ละรูปแบบ หรือหลายรูปแบบที่จะแก้ไข สำหรับ รายละเอียดเพิ่มเติม โปรดดู "การเลือกรูปแบบ" ที่หน้า 38

#### ④ แก้ไขวัตถุ

ท่านสามารถแก้ไขรูปแบบที่เลือกได้อย่างละเอียด สำหรับ รายละเอียดเพิ่มเติม โปรดดู "หน้าจอการแก้ไขวัตถุ" ที่หน้า 43

#### 5 การย้าย

รูปแบบที่เลือกจะถูกย้ายในระยะเท่าๆ กัน สัมผัสที่ปุ่มลูกศร เพื่อปรับตำแหน่งของรูปแบบ

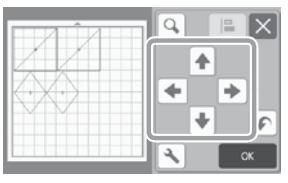

#### 🖉 ข้อควรทราบ -

- ท่านสามารถย้ายรูปแบบได้โดยการสัมผัสรูปแบบที่ แสดงในหน้าจอการแก้ไขการจัดวาง และลากรูปแบบ ในหน้าจอ
- หากต้องการข้ายรูปแบบขณะอยู่ในโหมดการชูม ให้ลากรูปแบบ หรือสัมผัสปุ่มลูกศรหลังจากเลือก รูปแบบ
- สัมผัสปุ่มลูกศรหนึ่งครั้งเพื่อย้ายรูปแบบที่เลือก 0.5 มม. (5 มม. เมื่อกดปุ่มค้างไว้)

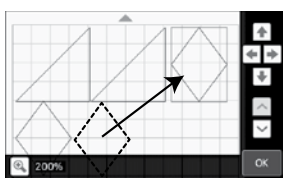

⑥ การลบ

ลบรูปแบบที่เลือก

⑦ การแสดงภาพตัวอย่าง แสดงภาพตัวอย่างของรูปแบบที่แก้ไข

#### หน้าจอการแก้ไขวัตถุ 1 2 3 R, Ē (4) ⊳∣∢ Ľ 6 (5) Δ $\overline{7}$ 8 9 การปรับขนาด การเปลี่ยนขนาดของรูปแบบที่เลือก การสัมผัสปุ่มนี้จะแสดงหน้าจอการปรับขนาดของ ฐปแบบ จากหน้าจอนี้ ท่านสามารถเปลี่ยนความสูง และความกว้างของรูปแบบได้ 100 + + 100 12 หมายเหต ฟังก์ชันนี้ไม่สามารถใช้งานได้เมื่อเลือกหลายรูปแบบ ② การทำรูปแบบซ้ำ (จำนวนของรูปแบบ) สร้างส่ำเนาของรูปแบบ ③ การหมูน หมุนรูปแบบ การสัมผัสปุ่มนี้จะแสดงหน้าจอการหมุนรูปแบบ จากหน้าจอนี้ ให้สัมผัสป่มเลือกระดับองศาที่ท่าน ต้องการหมุนรูปแบบ X 0: 0 £190° 90° b ×10° 10°™ 110 10/4

 $0 \cdot 0^{\circ}$ 

0:180°

#### ④ การเว้นระยะห่างของตะเข็บ

ใช้การตั้งค่าการเว้นระยะห่างจากตะเข็บ ใช้การตั้งค่านี้ เมื่อตัดไปรอบๆ รูปแบบที่วาดไว้ เช่นในเวลาที่ตัดชิ้นผ้า สำหรับงานปักปะ (Appliqué) หรืองานควิ้ลท์ เมื่อใช้ การทำงานนี้ เส้นของการวาด (ลีฟ้า) และเส้นของการตัด (ลีดำ) จะปรากฏขึ้น

สำหรับรายล<sup>-</sup>้เอียดเกี่ยวกับการเว้นระยะห่างของตะเข็บ
 โปรดดู "การตัดรอบๆ ภาพที่วาด" ที่หน้า 63

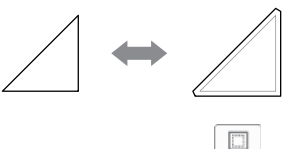

#### 🖉 ข้อควรทราบ

- การเว้นระยะห่างของตะเข็บอาจถูกใช้เป็นค่ามาตรฐาน ทั้งนี้ขึ้นอยู่กับรูปแบบ ให้ท่านตรวจสอบการตั้งค่า
- หากเส้นแ้สดงการตัดของรูปแบบยื่นออกมาจากพื้นที่ การตัด/การวาดเนื่องจากการแก้ไข เช่น โดยการใช้ ระยะห่างของตะเข็บ หรือการพลิกกลับด้านของรูปแบบ เส้นนั้นจะเปลี่ยนเป็นสีเทา ทำการแก้ไขรูปแบบต่อไป เพื่อย้ายรูปแบบภายในพื้นที่การตัด/การวาด

#### 5 การสะท้อนภาพ

พลิกกลับด้านรูปแบบไปตามแนวตั้ง

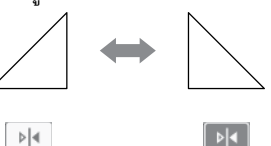

#### ⑥ การเติมลวดลาย

เลือกการตั้งค่าสำหรับการเดิมลวดลาย สำหรับรายละเอียด เพิ่มเติม โปรดดู "การใช้ฟังก์ชันการวาดภาพในการเติม ลวุดลาย/การทำเส้นขอบให้หนาขึ้น" ที่หน้า 67

#### 🕐 เพิ่มลายเส้น

กำหนดจำนวนของลายเส้นที่จะเพิ่ม สำหรับรายละเอียด เพิ่มเติม โปรดดู "การใช้ฟังก์ชันการวาดภาพในการเติม ลวดลาย/การทำเส้นขอบให้หนาขึ้น" ที่หน้า 67

#### 

 การเชื่อม (การเชื่อมต่อเส้นขอบรอบนอกของหลายๆ รูปแบบ)

เชื่อมเส้นขอบของหลายๆ รูปแบบเข้าด้วยกันเพื่อสร้างให้ เกิดเส้นขอบเดียวกัน สำหรับรายละเอียดเพิ่มเติม โปรดดู "การเชื่อม (การเชื่อมต่อเส้นขอบรอบนอกของหลายๆ รูปแบบ)" ที่หน้า 46

🔟 การจัดแนวตัวอักษร

เลือกหลายรูปแบบเพื่อนำมาจัดเรียงกัน ตามตำแหน่งหรือ ความสูงของรูปแบบ สำหรับรายละเอียดเพิ่มเติม โปรดดู "การจัดรูปแบบให้อยู่ในแนวเดียวกัน" ที่หน้า 47

#### การยกเลิกการทำงาน

ในหน้าจอการแก้ไขหลังจากที่รูปแบบถูกจัดเรียงไว้ในแผ่นรองตัด แล้ว ให้สัมผัสปุ้ม 承 เพื่อยกเลิกการทำงานที่ผ่านมา

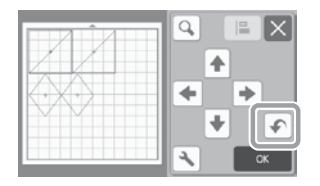

#### 🖉 ข้อควรทราบ

- ท่านสามารถยกเลิกการทำงานที่ผ่านมาได้สูงสุด 10 งาน
- หลังจากที่ยกเลิกการทำงานแล้ว จะไม่สามารถกลับมา ใช้การทำงานนั้นอีกได้
- หากจำนวนของรูปแบบมีการเปลี่ยนแปลงอันเนื่อง มาจากการเพิ่ม การลบ การเชื่อม หรือการรวมรูปแบบ เฉพาะการทำงานที่เกิดขึ้นหลังจากเปลี่ยนจำนวนของ รูปแบบเท่านั้นที่จะสามารถยกเลิกได้
- เมื่อรูปแบบถูกจัดเรียงอัตโนมัติ จะไม่สามารถยกเลิก การทำงานได้

# การจัดกลุ่ม/การยกเลิกกลุ่มของรูปแบบ

ท่านสามารถเลือกหลายๆ รูปแบบและนำมารูปแบบเหล่านั้น มารวมกันให้เป็นกลุ่มเดียวกัน หรือยกเลิกกลุ่มเพื่อให้รูปแบบ แยกออกจากกันอย่างอิสระ

(ในบางเงื่อนไข ท่านอาจจะไม่สามารถยกเลิกกลุ่มของรูปแบบ สำหรับเงื่อนไขที่ไม่สามารถยกเลิกกลุ่มของรูปแบบได้ โปรดดู หน้า 45)

🔳 การจัดกลุ่มของรูปแบบ

- - สำหรับรายละเอียดเกี่ยวกับการเลือกหลายรูปแบบ โปรดดู "การเลือกหลายรูปแบบ" ที่หน้า 38

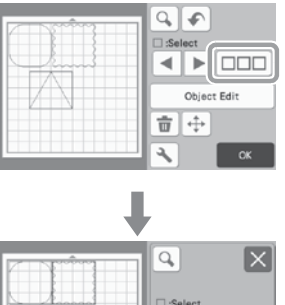

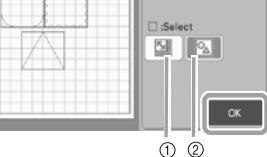

- เลือกรูปแบบในพื้นที่การเลือก
- ② เลือกรู้ปแบบทั้งหมดที่อยู่ในพื้นที่การจัดวาง

สัมผัสปุ่ม "Object Edit" ในหน้าจอการแก้ไข แผ่นรองตัด

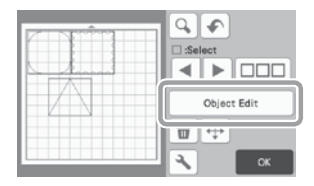

#### 🕄 สัมผัสปุ่ม 🔝 ในหน้าจอการแก้ไขวัตถุ

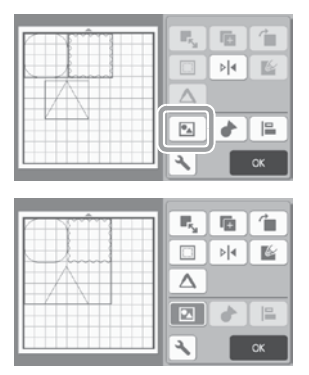

- ▶ รูปแบบที่เลือกทั้งหมดจะถูกจับเข้ากลุ่ม (สีของปุ่มจะ เปลี่ยนไป)
- 🖉 ข้อควรทราบ
- สีของปุ่มแสดงถึงวิธีการจัดกลุ่มของรูปแบบที่เลือก
  - 国 : เลือกสองรูปแบบขึ้นไป และสามารถ \_ จัดกลุ่มได้ เมื่อสัมผัสปุ่มนี้ จะปรากฏขึ้นในลักษณะ
  - 🔟 : รูปแบบถูกจัดเป็นกลุ่ม (สีของปุ่มจะ เปลี่ยนไป) เมื่อสัมผัสปุ่มนี้ จะปรากฏขึ้นใน
    - ลักษณะ 🖪
  - 📧 : เนื่องจากไม่ได้มีการเลือกรูปแบบตั้งแต่สอง
  - รูปแบบขึ้นไป จึงไม่สามารถจัดกลุ่มรูปแบบได้
- ไม่สามารถจัดกลุ่มรูปแบบได้ภายใต้เงื่อนไขต่อไปนี้
  - ้มีพื้นที่หน่วย<sup>่</sup>คว<sup>้</sup>ามจำของตัวเครื่องไม่เพียงพอ
  - มีการเลือกรูปแบบทั้งแบบที่มี และไม่มีการเว้น ระยะห่างของตะเข็บปะปนกัน

- การยกเลิกกลุ่มของรูปแบบ
- በ เลือกรูปแบบที่ถูกจัดกลุ่มไว้ในหน้าจอการแก้ไขแผ่นรองตัด จากนั้นสัมผัสป่ม "Object Edit"
- 😑 สัมผัสปุ่ม 🔯 ในหน้าจอการแก้ไขวัตถุ

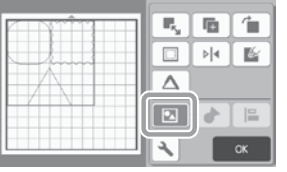

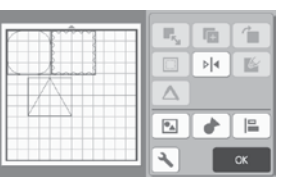

▶ รูปแบบที่เลือกจะถูกยกเลิกการจัดกลุ่ม (สีของปุ่ม จะเปลี่ยนไป)

#### 🖉 ข้อควรทราบ

- หาก 🔟 ปรากฏขึ้นเมื่อเลือกรูปแบบ จะสามารถ ยกเลิกการจัดกลุ่มรูปแบบได้
- รูปแบบที่ถูกจัดกลุ่มไว้จะถูกบันทึกเป็นหนึ่งรูปแบบ ้เมื่อเรียกใช้งานรูปแบบที่บั้นทึกไว้ จะไม่สามารถยกเลิก การจัดกลุ่มได้ เมื่อบันทึกรูปแบบที่มีรูปแบบซึ่งถูก จัดกลุ่มไว้ ข้อความต่อไปนี้จะปรากภ<sup>ู</sup>ขึ้น

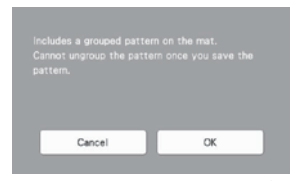

- ไม่สามารถยกเลิกการจัดกลุ่มของรูปแบบได้ภายใต้ เงื่อนไขต่อไปนี้
  - จำนวนของรูปแบบหลังจากยกเลิกการจัดกลุ่ม เกินจำนวนสู่งสุดของรูปแบบที่อนุญาต
  - รูปแบบถูกเรี้ยกใช้งานจากหน่วยความจำให้ทำงาน ้ต่อหลังจ<sup>้</sup>ากที่มีการปิดเครื่องอัตโนมัติ

### การเชื่อม (การเชื่อมต่อเส้นขอบรอบนอกของ หลายๆ รูปแบบ)

เมื่อเลือกหลายๆ รูปแบบ เส้นขอบของรูปแบบเหล่านั้นจะ สามารถเชื่อมต่อเช้าด้วยกันเพื่อสร้างหนึ่งรูปแบบที่มีเส้นขอบ เดียวกัน

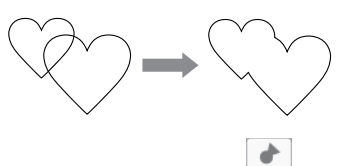

- (1) เลือก 2 รูปแบบหัวใจที่มีขนาดแตกต่างกัน แล้วจัดเรียง ้ไว้ในหน้าจ<sup>ื</sup>อการจัดวางรูปแบบบนแผ่นรองตัด
- 😢 สัมผัสที่รูปแบบหัวใจอันใหญ่ในหน้าจอการจัดวางรูปแบบ บนแผ่นร<sup>้</sup>องตัด จากนั้นจึงลากไปซ้อนทับรูปแบบทั้วใจ อันเล็ก

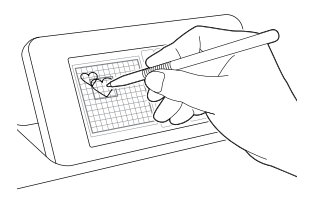

- 🕝 สัมผัสปุ่ม 🔲 🗆 ในหน้าจอการแก้ไขแผ่นรองตัด
  - สำหรับรายละเอียดเกี่ยวกับฟังก์ชันในหน้าจอการแก้ไข แผ่นรองตัด โปรดดู "ฟังก์ชันการแก้ไขการจัดวาง" ที่หน้า 42

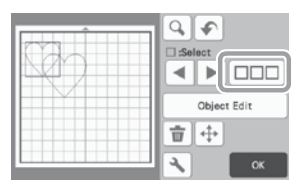

#### 🖪 เลือก 🔝 จากนั้นสัมผัสปุ่ม "OK"

 สามารถใช้ 2 ฟังก์ชันการเลือกรูปแบบตามลักษณะ การใช้งานของท่าน สำหรับราย<sup>ู</sup>ละเอียดเกี่ยวกับการ เลือกหลายรูปแบบ โปรดดู "การเลือกหลายรูปแบบ" ที่หน้า 38

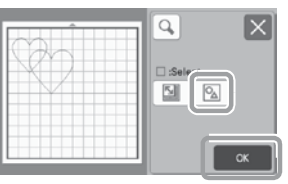

5 สัมผัสปุ่ม "Object Edit" ในหน้าจอการจัดวางรูปแบบ บนแผ่นรองตัด

| Select      |
|-------------|
| Object Edit |
| ₩.          |
| 🔍 ок        |

🕒 สัมผัสปุ่ม 🗼 ในทน้าจอการแก้ไขวัตถุ

| Ŵ |   | 6   |    |
|---|---|-----|----|
|   |   | ▶ 4 |    |
|   |   |     |    |
|   |   |     |    |
|   | R |     | ок |

🕜 ตรวจสอบที่ภาพตัวอย่าง จากนั้นสัมผัสปุ่ม "OK"

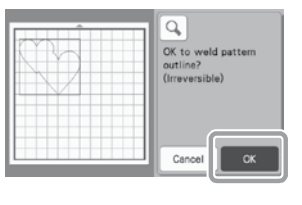

หมายเหตุ

การเชื่อมเส้นขอบของรูปแบบไม่สามารถยกเลิก การทำงานได้ หากต้อง้การใช้การจัดเรียงรูปแบบ ตามเดิม ให้เลือกรูปแบบอีกครั้ง จากนั้นจึงจัดเรียงใหม่

▶ เส้นขอบของรูปแบบที่เลือกจะถูกเชื่อมต่อ

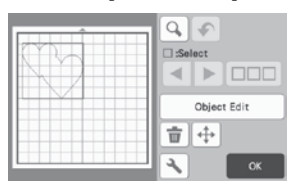

# ั 💭 หมายเหตุ

- ฟังก์ชันนี้จะเชื่อมเส้นขอบรอบนอกสุดของรูปแบบ เมื่อทำการเชื่อมรูปแบบบางประเภทที่มีพื้นที่เส้นตัด ภายในด้วย พื้นที่การตัดนั้นจะไม่ถูกใช้ในการสร้าง เส้นขอบ ควรแน่ใจว่ารูปแบบที่ถูกเชื่อมที่ปรากฏใน พื้นที่แสดงภาพตัวอย่างเป็นไปตามที่ท่านคาดไว้ ก่อนเสร็จสิ้นขั้นตอน
  - การเชื่อมตัวอักษรในเครื่อง

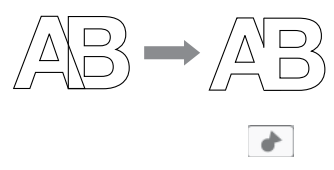

การเชื่อมภาพตัวอักษรที่สร้างโดยการสแกน

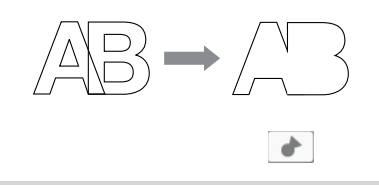

# การจัดรูปแบบให้อยู่ในแนวเดียวกัน

ท่านสามารถเลือกหลายรูปแบบเพื่อนำมาจัดเรียงให้อยู่ในแนว เดียวกัน ตามตำแหน่งหรือความสูงของรูปแบบ

#### 🕕 เลือกรูปแบบตั้งแต่สองรูปแบบขึ้นไปในหน้าจอการแก้ไข แผ่นร้องตัด จากนั้นสัมผัสปุ่ม "Object Edit"

• สำหรับรายละเอียดเกี่ยวกับการเลือกหลายรูปแบบ โปรดดู "การเลือกหลายรูปแบบ" ที่หน้า 3<sup>ื้</sup>

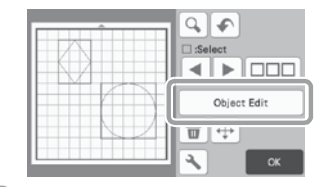

🖉 ข้อควรทราบ

ปุ่มการจัดแนว ( 🔚 ) สามารถแสดงในหน้าจอ การย้ายรูปแบบ

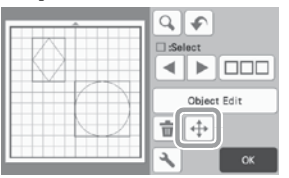

😑 สัมผัสปุ่ม 🔚 ในหน้าจอการแก้ไขวัตถุ

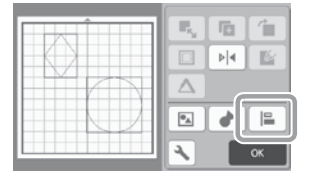

#### 🕒 จัดรูปแบบให้อยู่ในแนวเดียวกัน

 รูปแบบจะถูกจัดให้อยู่ในแนวเดียวตามแนวของปุ่มที่ สัมผัส ดังต่อไปนี้

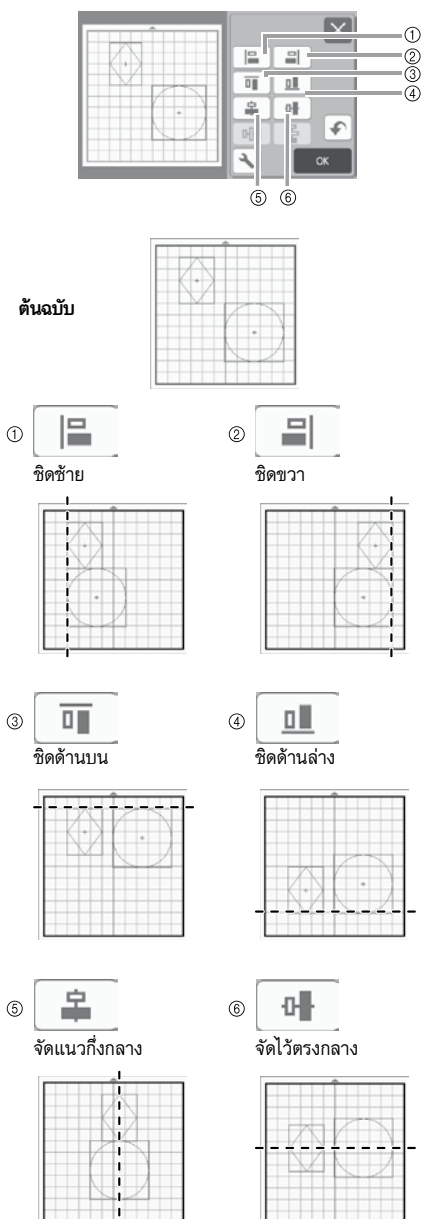

 หากมีการเลือกสามรูปแบบขึ้นไป ท่านจะสามารถ กระจายรูปแบบตามแนวนอน (⑦) หรือแนวตั้ง (⑧)

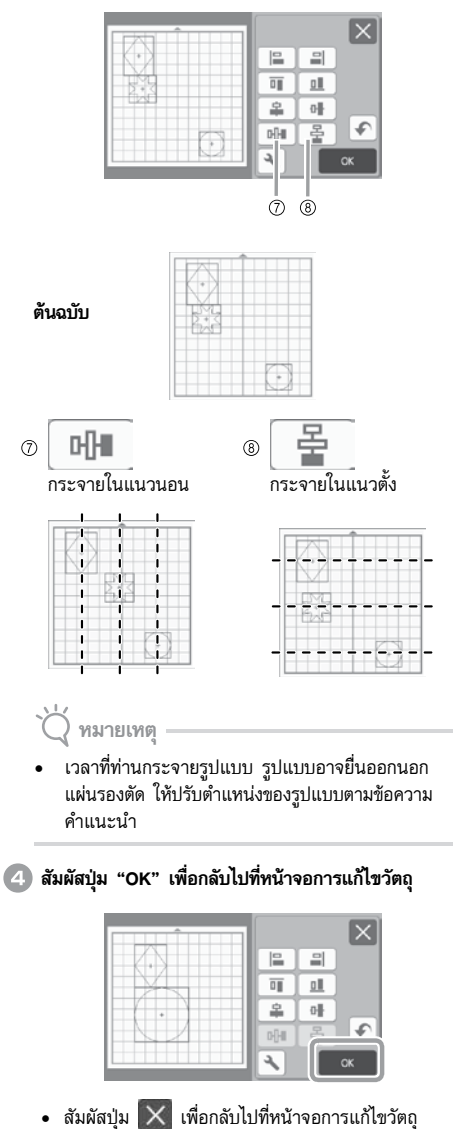

โดยไม่ใช้การจัดเรียงรูปแบบ

48

#### การจัดวางรูปแบบสองรูปแบบขึ้นไปให้อยู่ในแนว กึ่งกลาง

 เพิ่มรูปแบบที่เป็นวงกลมสองรูปแบบ จากนั้นจึงเปลี่ยน ขนาดของรูปแบบหนึ่งอัน

 สำหรับรายละเอียดเกี่ยวกับการปรับขนาดของรูปแบบ โปรดดู "หน้าจอการแก้ไขวัตถุ" ที่หน้า 43

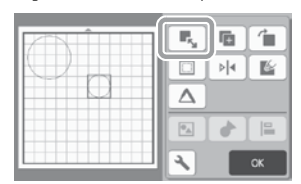

พลังจากเลือกสองรูปแบบ ให้สัมผัสบุ่ม การแก้ไขวัตถุ เพื่อแสดงหน้าจอต่อไปนี้ หลังจากสัมผัสบุ่ม และ ให้สัมผัสบุ่ม "OK"

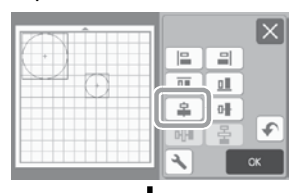

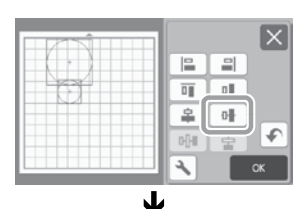

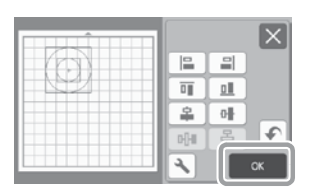

▶ รูปแบบจะถูกจัดเรียง

# ฟังก์ชันการจัดวางอัตโนมัติ

ฟังก์ชันการจัดวางอัตโนมัติเป็นประโยชน์เมื่อท่านไม่ต้องการให้ วัสดุที่นำมาติดกับแผ่นรองตัดเหลือทิ้ง

สัมผัสปุ่ม 🔝 ในหน้าจอการจัดวางรูปแบบบนแผ่นรองตัด (หน้า 41) เพื่อใช้การทำงานของฟังก์ชันการจัดวางอัตโนมัติ

🗍 หมายเหตุ

- เครื่องอาจไม่สามารถตัดรูปแบบได้อย่างเรียบร้อย หากมีการเว้นพื้นที่ว่างน้อยเกินไป ทั้งนี้จะขึ้นอยู่กับ รูปแบบและวัสดุที่จะตัด ในกรณีนี้ ให้ท่านจัดเรียง รูปแบบให้แยกออกจากกันเล็กน้อย
- การเว้นระยะห่างระหว่างพื้นที่ที่ถูกจัดเรียงสามารถ กำหนดได้ในหน้าจอการตั้งค่า (โปรดดู "การเว้นระยะ ห่างของรูปแบบ" ที่หน้า 10) ใช้การทำงานของฟังก์ชัน การจัดวางอัตโนมัติหลังจากที่ท่านปรับการเว้นระยะ ห่างระหว่างรูปแบบทุกครั้ง เพื่อให้การเปลี่ยนแปลง ได้ถูกปรับใช้งาน
- ตั้งผ่้าหมายเลขเป็น "3" หรือสูงกว่าในการตั้งค่า "การเว้นระยะห่างของรูปแบบ" เมื่อติดผ้าเนื้อบาง เช้ากับแผ่นรองตัดโดยใช้แผ่นรองผ้าที่มีแถบกาวแบบ ยึดเกาะสูง

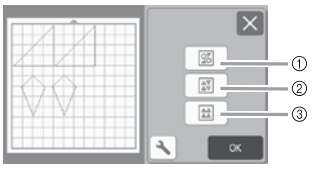

 การจัดเรียงรูปแบบใหม่โดยการหมุนรูปแบบในองศาที่ต้องการ ฟังก์ชันนี้เป็นประโยชน์เมื่อมีการจัดเรียงรูปแบบจำนวน มากในพื้นที่จำกัด

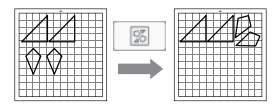

⑦ การจัดเรียงรูปแบบใหม่โดยการหมุนรูปแบบ 0° หรือ 180° ฟังก์ชันนี้เป็นประโยชน์เมื่อต้องการจัดเรียงดีไชน์ที่ถูกพิมพ์ (รูปแบบในแนวตั้ง) บนกระดาษ หรือผ้า สำหรับเป็นวัสดุ สำหรับการตัด/การวาด หรือเมื่อใช้เส้นใยผ้าแนวตั้ง

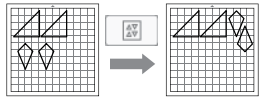

③ การจัดเรียงรูปแบบใหม่โดยไม่หมุนรูปแบบ ฟังก์ชันนี้เป็นประโยชน์เมื่อต้องการจัดเรียงดีไซน์ที่ถูกพิมพ์ บนกระดาษหรือผ้า สำหรับเป็นวัสดุสำหรับการตัด/การวาด หรือเมื่อใช้เส้นใยผ้า

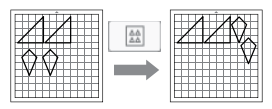

## การสแกนภาพพื้นหลัง

ในตัวอย่างนี้ เราจะใช้วัสดุที่มีการตัดที่มุมช้ายบนเป็นภาพ พื้นหลัง

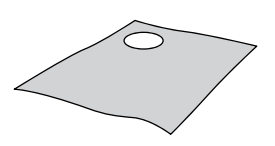

#### 🖉 ข้อควรทราบ

 ฟังก์ชันการสแกนภาพพื้นหลังมีประโยชน์เช่นกันเมื่อ ตัดรูปแบบจากวัสดุที่มีดีไชน์ การจัดเรียงรูปแบบบน หน้าจอในพื้นที่ของรูปแบบที่ต้องการของวัสดุ จะทำให้ ได้ชิ้นของวัสดุที่ถูกตัดพร้อมกับดีไชน์ในตัวได้

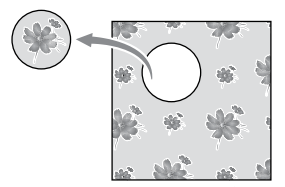

- ฟังก์ชันนี้ไม่สามารถใช้งานได้เมื่อใช้แผ่นรองการสแกน ที่เป็นอุปกรณ์เสริม
- ขนาดของแผ่นรองสแกนที่สามารถใช้งานได้จะแตกด่าง กันไป ทั้งนี้ขึ้นอยู่กับรุ่นของตัวเครื่อง ตรวจสอบ "พื้นที่ การสแกนสูงสุด" ใน "ข้อมูลของตัวเครื่อง" ของหน้าจอ การตั้งค่า สำหรับรายละเอียดเพิ่มเติม โปรดดู "หน้าจอ การตั้งค่า" ที่หน้า 10

# ติดวัสดุสำหรับพื้นหลังเข้ากับแผ่นรองตัด จากนั้นจึง

กดปุ่ม 进 ในแผงควบคุมการทำงาน

สำหรับรายละเอียดเกี่ยวกับการเตรียมวัสดุ และการใส่ แผ่นรองตัด โปรดดู "การใส่แผ่นรองตัด" ที่หน้า 26

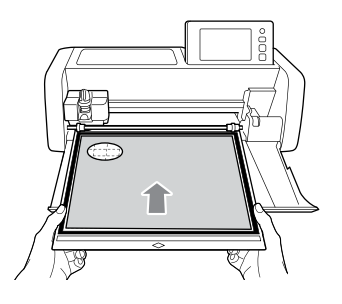

พลังจากเลือกรูปแบบการตัด/การวาด ให้สัมผัสปุ่ม
โมหน้าจอการจัดวางรูปแบบบนแผ่นรองตัดเพื่อ
เริ่มฟังก์ชันการสแกนภาพพื้นหลัง

| •_   | Add  |
|------|------|
|      | Edit |
|      |      |
| Save | ОК   |

▶ ข้อความต่อไปนี้จะปรากฏขึ้น

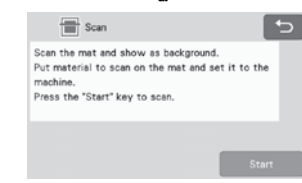

#### สัมผัสปุ่ม "Start" เพื่อเริ่มการสแกน

 หลังจากที่วัสดุถูกสแกนแล้ว จะปรากฏขึ้นเป็นพื้นหลัง ในหน้าจอการจัดวางรูปแบบบนแผ่นรองตัด

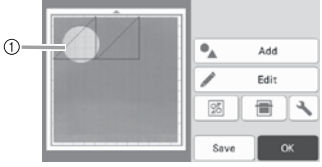

วัสดุที่มีรอยตัดจะแสดงเป็นพื้นหลัง

#### 🖉 ข้อควรทราบ

- หากมองเห็นรูปแบบที่จัดเรียงไว้ได้ไม่ชัดเจน ท่าน สามารถปรับความเข้มจางของพื้นหลังในหน้าจอ การตั้งค่า สัมผัสปุ่ม 💽 ในหน้าจอการจัดวาง รูปแบบบนแผ่นรองตัด เพื่อแสดงหน้าจอการตั้งค่า
  - Background
- 🛚 🔟 : ปรับให้ภาพพื้นหลังเข้มขึ้น
- 🖻 🔟 : ปรับให้ภาพพื้นหลังสว่างขึ้น
- OFF : ไม่แสดงภาพพื้นหลัง

#### 4 สัมผัสปุ่ม "Edit"

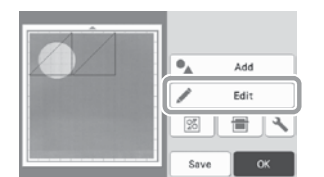

▶ หน้าจอการแก้ไขแผ่นรองตัดจะปรากฏขึ้น

#### 🖉 ข้อควรทราบ

 ท่านสามารถย้ายรูปแบบได้โดยการสัมผัสรูปแบบ และ ลากรูปแบบในหน้าจอ

#### (5) ใช้ฟังก์ชันการแก้ไขการจัดวางเพื่อย้ายรูปแบบ

 สำหรับรายละเอียดเพิ่มเติมเกี่ยวกับการย้ายรูปแบบ โปรดดู "หน้าจอการแก้ไขการจัดวาง" ที่หน้า 42

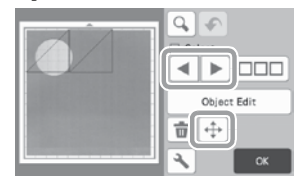

🖉 ข้อควรทราบ -

 ท่านสามารถย้ายรูปแบบได้โดยการสัมผัสรูปแบบที่ แสดงในหน้าจอการแก้ไขการจัดวาง และลาก รูปแบบในหน้าจอ

๑ ตรวจสอบว่ารูปแบบในหน้าจอไม่เหลื่อมซ้อนกับรอยตัด ในวัสดุพื้นหลัง จากนั้นสัมผัสที่ปุ่ม "OK"

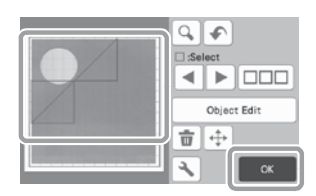

🖉 ข้อควรทราบ

 เมื่อน้ำวัสดุที่สแกนแล้วออกมาจากเครื่อง พื้นหลัง จะถูกฉบออก

#### ฟังก์ชันการป้อนตัวอักษร

ท่านสามารถเลือก แก้ไข ตัด และวาดตัวอักษรเป็น 1 รูปแบบ เลือกแบบตัวอักษรจากหน้าจอการเลือกหมวดของรูปแบบ

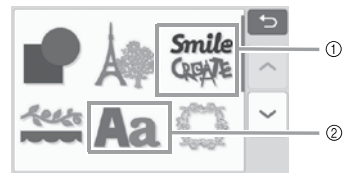

- ① เลือกตัวอักษรที่ถูกตกแต่ง ท่านสามารถแก้ไข ตัด และวาดตัวอักษรในลักษณะของรูปแบบ สำหรับรายละเอียดเกี่ยวกับการแก้ไข โปรดดู "ฟังก์ชัน การแก้ไขรูปแบบ" ที่หน้า 40
- พิมพ์ตัวอักษรที่ต้องการ

#### การพิมพ์เป็นคำว่า "RAINBOW"

 เลือกแบบของตัวอักษร (ฟอนต์) ในหน้าจอการเลือก หมวดของรูปแบบ

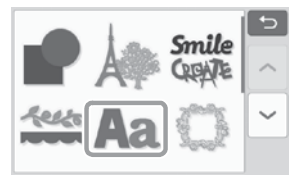

😢 สัมผัสแบบตัวอักษร (ฟอนต์) ที่ต้องการ

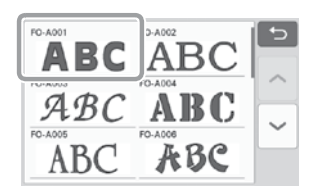

#### 3 พิมพ์ตัวอักษร

แป้นพิมพ์เป็นลักษณะของแป้นพิมพ์ QWERTY หลังจาก ป้อนตัวอักษร ให้ท่านสัมผัสปุ่ม "OK"

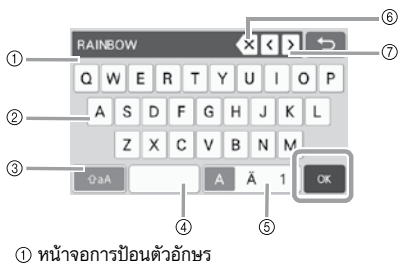

- ② ปุ่มตัวอักษร
- ③ ปุ่มเลือกอักษรตัวพิมพ์ใหญ่/พิมพ์เล็ก
- ④ ปุ่มเว้นวรรค
- (5) ปุ่มเลือกตัวอักษร/ตัวอักษรที่ออกเสียงพิเศษ/ตัวเลข
- ⑥ ปุ่ม Backspace (ลบทีละ 1 ตัวอักษร จากตัวอักษร สุดท้ายที่แสดง)
- ⑦ ปุ่มย้ายเคอร์เซอร์

#### 🖉 ข้อควรทราบ

 หากตัวอักษรที่ป้อนไม่พอดีกับพื้นที่การตัด/การวาด ขนาดของตัวอักษรจะถูกลดโดยอัตโนมัติ

#### ปรับการตั้งค่าขนาดของตัวอักษร และการเว้นช่องไฟ ระหว่างตัวอักษร

สัมผัสปุ่ม 🕂 หรือ 🛑 เพื่อปรับขนาดตัวอักษร หรือ การเว้นช่องไฟระหว่างตัวอักษร หลังจากทำการปรับเสร็จ ให้ท่านสัมผัสปุ่ม "Set"

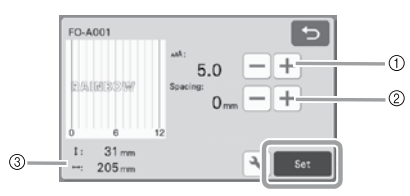

ปุ่มปรับขนาดตัวอักษร

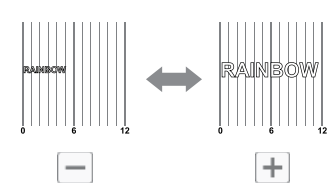

② ปุ่มปรับการเว้นช่องไฟของตัวอักษร

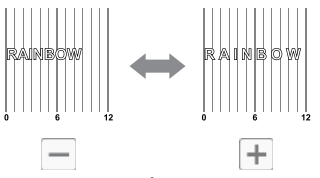

③ ขนาดของชุดตัวอักษรทั้งหมด

#### (5) ตรวจสอบการจัดวางตัวอักษร

หากต้องการตัด หรือวาด ให้สัมผัสปุ่ม "OK" หากต้องการบันทึกตัวอักษรไว้เป็นข้อมูล ให้สัมผัสปุ่ม "Save"

สำหรับรายละเอียดเกี่ยวกับการบันทึกข้อมูล โปรดดู "การบันทึก" ที่หน้า 53

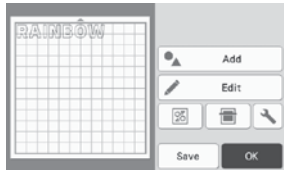

#### 🖉 ข้อควรทราบ

 ตัวอักษรที่ป้อนสามารถแก้ไขได้แบบพร้อมกันทั้งชุด ของตัวอักษรเท่านั้น ไม่สามารถแก้ไขตัวอักษรทีละ ตัวได้

# ฟังก์ชันหน่วยความจำ

ฐปแบบและตัวอักษรที่จัดเรียงในพื้นที่การตัด/การวาดสามารถ บั้นทึก และเรียกใช้งานได้ในภายหลัง

- สำหรับรายละเอียดเกี่ยวกับรูปแบบไฟล์ที่สามารถนำเข้า ้ไปยังเครื่องสแกนและตัดจาก USB แฟลชไดร์ฟ หรือ เครื่องคอมพิวเตอร์ โปรดดู "การนำเข้าดีไซน์" ที่หน้า 57
- 🛛 หากไม่สามารถระบุชื่อไฟล์/โฟลเดอร์ของข้อมูลได้ เช่น ชื่อที่ตั้งไว้มีตัวอักษรพิเศษ ชื่อไฟล์/โฟลเดอร์นี้นจะไม่ แสดงขึ้น ทากเกิดกรณีเช่นนี้ ให้ท่านเปลี่ยนชื่อไฟล์/ โฟลเดอร์ ขอแนะนำให้ท่านใช้ตัวอักษร 26 ตัว (อักษร ตัวพิมพ์ใหญ่และตัวพิมพ์เล็ก) ตัวเลข 0 ถึง 9 เครื่องหมาย "-" และ ""

ั () หมายเหตุ

• USB แฟลชไดร์ฟเป็นอุปกรณ์ที่ใช้กันอย่างแพร่หลาย อย่างไรก็ดี USB แฟลชไดร์ฟบางประเภทอาจไม่ สามารถใช้งานได้กับเครื่องนี้ สำหรับรายละเอียด เพิ่มเติม ท่านสามารถเข้าไปดได้ที่เว็บไซต์ "https://support.brother.com"

#### การบันทึก

#### สามารถใช้งานได้ในหน้าจอต่อไปนี้

| หน้าจอการจัดวางรูปแบบ | → คำแนะนำการใช้งาน 1 ใน |
|-----------------------|-------------------------|
| บนแผ่นรองตัด          | ขั้นตอนที่              |
| П МРРМ И ЗБІЛЬІМІ     | รูปแบบที่สอง"           |

#### በ สัมผัสปุ่ม "Save" เพื่อแสดงตัวเลือกปลายทางของ การบันทึกไฟล์

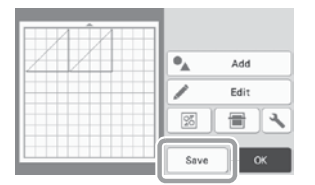

P หากต้องการบันทึกข้อมลบน USB แฟลชไดร์ฟ ้ให้เชื่อมต่อ USB แฟล<sup>ื</sup>ชไดร์ฟกับช่องต่อ USB (สำหรับการเชื่อมต่อ USB แฟลชไดร์ฟ) บนเครื่องนี้

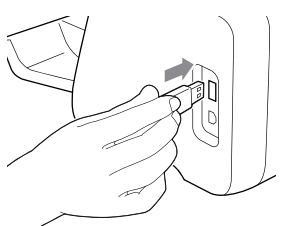

#### 🕄 สัมผัสตำแหน่งของไฟล์เพื่อบันทึกไฟล์

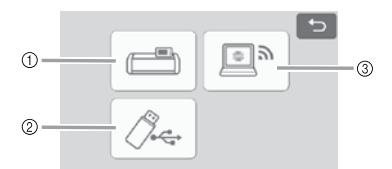

 บันทึกไปยังหน่วยความจำของตัวเครื่อง เมื่อทำการบันทึกเสร็จ ข้อความต่อไปนี้ และชื่อของ ไฟล์ที่บันทึกจะปรากภขึ้น

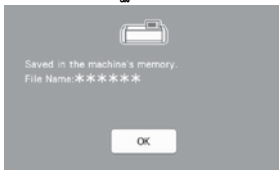

- บันทึกไปยัง USB แฟลชไดร์ฟ
- ▶ เมื่อทำการบันทึกเสร็จ ข้อความต่อไปนี้ และชื่อของ ไฟล์ที่บันทึกจะปรากภูขึ้น

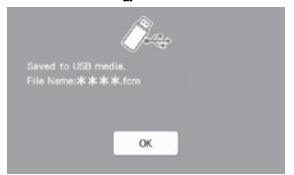

 ชื่อของไฟล์ที่บันทึกโดยใช้นามสกุล ".fcm" จะถูก กำหนดโดยอัตโนมัติ

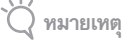

ห้ามถอด USB แฟลชไดร์ฟ ขณะที่กำลังบันทึกข้อมูล

#### ③ บันทึกไปยังแอปพลิเคชัน CanvasWorkspace

- ท่านจำเป็นต้องเชื่อมต่อเครื่องนี้เข้ากับระบบแน็ทเวิร์ค แบบไร้สาย จึงจะสามารถบันทึกข้อมูลไปยัง แอปพลิเคชัน CanvasWorkspace การทำงานนี้จะ สามารถใช้งานได้หลังจากเชื่อมต่อกับแอปพลิเคชัน CanvasWorkspace แล้วเท่านั้น สำหรับรายละเอียด ้เกี่ยวกับการเชื่อมต่อ โปรดดู "คู่มือการติดตั้งเน็ทเวิร์ค แบบไร้สาย"
- นี่คือฟังก์ชันสำหรับการถ่ายโอนข้อมูลผ่านการเชื่อมต่อ ระบบเน็ทเวิร์คแบบไร้สาย สำหรับร<sup>้</sup>ายละเอียดเพิ่มเติม โปรดดู "การถ่ายโอนข้อมูลโดยใช้ฟังก์ชันการเชื่อมต่อ ระบบเน็ทเวิร์คแบบไร้สาย" ที่หน้า 5
- หาก 🦳 ในหน้าจอหลักปรากฏเป็นสีฟ้า แสดงว่า เครื่องได้เชื่อมต่อกับระบบเน็ทเวิร์คแบบไร้สายแล้ว

▶ เมื่อทำการบันทึกเสร็จ ข้อความต่อไปนี้จะปรากฏขึ้น สำหรับรายละเอียดเกี่ยวกับการตรวจสอบข้อมูลที่ บันทึกไว้ในแอปพลิเคชัน CanvasWorkspace โปรดดู เมนู Help สำหรับแอปพลิเคชัน CanvasWorkspace

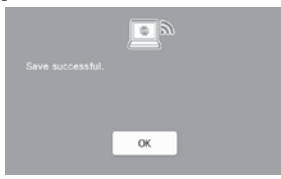

④ สัมผัสปุ่ม "OK" เพื่อสิ้นสุดการบันทึกข้อมูล

#### การเรียกข้อมูล

 สัมผัสปุ่ม "Retrieve Data" ในหน้าจอหลัก เพื่อแสดง หน้าจอการเลือกแหล่งของการเรียกข้อมูล

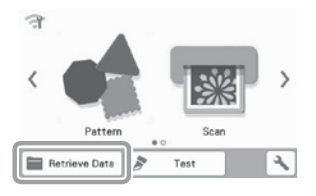

- คากต้องการใช้ข้อมูลจาก USB แฟลชไคร์ฟ ให้เชื่อมต่อ USB แฟลชไดร์ฟกับช่องต่อ USB (สำหรับการเชื่อมต่อ USB แฟลชไดร์ฟ) บนเครื่องนี้
- สัมผัสตำแหน่งที่ท่านบันทึกรูปแบบที่ต้องการเรียกใช้ ข้อมูล จากนั้นจึงเลือกรูปแบบ

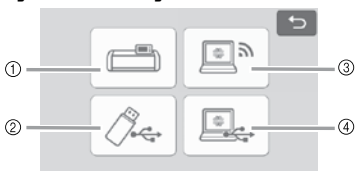

- เรียกข้อมูลจากปุ่มหน่วยความจำของตัวเครื่อง
- ② เรียกข้อมูลจากปุ่ม USB แฟลชไดร์ฟ
- ③ เรียกข้อมูลจากปุ่ม CanvasWorkspace (ผ่านการเชื่อมต่อระบบเน็ทเวิร์คแบบไร้สาย)
- เรียกข้อมูลจากปุ่ม CanvasWorkspace (โดยใช้ สาย USB)

เรียกข้อมูลจากหน่วยความจำของตัวเครื่อง
 สัมผัสรูปแบบที่จะเรียกใช้งานให้แสดงขึ้น

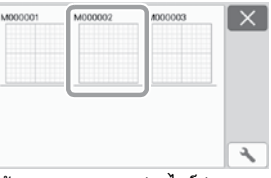

- ② เรียกข้อมูลจาก USB แฟลชไดร์ฟ
- หากมิโฟลเดอร์อยู่บน USB แฟลชไดร์ฟ ให้สัมผัสหนึ่ง โฟลเดอร์เพื่อแสดงรายการของรูปแบบที่อยู่ในโฟลเดอร์
- หากมีหลายโฟลเดอร์หรือรูปแบบ ให้สัมผัสปุ่มลูกศรใน หน้าจอเพื่อเลื่อนขึ้น หรือเลื่อนลง

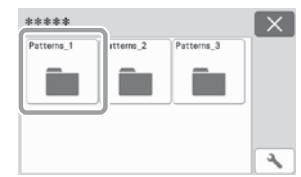

#### 🖉 ข้อควรทราบ

- อาจต้องใช้เวลาครู่หนึ่ง กว่าที่เครื่องจะสามารถตรวจจับ USB แฟลชไดร์ฟได้ โปรดรอประมาณ 5 ถึง 6 วินาที หลังจากเชื่อมต่อ USB แฟลชไดร์ฟก่อนที่ท่านจะกด ปุ้มใดปุ้มหนึ่ง (ระยะเวลาอาจแตกต่างกันไป ชื้นอยู่กับ USB แฟลชไดร์ฟ)
- เมื่อใช้ USB แฟลชไดร์ฟที่มีไฟแสดงสถานะการเข้าถึง ข้อมูล โปรดรอจนกว่าไฟจะหยุดกะพริบ
- หากมีการแสดงถึงความผิดพลาด ให้สัมผัสปุ่ม
   อีกครั้ง
- ▶ สัมผัสรูปแบบที่จะเรียกใช้งาน และแสดงรูปแบบ

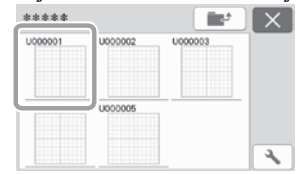

#### 🖉 ข้อควรทราบ

 เมื่อเรียกข้อมูลรูปแบบจากหน่วยความจำของตัวเครื่อง หรือ USB แฟลชไดร์ฟ ท่านจะสามารถเปลี่ยนขนาด ของการแสดงภาพตัวอย่างขนาดย่อ

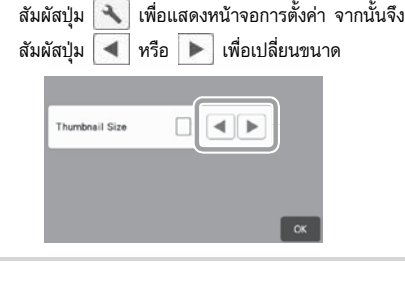

3

- ③ เรียกข้อมูลจากปุ่ม CanvasWorkspace (ผ่านการ เชื่อมต่อระบบเน็ทเวิร์คแบบไร้สาย)
- ► รูปแบบที่ถ่ายโอนมาจาก CanvasWorkspace จะ ปรากฏขึ้นบนหน้าจอการจัดวางรูปแบบบนแผ่นรองดัด สำหรับรายละเอียดเพิ่มเติม โปรดดู "การเรียกข้อมูล จาก CanvasWorkspace (ผ่านการเชื่อมต่อระบบ เน็ทเวิร์คแบบไร้สาย)" ที่หน้า 55
- เรียกข้อมูลจากปุ่ม CanvasWorkspace (โดยใช้สาย USB)
- ► รูปแบบที่ถ่ายโอนมาจาก CanvasWorkspace จะ ปรากฏขึ้นบนหน้าจอการจัดวางรูปแบบบนแผ่นรองตัด สำหรับรายละเอียดเพิ่มเติม โปรดดู "การเรียกข้อมูล จาก CanvasWorkspace (โดยใช้สาย USB) (ใช้งาน ได้กับระบบปฏิบัติการ Windows เท่านั้น)" ที่หน้า 56

#### ตรวจสอบภาพตัวอย่างของการจัดวางรูปแบบในหน้าจอ จากนั้นสัมผัสปุ่ม "OK"

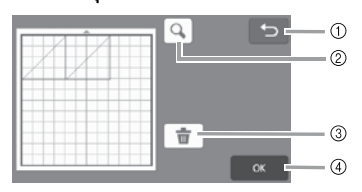

🕦 ปุ่มย้อนกลับ

สั่มผัสเพื่อกลับไปยังรายการของรูปแบบที่ปลายทาง ② **ป่มขยาย** 

สั่มผัสเพื่อแสดงรูปแบบในโหมดการซูม
 (3) ป๋มลบ

 จุมุสนา สัมผัสเพื่อลบข้อมูลสำหรับการจัดวางรูปแบบที่แสดง
 ปุ่ม OK

ส้มผัสเพื่อเรียกข้อมูลการจัดวางรูปแบบ

🖉 ข้อควรทราบ -

 แม้ว่าการเว้นระยะห่างจากตะเข็บจะถูกบันทึกไป พร้อมกับรูปแบบ (โปรดดู "การตัดรอบๆ ภาพที่วาด" ที่หน้า 63) แต่การตั้งค่า "การเว้นระยะห่างของตะเข็บ" ที่กำหนดในหน้าจอการตั้งค่าจะถูกใช้งานเป็นหลัก หาก จำเป็น ให้ท่านปรับการตั้งค่า "การเว้นระยะห่างของ ตะเข็บ" ในหน้าจอการตั้งค่า (โปรดดู "การเว้นระยะ ห่างของตะเข็บ" ที่หน้า 11)

#### การเรียกข้อมูลจาก CanvasWorkspace (ผ่านการเชื่อมต่อระบบเน็ทเวิร์คแบบไร้สาย)

ท่านสามารถเรียกข้อมูลรูปแบบจาก CanvasWorkspace ผ่าน การเชื่อมต่อระบบเน็ทเวิร์คแบบไร้สาย สำหรับรายละเอียด เพิ่มเติม โปรดดู "การถ่ายโอนข้อมูลโดยใช้ฟังก์ชันการเชื่อมต่อ ระบบเน็ทเวิร์คแบบไร้สาย" ที่หน้า 5

 ลงทะเบียนเครื่องของท่านในแอปพลิเคชัน CanvasWorkspace

- สำหรับรายละเอียดเพิ่มเติม โปรดดู "คู่มือการติดตั้ง เน็ทเวิร์คแบบไร้สาย"
- อิเบิดแอปพลิเคชัน CanvasWorkspace บนเครื่อง คอมพิวเตอร์

3 คลิก [Transfer FCM File via the Internet...] บน เมนู [File] เพื่อถ่ายโอนไฟล์ FCM ที่แก้ไขใน CanvasWorkspace ไปยังเครื่องสแกนและตัด

| Name                                | CBI-N      |  |
|-------------------------------------|------------|--|
| Open.                               | CHE-0      |  |
| Open Recent                         |            |  |
| 5are                                | CBI-S      |  |
| Save As                             | Chi+Shi8+S |  |
| Import Non Your Computer            |            |  |
| Import from Your Cutting Wachine    |            |  |
| Transfer FCM File via the Internet. |            |  |
| Quit .                              | 0+1        |  |
|                                     |            |  |
|                                     |            |  |

- สำหรับรายละเอียดเกี่ยวกับการแก้ไขรูปแบบใน CanvasWorkspace โปรดดูเมนู Help สำหรับ แอปพลิเคชัน CanvasWorkspace
- เมื่อถ่ายโอนรูปแบบไปยังเครื่องสแกนและตัดได้แล้ว ข้อความต่อไปนี้จะปรากฏขึ้น คลิกปุ่ม [OK]

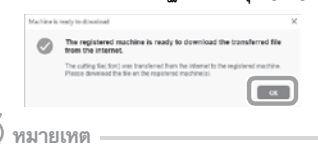

 ท่านสามารถถ่ายโอนข้อมูลรูปแบบไปยังเครื่องสแกน และตัดได้แค่หนึ่งรูปแบบเท่านั้น หากมีการถ่ายโอน ข้อมูลไปยังเครื่องสแกนและตัดแล้ว ข้อมูลเดิมจะถูก บันทึกทับ

#### 🖳 ข้อควรทราบ

 สำหรับแอปพลิเคชัน CanvasWorkspace เวอร์ชัน อินเทอร์เน็ต ให้คลิก [Download] จากนั้นคลิก [ScanNCut Transfer] เพื่อส่งไฟล์ FCM ไปยังเครื่อง สแกนและตัด

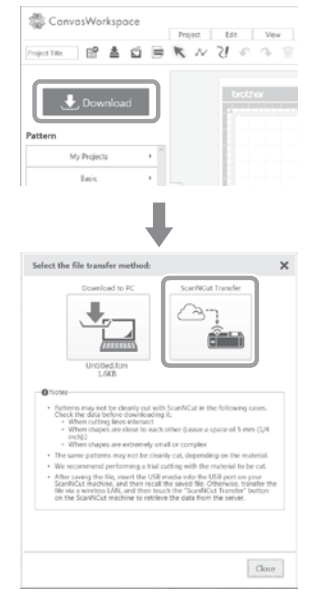

 สัมผัสปุ่ม "Retrieve Data" ในหน้าจอหลัก เพื่อแสดง หน้าจอการเลือกแหล่งของการเรียกข้อมูล

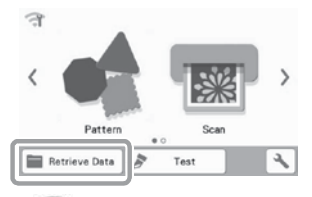

- หาก สำในหน้าจอหลักปรากฏเป็นสีฟ้า แสดงว่า เครื่องได้เชื่อมต่อกับระบบเน็ทเวิร์คแบบไร้สายแล้ว
- เลือก "Retrieve from CanvasWorkspace (via a wireless network connection)"

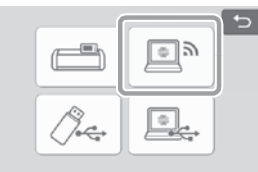

▶ หน้าจอการจัดวางรูปแบบบนแผ่นรองตัดจะปรากฏขึ้น

#### การเรียกข้อมูลจาก CanvasWorkspace (โดยใช้สาย USB) (ใช้งานได้กับระบบปฏิบัติการ Windows เท่านั้น)

เมื่อเชื่อมต่อเครื่องสแกนและตัดกับเครื่องคอมพิวเตอร์โดยใช้ สาย USB จะสามารถเรียกข้อมูลรูปแบบจากแอปพลิเคชัน CanvasWorkspace (เวอร์ชัน PC) ได้

- การเชื่อมต่อเครื่องสแกนและตัดของท่านเข้ากับ เครื่องคอมพิวเตอร์
  - รุ่นที่สามารถใช้งานได้:
     เครื่องคอมพิวเตอร์ IBM PC ที่มีพอร์ต USB เป็น อุปกรณ์มาตรฐาน เครื่องคอมพิวเตอร์ที่เข้ากันได้กับ IBM PC ที่มีพอร์ต USB เป็นอุปกรณ์มาตรฐาน
  - ระบบปฏิบัติการที่เข้ากันได้: Microsoft Windows 7 SP1, Windows 8.1, Windows 10 (ยกเว้น Windows 10 S mode)

#### 🔳 สาย USB (แยกจำหน่าย)

- ขอแนะนำให้ใช้สาย USB 2.0 (Type A/B) ที่มี ความยาวไม่เกิน 2 เมตร (6 ฟุต)
- 🔳 รูปแบบไฟล์ที่สามารถถ่ายโอนได้
  - ไฟล์ FCM ที่เปิดในแอปพลิเคชัน CanvasWorkspace
- สียบสาย USB เข้ากับช่องต่อ USB ที่สอดคล้องกัน สำหรับเครื่องคอมพิวเตอร์ และสำหรับเครื่องสแกนและ ตัด

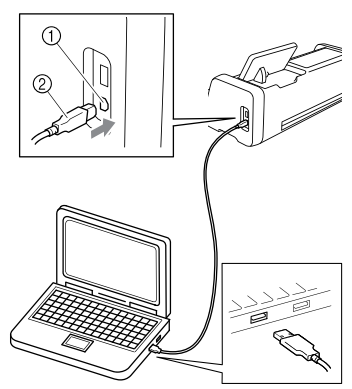

ช่องต่อ USB สำหรับเครื่องคอมพิวเตอร์
 หัวปลั๊กสาย USB

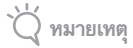

 ชั้วต่อบนสาย USB สามารถเชื่อมต่อเข้ากับช่องต่อ โดยใช้ได้เพียงด้านใดด้านหนึ่งของสายเท่านั้น หาก พบว่าไม่สามารถเชื่อมต่อได้ง่าย ห้ามฝืนเสียบสาย ด้วยชั้วต่อด้านนั้นต่อไป ควรทำการตรวจสอบทิศทาง ของชั้วต่อก่อนว่าถูกต้องหรือไม่

- อิเปิดแอปพลิเคชัน CanvasWorkspace บนเครื่อง คอมพิวเตอร์
- (S) คลิก [Transfer FCM File to ScanNCut DX via USB Cable...] บนเมนู [File] เพื่อถ่ายโอนไฟล์ FCM ที่แก้ไขในแอปพลิเคชัน CanvasWorkspace ไปยัง เครื่องสแกนและตัด

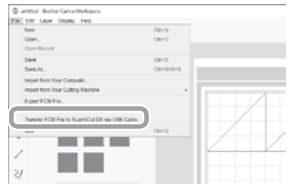

 เมื่อบันทึกข้อมูลรูปแบบไปยังเครื่องสแกนและตัดได้แล้ว ข้อความต่อไปนี้จะปรากฏขึ้น คลิกปุ่ม [OK]

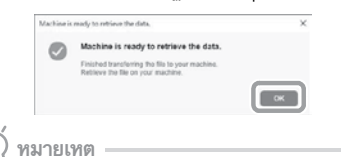

 ท่านสามารถถ่ายโอนข้อมูลรูปแบบไปยังเครื่องสแกน และตัดได้แค่หนึ่งรูปแบบเท่านั้น หากมีการถ่ายโอน ข้อมูลไปยังเครื่องสแกนและตัดแล้ว ข้อมูลเดิมจะถูก บันทึกทับ

#### 4 สัมผัสปุ่ม "Retrieve Data" เพื่อแสดงหน้าจอการเลือก แหล่งของการเรียกข้อมูล

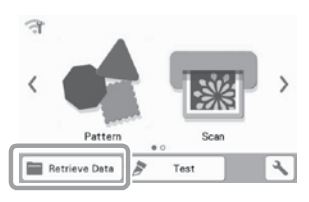

 เลือก "Retrieve from CanvasWorkspace (using a USB cable)"

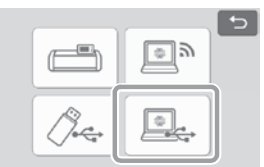

▶ หน้าจอการจัดวางรูปแบบบนแผ่นรองตัดจะปรากฏขึ้น

### การนำเข้าดีไซน์

#### 🔳 รูปแบบไฟล์ที่สามารถนำเข้า

น้อกเหนือจากรูปแบบ FCM ท่านยังสามารถนำเข้าไฟล์ใน รูปแบบต่อไปนี้ไปยังเครื่องสแกนและตัด

- ข้อมูลการปักในรูปแบบ PHC/PES (รุ่นที่เข้ากันได้ และผ่านการเชื่อมต่อ USB แฟลชไดร์ฟเท่านั้น): สำหรับรายละเอียดเพิ่มเติม โปรดดูหน้า 58
- รูปแบบ SVG (Scalable Vector Graphics: รูปแบบ ภาพเวคเตอร์สำหรับการสร้างภาพกราฟิก 2 มิติ) ข้อมูล ".svg" จะแสดงในหน้าจอรายการรูปแบบตาม ชื่อไฟล์ (ภาพจริงไม่สามารถแสดงขึ้นได้)

#### 🖉 ข้อควรทราบ -

 กราฟิกเวคเตอร์ที่นำเข้าจะปรากฏขึ้นในหน้าจอ การแก้ไข หลังจากที่ภาพกราฟิกนั้นผ่านการแปลงไฟล์ แล้ว คุณสมบัตินี้จะทำให้ท่านสามารถนำเข้าเฉพาะ ข้อมูลเวคเตอร์ ภาพ ตัวอักษร ความกว้างของเส้น การไล่น้ำหนักสี ความทึบ และรูปแบบหรือคุณลักษณะ อื่นๆ ของกราฟิกจะไม่ถูกนำเข้า

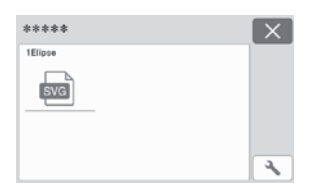

# การเรียกข้อมูลการปักสำหรับการตัด (สำหรับบางรุ่นเท่านั้น)

ท่านสามารถเรียกข้อมูลการปัก (ไฟล์ .phc หรือ .pes) ไปยังเครื่องสแกนและตัด จากนั้นจึงค่อยตัด หรือวาดรูปแบบ ไฟล์ .phc คือ ข้อมูลการปักที่มาจากจักรเย็บผ้าที่มีฟังก์ชันการปักปะ และไฟล์ .pes คือ ข้อมูลการปักที่สร้างขึ้นโดยใช้ระบบซอฟต์แวร์ออกแบบ ลายปักผ้า PE-DESIGN เมื่อใช้ข้อมูลการปักนี้ ท่านจะสามารถสร้างข้อมูลเล้นขอบ หรือข้อมูลลายพื้นของส่วนต่างๆ ในแต่ละสึ หรือของทั้งรูปแบบ

🖉 ข้อควรทราบ

 คุณสมบัตินี้ใช้งานได้กับรุ่นที่มีฟังก์ชันการนำเข้าข้อมูล การปักเท่านั้น สำหรับฟังก์ชันที่มีอยู่ในผลิตภัณฑ์ในรุ่น ของท่าน สามารถตรวจสอบได้ที่ "ข้อมูลการปัก (.PES/.PHC)" ใน "ข้อมูลของตัวเครื่อง" ของหน้าจอ การตั้งค่า

🟹 หมายเหตุ

 สำหรับรายละเอียดเกี่ยวกับไฟล์ .phc และ .pes โปรดติดต่อตัวแทนจำหน่าย หรือศูนย์บริการของ บราเดอร์ใกล้บ้านท่าน

### การเตรียมไฟล์ .phc หรือ .pes

#### 🔳 ไฟล์ .phc

ใช้จักรปั๊กผ้าที่สามารถบันทึกรูปแบบการปักไปยังอุปกรณ์ ภายนอก ในการบันทึกรูปแบบการปักไปยัง USB แฟลชไดร์ฟ ขั้นตอนสำหรับการบันทึกรูปแบบการปักไปยัง USB แฟลชไดร์ฟจะแตกต่างกันไป ทั้งนี้จะขึ้นอยู่กับเครื่องจักร ปักผ้า โปรดดูคู่มือการใช้งานสำหรับจักรปักผ้าของท่าน

#### 🔳 ไฟล์ .pes

ใช้ระบบซอฟต์แวร์ออกแบบลายปักผ้า ในการบันทึกรูปแบบ การปักไปยัง USB แฟลชไดร์ฟ ขั้นตอนสำหรับการบันทึก รูปแบบการปักไปยัง USB แฟลชไดร์ฟ จะแตกต่างกันไป ทั้งนี้จะขึ้นอยู่กับเวอร์ชันของซอฟต์แวร์ โปรดดูคู่มือ การใช้งานซอฟต์แวร์ชองท่าน คู่มือนี้ใช้รูปแบบการปักที่ สร้างโดยใช้ซอฟต์แวร์ PE-DESIGN เป็นตัวอย่าง

#### การเรียกข้อมูลรูปแบบไปยังเครื่องสแกนและตัด

 เรียกข้อมูลรูปแบบการปัก (ไฟล์ .phc หรือ .pes) จาก USB แฟลชไดร์ฟไปยังเครื่องสแกนและตัด (โปรดดู "การเรียกข้อมูล" ที่หน้า 54)

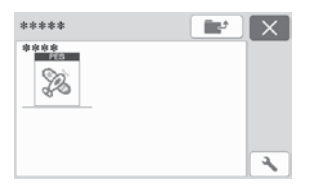

🔾 หมายเหตุ

- ไฟล์ .phc และ .pes ไม่สามารถนำเข้าไปยัง แอปพลิเคชัน CanvasWorkspace เรียกข้อมูล รูปแบบจาก USB แฟลชไดร์ฟไปยังเครื่องสแกนและ ตัดโดยตรง
- หน้าจอยืนยันจะปรากฏขึ้น

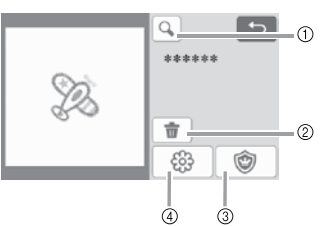

(1) การขยาย

ชูมเข้ารูปแบบที่อัตราการขยาย 200% จากนั้นสัมผัส ปุ่ม 💽 เพื่อแสดงรูปแบบที่ถูกขยาย 400% หาก ต้องการเลื่อนผ่านหน้าจอ ให้ท่านสัมผัสที่ปุ่มลูกศร

- ② การลบ
- การปักปะ (Appliqué) สร้างข้อมูลการตัดสำหรับขึ้นงานปักปะ (Appliqué)
   ลายเส้นสำหรับการปัก
- ๚ยเลนส เทรบการบก แปลงข้อมูลการปักให้เป็นข้อมูลการตัด/การวาด

# 🗙 หมายเหตุ

 เมื่อใช้ข้อมูลการปักที่สร้างจากรูปภาพ รูปทรงที่มี รายละเอียดซับซ้อนจะไม่เหมาะสำหรับการตัด ใช้ ฟังก์ชันการลอกลายภาพขั้นสูง (ฟังก์ชันการใช้งานเสริม) ของ CanvasWorkspace ในการคัดแยกเส้นขอบที่ จำเป็นออกจากรูปภาพดันฉบับ

#### การสร้างข้อมูลการปักปะ (Appliqué)

#### 🖉 ข้อควรทราบ

- ตรวจสอบให้แน่ใจว่ารูปแบบนั้นมีรูปแบบ "APPLIQUE MATERIAL" รวมอยู่ด้วย
- สัมผัสป่ม

เพื่อแสดงหน้าจอรายการชิ้นส่วนของ ۲ รูปแบบ จากนั้นสัมผัสปุ่ม "OK"

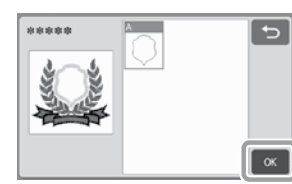

หน้าจอการแก้ไขรูปแบบจะปรากฏขึ้น

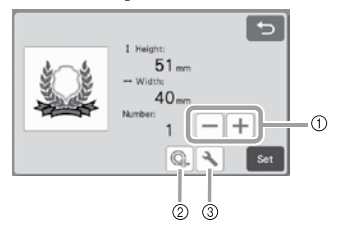

การทำรูปแบบซ้ำ

สร้างสำเนาของรูปแบบ สำหรับรายละเอียดเพิ่มเติม โปรดดู "ฟังก์ชันการแก้ไขรูปแบบ" ที่หน้า 40

- ระยะห่างของเส้นขอบ กำหนดระยะห่างจากเส้นขอบของรูปแบบ ไปถึง ลายเส้นสำหรับการตัด สำหรับรายละเอียดเพิ่มเติม โปรดดู "ฟังก์ชันการตัดขั้นสูงสำหรับ "Direct Cut" ที่หน้า 73
- ③ การตั้งค่า

กำหนดหน่วยที่ใช้ในการวัด (มิลลิเมตร หรือ นิ้ว) พื้นที่การตัด และการเว้นช่องไฟของรูปแบบ สำหรับ รายละเอียดเพิ่มเติม โปรดดู "หน้าจอการตั้งค่า" ที่หน้า 10

#### (2) สัมผัสปุ่ม "Set" เพื่อแสดงหน้าจอการจัดวางรูปแบบ บนแผ่นรองตัด

 ท่านสามารถแก้ไขรูปแบบได้ สำหรับรายละเอียด เพิ่มเติมโปรดดู "หน้าจอการจัดวางรูปแบบบนแผ่น รองตัด" ที่หน้า 41 หรือ "ฟังก์ชันการแก้ไขการจัดวาง" ที่หน้า 42

3 สัมผัสปุ่ม "OK"

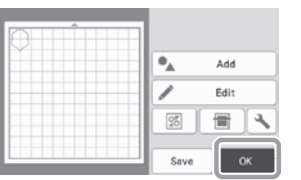

- "APPLIQUE MATERIAL" จะปรากฏขึ้นในหน้าจอ
- ติดผ้าที่จะใช้เป็นชิ้นผ้าสำหรับงานปักปะ (Appliqué) เข้ากับแผ่นรองตัด จากนั้นจึงตัดรูปแบบ
- (5) โปรดดูคู่มือการใช้งานเครื่องจักรปักเพื่อทำการปักปะ (Appliqué) ให้เสร็จ

#### การสร้างข้อมูลลายเส้นของการปัก

เพื่อแสดงหน้าจอการแก้ไขรูปแบบ 🔲 สัมผัสปุ่ม રંભુ จากนั้นสัมผัสปุ่ม "OK"

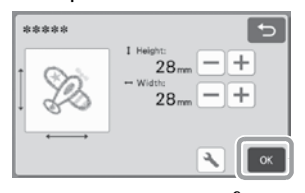

- ท่านสามารถปรับขนาดของรูปแบบในหน้าจอนี้ สำหรับ รายละเอียดเพิ่มเติม โปรดดู "ฟังก์ชันการแก้ไขรูปแบบ" ที่หน้า 40
- 😰 ในหน้าจอการเลือกชิ้นส่วน ให้เลือกโหมดการสแกนสี

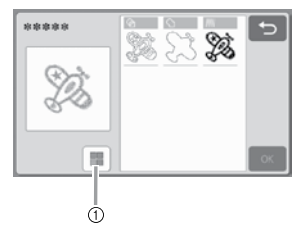

เปิดและปิดโหมดการสแกนสี

 ปิดโหมดการสแกนสี ข้อมูลการตัด/การวาดจะถูกสร้างขึ้นหลังจากที่รูปแบบ การปักถูกแปลงเป็นเฉดสีเทา

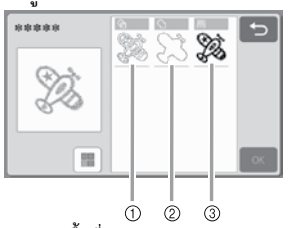

- การตรวจจับพื้นที่
  - เลือกตัวเลือกนี้เพื่อตรวจจับส่วนที่เป็นสีของรูปแบบใน ลักษณะของเซตพื้นที่ และสร้างลายเส้นสำหรับการตัด/ การวาดรอบๆ แต่ละพื้นที่
- (2) การตรวจจับเส้นขอบ เลือกตัวเลือกนี้เพื่อแปลงเส้นขอบของรูปภาพให้เป็น เส้นสำหรับการตัด/การวาด
- (3) การตรวจจับแนวเส้นตะเข็บ เลือกตัวเลือกนี้เพื่อให้เครื่องแปลงแนวเส้นตะเข็บที่ปัก ให้เป็นลายเส้นสำหรับการตัด/การวาด การตรวจจับแนวเส้นตะเข็บไม่เหมาะสำหรับการตัด เนื่องจากการเคลื่อนที่ของเข็มของจักรเย็บผ้าจะถูก แปลงเป็นข้อมูลอย่างละเอียด ขอแนะนำให้ใช้ตัวเลือก นี้สำหรับการวาด และการทำลายเส้นให้นูน (ฟังก์ชัน การใช้งานเสริม)

#### ความแตกต่างของลายเส้นสำหรับการตัด/การวาด ขึ้นอยู่กับ วิธีการตรวจจับ (ปิดโหมดการสแกนสึ)

|                                    | (1) :<br>การตรวจจับ<br>พื้นที่ | โการตรวจจับ<br>เส้นขอบ | :<br>การตรวจจับ<br>แนวเส้นตะเข็บ |
|------------------------------------|--------------------------------|------------------------|----------------------------------|
| ภาพต้นฉบับ                         | R                              |                        | いわ                               |
| ลายเส้นสำหรับ<br>การตัด/การวาด     |                                | R                      | (I) (I)                          |
| ชิ้นงานที่ได้หลัง<br>การตัด/การวาด |                                | Ż                      | (Sta)                            |

 เปิดโหมดการสแกนสี แต่ละสึในรูปแบบการปักจะถูกตรวจจับเพื่อสร้างข้อมูล การตัด

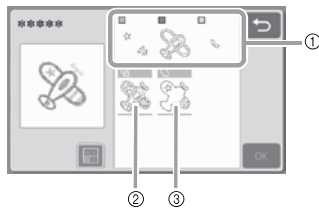

- ส่วนของแต่ละสีที่ถูกตรวจจับให้เป็นหนึ่งพื้นที่จะแสดง ขึ้นในรายการ
- ② การตรวจจับพื้นที่

③ การตรวจจับเส้นขอบ

ความแตกต่างของลายเส้นสำหรับการตัด/การวาด ขึ้นอยู่กับ วิธีการตรวจจับ (เปิดโหมดการสแกนสึ)

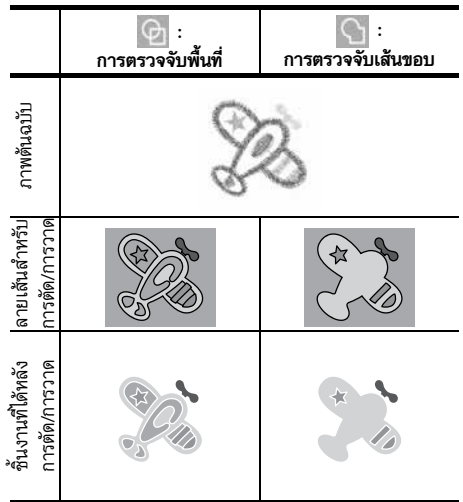

เลือกวิธีการตรวจจับ จากนั้นสัมผัสปุ่ม "OK"

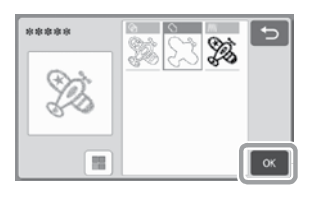

#### 🖪 ปรับลายเส้นสำหรับการตัด/การวาด

หลังจากทำการปรับได้ตรงตามที่ต้องการแล้ว ให้สัมผัสปุ่ม "Set"

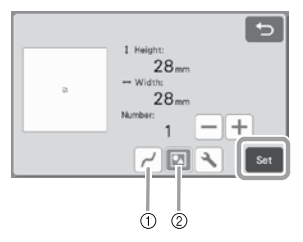

การปรับให้เรียบ

ปรับเส้นโค้ง และมุมในลายเส้นให้เรียบขึ้น เลือกจากการตั้งค่าทั้ง 4 ตัวเลือกต่อไปนี้: ปิด ต่ำ ปานกลาง และ สูง

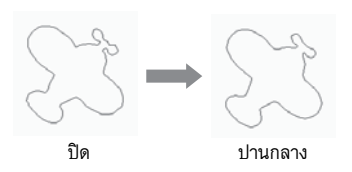

(2) การจัดกลุ่ม/การยกเลิกกลุ่ม เมื่อยกเลิกการจัดกลุ่มแล้ว ท่านจะสามารถแก้ไข ส่วนต่างๆ ของรูปแบบได้แบบแยกส่วน สำหรับ รายละเอียดเพิ่มเติม โปรดดู "การจัดกลุ่ม/การยกเลิก กลุ่มของรูปแบบ" ที่หน้า 44 การตั้งค่านี้จะไม่สามารถ เปลี่ยนได้หากรูปแบบมีแค่รูปร่างเดียว

#### 🖉 ข้อควรทราบ

 หากรูปแบบมีชิ้นส่วนที่ไม่จำเป็น ให้ยกเลิกการจัดกลุ่ม การทำงานนี้จะทำให้ท่านสามารถลบส่วนที่ไม่จำเป็นได้ อย่างง่ายดายในหน้าจอการจัดวางรูปแบบบนแผ่น รองตัด ซึ่งจะปรากฏขึ้นในลำดับต่อไป

#### ปิ ในหน้าจอการจัดวางรูปแบบบนแผ่นรองตัด ให้ตรวจสอบ ลายเส้นสำหรับการตัด/การวาด

 ท่านสามารถแก้ไขรูปแบบได้ สำหรับรายละเอียด เพิ่มเติม โปรดดู "หน้าจอการจัดวางรูปแบบบนแผ่น รองตัด" ที่หน้า 41 หรือ "ฟังก์ชันการแก้ไขการจัดวาง" ที่หน้า 42 หลังจากแก้ไขทั้งหมดเสร็จแล้ว ให้สัมผัสปุ่ม "OK"

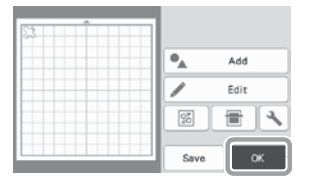

# ฟังก์ชันการวาดภาพ

เมื่อใช้ปากกาและปลอกใส่ปากกา ท่านจะสามารถวาดรูปแบบ บนวัสดุ การใช้การตั้งค่าระยะห่างของตะเข็บจะทำให้ท่าน สามารถวาดรูปแบบพร้อมกับเว้นระยะห่างของตะเข็บบนวัสดุ แล้วตัดออกได้ ฟังก์ชันการวาดเหล่านี้สามารถใช้งานได้ในการ สร้างชิ้นงานควิ้ลท์

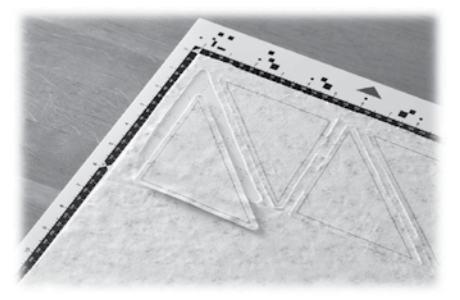

#### 🔳 การเตรียมพร้อม

เตรียมพร้อมอุปกรณ์ต่อไปนี้สำหรับการวาด ท่านอาจจำเป็น ต้องสั่งซื้ออุปกรณ์เพิ่มเติม ทั้งนี้จะขึ้นอยู่กับรุ่นของ ตัวเครื่อง

- ปลอกใส่ปากกา
- ชุดปากกาที่สามารถลบได้ หรือชุดปากกาสี
- แผ่นรองตัดที่เหมาะสำหรับวัสดุที่จะใช้ในการวาด
- ใบมีดและปลอกใส่ใบมีดที่เหมาะสำหรับวัสดุที่จะถูกตัด
- แผ่นประกบผ้าสำหรับงานปักปะ (Applique) แบบ รีดทับ หรือแผ่นรองผ้าที่มีแถบกาวแบบยึดเกาะสูง เหมาะสำหรับผ้าที่จะตัด หรือวาด

#### การวาด

ในตัวอย่างนี้ เราจะวาดรูปแบบที่มีอยู่ในตัวเครื่องบนวัสดุ

#### 🛛 การเตรียมปลอกใส่ปากกา

 กดปุ่มที่อยู่กลางปลอกใส่ปากกาเพื่อปลดล็อค และเปิด ฝาปิดออก

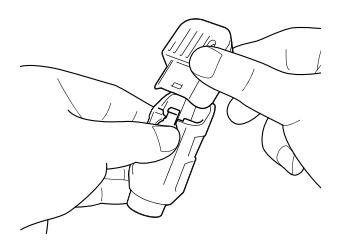

ออดฝาจุกออกจากปากกา จากนั้นจึงใส่ปากกาเข้าไปใน ปลอกใส่ปากกาโดยชี้ลง

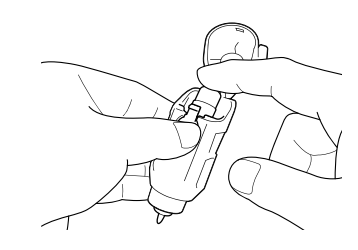

3 ปิดฝาของปลอกใส่ปากกา

- ั 🗋 หมายเหตุ -
- หลังการใช้งาน ให้ท่านถอดปากกาออกจากปลอกใส่ ปากกา จากนั้นจึงปิดฝาจุกเข้ากับปากกาก่อนนำไปเก็บ

#### 🛛 การวาด

- จับตรงที่จับปลอกใส่ปากกา จากนั้นจึงติดตั้งปลอกใส่ ปากกาเข้าไปในชุดลำเลียงโดยให้ปุ่มเปิดฝาปิดหันเข้าหา ตัวท่าน
  - สำหรับรายละเอียดเพิ่มเติม โปรดดู "การติดตั้งและ การถอดปลอกใส่ใบมีดและปากกา" ที่หน้า 24

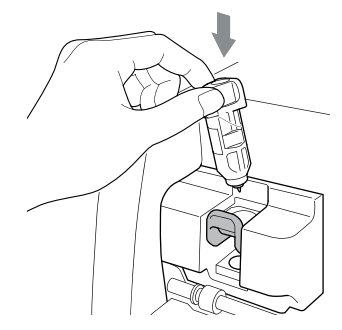

#### 😢 เลือกและแก้ไขรูปแบบ

 สำหรับรายละเอียดเกี่ยวกับการเลือกและการแก้ไข รูปแบบ โปรดดู "การเลือกและการแก้ไขรูปแบบแรก" ที่หน้า 29

63

# 🕝 โยกสวิตช์ปรับเครื่องสแกนขึ้น (ที่อยู่ทางด้านซ้ายของ ตัวเครื่อง) ไปที่ตำแหน่ง "2" 🖪 ใส่แผ่นรองตัดที่ติดวัสดุสำหรับการวาด (การตัด) ไว้ เรียบร้อยแล้วเข้าไปในเครื่อง ค่อยๆ ใส่แผ่นรองตัดเข้าไปในช่องป้อน และกดปุ่ม 💼 | ในแผงควบคุมการทำงาน สำหรับรายละเอียดเพิ่มเติมเกี่ยวกับการใส่แผ่นรองตัด โปรดดู "การใส่แผ่นรองตัด" ที่หน้า 26 (5) เลือก "Draw" ในหน้าจอแสดงภาพตัวอย่าง 6 Draw 5 4 :0 Test ▶ เส้นของการวาด (สีน้ำเงิน) จะปรากฏขึ้น 6 ปรับความเร็วและแรงกดในการวาด ก่อนวาดรูปแบบ ให้ปรับความเร็วและแรงกดในการวาด การปรับเหล่านี้สามารถทำได้จากหน้าจอการตั้งค่า โดย สัมผัสป่ม 🔧 🕨 สัมผัสปุ่ม 🕂 หรือ 🗕 เพื่อเปลี่ยนการตั้งค่า Draw Speed 1+

Draw Pressure +

#### 🖉 ข้อควรทราบ –

หมายเหต

การปรับแรงกดในการวาดจะส่งผลกระทบต่อชิ้นงาน ที่ท่านได้รับ ควรใช้วัสดุแบบเดียวกันกับรูปแบบที่จะ วาดเพื่อทำการปรับไว้ก่อนล่วงหน้า

หากแรงกดในการวาดมากเกินไป ปลายปากกาอาจ ได้รับความเสียหาย ควรปรับไปที่การตั้งค่าที่เหมาะสม

7 สัมผัสปุ่ม "Start" เพื่อเริ่มการวาด

# ) หมายเหตุ

หลังการใช้งาน ให้ถอดปากกาออกจากปลอกใส่ปากกา จากนั้นจึงปิดฝาจุกเข้ากับปากกาก่อนนำไปเก็บ

### การตัดรอบๆ ภาพที่วาด

ในตัวอย่างนี้ เราจะกำหนดระยะห่างของแนวตะเข็บสำหรับ รูปแบบในตัวเครื่อง และวาดรูปแบบ จากนั้นตัดเส้นขอบรอบๆ ้ภาพที่วาดไว้

- การกำหนดระยะห่างของแนวตะเข็บ
- โล้อกรูปแบบที่จะวาด จากนั้นสัมผัสปุ่ม "Set"

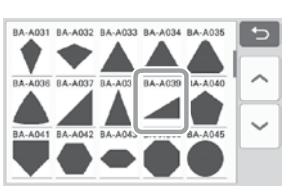

หน้าจอการจัดวางรูปแบบบนแผ่นรองตัดจะปรากฏขึ้น

#### (2) สัมผัสปุ่ม "Edit"

| •.   | Add  |
|------|------|
|      | Edit |
| 25   |      |
| Save | ок   |

#### สัมผัสปุ่ม "Object Edit" ในหน้าจอการแก้ไขวัตถุ

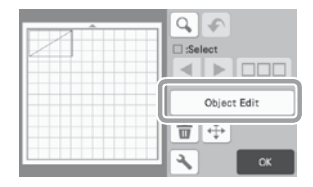

4 สัมผัสปุ่ม 🔲

หน้าจอการเว้นระยะห่างของตะเข็บจะปรากฏขึ้น หาก 🔲 ปรากฏขึ้นเป็นสีเทา ระยะห่างของแนว ตะเข็บจะไม่สามารถใช้งานได้

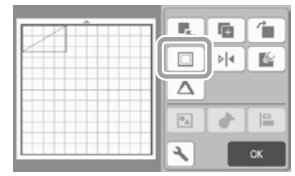

#### 🖉 ข้อควรทราบ

- การเว้นระยะห่างของตะเข็บอาจถูกใช้เป็นค่ามาตรฐาน ทั้งนี้จะขึ้นอยู่กับรูปแบบ จึงควรตรวจสอบการตั้งค่า
- รูปแบบในภาพตัวอย่างจะปรากฏพร้อมกับเส้นของ การวาด (สีน้ำเงิน) และเส้นของการตัด (สีดำ)

#### (5) กำหนดการตั้งค่าการเว้นระยะท่างจากตะเข็บ

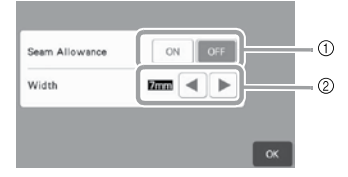

- ① เลือกว่าต้องการเพิ่มระยะห่างจากตะเข็บหรือไม่
- (2) กำหนดความกว้าง (ระยะห่างระหว่างเส้นขอบ และ ลายเส้นสำหรับการตัด) ของระยะห่างจากตะเข็บ

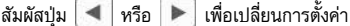

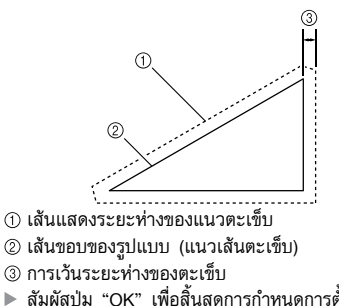

 สัมผัสปุ่ม "OK" เพื่อสิ้นสุดการกำหนดการตั้งค่า และกลับไปที่หน้าจอการแก้ไขแผ่นรองตัด

- ๑ สัมผัสปุ่ม "OK" ในหน้าจอการแก้ไขวัตถุ จากนั้นสัมผัส ปุ่ม "OK"
- 7 สัมผัสปุ่ม "OK" เพื่อสิ้นสุดการแก้ไขรูปแบบ

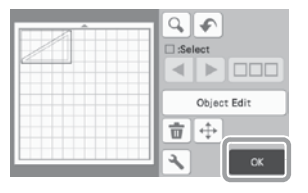

#### 🖉 ข้อควรทราบ

 หากต้องการวาดระยะห่างของแนวตะเข็บบนด้านหลัง ของผ้า ให้ท่านพลิกรูปแบบกลับด้าน

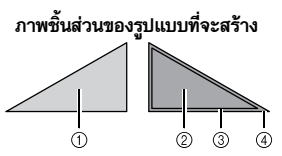

- ด้านหน้าของผ้า
- ② ด้านหลังของผ้า
- ③ เส้นของการวาด (แนวเส้นตะเข็บ)
- ④ เส้นแสดงระยะห่างของแนวตะเข็บ
- หลังจากติดผ้าเข้ากับแผ่นรองตัดโดยหันด้านหลังของ ผ้าหงายขึ้น ให้ท่านใส่แผ่นรองตัดเข้าไปในตัวเครื่อง พลิกรูปแบบกลับด้าน จากนั้นวาดแล้วตัดออก

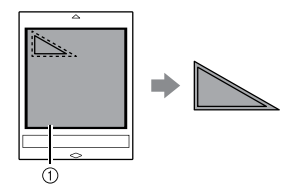

ด้านหลังของผ้า

#### (B) ตรวจสอบการจัดวางรูปแบบ จากนั้นสัมผัสปุ่ม "OK"

เมื่อใช้ผ้า รูปแบบอาจไม่สามารถตัดได้เรียบร้อยหาก รูปแบบถูกจัดเรียงไว้ใกล้กับขอบของผ้า ในกรณีนี้ ให้ย้าย รูปแบบเพื่อให้รูปแบบอยู่ห่างจากขอบผ้าอย่างน้อย 10 มม. (ขอบของพื้นที่การตัด/การวาดในหน้าจอ)

- หากต้องการแก้ไขการจัดวางรูปแบบอีกครั้งหลังจาก ตรวจสอบ ให้ท่านสัมผัสปุ่ม "Edit" สำหรับรายละเอียด เพิ่มเติม โปรดดู "หน้าจอการจัดวางรูปแบบบนแผ่น รองตัด" ที่หน้า 41
- เลือกการตั้งค่า "พื้นที่การตัด" ที่เหมาะสมกับแผ่น รองตัดที่จะใช้งาน (โปรดดูหน้า 10)

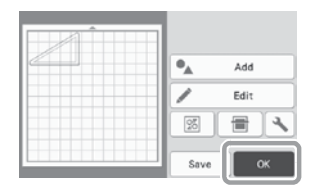

▶ หน้าจอแสดงภาพตัวอย่างจะปรากฏขึ้น

#### 🔳 การใส่วัสดุ

ใส่แผ่นรองตัดพร้อมกับติดวัสดุสำหรับการตัด (การวาด) เมื่อวาดระยะห่างของตะเข็บบนด้านหลังของผ้า ให้ท่านติด วัสดุเข้ากับแผ่นรองตัดโดยให้ด้านหลังของผ้าหงายขึ้น

- สำหรับรายละเอียดเกี่ยวกับการติดวัสดุเข้ากับแผ่น รองตัด โปรดดู "ตารางข้อมูลอ้างอิงการใช้งานแผ่น รองตัดร่วมกับวัสดุ" ที่หน้า 14
- ค่อยๆ ใส่แผ่นรองตัดเข้าไปในช่องป้อน และกดปุ่ม
   (iii) ในแผงควบคุมการทำงาน
- สำหรับรายละเอียดเกี่ยวกับการใส่แผ่นรองตัด โปรดดู
   "การใส่แผ่นรองตัด" ที่หน้า 26

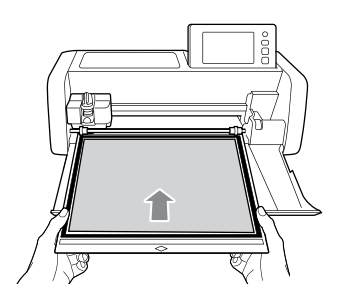

#### การวาด

🕕 เลือก "Draw" ในหน้าจอแสดงภาพตัวอย่าง

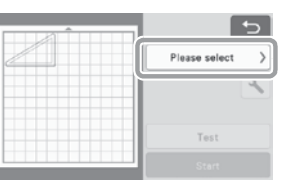

▶ ภาพตัวอย่างของลายเส้นที่จะวาดจะปรากฏขึ้น

|   | 5                      |                   |   |
|---|------------------------|-------------------|---|
| 2 | 6                      | Draw              | > |
|   | O<br>Pressure<br>Speed | :1min<br>:0<br>:3 | 4 |
|   | Test                   |                   |   |
|   | Start                  |                   |   |

#### 😢 ปรับแรงกดของปากกา

สำหรับรายละเอียดเกี่ยวกับการปรับแรงกดในการวาด โปรดดูขั้นตอนที่ 💿 (หน้า 63) ในหัวข้อ "การวาด"

#### **อ** สัมผัสปุ่ม "Start" เพื่อเริ่มการวาด

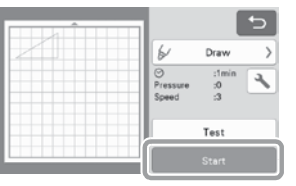

- เมื่อวาดเสร็จ จะปรากฏข้อความในหน้าจอ หลังจากที่ ท่านสัมผัสปุ่ม "OK" หน้าจอแสดงภาพตัวอย่างจะ ปรากฏขึ้น
- หากต้องการทดสอบการวาดเพื่อปรับแรงกดปากกา ในการวาด ให้สัมผัสปุ่ม "Test" สำหรับรายละเอียด เพิ่มเติม โปรดดู "การทดสอบการตัด" ที่หน้า 25
- หากต้องการตัดรอบรูปแบบที่วาด ให้ใส่แผ่นรองตัดไว้ ในช่องโดยไม่ต้องกดปุ่ม (i) และดำเนินการต่อโดย ใช้ขั้นตอนการตัดต่อไปนี้

#### 🔳 การตัด

เลือก "Cut" ในหน้าจอแสดงภาพตัวอย่าง
 มาพตัวอย่างของลายเส้นที่จะตัดจะปรากฏขึ้น
 มาพตัวอย่างของลายเส้นที่จะตัดจะปรากฏขึ้น

### (2) ถอดปลอกใส่ปากกา จากนั้นจึงติดตั้งปลอกใส่ใบมีด

Test

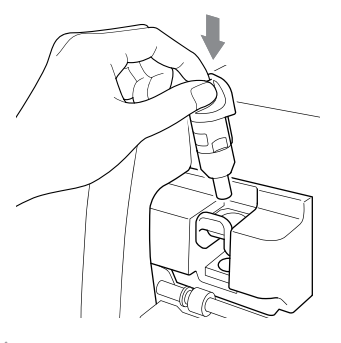

🗙 หมายเหตุ

 หลังการใช้งาน ให้ท่านถอดปากกาออกจากปลอกใส่ ปากกา จากนั้นจึงปิดฝาจุกเข้ากับปากกาก่อนนำไปเก็บ

# 🛕 คำเตือน

 ห้ามให้เด็กเล่น หรือใช้งานอุปกรณ์นี้เป็นอันขาด และ ห้ามปล่อยให้เด็กทารก/เด็กเล็กเล่นฝาจุกป้องกันเพราะ เด็กอาจนำเข้าปากได้ ไม่เช่นนั้นอาจทำให้ได้รับอันตราย จากการขาดอากาศหายใจ

# 🛕 ข้อควรระวัง

 ควรถอดฝาจุกป้องกันออกจากปลอกใส่ใบมีดและ ปากกาก่อนนำไปใส่ลงในชุดลำเลียงของตัวเครื่อง สัมผัสปุ่ม "Start" เพื่อเริ่มการตัด

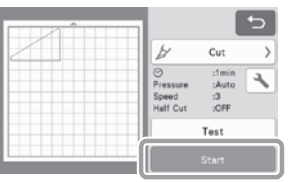

- เมื่อตัดเสร็จ หน้าจอแสดงภาพตัวอย่างจะปรากฏขึ้น อีกครั้ง
- กดปุ่ม () ในแผงควบคุมการทำงานเพื่อป้อนแผ่น รองตัดออกมา

#### (5) ลอกรูปแบบออกจากแผ่นรองตัด

 สำหรับรายละเอียดเพิ่มเติม โปรดดู "การนำแผ่นรองตัด ออกจากเครื่อง" ที่หน้า 27

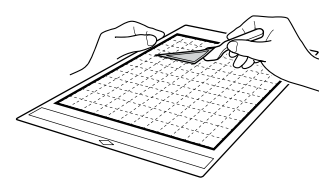

### การใช้ฟังก์ชันการวาดภาพในการเติมลวดลาย/ การทำเสันขอบให้หนาขึ้น

- ข้อควรระวังสำหรับการใช้งานฟังก์ชันการเติมลวดลาย
- วัสดุที่วาดโดยใช้รูปแบบที่มีการเติมลวดลายอาจทำให้ยาก ต่อการลอกออก หรืออาจฉีกขาดได้ ทั้งนี้จะขึ้นอยู่กับวัสดุ และปากกาที่ใช้ในการวาด ควรทดสอบการวาดโดยใช้ รูปแบบที่เหมือนกับรูปแบบที่จะใช้ในชิ้นงานของท่าน
- รู้ปแบบที่มีรูปร่างแบบเปิดจะไม่สามารถเติมลวดลายได้ ด้วอย่าง:

- เมื่อท่านกำหนดการตั้งค่าการเติมลวดลาย การตั้งค่านั้น จะถูกปรับใช้กับรูปแบบทั้งหมดในหน้าจอการจัดวางรูปแบบ
- ท่าน์จะไม่สามาร์ถกำหนดการตั้งค่าการเติมลวดลาย และ การเพิ่มลายเส้นสำหรับรูปแบบเดียวกันได้
- 🔳 การเติมลวดลายลงในรูปแบบ

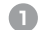

#### สัมผัสปุ่ม 🌃 ในหน้าจอการแก้ไขวัตถุ

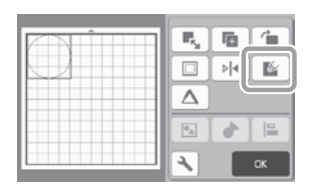

#### หน้าจอการตั้งค่า

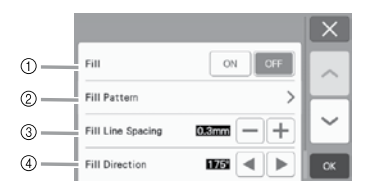

#### การเติมลวดลาย

เลือกว่าจะเติมลวดลายให้กับรูปแบบหรือไม่

#### ② ลวดลายที่ใช้ในการเติมให้กับรูปแบบ

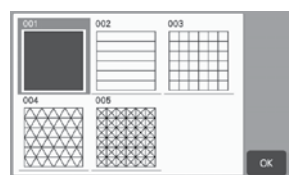

- ③ เติมซ่องไฟระหว่างลายเส้น ปรับช่องไฟของลายเส้นที่ใช้ในการเติมลวดลายให้กับรูปแบบ
- ④ ทิศทางการเติมลวดลาย ปรับทิศทางของการเติมลวดลายให้กับรูปแบบ
- การทำให้เส้นขอบของรูปแบบหนาขึ้น ท่านสามารถวาดลายเส้นเพิ่มเติม เพื่อทำให้เส้นขอบของ รูปแบบดูหนาขึ้น

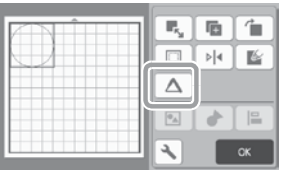

### หน้าจอกา<del>ร</del>ตั้งค่า

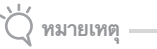

 การตั้งค่าสำหรับ "Number of Additional Line" และ "Additional Line Spacing" จะไม่ถูกปรับใช้ กับรูปแบบที่มีการใช้การตั้งค่าการเดิมลวดลาย สำหรับ รายละเอียดเกี่ยวกับการตั้งค่าการเดิมลวดลาย โปรดดู "การใช้ฟังก์ชันการวาดภาพในการเดิมลวดลาย/การทำ เส้นขอบให้หนาขึ้น" ที่หน้า 67

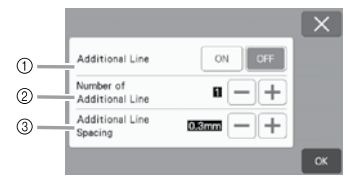

- เพิ่มลายเส้น (Additional Line) เลือกว่าท่านต้องการที่จะเพิ่มลายเส้นหรือไม่
- จำนวนของลายเส้นเพิ่มเติม (Number of Additional Line)

กำหนดจำนวนของลายเส้นที่จะเพิ่ม
การเว้นช่องไฟของลายเส้นที่เพิ่มเติม (Additional Line Spacing)

กำหนดระยะห่างของช่องไฟของลายเส้นที่จะเพิ่ม

- 🔆 ทมายเหตุ -
- โปรดดูตัวอย่างต่อไปนี้เมื่อกำหนดการตั้งค่าสำหรับ Number of Additional Line" และ "Additional Line Spacing"
- จำนวนของลายเส้นเพิ่มเติม 1: เพิ่มหนึ่งลายเส้น

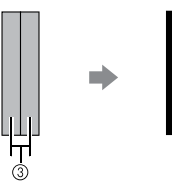

② จำนวนของลายเส้นเพิ่มเติม 2: เพิ่มสองลายเส้น

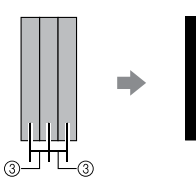

③ การเว้นช่องไฟของลายเส้นเพิ่มเติม: ปรับระยะ การเว้นช่องไฟระหว่างลายเส้น การเพิ่มระยะการเว้น ช่องไฟจะทำให้มีพื้นที่ว่างระหว่างลายเส้นมากขึ้น

🖉 ข้อควรทราบ ———

 ผลลัพธ์การวาดภาพจะแตกต่างกันไป ขึ้นอยู่กับ ความหนาของปากกาที่ใช้งาน จึงควรทำการปรับตาม ความหนาของปากกา

# บทที่ 4 ฟังก์ชันการสแกน

## การสแกนสำหรับการตัด (Direct Cut)

ภาพบนสิ่งพิมพ์ (กระดาษ/สติ๊กเกอร์) กระดาษที่มีการประทับตรา หรือภาพที่วาดด้วยมือสามารถนำมาสแกน และตัดหรือวาดตาม เส้นขอบของภาพได้ ซึ่งเป็นประโยชน์สำหรับการสแกนภาพ สำหรับกระดาษคราฟท์ จากนั้นจึงตัดภาพออกมา

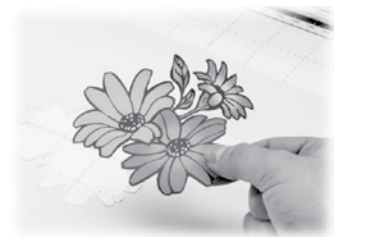

## คำแนะนำการใช้งาน 3 - การสแกนและการตัด

ในคำแนะนำการใช้งานนี้ เราจะสแกนภาพตัวอย่างที่วาดบน กระดาษ จากนั้นจะตัดไปรอบๆ ภาพ

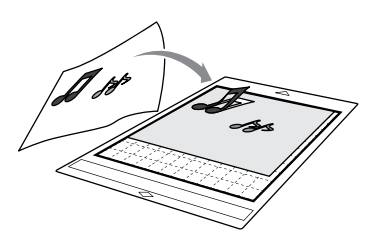

🔳 การเตรียมพร้อม

በ เตรียมต้นฉบับ

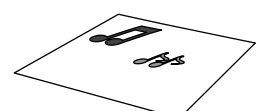

เมื่อใช้โหมด "Direct Cut" ให้ท่านใช้ต้นฉบับที่มีลักษณะ ดังต่อไปนี้

- รูปแบบที่วาดด้วยลายเส้นชัดเจน ไม่มีการไล่น้ำหนักสี การไล่แสงเงา หรือการเบลอ
- ไม่ใช้รูปแบบที่มีรายละเอียดชับซ้อนมากเกินไป

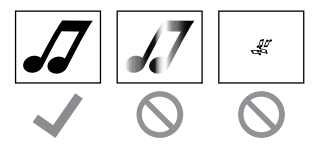

## ខ กดปุ่ม 🕲 เพื่อเปิดเครื่อง

 สำหรับรายละเอียดเพิ่มเติม โปรดดู "การเปิด/ปิด เครื่อง" ที่หน้า 8

## (3) ติดตั้งปลอกใส่ใบมีดตัดเข้ากับชุดลำเลียงของตัวเครื่อง

 สำหรับรายละเอียดเพิ่มเติม โปรดดู "การติดตั้งและ การถอดปลอกใส่ใบมีดและปากกา" ที่หน้า 24

#### การสแกน

ท่านสามารถสแกนภาพในโหมดการสแกนเฉดสีเทา หรือ โหมดการสแกนสีได้ ทั้งนี้จะขึ้นอยู่กับสีของภาพ

 สัมผัสปุ่ม "Scan" ในหน้าจอหลักเพื่อเลือกโหมด การสแกน

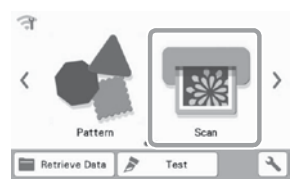

## [2] เลือก "Direct Cut" ในหน้าจอเลือกโหมดการสแกน

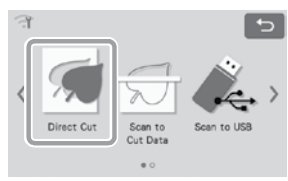

- จะมีข้อความหนึ่งปรากฏขึ้น
- 3 ในหน้าจอการเลือกปลายทางข้อมูลการตัด ให้ท่าน สัมผัสปุ่ม

| ন<br>ন                                    | 5                       |
|-------------------------------------------|-------------------------|
| Select a device to conve<br>cutting data. | rt the scanned image to |
|                                           |                         |
|                                           | <u></u>                 |
|                                           |                         |

## (4) เลือกโหมดการสแกนตามวัสดุที่จะสแกน

 อันดับแรก ให้ทดสอบโดยใช้โหมดการสแกนเฉดสีเทา หากยังไม่ได้สร้างข้อมูลการตัดที่ต้องการ ให้ทดสอบ โดยใช้โหมดการสแกนสี

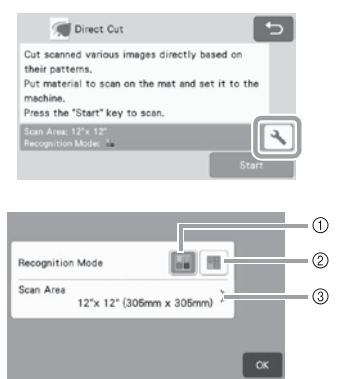

## 1 โหมดการสแกนเฉดสีเทา

ข้อมูลการตัดจะถูกสร้างขึ้นหลังจากที่ภาพถูกแปลงเป็นเฉด สีเทา

การสแกนในโหมดการสแกนเฉดสีเทาเหมาะสำหรับภาพที่มี ลายเส้นชัดเจน หรือภาพที่มีความแตกต่างของความสว่าง อย่างเด่นชัด ในโหมดนี้ การประมวลผลจะเร็วกว่าการ สแกนในโหมดการสแกนสี

หากมีวัตถุใกล้เคียงสีเดียวกันหลังจากที่ภาพถูกแปลงเป็น เฉดสีเทา ให้เลือกโหมดการสแกนสี

## ตัวอย่างของภาพที่เหมาะสำหรับโหมดการสแกนเฉดสีเทา:

| ตัวอย่าง                                                                  |            | ผลลัพธ์ |
|---------------------------------------------------------------------------|------------|---------|
| เส้นขอบที่มี<br>ความคมชัด                                                 | J          | A       |
| ความสว่างระทว่าง<br>พื้นหลังและรูปภาพ<br>มีความแตกต่าง<br>อย่างเห็นได้ชัด | <b>.</b> 7 | dd      |

## 🖳 ข้อควรทราบ -

 ขอบของรูปภาพซึ่งมีสีที่สว่างเท่ากันกับพื้นหลังดังภาพ ด้านล่าง จะไม่สามารถตรวจจับได้ ในกรณีนี้ ให้ใช้ โหมดการสแกนสี

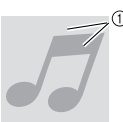

พื้นหลังและรูปภาพซึ่งมีสีที่สว่างเท่ากัน

## ② โหมดการสแกนสี

ข้อมูลการตัดจะถูกสร้างขึ้นโดยไม่มีการแปลงรูปภาพเป็น เฉตสีเทา ข้อมูลการตัดในโหมดนี้อาจต้องใช้เวลาในการ ประมวลผูลนานกว่า ทั้งนี้จะขึ้นอยู่กับรูปแบบ

 การตั้งค่าการสแกนพื้นฐาน คือ โหมดการสแกนเฉด สีเทา

## ตัวอย่างของภาพที่เหมาะสำหรับโหมดการสแกนสี:

| ตัวอย่าง                            |   | ผลลัพธ์ |
|-------------------------------------|---|---------|
| ภาพที่มีสีอ่อนเหมือน<br>กับพื้นหลัง | 5 |         |
| ภาพที่มีสีเข้มเหมือน<br>กับพื้นทลัง |   | dd      |

## ③ พื้นที่การสแกน

หน้าจอการตั้งค่าขนาดในการสแกนจะปรากฏขึ้น ท่าน สามารถเลือกขนาดของพื้นที่การสแกน ขนาดพื้นที่การ สแกนที่ใช้งานได้จะแตกต่างกันไปตามรุ่นของผลิตภัณฑ์

## 4

## 🕞 ติดต้นฉบับที่จะสแกนเข้ากับแผ่นรองตัด

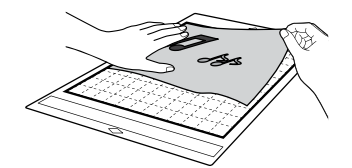

### 🖉 | ข้อควรทราบ

- ในโหมด "Direct Cut" จะไม่สามารถใช้แผ่นรอง สแกบได้
- ขนาดของแผ่นรองตัดที่สามารถใช้งานได้จะแตกต่าง กันไป ทั้งนี้ขึ้นอยู่กับรุ่นของเครื่องสแกนและตัด ตรวจสอบ "พื้นที่การ่สแกนสูงสุด" ใน "ข้อมูลของ ตัวเครื่อง" ของหน้าจอการตั้งค่า
- ก่อนติดวัสดุเข้ากับแผ่นรองตัด ให้ท่านใช้มุมของด้าน ที่มีแถบกาวของแผ่นรองตัดในการทดสอบการติด

(6) ขณะจับแผ่นรองตัดให้ได้ระดับแล้วค่อยๆ สอดเข้าไปใต้ ลูกกลิ้งป้อนวัสดุบนด้านซ้ายและด้านขวาของช่องป้อน จากนั้นกดปุ่ม 💷 ในแผงควบคุมการทำงาน

 สำหรับรายละเอียดเพิ่มเติม โปรดดู "การใส่แผ่น รองตัด" ที่หน้า 26

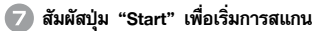

ั 🔘 หมายเหตุ 🗉

 เมื่อโยกสวิตช์ปรับเครื่องสแกนขึ้น ข้อความต่อไปนี้ จะปรากภขึ้น

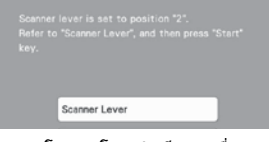

การสแกนโดยการโยกสวิตช์ปรับเครื่องสแกนขึ้น คาจทำให้ภาพที่สแกนเบลค

## 🔳 การสร้างข้อมูลการตัด

ขั้นตอนสำหรับการสร้างข้อมูลการตัดจะแตกต่างกันไป ตามโหมดการสแกน

- โหมดการสแกนเฉดสีเทา
- ตรวจสอบภาพที่สแกน จากนั้นสัมผัสปุ่ม "OK"

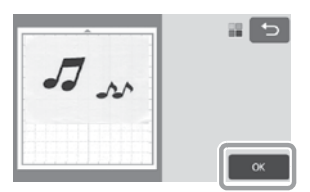

😢 ในหน้าจอการตัดขอบภาพ ให้ใช้ปากกาสัมผัสในการลาก

## 🕟 เพื่อตัดภาพให้ได้ตามขนาดที่จะนำเข้า

- เมื่อทำการตัดขอบภาพแล้ว ปุ่ม "OK" จะเปลี่ยนเป็น ป่ม "Preview"
- ท่ากมีการสร้างเส้นสำหรับการตัด เส้นขอบของภาพที่ สแกนจะเป็นสีดำ

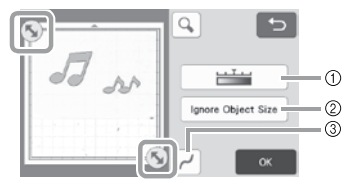

- ปุ่มระดับการตรวจจับภาพ ปรับระดับการตรวจจับภาพ
- ② ป่ม Ignore Object Size รูปแบบที่ไม่จำเป็นซึ่งมีขนาดเล็ก (ลายเส้นประ หรือ อื่นๆ) สามารถตัดออกจากข้อมูลการตัดได้ สำหรับ รายละเอียดเพิ่มเติม โปรดดู "การกำหนด "ขนาดวัตถุ ที่ไม่สแกน" ที่หน้า 81
- ③ ปุ่มตั้งค่าการปรับความเรียบ

ก้ำหนดระดับของการปรับความเรียบที่ปรับใช้กับ เส้นขอบของรูปภาพ สำหรับรายละเอียดเพิ่มเติม โปรดดู "การปรับระดับการตรวจจับภาพ" ที่หน้า 81

สัมผัสปุ่ม "Preview" เพื่อยืนยันพื้นที่ที่ถูกตัด

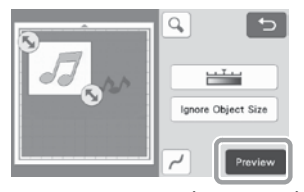

▶ เฉพาะเส้นสำหรับการตัดเท่านั้นที่จะปรากฏขึ้น

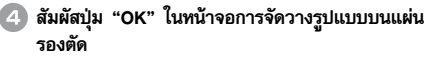

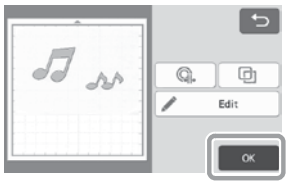

- สัมผัสปุ่ม "Edit" เพื่อเติมลวดลาย หรือทำให้ลายเส้น หนาขึ้น สำหรับรายละเอียดเพิ่มเติม โปรดดู "การใช้ ฟังก์ชันการวาดภาพในการเติมลวดลาย/การทำเส้นขอบ ให้หนาขึ้น" ที่หน้า 67 นอกจากนี้ ท่านสามารถลบหนึ่ง รูปแบบ หรือเลือกหลายรูปแบบ สำหรับรายละเอียด เกี่ยวกับการเลือกหลายรูปแบบ โปรดดู "การเลือก หลายรูปแบบ" ที่หน้า 38
- สัมผัสปุ่ม 🔍 หรือ 🗾 เพื่อแก้ไข ข้อมูลการตัดที่นำเข้า สำหรับรายละเอียดเพิ่มเติม โปรดดู "ฟังก์ชันการตัดขั้นสูงสำหรับ "Direct Cut" ที่หน้า 73

(5) เลือก "Cut" ในหน้าจอแสดงภาพตัวอย่าง

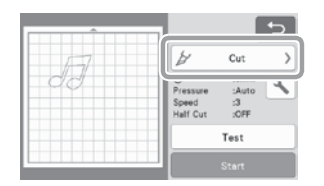

6 สัมผัสปุ่ม "Start" เพื่อเริ่มการตัด

 สำหรับรายละเอียดเกี่ยวกับการถอดแผ่นรองตัด หลังจากที่ตัดเสร็จ สามารถทำตามขั้นตอนในหัวข้อ "การนำแผ่นรองตัดออกจากเครื่อง" ที่หน้า 27

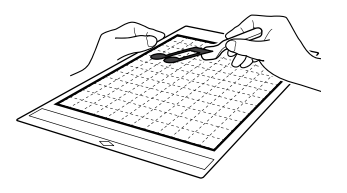

- 🛛 โหมดการสแกนสี
- ในหน้าจอการดัดขอบภาพ ให้ใช้ปากกาสัมผัสในการลาก
   เพื่อตัดภาพให้ได้ตามขนาดที่จะนำเข้า จากนั้น
   สัมผัสปุ่ม "OK"

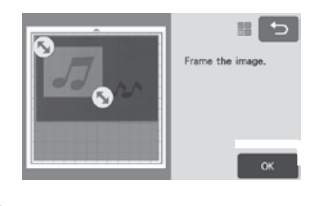

#### ั ( พมายเหตุ

 การตัดขอบภาพให้มีขนาดตามที่ต้องการสามารถลด ระยะเวลาที่จำเป็นในการแปลงภาพเป็นข้อมูลการตัด

## 😢 ตรวจสอบภาพที่นำเข้าในหน้าจอการแก้ไขภาพ

ข้อมูลการตัดที่ถูกสร้างขึ้นจะปรากฏขึ้นเป็นเส้นสีดำ

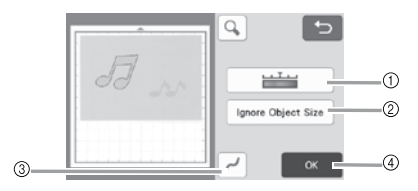

## ปุ่มระดับการตรวจจับภาพ

หากเส้นสำหรับการตัดไม่ถูกตรวจจับอย่างถูกต้อง ให้เปลี่ยนจำนวนสีที่จะตรวจจับ หากสีที่ปรากฏเป็น สีเดียวกลับถูกตรวจจับเป็นสีต่างๆ แยกสี ให้ลดจำนวน ของสี หากสีใกล้เคียงซึ่งมีความสว่างคล้ายกันถูก ตรวจจับว่าเป็นสีเดียวกัน ให้เพิ่มจำนวนของสี

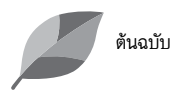

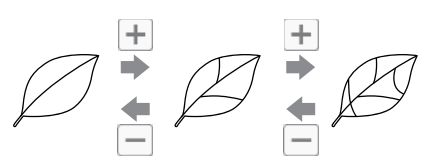

#### ② ปุ่ม Ignore Object Size

รูปแบบที่ไม่จำเป็นซึ่งมีขนาดเล็ก (ลายเส้นประ หรือ อื่นๆ) สามารถตัดออกจากข้อมูลการตัดได้ สำหรับ รายละเอียดเพิ่มเติม โปรดดู "การกำหนด "ขนาดวัตถุ ที่ไม่สแกน" ที่หน้า 81

## ③ ปุ่มตั้งค่าการปรับความเรียบ

ก้ำหนดระดับของการปรับความเรียบที่ปรับใช้กับ เส้นขอบของรูปภาพ สำหรับรายละเอียดเพิ่มเติม โปรดดู "การปรับระดับการตรวจจับภาพ" ที่หน้า 81

#### ④ ป่ม OK

้สัมผัสปุ่ม "OK" เพื่อใช้การตั้งค่า เมื่อทำการตัดขอบภาพ แล้ว ปุ่ม "OK" จะเปลี่ยนเป็นปุ่ม "Preview" หลังจากตัดภาพ ให้สัมผัสป่ม "Preview" เพื่อ ตรวจสอบผลลัพธ์ของการตั่ด

#### 🖉 ข้อควรทราบ

้ตัวอย่างเช่น เมื่อทำตราประทับ อาจไม่สามารถ แปลงภาพเป็นข้อมูลการตัดได้ หากมีการไล่น้ำหนักสี หรือมีพื้นที่ที่ถูกเติม<sup>ู</sup>้สีเพียงบางส่วนเท่านั้น

## 3 สัมผัสปุ่ม "OK"

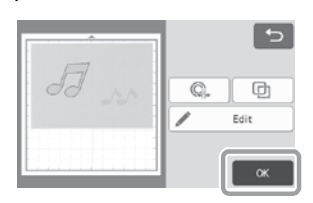

- g. หรือ Ø เพื่อแก้ไข สัมผัสป่ม ข้อมูลการตัดที่น้ำเข้า สำหรับรายละเอียดเพิ่มเติม โปร<sup>ั</sup>ดดู "ฟังก์ชันการตัดขั้นสูงสำหรับโหมด "Direct Cut" ้ที่หน้า 73
- สัมผัสปุ่ม "Edit" เพื่อเติมลวดลาย หรือทำให้ลาย เส้นหนาขึ้น สำหรับรายละเอียดเพิ่มเติม โปรดด "การใช้ฟังก์ชันการวาดภาพในการเติมลวดลาย/ การทำเส้นขอบให้หนาขึ้น" ที่หน้า 67 นอกจากนี้ ท่านสามารถลบหนึ่งรูปแบบ หรือเลือกหลายรูปแบบ สำหรับรายละเอียดเกี่ยวกับการเลือกหลายรูปแบบ โปรดดู "การเลือกหลายรูปแบบ" ที่หน้า 3<sup>8</sup>
  - เฉพาะเส้นสำหรับการตัดเท่านั้นที่จะปรากฏขึ้น

เลือก "Cut" ในหน้าจอแสดงภาพตัวอย่าง

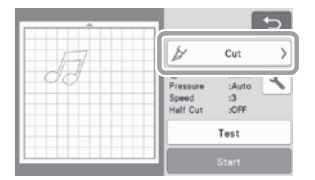

## 🕒 สัมผัสปุ่ม "Start" เพื่อเริ่มการตัด

 สำหรับรายละเอียดเกี่ยวกับการถอดแผ่นรองตัด หลังจากที่ตัดเสร็จ สามารถทำตามขั้นตอนในหัวข้อ "การนำแผ่นรองตัดออกจากเครื่อง" หน้า 27

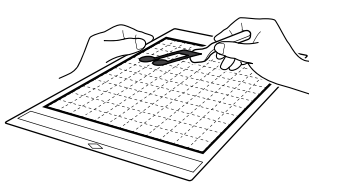

## ฟังก์ชันการตัดขั้นสูงสำหรับโหมด "Direct Cut"

## 🛛 ระยะห่างเส้นขอบ

ใช้ฟังก์ชันนี้ในการตัดพร้อมกับเพิ่มระยะห่างรอบๆ รูปแบบ ้กำหนดระยะห่างจากเส้นตัด ไปถึงเส้นขอบของภาพ<sup>ู้</sup>ที่สแกน

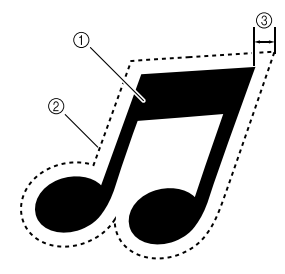

- เส้นขอบของรูปแบบ
- (2) เส้นสำหรับการตัด
- ระยะห่างของเส้นขอบ

## สามารถใช้งานได้ในหน้าจอต่อไปนี้

| หน้าจอการตัดขอบภาพ | → คำแนะนำการใช้งาน 3 ใน<br>ชั้นตอนที่ |
|--------------------|---------------------------------------|
|--------------------|---------------------------------------|

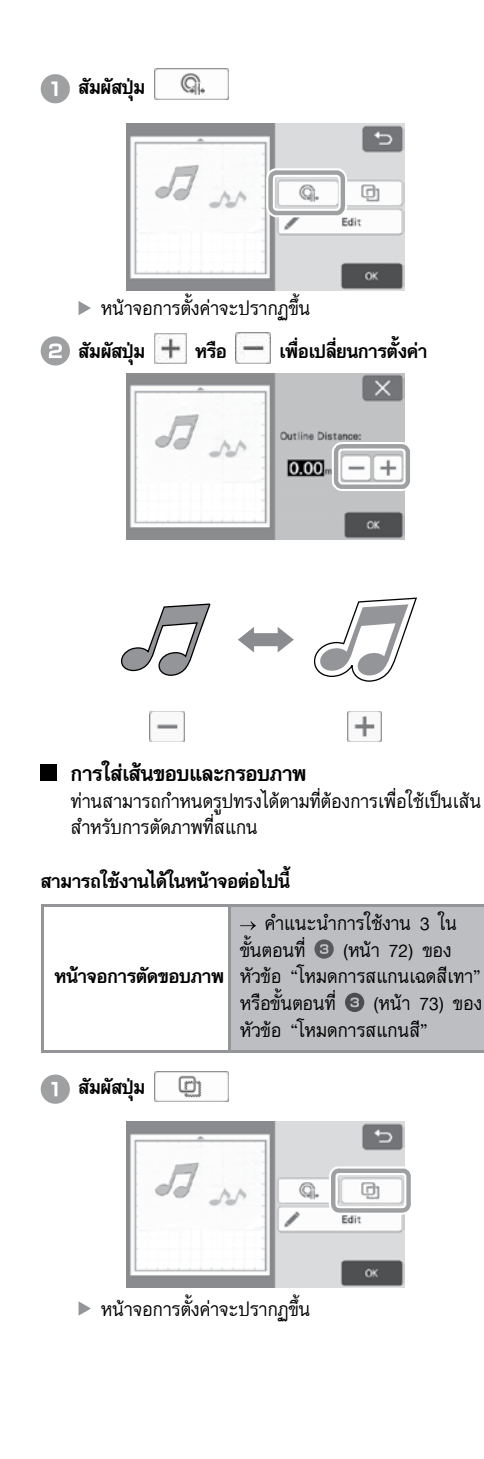

(2) เลือกรูปร่างของเส้นสำหรับการตัด

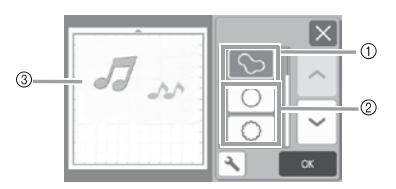

 การใส่เส้นขอบ สัมผัสปุ่มนี้เพื่อสร้างเส้นสำหรับการตัดตามเส้นขอบของ ภาพที่สแกน

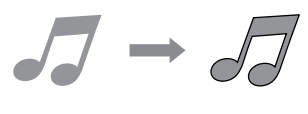

- ⑦ การใส่กรอบภาพ สัมผัสปุ่มนี้เพื่อเลือกกรอบที่ต้องการเพิ่มลงในภาพที่สแกน และสร้างเส้นสำหรับการตัดตามรูปทรง
  - หากมีหลายภาพ ท่านสามารถกำหนดกรอบสำหรับ แต่ละภาพได้

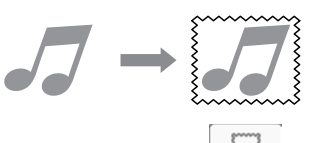

③ การแสดงภาพตัวอย่าง

แสดงภาพตัวอย่างของภาพพร้อมกับเส้นสำหรับการตัด สำหรับกรอบที่เลือก

## การสร้างข้อมูลการตัด (Scan to Cut Data)

รูปแบบที่มาจากสิ่งพิมพ์ หรือภาพที่วาดด้วยมือ สามารถสแกน แปลงเป็นลายเส้นสำหรับการตัด/การวาดด้วยเครื่องนี้ จากนั้น จึงบันทึกไว้เป็นข้อมูล

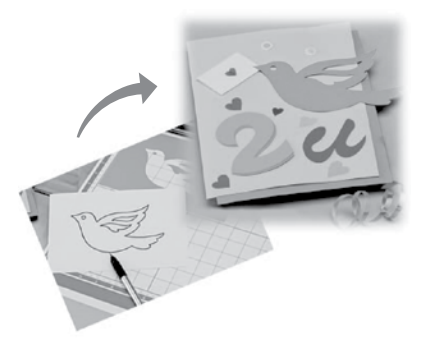

## คำแนะนำการใช้งาน 4 - การสร้างข้อมูลการตัด

ในคำแนะนำการใช้งานนี้ เราจะบันทึกภาพที่วาดบนกระดาษไว้ เป็นข้อมูลการตัด

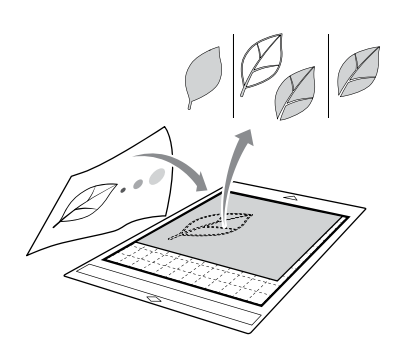

## 🔳 การเตรียมวัสดุ

เมื่อใช้โหมด "Scan to Cut Data" ให้ท่านใช้ต้นฉบับที่มี ลักษณะดังต่อไปนี้

- รูปแบบที่วาดด้วยลายเส้นชัดเจน ไม่มีการไล่น้ำหนักสี การไล่แสงเงา หรือการเบลอ
- ไม่ใช้รูปแบบที่มีรายละเอียดชับซ้อนมากเกินไป

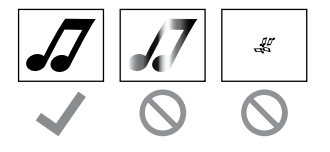

## 📕 การสแกน

#### สัมผัสปุ่ม "Scan" ในหน้าจอหลักเพื่อเลือกโหมด การสแกน

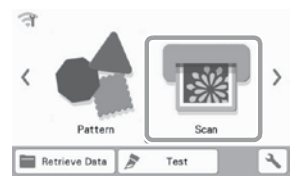

เลือก "Scan to Cut Data" ในหน้าจอการเลือก โหมดการสแกน

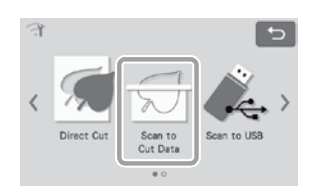

- ▶ จะมีข้อความหนึ่งปรากฏขึ้น
- สัมผัสปุ่ม จัมผัสปุ่ม (OK") สัมผัสปุ่ม "OK"
  - อันดับแรก ให้ทดสอบโดยใช้โหมดการสแกนเฉดสีเทา หากยังไม่ได้สร้างข้อมูลการตัดที่ต้องการ ให้ทดสอบ โดยใช้โหมดการสแกนสี

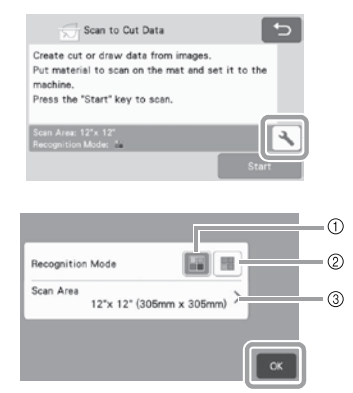

#### 1 โหมดการสแกนเฉดสีเทา

ข้อมูลการตัดจะถูกสร้างขึ้นหลังจากที่ภาพถูกแปลงเป็น เฉดสีเทา การสแกนในโหมดการสแกนเฉดสีเทาเหมาะ สำหรับภาพวาดที่มีลายเส้นชัดเจน หรือภาพที่มีความ แตกต่างของความสว่างอย่างเห็นได้ชัด ในโหมดนี้ การประมวลผลจะเร็วกว่าการสแกนในโหมดการสแกนสี หากมีวัตถุใกล้เคียงสีเดียวกันหลังจากที่ภาพถูกแปลงเป็น เฉดสีเทา ให้เลือกโหมดการสแกนสี

## ② โหมดการสแกนสี

ข้อมูลการตัดจะถูกสร้างขึ้นโดยไม่มีการแปลงรูปภาพเป็น เฉดสีเทา

การสร้างข้อมูลในโหมดนี้อาจต้องใช้เวลาครู่หนึ่ง

\* การตั้งค่าการสแกนพื้นฐาน คือ โหมดการสแกนเฉดสีเทา

## ตัวอย่างของภาพที่เหมาะสำหรับโหมดการสแกน:

| ตัวอย่าง                                                                                                    |   | โหมดการสแกน<br>ที่แนะนำ |
|----------------------------------------------------------------------------------------------------|---|-------------------------|
| เส้นขอบที่มีความ<br>คมชัด                                                                                                    | Ø |                         |
|                                                                                                    | Ø | โหมดการสแกน<br>เฉดสีเทา |
| <ul> <li>ความสว่าง<br/>ระหว่างพื้นหลัง<br/>และรูปภาพแตก<br/>ต่างอย่างเห็นได้ชัด</li> <li>ความสว่างของสี<br/>ที่อยู่ติดกันมี<br/>ความแตกต่าง</li> </ul> |   |                         |
| <ul> <li>ความสว่างของ<br/>สีที่อยู่ติดกันมี<br/>ความคล้ายกัน</li> </ul>                                                                                | K | โหมดการสแกนสี           |

## 🖉 ข้อควรทราบ -

 ขอบของสีที่อยู่ติดกันซึ่งมีความสว่างเท่ากัน ดังภาพที่ แสดงด้านล่างจะไม่สามารถตรวจจับได้ ในกรณีนี้ ให้ใช้ โหมดการสแกนสี

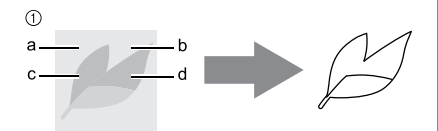

① "a" และ "b" มีความสว่างเท่ากัน เช่นเดียวกับ "c" และ "d"

## ③ พื้นที่การสแกน

หน้าจอการตั้งค่าขนาดในการสแกนจะปรากฏขึ้น ท่าน สามารถเลือกขนาดของพื้นที่การสแกน ขนาดพื้นที่การสแกน ที่ใช้งานได้จะแตกต่างกันไปตามรุ่นของผลิตภัณฑ์

- (4) ติดภาพตันฉบับเข้ากับแผ่นรองตัด จากนั้นจึงใส่แผ่น รองตัดเข้าไปในช่องป้อน
  - ค่อยๆ ใส่แผ่นรองตัดเข้าไปในช่องป้อน และกดปุ่ม
     (m) ในแผงควบคุมการทำงาน
  - สำหรับรายละเอียดเกี่ยวกับการใส่แผ่นรองตัด โปรดดู
     "การใส่แผ่นรองตัด" ที่หน้า 26

## 🖳 ข้อควรทราบ -

 ขนาดของแผ่นรองตัดที่สามารถใช้งานได้จะแตกต่าง กันไป ทั้งนี้ขึ้นอยู่กับรุ่นของเครื่องสแกนและตัด ตรวจสอบ "พื้นที่การสแกนสูงสุด" ใน "ข้อมูลของ ตัวเครื่อง" ของหน้าจอการตั้งค่า

## 🕒 สัมผัสปุ่ม "Start" เพื่อเริ่มการสแกน

 เมื่อโยกสวิตช์ปรับเครื่องสแกนขึ้น ข้อความยืนยันจะ ปรากฏขึ้น

สำหรับรายละเอียดเพิ่มเติม โปรดดูขั้นตอนที่ 🥑 ใน หัวข้อ "การสแกน" ของ "คำแนะนำการใช้งาน 3

- การสแกนและการตัด" ที่หน้า 69
- เมื่อสแกนเสร็จ ภาพที่สแกนจะปรากฏในหน้าจอ

## 🔳 การสร้างข้อมูลการตัด

ขั้นตอนสำหรับการสร้างข้อมูลการตัดจะแตกต่างกันไปตาม โหมดการสแกน

## 🛛 โหมดการสแกนเฉดสีเทา

## 🕦 เลือกประเภทเส้นของการตัดในหน้าจอการแก้ไขภาพ

รูปว่างของภาพจะถูกตรวจจับ และเส้นของการตัดจะถูก สร้างบนพื้นฐานของ 1 ใน 3 มาตรฐาน สำหรับตัวอย่างนี้ ให้สัมผัสปุ่ม 💮 เพื่อสร้างเส้นสำหรับการตัดโดยใช้ การตรวจจับพื้น

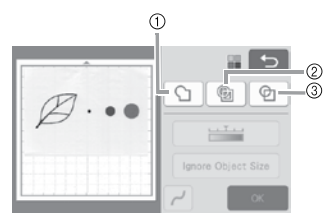

#### การตรวจจับเส้นขอบ

หากท่านต้องการตัด/วาดไปตามเส้นขอบของภาพ ให้เลือก ตัวเลือกนี้เพื่อแปลงเส้นขอบของภาพให้เป็นเส้นของการตัด เป็นประโยชน์สำหรับการบันทึกเป็นข้อมูลภาพที่วาดสำหรับ ชิ้นงานปักปะ \_(Appliqué)

## ② การตรวจจับพื้นที่

เลือกตัวเลือกนี้เพื่อตรวจจับส่วนที่เป็นสีของรูปแบบในลักษณะ ของเซตพื้นที่ และสร้างลายเส้นสำหรับการตัดรอบๆ แต่ละ พื้นที่ ชิ้นงานตัดสามารถสร้างได้โดยใช้เส้นการวาดแบบ เส้นหนา เช่น เส้นขอบของภาพ หรือข้อความที่ถูกวาดขึ้น ตัวเลือกนี้ไม่เพียงแต่ให้ท่านใช้งานรูปแบบการตัดเท่านั้น แต่ยังให้ท่านสามารถตัดวัสดุเป็นส่วนได้ เช่น ลูกไม้

#### ③ การตรวจจับเส้น (โหมดการสแกนเป็นเฉดสีเทาเท่านั้น) เลือกตัวเลือกนี้เพื่อตรวจจับศูนย์กลางของลายเส้น และ แปลงเป็นเส้นของการตัด เป็นประโยชน์สำหรับการตรวจจับ รูปแบบที่ประกอบด้วยหลายๆ ชิ้น และการสร้างลายเส้น สำหรับการตัดสำหรับแต่ละชิ้น

## 🖉 ข้อควรทราบ

• เส้นที่หนากว่า 1.5 มม. จะไม่ถูกตรวจจับเป็นลายเส้น

## ความแตกต่างของเส้นสำหรับการตัดขึ้นอยู่กับมาตรฐาน การตรวจจับ

## ตัวอย่างที่ 1

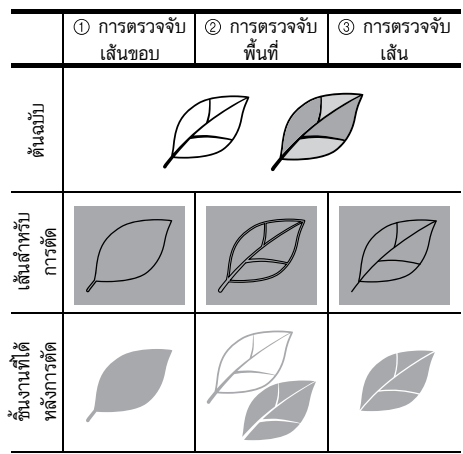

## ตัวอย่างที่ 2

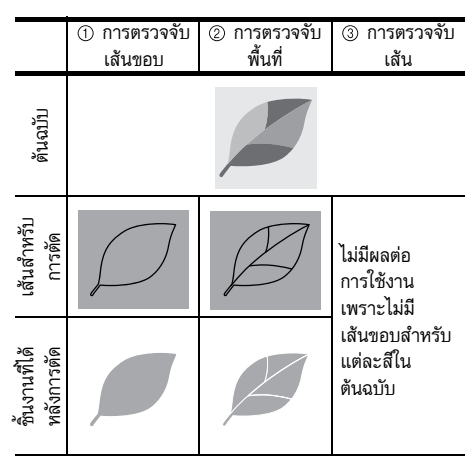

- (2) ใช้ปากกาสัมผัส (ปากกาสไตลัส) ในการสัมผัส (5) แล้วลากไปบนหน้าจอเพื่อตัดไปตามเส้นสำหรับการตัด
  - เมื่อทำการตัดขอบภาพแล้ว ปุ่ม "OK" จะเปลี่ยนเป็น ปุ่ม "Preview" สัมผัสปุ่ม "Preview" เพื่อยืนยัน พื้นที่ที่ถูกตัด

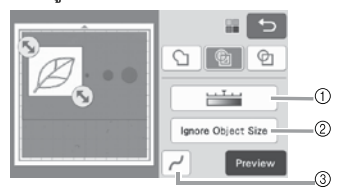

- ปุ่มระดับการตรวจจับภาพ ปรับระดับการตรวจจับภาพ
- ขุ้ม Ignore Object Size
   รูปแบบที่ไม่จำเป็นซึ่งมีขนาดเล็ก (ลายเส้นประ หรือ
   อื่นๆ) สามารถตัดออกจากข้อมูลการตัดได้ สำหรับ
   รายละเอียดเพิ่มเติม โปรดดู "การกำหนด "ขนาดวัตถุ
   ที่ไม่สแกน"" ที่หน้า 81
- ③ ปุ๋มตั้งค่าการปรับความเรียบ กำหนดระดับของการปรับความเรียบที่ปรับใช้กับ เส้นขอบของรูปภาพ สำหรับรายละเอียดเพิ่มเติม โปรดดู "การปรับระดับการตรวจจับภาพ" ที่หน้า 81

## 🛛 โหมดการสแกนสี

ในหน้าจอการตัดขอบภาพ ให้ใช้ปากกาสัมผัสในการลาก
 เพื่อตัดภาพให้ได้ตามขนาดที่จะนำเข้า

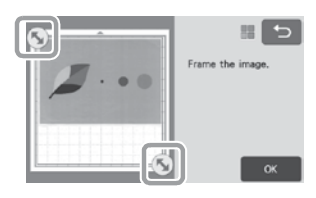

🖉 ข้อควรทราบ

- การตัดขอบภาพให้มีขนาดตามที่ต้องการสามารถลด ระยะเวลาที่จำเป็นต่อการแปลงภาพเป็นข้อมูลการตัด
- (2) สัมผัสปุ่ม "OK" เพื่อยืนยันพื้นที่ที่ถูกตัด

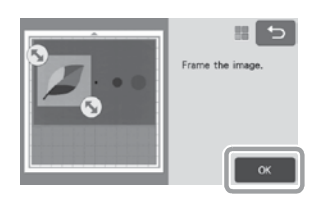

③ เลือกมาตรฐานการตรวจจับในหน้าจอการแก้ไขภาพ

รูปร่างของภาพจะถูกตรวจจับ และเส้นของการตัดจะถูก สร้างบนพื้นฐานของ 1 ใน 2 มาตรฐาน สำหรับตัวอย่างนี้ ให้สัมผัสปุ่ม 💿 เพื่อสร้างเส้นสำหรับการตัดโดยใช้ การตรวจจับพื้น

สำหรับรายละเอียดเกี่ยวกับมาตรฐานการตรวจจับ โปรดดู ขั้นตอนที่ 🕕 ในหัวข้อ "โหมดการสแกนเฉดสีเทา"

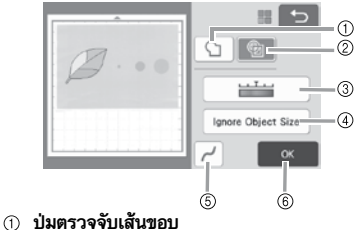

บุมตรวจจับพื้นที่

## ความแตกต่างของเส้นสำหรับการตัดขึ้นอยู่กับมาตรฐาน การตรวจจับ

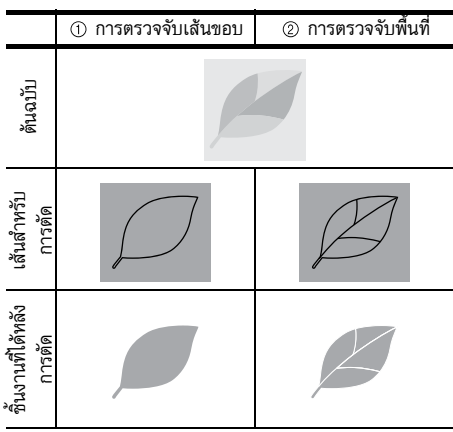

③ ปุ่มระดับการตรวจจับภาพ

หากตรวจจับเส้นสำหรับการตัดไม่ถูกต้อง ให้เปลี่ยน จำนวนสีที่จะตรวจจับ หากสีที่ปรากฏเป็นสีเดียวกลับ ถูกตรวจจับว่ามีสีต่างกัน ให้ลดจำนวนของสี หากสี ใกล้เคียงซึ่งมีความสว่างคล้ายกันถูกตรวจจับว่าเป็นสี เดียวกัน ให้เพิ่มจำนวนของสี

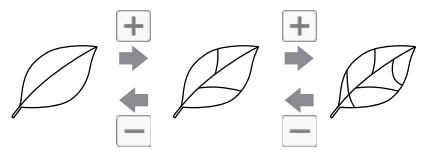

④ ปุ่ม Ignore Object Size

รูปแบบที่ไม่จำเป็นซึ่งมีขนาดเล็ก (ลายเส้นประ หรือ อื่นๆ) สามารถตัดออกจากข้อมูลการตัดได้ สำหรับ รายละเอียดเพิ่มเติม โปรดดู "การกำหนด "ขนาดวัตถุ ที่ไม่ลแกน" ที่หน้า 81

(5) ปุ่มตั้งค่าการปรับความเรียบ กำหนดระดับของการปรับความเรียบที่ใช้กับเส้นขอบ

กาหนตระดบของการบรบความเรียบทเอกบเฉนขอบ ของรูปภาพ สำหรับรายละเอียดเพิ่มเติม โปรดดู "การ ตั้งค่าการปรับความเรียบ" ที่หน้า 82

6 ปุ่ม **OK** 

สั่มผัสปุ่ม "OK" เพื่อใช้การตั้งค่า เมื่อจำนวนสีถูก เปลี่ยน ปุ่ม "OK" จะเปลี่ยนเป็นปุ่ม "Preview" หลังจากเปลี่ยนจำนวนของสี ให้สัมผัสปุ่ม "Preview" เพื่อตรวจสอบผลลัพธ์

- 🖉 ข้อควรทราบ
- ตัวอย่างเช่น เมื่อทำตราประทับ อาจไม่สามารถ แปลงภาพเป็นข้อมูลการตัดได้ หากมีการไล่น้ำหนักสี หรือมีพื้นที่ที่ถูกเดิมสีเพียงบางส่วนเท่านั้น

## 🔳 การบันทึกข้อมูล

## 1 เลือกปลายทางที่จะใช้ในการบันทึกข้อมูล

เลือกตำแหน่งที่ต้องการ ตัวอย่างเช่น เลือกตัวเครื่อง

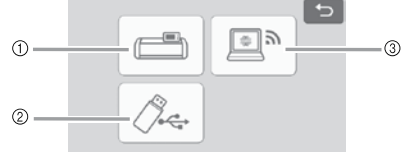

- บันทึกไปยังหน่วยความจำของตัวเครื่อง
- ขั้นทึกไปยัง USB แฟลชไดร์ฟ
- (3) ถ่ายโอนไปยังแอปพลิเคชัน CanvasWorkspace
- การสัมผัสปุ่มจะเป็นการเริ่มบันทึกข้อมูล เมื่อข้อมูลได้ ถูกบันทึกแล้ว ข้อความต่อไปนี้จะปรากฏขึ้น

| Sav<br>File | ved in the machine's memory.<br>name:米米米米米米 |  |
|-------------|---------------------------------------------|--|
|             | OK                                          |  |

4

- (2) สัมผัสปุ่ม "OK" เพื่อสิ้นสุดการบันทึกข้อมูล
- อกญ่ม () ในแผงควบคุมการทำงานเพื่อป้อนแผ่น รองตัดออกจากเครื่อง จากนั้นจึงลอกภาพต้นฉบับออก จากแผ่นรองตัด

## 🔳 การเรียกข้อมูลการตัด

ข้อมูลการตัดที่บันทึกไว้สามารถเรียกใช้งานสำหรับการตัด

## ติดวัสดุสำหรับการตัดเข้ากับแผ่นรองตัด จากนั้นจึงค่อย ใส่แผ่นรองตัดเข้าไปในเครื่อง

- สำหรับรายละเอียดเกี่ยวกับการติดวัสดุเข้ากับแผ่น รองตัด โปรดดู "การติดวัสดุเข้ากับแผ่นรองตัด" ที่ หน้า 16

## 😢 เรียกข้อมูลการตัดที่บันทึกไว้

 สำหรับรายละเอียดเกี่ยวกับการเรียกข้อมูล ให้ท่านปฏิบัติ ตามขั้นตอนในหัวข้อ "การเรียกข้อมูล" ที่หน้า 54

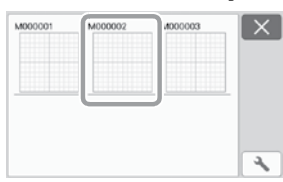

▶ ภาพแสดงตัวอย่างของการจัดวางรูปแบบจะปรากฏขึ้น

## แก้ไขข้อมูลการตัดตามที่ต้องการ จากนั้นจึงตัดหรือวาด รูปแบบ

สำหรับรายละเอียดเกี่ยวกับการจบชั้นตอนการดัด ให้ปฏิบัติ ตามชั้นตอนในหัวข้อ "การใส่แผ่นรองดัด" ที่หน้า 26 และ "การดัด" ที่หน้า 26

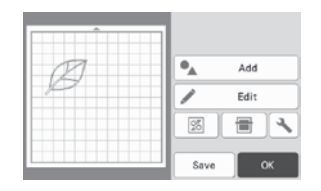

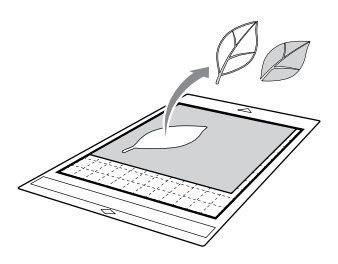

## 🖉 ข้อควรทราบ

- จุดเล็กๆ และเส้นที่ไม่ต้องการที่สร้างขึ้นระหว่างการ สแกนสามารถลบออกได้หลังจากที่ภาพที่สแกนนั้น ถูกแปลงเป็นข้อมูลการตัด
- พลังจากเรียกข้อมูลการตัดไปที่หน้าจอการจัดวางรูปแบบ บนแผ่นรองตัด ให้ท่านใช้ฟังก์ชันการแก้ไขสำหรับการ เลือกจุดที่จะลบ

สำหรับรายละเอียดเกี่ยวกับฟังก์ชัน โปรดดู "การกำหนด พื้นที่การเลือก" ที่หน้า 39

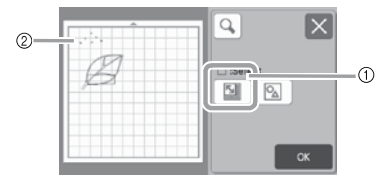

- ① สัมผัสเพื่อเลือกหลายรูปแบบในพื้นที่ที่กำหนด
- ② จุดและลายเส้นที่ไม่ต้องการ
- กำหนดพื้นที่ของจุดที่ไม่ต้องการ จากนั้นสัมผัสปุ่ม "OK"

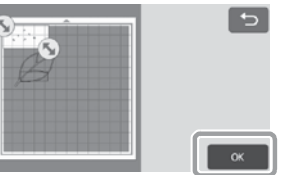

🕨 สัมผัสปุ่ม 💼 เพื่อลบจุดที่เลือกทั้งหมด

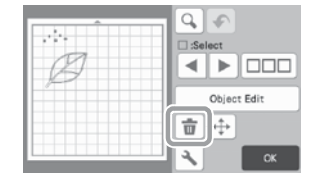

## การปรับระดับการตรวจจับภาพ

ท่านสามารถปรับระดับการแสดงผลของข้อมูลภาพที่สแกน

## สามารถใช้งานได้ในหน้าจอต่อไปนี้

## 🔳 การกำหนด "ขนาดวัตถุที่ไม่สแกน"

รูปแบบที่ไม่จำเป็นซึ่งมีขน<sup>1</sup>ดเล็ก (ลายเส้นประ หรืออื่นๆ) สามารถตัดออกจากข้อมูลการตัดได้ ในตัวอย่างต่อไปนี้ เราจะสแกนรูปภาพที่มีขนาดแตกต่างกัน 3 ภาพ (4 มม. 40 มม. และ 100 มม.) และใช้โหมดการสแกนเฉดสีเทา ของโหมด "Scan to Cut Data"

#### เลือก 1 ตัวเลือกการตรวจจับ จากนั้นสัมผัส "Ignore Object Size" เพื่อแสดงหน้าจอการตั้งค่า

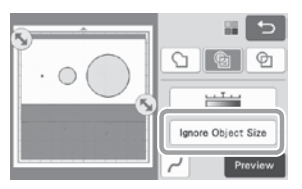

#### กำหนดขนาดวัตถุให้เล็กกว่าขนาดที่ไม่ต้องการแปลงเป็น เส้นของการตัด

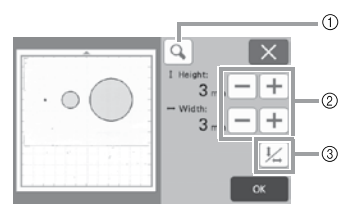

- 1 การขยาย
- ② ปุ่มปรับขนาด
- ③ การล็อค/ปลดล็อคอัตราส่วน

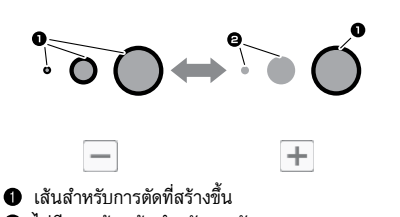

- 2 ไม่มีการสร้างเส้นสำหรับการตัด
- สัมผัสปุ่ม "OK" เพื่อใช้การตั้งค่า สัมผัสปุ่ม เพื่อกลับไปยังหน้าจอที่ผ่านมาโดยไม่ต้องใช้การตั้งค่า

## การตั้งค่าระดับการตรวจจับภาพ (โหมดการสแกน เฉดสีเทาเท่านั้น)

แปลงภาพที่มีการไล่น้ำหนักแสงเงา หรือการไล่เฉตสึให้เป็น โทนสองสี (ขาวและดำ) จากนั้นจึงสร้างเส้นสำหรับการ ตัดภาพนั้น ท่านสามารถกำหนดระดับการตรวจจับภาพ (ค่าขั้นต่ำ)

ในตัวอย่างต่อไปนี้ เราจะสแกนภาพที่มีโทนสีแตกต่างกัน 3 ระดับ (สีอ่อน สีปานกลาง สีเข้ม)

## 

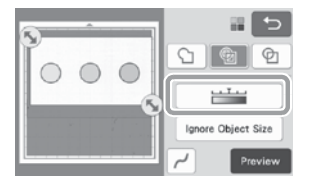

คำหนดค่าขั้นต่ำสำหรับการแปลงภาพเป็นภาพโทนสองสี โดยใช้ปุ่ม

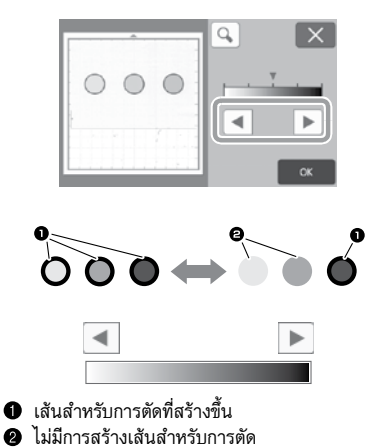

- ไมมการสรางเสนสาทรบการตด
   สัมผัสปุ่ม "OK" เพื่อใช้การตั้งค่า สัมผัสปุ่ม X
  - เพื่อกลับไปยังหน้าจอที่ผ่านมาโดยไม่ต้องใช้การตั้งค่า

## 🔳 การกำหนดระดับการปรับความเรียบ

ท่านสามารถปรับความเรียบให้กับเส้นโค้ง และมุมต่างๆ ในภาพ

 สัมผัสปุ่ม // ในหน้าจอการเลือกฟังก์ชันเพื่อแสดง หน้าจอการตั้งค่าการปรับความเรียบ

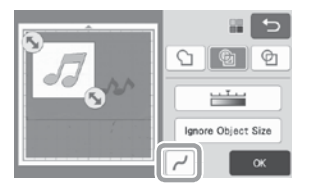

😢 สัมผัสปุ่ม ◀ หรือ 🕨 เพื่อกำหนดการตั้งค่า

 การตั้งค่ามี 4 ตัวเลือกต่อไปนี้: ปิด ต่ำ ปานกลาง และ สูง การตั้งค่าเป็นระดับ "ต่ำ" เหมาะสำหรับ การปรับมุม และเส้นตรงให้เรียบ

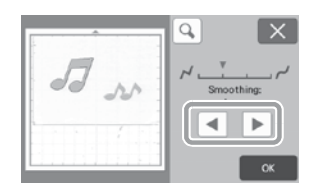

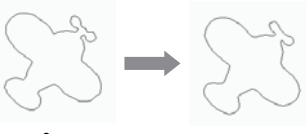

ปิด

ปานกลาง

## การสแกนรูปภาพ (Scan to USB)

รูปแบบที่ถูกพิมพ์บนกระดาษหรือผ้า รูปภาพ แม่แบบของ รูปแบบ หรือภาพที่วาดเองด้วยมือ สามารถนำมาสแกน และ บันทึกเป็นข้อมูลภาพบน USB แฟลชไดร์ฟ ฟังก์ชันนี้เป็นประโยชน์สำหรับการบันทึกข้อมูลของภาพต้นฉบับ เป็นข้อมูลสำรองก่อนทำการตัด

## ข้อควรทราบเกี่ยวกับการสแกน

## 🔳 ข้อมูลเกี่ยวกับการสแกน

- ้รูปแบบการสแกน: สี
- รู้ปแบบไฟล์ที่บันทึก: jpg

## 🔳 วัสดุที่สามารถสแกน

| ความหนา     | สูงสุด 3 มม.                                                                                             |
|-------------|----------------------------------------------------------------------------------------------------|
| ประเภท      | กระดาษ/ผ้า                                                                                               |
| แผ่นรองสแกน | สำหรับรายละเอียดเพิ่มเติม (โปรดดู<br>"ตารางข้อมูลอ้างอิงการใช้งานแผ่นรองตัด<br>ร่วมกับวัสดุ" ที่หน้า 14) |

#### 🖉 ข้อควรทราบ

- ขนาดของแผ่นรองสแกนที่สามารถใช้งานได้จะแตกต่าง กันไป ทั้งนี้ขึ้นอยู่กับรุ่นของเครื่องสแกนและตัด ตรวจสอบ "พื้นที่การสแกนสูงสุด" ใน "ข้อมูลของ ตัวเครื่อง" ของหน้าจอการตั้งค่า
- ใช้แผ่นรองการสแกนที่เป็นอุปกรณ์เสริมในการยึด กระดาษหรือผ้าที่จะสแกน ท่านสามารถใช้งานแผ่นรอง สแกนได้โดยไม่ต้องติดกระดาษหรือผ้าเข้ากับแผ่นรอง สแกน

## คำแนะนำการใช้งาน 5 - การสแกนไปยัง USB

ในคำแนะนำการใช้งานนี้ เราจะบันทึกภาพที่วาดบนกระดาษ ในรูปแบบข้อมูล JPEG ไปยัง USB แฟลชไดร์ฟ

## 🔳 การตั้งค่าการสแกน

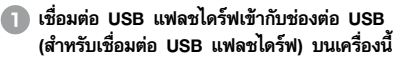

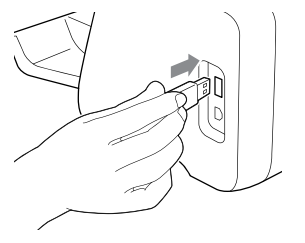

สัมผัสปุ่ม "Scan" ในหน้าจอหลักเพื่อเลือกโหมดการ สแกน

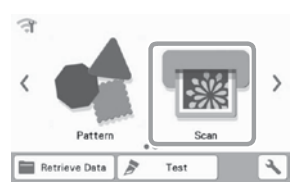

เลือก "Scan to USB" ในหน้าจอการเลือกโหมดการ สแกน

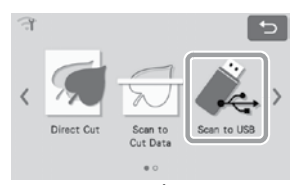

จะมีข้อความหนึ่งปรากฏขึ้น

สัมผัสปุ่ม โ เพื่อแสดงหน้าจอการตั้งค่าการสแกน กำหนดขนาดของพื้นที่ที่จะสแกน และความละเอียดใน การสแกน

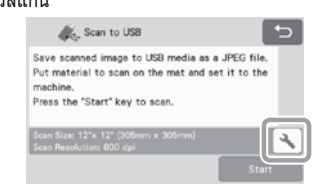

5 สัมผัสปุ่ม "Scan Size" เพื่อแสดงหน้าจอการตั้งค่า ขนาดในการสแกน

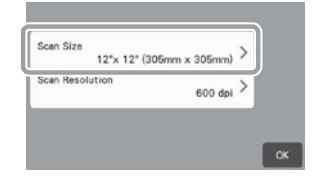

### 6 เลือกขนาดของพื้นที่การสแกน

จากรายการ ให้ท่านสัมผัสปุ่มสำหรับขนาดของต้นฉบับที่ จะสแกน ตัวอย่างเช่น เลือกขนาด A4

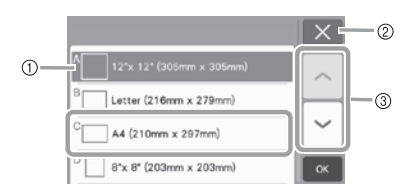

- ปุ่มเลือกขนาด
- สัมผัสเพื่อยกเลิกการตั้งค่า และกลับไปยังหน้าจอที่ ผ่านมาก
- ③ สัมผัสเพื่อเลื่อนผ่านรายการ
- หลังจากปุ่มที่เลือกถูกเน้นให้สว่างขึ้น ให้สัมผัสปุ่ม
   "OK" เพื่อสิ้นสุดการกำหนดการตั้งค่า
- เลือก "Custom" จากนั้นจึงสัมผัสปุ่ม "OK" เพื่อ กำหนดพื้นที่การสแกนที่ต้องการ สำหรับรายละเอียด เพิ่มเติม โปรดดู "การเลือกพื้นที่ที่จะบันทึก" ที่หน้า 85

#### สัมผัสปุ่ม "Scan Resolution" เพื่อแสดงหน้าจอ การตั้งค่าความละเอียดในการสแกน

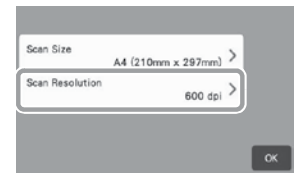

## 🕒 เลือกความละเอียดในการสแกน

จากรายการ ให้ท่านสัมผัสปุ่มเลือกความละเอียดใน การสแกน ตัวอย่างเช่น เลือก 400 dpi

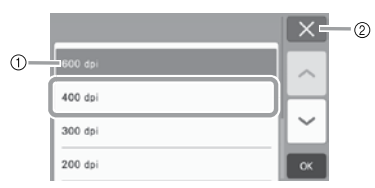

- ปุ่มเลือกความละเอียด
- สัมผัสเพื่อยกเลิกการตั้งค่า และกลับไปยังหน้าจอที่ ผ่านมาก
- หลังจากปุ่มที่เลือกถูกเน้นให้สว่างขึ้น ให้สัมผัสปุ่ม
   "OK" เพื่อสิ้นสุดการกำหนดการตั้งค่า

๑ ตรวจสอบการตั้งค่า จากนั้นสัมผัสที่ปุ่ม "OK"

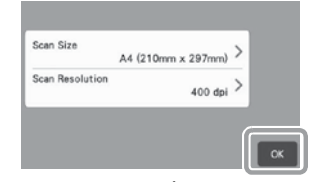

- จะมีข้อความหนึ่งปรากฏขึ้น
- 🛛 การสแกน และการบันทึก
- 🕕 ติดต้นฉบับที่จะสแกนเข้ากับแผ่นรองสแกน

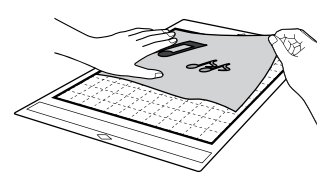

## ั 🏹 หมายเหตุ

• วางต้นฉบับที่จะสแกน ให้อยู่ในแนวนอน

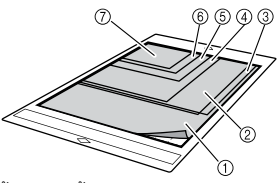

12 นิ้ว x 12 นิ้ว (305 มม. x 305 มม.)
 2 Letter (216 มม. x 279 มม.)
 3 A4 (210 มม. x 297 มม.)
 4 8 นิ้ว x 8 นิ้ว (203 มม. x 203 มม.)
 5 นิ้ว x 7 นิ้ว (127 มม. x 178 มม.)
 6 4 นิ้ว x 6 นิ้ว (102 มม. x 152 มม.)
 7 3.5 นิ้ว x 5 นิ้ว (89 มม. x 127 มม.)

## 😑 ใส่แผ่นรองสแกนเข้าไปในช่องป้อน

สำหรับรายละเอียดเกี่ยวกับการใส่แผ่นรองสแกน โปรดดู "การใส่แผ่นรองตัด" ที่หน้า 26

## สัมผัสปุ่ม "Start" เพื่อเริ่มการสแกน

- เมื่อโยกสวิตช์ปรับเครื่องสแกนชั้น ข้อความยืนยันจะ ปรากฏขึ้น สำหรับรายละเอียดเพิ่มเติม โปรดดู ชั้นตอนที่ 🥥 ในหัวข้อ "การสแกน" ของ "ค้าแนะนำ การใช้งาน 3 - การสแกนและการตัด" ที่หน้า 69
  - ข้อมูลจะถูกบันทึกไปพร้อมๆ กับเวลาที่ต้นฉบับ ถูกสแกน
  - เมื่อสแกนและบันทึกเสร็จ ข้อความแสดงการ ทำงานเสร็จสมบูรณ์จะปรากฏขึ้น

# 4

## 🕘 สัมผัสปุ่ม "OK" เพื่อออกจากโหมด "Scan to USB"

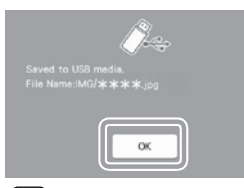

- 6 กดบุ่ม (m) ในแผงควบคุมการทำงานเพื่อป้อนแผ่น รองตัดออกมา
- 6 ถอด USB แฟลชไดร์ฟออกจากช่องต่อ USB (สำหรับ เชื่อมต่อ USB แฟลชไดร์ฟ) บนเครื่องนี้
- 7 ตรวจสอบข้อมูลภาพที่บันทึกจากเครื่องคอมพิวเตอร์

## การเลือกพื้นที่ที่จะบันทึก

เมื่อบันทึกภาพที่สแกนไปยัง USB แฟลชไดร์ฟ ท่านสามารถ กำหนดพื้นที่การสแกนที่ต้องการ

- ปฏิบัติตามชั้นตอนที่ 🛈 ถึง 🕤 ใน "การตั้งค่า การสแกน" ของ "คำแนะนำการใช้งาน 5 - การสแกน ไปยัง USB" ที่หน้า 83
- (2) เลือก "Custom" จากนั้นสัมผัสปุ่ม "OK"
- (3) ใช้ปากกาลัมผัส (ปากกาสไตลัส) ในการลาก (5) เพื่อ เดือกพื้นที่การสแกน จากนั้นจึงสัมผัสปุ่ม "OK"

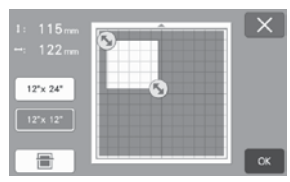

 ท่านสามารถลากพื้นที่การสแกน (พื้นที่สีขาว) เพื่อ ย้ายพื้นที่การสแกนได้

## 🖉 ข้อควรทราบ

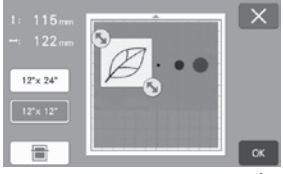

 สำหรับรุ่นที่รองรับการสแกนขนาด 24 นิ้ว ปุ่มขนาด แผ่นรองสแกน (<u>12\*×24\*</u>) จะปรากฏขึ้น (สัมผัสปุ่ม ขนาดแผ่นรองสแกน (<u>12\*×24\*</u>) หรือ <u>12\*×12\*</u>) เพื่อกำหนดขนาดของแผ่นรองสแกน ระหว่าง 12 นิ้ว x 12 นิ้ว (305 มม.) หรือ 12 นิ้ว x 24 นิ้ว

(305 มม. x 610 มม.))

4 ดำเนินการต่อจากขั้นตอนที่ v ในหัวข้อ "การตั้งค่า การสแกน" ของ "คำแนะนำการใช้งาน 5 - การสแกน ไปยัง USB"

## การถ่ายโอนภาพไปยัง CanvasWorkspace

ภาพที่สแกนด้วยเครื่องนี้สามารถส่งไปที่แอปพลิเคชัน CanvasWorkspace ซึ่งเป็นประโยชน์ต่อการบันทึกข้อมูล หรือการแก้ไขภาพในแอปพลิเคชัน CanvasWorkspace

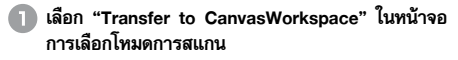

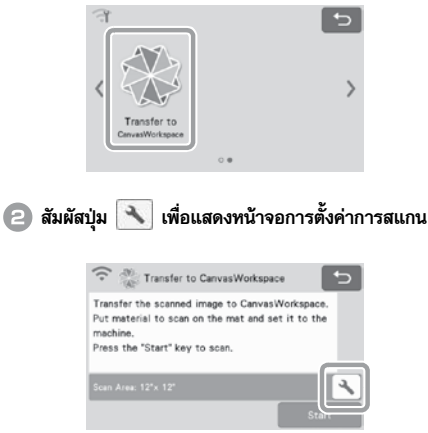

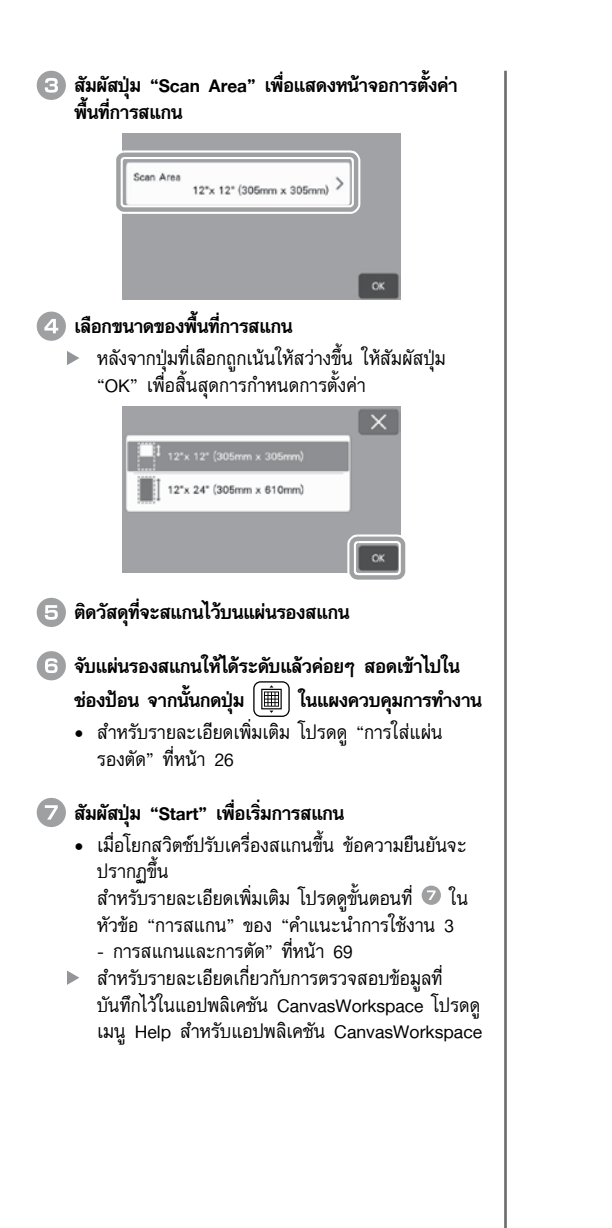

# *บทที่ 5* ภาคผนวก

## อุปกรณ์ในการตัดและสแกน

## กำหนดการเปลี่ยนอุปกรณ์ในการตัดและสแกน

เพื่อการใช้งานเครื่องนี้อย่างปลอดภัย ควรเปลี่ยนวัสดุสิ้นเปลือง ตามระยะเวลาที่กำหนดสำหรับการเปลี่ยน หากต้องการสั่งซื้อ อุปกรณ์ โปรดติดต่อตัวแทนจำหน่ายที่ท่านซื้อเครื่องนี้ หรือ ศูนย์บริการของบราเดอร์ใกล้บ้านท่าน สำหรับรายละเอียด เกี่ยวกับอุปกรณ์เสริม โปรดดู "อุปกรณ์เสริม"ที่หน้า 105

## แผ่นรองตัด

- เมื่อความเหนียวของกาวของแผ่นรองตัดลดลง
- เมื่อมีร่องรอยการตัดอยู่มากในแผ่นรองตัด
- เมื่อแผ่นรองตัดมีรอยตั้ดที่มีความลึก

## ใบมีดตัด

- เมื่อรอยตัดวัสดุไม่คม ทำให้ผลลัพธ์ของชิ้นงานที่ได้มีคุณภาพ ลดลง
- เมื่อขอบของการตัดมีลักษณะที่อ
- เมื่อใบมีดแตกหัก (หากไม่สามารถตัดได้แม้ว่าการยึดใบมีด หรือแรงกดในการตัดถูกตั้งค่าไว้สูงกว่าที่จำเป็น ใบมีดก็อาจ แตกหักได้)

## แผ่นรองผ้ามีแถบกาวแบบยึดเกาะสูง

- เมื่อความเหนียวของกาวของแผ่นรองผ้าลดลง
- เมื่อผ้าที่นำมาติดเกิดการม้วนตัวขณะกำลังตัด

#### แผ่นรองสแกน

 เมื่อแผ่นรองสแกนและแผ่นปิดสกปรก ทำให้คุณภาพของ ภาพที่สแกนลดลง

## ปากกาแบบลบได้

- เมื่อหมึกแห้ง และไม่สามารถเขียนบนผ้าได้อย่างถูกต้อง
- เมื่อหมึกหมด

## ปากกาสี

- เมื่อหมึกแห้ง และไม่สามารถเขียนบนผ้าหรือวัสดุได้อย่าง ถูกต้อง
- เมื่อหมึกหมด

## การเปลี่ยนใบมีด

## การถอด

## 🕕 บิดฝาจุกปลอกใส่ใบมีดเพื่อถอดออก

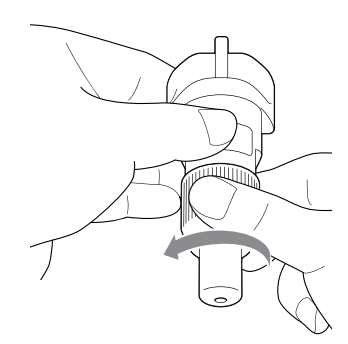

ปิกใบมีดแบบตรงๆ เข้าไปในพื้นที่ยางที่อยู่ด้านหลัง ของไม้พายที่จัดมาให้

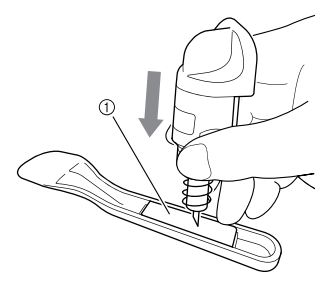

พื้นที่ยาง

## (3) ดึงปลอกใส่ใบมีดขึ้นเพื่อปล่อยให้ใบมีดปักอยู่ในพื้นที่ยาง

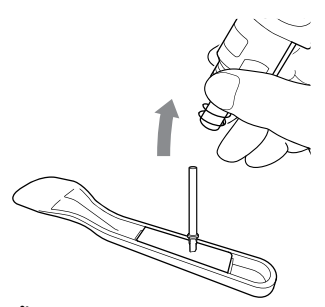

## 🔳 การติดตั้ง

### จับด้ามของใบมีดใหม่ จากนั้นจึงใส่เข้าไปในช่องใบมีดที่ อยู่ตรงปลายของปลอกใส่ใบมีด

ด<sup>้า</sup>มของใบมีดถูกล็อคให้อยู่กับที่ด้วยแม่เหล็กที่อยู่ในปลอก ใส่ใบมีด สอดด้ามของใบมีดอย่างช้าๆ จากนั้นค่อยๆ ปล่อยหลังจากที่ด้ามล็อดเข้าที่กับแม่เหล็ก

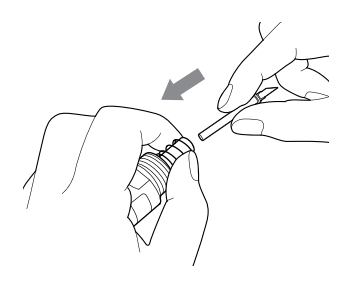

อิ บิดฝาจุกของปลอกใส่ใบมีดเพื่อติดเข้ากับปลอกใส่ใบมีด หมุนฝาจุกให้แน่นจนกว่าจะไม่สามารถหมุนได้อีก

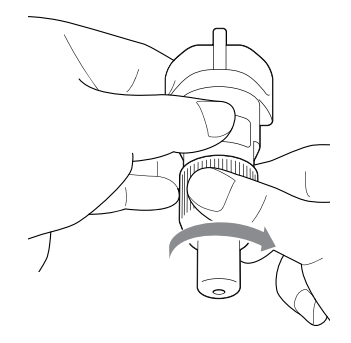

# 🛕 คำเตือน

 ห้ามให้เด็กเล่น หรือใช้งานอุปกรณ์นี้เป็นอันขาด และ ห้ามปล่อยให้เด็กทารก/เด็กเล็กเล่นฝาจุกป้องกันเพราะ เด็กอาจนำเข้าปากได้ เพื่อป้องกันไม่ให้ได้รับอันตราย จากการขาดอากาศหายใจ

# 🛕 ข้อควรระวัง

- หลังจากถอดปลอกใส่ใบมืดและปากกาออกจาก ตัวเครื่อง โปรดตรวจสอบให้แน่ใจว่าท่านได้ปิดด้วย ฝาจุกป้องกันไว้เรียบร้อย
- ห้ามใช้มือ หรือนิ้วมือกดปลายของปลอกใส่ใบมีด
   เนื่องจากปลายของใบมีดจะยืดออก และท่านอาจได้รับ บาดเจ็บได้
- ควรถอดฝาจุกป้องกันออกจากปลอกใส่ใบมืดก่อนนำไป ใส่ลงในชุดลำเลียงของตัวเครื่อง
- ห้ามให้เด็้กเล่น หรือใช้งานอุปกรณ์นี้เป็นอันขาด และ ห้ามให้เด็กทารก/เด็กเล็กสัมผัสใบมีด เพื่อป้องกันการ บาดเจ็บ

## การดูแลและบำรุงรักษา

## การทำความสะอาด

#### 🔳 การทำความสะอาดแผ่นรองตัด

การตัดและขอบที่ถูกตัดของรูปแบบที่ติดเข้ากับแผ่นรองตัด อาจไปลดความเหนียวของแถบกาวของแผ่นรองตัด และ ทำให้ไม่สามารถใช้งานได้อย่างถูกต้อง ควรทำความสะอาด แผ่นรองตัดเป็นประจำ โดยใช้ไม้พายที่จัดมาให้ในการลอก เศษชิ้นงานตัดที่ติดอยู่กับแผ่นรองตัด การถูกับด้านที่มีแถบ กาวของแผ่นรองตัดแรงเกินไปอาจทำให้เกิดความเสียหายได้

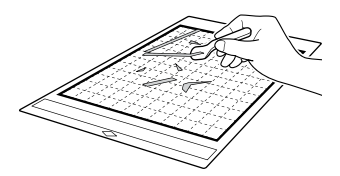

ใช้คีมหนีบ (ที่เป็นอุปกรณ์เสริม หรือที่มีจำหน่ายทั่วไป) ในการหยิบเส้นด้ายที่ติดอยู่กับแผ่นรองตัดออกมา

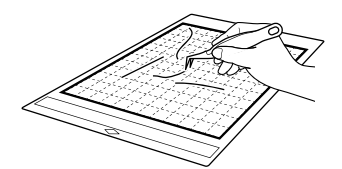

ทำความสะอาดเครื่องหมายจุดบนแผ่นรองตัด และพื้นที่ โดยรอบด้วยผ้าแห้ง

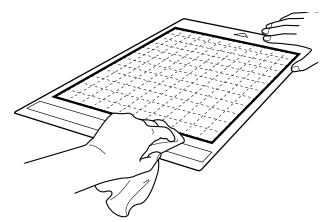

## ั 📿 หมายเหตุ

- ห้ามใช้แอลกอฮอล์ หรือน้ำในการทำความสะอาดแผ่น รองตัด
- เมื่อใช้งานแผ่นรองตัดเสร็จแล้ว ให้ทำความสะอาด และติดแผ่นป้องกันกลับก่อนนำไปจัดเก็บ หากไม่ได้ติด แผ่นป้องกัน ความเหนียวของกาวของแผ่นรองตัดจะ ลดลง ในช่วงเวลานี้ ห้ามติดแผ่นป้องกันขณะที่แผ่น รองตัดเปียกชิ้น ไม่เช่นนั้น ความเหนียวของกาวของ แผ่นรองตัดจะลดลง
- ห้ามพับหรืองอแผ่นรองตัดเมื่อนำไปจัดเก็บ
- จัดเก็บแผ่นรองตัดที่อุณหภูมิห้อง และวางไว้ในตำแหน่ง ที่ไม่มีอุณหภูมิสูง ความชื้นสูง หรือแสงแดดส่อง
- หากแผ่นรองตัดไม่มีความเหนียวของกาวอีกต่อไป ให้ ท่านเปลี่ยนแผ่นรองตัดอันใหม่ สำหรับรายละเอียด เกี่ยวกับแผ่นรองตัดที่เป็นอุปกรณ์เสริม โปรดดู "อุปกรณ์เสริม" ที่หน้า 105

## 🔳 การทำความสะอาดปลอกใส่ใบมีด

หากมีเศษของวัสดุที่ตัด เศษด้าย หรือฝุ่นสะสมอยู่ในปลอก ใส่ใบมีด อาจทำให้ประสิทธิภาพการทำงานลดลง ท่านควร ทำความสะอาดปลอกใส่ใบมีดทุกครั้งหลังการใช้งาน

#### 🕦 บิดฝาจุกปลอกใส่ใบมีดเพื่อถอดออก

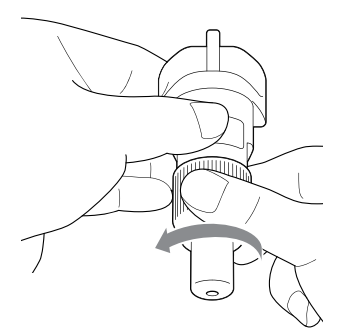

## (2) ใช้แปรงปัดที่มีจำหน่ายทั่วไป ในการทำความสะอาดเศษ ของวัสดุที่ตัด เศษด้าย หรือฝุ่น

โดยเฉพาะอย่างยิ่งควรทำความสะอาดเศษด้ายและฝุ่น รอบๆ ใบมืด หากมีเศษด้ายและฝุ่นสะสมอยู่ระหว่าง ใบมืดกับปลอกใสใบมืด ใบมืดอาจไม่สามารถหมุนได้ หรือ คุณภาพการตัดอาจลดลง นอกจากนี้ท่านควรทำความ สะอาดเศษด้ายและฝุ่นที่สะสมอยู่ในฝาจุกด้วยเช่นกัน

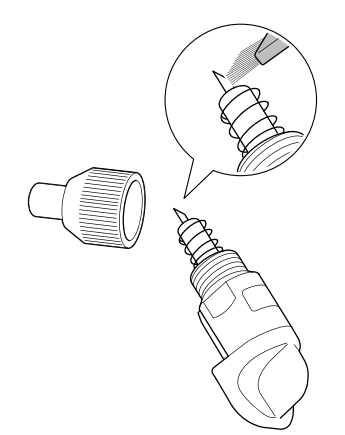

🔳 ใส่ฝาจุกปลอกใส่ใบมืดเข้ากับปลอกใส่ใบมืด

สำหรับรายละเอียดเกี่ยวกับการใส่ฝาจุกปลอกใส่ใบมีด โปรดดู "การติดตั้ง" ที่หน้า 88

## 🔳 การทำความสะอาดด้านูในของตัวเครื่อง

หากมีเส้นในแนวตั้ง หรือพื้นที่ว่างเปล่าในภาพที่สแกน อาจเกิดการสะสมของเศษด้ายหรือฝุ่นในตัวเครื่อง เศษด้าย อาจติดอยู่ที่พื้นผิวของลูกกลิ้งที่ใช้ในการป้อน ทำให้แผ่น รองตัดไม่สามารถใส่หรือป้อนออกมาจากเครื่องได้ตามปกติ ใช้แปรงที่มีขนนุ่มในการทำความสะอาด

ปิดเครื่อง แล้วถอดปลั๊กไฟออกจากเต้าเสียบปลั๊กไฟ จากนั้นถอดปลั๊กอะแดปเตอร์ไฟฟ้า AC ออกจากช่องต่อ สายไฟ AC ที่อยู่ด้านหลังของตัวเครื่อง

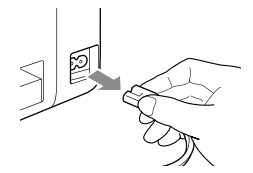

😢 เปิดฝาครอบถาดด้านหน้าของตัวเครื่อง

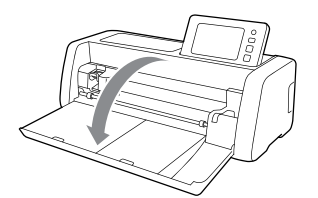

🕒 นำปลอกใส่ใบมีดออกมาจากชุดลำเลียง

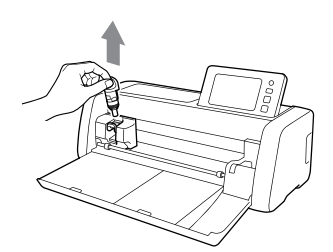

 ใช้แปรงที่มีจำหน่ายทั่วไปในการทำความสะอาดรอบๆ ช่องป้อน และชุดลำเลียง

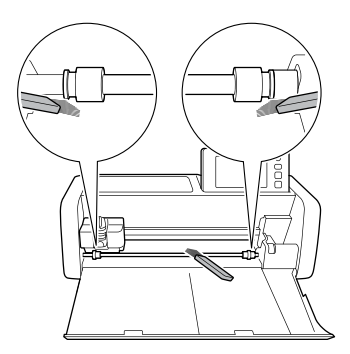

# การทำความสะอาดกระจกสแกน หากมีเส้นแนวตั้งที่ไม่ต้องการให้ปรากฏในภาพที่สแกน หรือ หากการสแกนไม่สามารถทำได้อย่างเรียบร้อย พื้นที่การสแกน ของเครื่องสแกนเนอร์อาจสกปรก จึงควรทำความสะอาด กระจกสแกนที่อยู่ด้านในของตัวเครื่อง በ ปิดเครื่อง แล้วถอดปลั๊กไฟออกจากเต้าเสียบปลั๊กไฟ จากนั้นถอดปลั๊กอะแดปเตอร์ไฟฟ้า AC ออกจากช่องต่อ สายไฟ AC ที่อยู่ด้านหลังของตัวเครื่อง (6) ปิดฝาครอบเข้ากับตัวเครื่อง กดฝาครอบเข้าด้านในจนกว่าจะล็อคเข้าที่ 😢 พับเก็บแผงควบคุมการทำงาน (3) พลิกตัวเครื่องคว่ำลง จากนั้นดึงถาดด้านหลังออกมา 🕢 ดึงสวิตช์ปลดล็อคถาดด้านหลัง (ที่อยู่ทางด้านล่างสุด ของตัวเครื่อง) จากนั้นจึงถอดฝาครอบออกมา ดึงถาดด้านหลังออกมาเพื่อถอดถาดด้านหลังพร้อมกับ ฝาครอบ

สวิตช์ปลดล็อคถาดด้านหลัง

(5) ใช้ผ้าเนื้อนุ่มที่ไม่มีขนชุบน้ำบิดพอทมาดๆ ในการเช็ดทำ ความสะอาดกระจกสแกนที่อยู่ด้านในของตัวเครื่อง

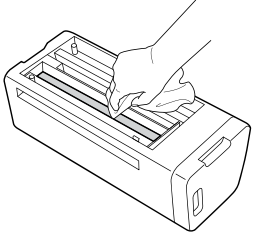

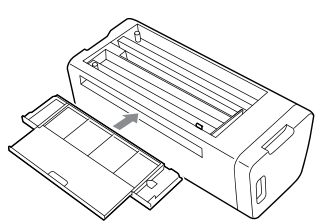

🝘 ดันถาดด้านหลังเข้าไปในตัวเครื่อง

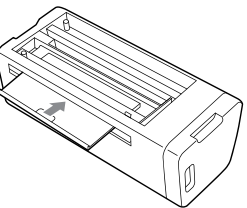

(B) หลังจากทำความสะอาด ให้ท่านทดสอบการสแกน

## การปรับหน้าจอ

หากหน้าจอไม่สามารถตอบสนองได้อย่างถูกต้องเมื่อท่านสัมผัส ที่ปุ่ม (ตัวเครื่องจะไม่สามารถทำงานตามที่สั่ง หรือไปที่การ ทำงานอื่น) ให้ท่านปฏิบัติตามขั้นตอนทางด้านล่างเพื่อปรับ การทำงานของหน้าจอให้เป็นปกติ

## ใช้นิ้วกดค้างไว้ที่หน้าจอ LCD จากนั้นปิดเครื่อง และ เปิดเครื่องใหม่อีกครั้ง กดนิ้วค้างไว้บนหน้าจอ LCD จนกว่าโลโก้ Brother จะหายไป

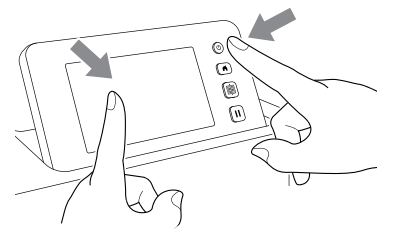

หน้าจอการปรับแผงหน้าจอระบบสัมผัสจะปรากฏขึ้น

ไว้บากกาสัมผัส (บากกาสไตลัส) ที่จัดมาให้สัมผัสที่ ศูนย์กลางของเครื่องทมาย + แต่ละอันอย่างเบามือ ตามลำดับของหมายเลข 1 ถึง 5 ทากมีความผิดพลาด เกิดขึ้นในระหว่างการสัมผัสเครื่องหมาย + ให้เริ่มสัมผัส ใหม่ตั้งแต่หมายเลข 1

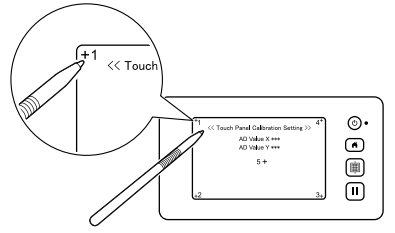

▶ หลังจากปรับแผงควบคุมระบบสัมผัสเสร็จสิ้น ข้อความ "SUCCESS" จะปรากฏขึ้นบนหน้าจอ

## 3 ปิดสวิตช์เครื่อง จากนั้นจึงเปิดการทำงานอีกครั้ง

์ ทมายเทต

 หากท่านทำการปรับหน้าจอเสร็จแล้ว แต่หน้าจอยังไม่ ตอบสนองการทำงานได้อย่างถูกต้อง หรือหากท่านไม่ สามารถทำการปรับได้ โปรดติดต่อตัวแทนจำหน่ายที่ ได้รับการแต่งตั้งจากบราเดอร์ใกล้บ้านท่าน

## การปรับตำแหน่งการสแกน/การตัด

ในโหมด "Direct Cut" ท่านสามารถปรับตำแหน่งการตัดได้เอง หากตำแหน่งมีการขยับ สำหรับรายละเอียดเกี่ยวกับโหมด "Direct Cut" โปรดดู

"การสแกนสำหรับการตัด (Direct Cut)" ที่หน้า 69

## 🔳 วัสดุ

| กระดาษ     | กระดาษทนา<br>สี: สีขาว<br>ขนาด: ขนาด A4 (210 มม. x 297 มม.)<br>หรือ ขนาด Letter (216 มม. x 279 มม.)<br>ความหนา: 0.2 ถึง 0.3 มม. (แนะนำ) |
|------------|----------------------------------------------------------------------------------------------------|
| แผ่นรองตัด | แผ่นรองตัดที่เหมาะสำหรับวัสดุ (โปรดดู<br>หน้า 14)                                                                                       |
| ใบมีดตัด   | ปลอกใสใบมีดตัดอัตโนมัติ (สีดำ)                                                                                                    |

#### 🖉 ข้อควรทราบ

 ควรทดสอบการติดกับแผ่นรองตัดที่เหมาะสมกับกระดาษ ก่อน

#### በ เสียบปลอกใส่ใบมีดเข้าไปในชุดลำเลียง

 สำหรับรายละเอียดเพิ่มเดิม ให้ปฏิบัติตามชั้นตอน "การติดตั้งและการถอดปลอกใส่ใบมีดและปากกา" ที่หน้า 24

#### 😑 ติดกระดาษเข้ากับแผ่นรองตัด

- จัดให้มุมช้ายด้านบนของกระดาษอยู่ตรงกับมุมช้ายบน ของแผ่นรองตัด
- สำหรับรายละเอียดเกี่ยวกับการติดกระดาษ ให้ปฏิบัติ ตามขั้นตอนในหัวข้อ "การติดวัสดุ (กระดาษ)" ที่ หน้า 16

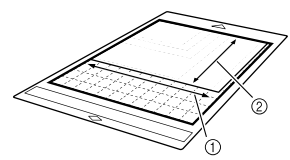

- ด้านยาว
- ② ด้านสั้น

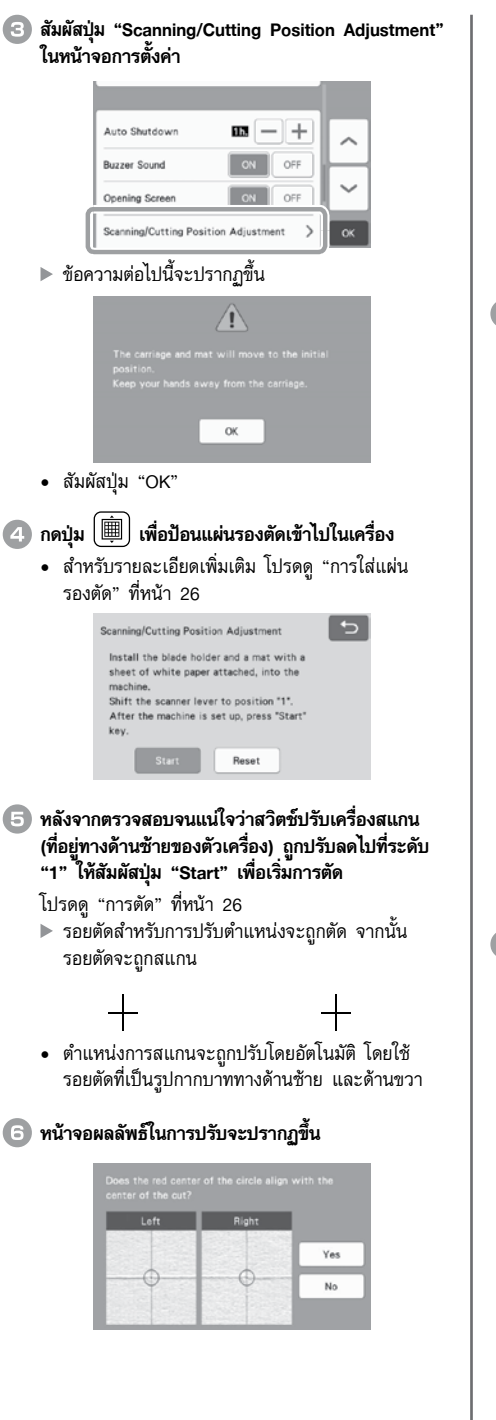

- หากศูนย์กลางของรอยตัดอยู่ในแนวเดียวกับจุด ศูนย์กลางของวงกลมสีแดง แสดงว่าตำแหน่งถูก ปรับได้อย่างถูกต้อง สัมผัสปุ่ม "Yes" จากนั้นจึงดำเนินการต่อในขั้นตอนที่
- หากศูนย์กลางของรอยตัดไม่ได้อยู่ในแนวเดียวกับ จุดศูนย์กลางของวงกลมสีแดง แสดงว่ายังปรับตำแหน่ง ไม่ถูกต้อง สัมผัสปุ่ม "No" แล้วเปลี่ยนกระดาษที่ติด เข้ากับแผ่นรองตัด จากนั้นปฏิบัติตามขั้นตอนที่ 2 ถึง
   เพื่อปรับตำแหน่งใหม่

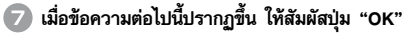

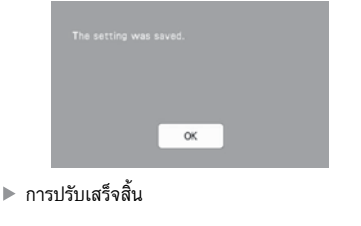

- 🖒 หมายเหต \_\_\_\_\_
- หากต้องการเปลี่ยนการตั้งค่าให้กลับไปที่ค่าเริ่มต้น ให้ สัมผัสปุ่ม "Reset" ในหน้าจอด้านล่างนี้

| Scann | ing/Cutting Position Adjustment         |
|-------|-----------------------------------------|
| Inst  | all the blade holder and a mat with a   |
| she   | et of white paper attached, into the    |
| max   | chine.                                  |
| Shi   | t the scanner lever to position "1".    |
| Aft   | er the machine is set up, press "Start" |
| key   |                                         |
|       | Start Reset                             |

- (B) ใช้โหมด "Direct Cut" ในการตรวจสอบผลลัพธ์การปรับ
  - สำหรับรายละเอียดเกี่ยวกับโหมด "Direct Cut" โปรดดู "การสแกนสำหรับการตัด (Direct Cut)" ที่ หน้า 69

## การปรับตำแหน่งลูกกลิ้งป้อนวัสดุ

สำหรับการใช้งานปกติ (เมื่อไม่ได้ใช้งานดัวป้อนวัสดุแบบมัวนที่ เป็นอุปกรณ์เสริม) ไม่จำเป็นต้องปรับตำแหน่งของลูกกลิ้งป้อน วัสดุ หากลูกกลิ้งป้อนวัสดุถูกขยับโดยไม่ตั้งใจ ให้ปฏิบัติตาม ขั้นตอนด้านล่างเพื่อให้ลูกกลิ้งกลับไปยังตำแหน่งเดิม สำหรับรายละเอียดเกี่ยวกับการใช้ตัวป้อนวัสดุแบบม้วน โปรดดู คู่มือการใช้งานที่จัดมาให้พร้อมกับตัวป้อนวัสดุแบบม้วน

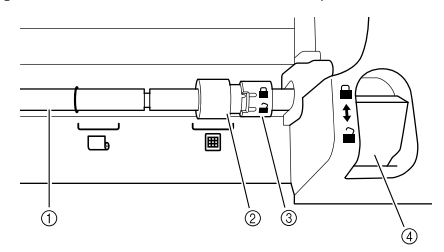

- 1) เพลา
- (2) ลูกกลิ้งป้อนวัสดุ (1): ขยับลูกกลิ้งป้อนวัสดุไปที่ตำแหน่งนี้สำหรับ การใช้งานปกติ (1): ขยับลูกกลิ้งป้อนวัสดุไปที่ตำแหน่งนี้เมื่อใช้งาน ดัวป้อนวัสดุแบบม้วน
- ③ สวิตซ์ล็อคลูกกลิ้งป้อนวัสดุ หมุนไปทางด้านหน้า/ด้านหลังเพื่อล็อค/ปลดล็อค ลูกกลิ้งป้อนวัสดุ
- ④ สวิตช์ปลดล็อคตัวป้อนวัสดุ ล็อค/ปลดล็อคเพลา
- ดึงสวิตข์ปลดล็อคตัวป้อนวัสดุเข้าหาตัวท่านเพื่อปลดล็อค เพลา
- คมุนสวิตซ์ล็อคลูกกลิ้งป้อนวัสดุไปทางด้านหลังเพื่อ ปลดล็อคลูกกลิ้งป้อนวัสดุ จากนั้นจึงขยับลูกกลิ้งป้อน วัสดุไปที่เครื่องหมาย ()
- พมุนสวิตช์ล็อคลูกกลิ้งป้อนวัสดุเข้าหาตัวท่านเพื่อล็อค ลูกกลิ้งป้อนวัสดุ จากนั้นจึงดันสวิตช์ปลดล็อคตัวป้อน วัสดุไปที่ตำแหน่ง
  - 🔆 หมายเหต
  - โปรดใช้ความระมัดระวังในการใช้งานสวิตซ์ปลดล็อค
     ตัวป้อนวัสดุ เพื่อป้องกันไม่ให้หนีบนิ้วของท่าน

## วิธีการแก้ไขปัญหา

โปรดให้ความสำคัญกับคำเดือนด้านความปลอดภัยที่เกี่ยวข้องทั้งหมด เมื่ออ้างอิงถึงหัวข้อต่างๆ ด้านล่างนี้ หากเครื่องสแกนและตัดไม่สามารถทำงานได้ตามปกติ โปรดตรวจสอบสาเหตุของปัญหาที่เป็นไปได้จากตารางด้านล่างนี้ ก่อนติดต่อศูนย์บริการ ท่านสามารถแก้ไขปัญหาในการใช้งานส่วนใหญ่ได้ด้วยตนเอง หากท่านต้องการข้อมูลช่วยเหลือเพิ่มเติม ทาง Brother Solutions Center ขอ นำเสนอคำถามที่พบบ่อย (FAQs) ล่าสุด และเคล็ดลับในการแก้ไขปัญหา โดยท่านสามารถเข้าไปที่เว็บไซต์ "https://support.brother.com" หากปัญหายังคงปรากฏ โปรดติดต่อตัวแทนจำหน่ายที่ได้รับการแต่งตั้งจากบราเดอร์ใกล้บ้านท่าน สำหรับวิธีการแก้ปัญหาเกี่ยวกับระบบเน็ทเวิร์คไร้สาย โปรดดู "คู่มือการติดตั้งเน็ทเวิร์คแบบไร้สาย"

#### กระแสไฟฟ้า

| อากา <del>ร</del>       | สาเหตุที่เป็นไปได้ (หรือผลลัพ <del>ธ์</del> )             | วิธีแก้ไข                                                                          | หน้าอ้างอิง |
|-------------------------|-----------------------------------------------------------|------------------------------------------------------------------------------------|-------------|
| ไม่สามารถเปิดเครื่องได้ | สายไฟฟ้า AC เชื่อมต่อเข้ากับตัวเครื่อง<br>อย่างไม่ถูกวิธี | ตรวจสอบให้แน่ใจว่าท่านได้เสียบปลั๊กเข้ากับ<br>เต้าเสียบปลั๊กไฟเป็นที่เรียบร้อยแล้ว | หน้า 8      |

#### แผ่นรองตัด

| อาการ                                                         | สาเหตุที่เป็นไปได้ (หรือผลลัพธ์)                                                          | วิธีแก้ไข                                                                                                    | หน้าอ้างอิง        |
|---------------------------------------------------------------|-------------------------------------------------------------------------------------------|----------------------------------------------------------------------------------------------------|--------------------|
| ไม่สามารถใส่แผ่นรองตัดเข้าไป<br>ในเครื่อง                     | เมื่อใส่แผ่นรองตัดเข้าไปในเครื่อง แผ่นรอง<br>ตัดไม่ได้สอดเข้าไปข้างใต้ลูกกลิ้ง            | สอดแผ่นรองตัดโดยต้องวางไว้ข้างใต้ลูกกลิ้งป้อน<br>วัสดุทางด้านซ้าย และด้านขวาของช่องป้อน                                                                                               | หน้า 26            |
|                                                               | ไม่ใส่แผ่นรองตัดลงในเครื่องโดยใช้ปุ่ม<br>"ป้อนวัสดุ"                                      | ค่อยๆ ใส่แผ่นรองตัดเข้าไปในช่องป้อน จากนั้น<br>กดปุ่ม "ป้อนวัสดุ"                                                                                                    | หน้า 26            |
|                                                               | ลูกกลิ้งป้อนวัสดุอยู่ในตำแหน่งที่ไม่ถูกต้อง                                               | ปรับตำแหน่งของลูกกลิ้งป้อนวัสดุ                                                                                                    | หน้า 94            |
|                                                               | เพลาถูกปลดล็อคออกมา                                                                       | ล็อคเพลาให้เรียบร้อย                                                                                                    | หน้า 94            |
|                                                               | เครื่องหมายจุดที่อยู่บนส่วนของแผ่นรองตัด<br>ที่ใส่เข้าไปในเครื่องนั้นสกปรก                | ทำความสะอาดเครื่องหมายจุดบนแผ่นรองตัด<br>และพื้นที่รอบๆ                                                                                                    | หน้า 89            |
|                                                               | เครื่องหมายจุดที่อยู่บนส่วนของแผ่นรองตัด<br>ที่ใส่ในเครื่องนั้นถูกบดบังโดยวัสดุที่นำมาติด | ติดวัสดุให้อยู่ในพื้นที่ของแถบกาวบนแผ่นรองตัด<br>เสมอ                                                                                                    | หน้า 16            |
| เครื่องไม่สามารถเริ่มการทำงาน                                 | แผ่นรองตัดถูกใสโดยด้านที่มีวัสดุติดอยู่นั้น<br>ถูกคว่ำหน้าลง                              | ใส่แผ่นรองตัดโดยให้ด้านที่มีวัสดุติดอยู่นั้น<br>หงายหน้าขึ้น                                                                                                    | หน้า 26            |
| กบแผนรองตดเด                                                  | ใส่แผ่นรองตัดเข้าไปในเครื่องผิดด้าน                                                       | ใส่แผ่นรองตัดเข้าไปในเครื่องให้ถูกด้าน                                                                                                    | หน้า 26            |
|                                                               | กระจกสแกนสกปรก                                                                            | ทำความสะอาดกระจกสแกนที่อยู่ด้านในของ<br>ตัวเครื่อง                                                                                                    | หน้า 91            |
|                                                               | ท่านไม่ได้ใช้แผ่นรองตัดที่ออกแบบมา<br>เฉพาะสำหรับเครื่องนี้                               | เปลี่ยนไปใช้แผ่นรองตัดที่ออกแบบมาสำหรับ<br>การใช้งานกับเครื่องนี้เท่านั้น                                                                                                    | _                  |
|                                                               | แผ่นรองตัดถูกใส่เข้าไปในเครื่องแบบ<br>เอียงทำมุม                                          | กดปุ่ม "ป้อนวัสดุ" เพื่อป้อนแผ่นรองตัดออก<br>มาจากเครื่อง จากนั้นจึงค่อยใส่กลับเข้าไปใน<br>เครื่องแบบตรงๆ อีกครั้ง                                                                    | หน้า 26<br>หน้า 27 |
| แผ่นรองตัดถูกป้อนเข้าเครื่อง                                  | ที่มุมของแผ่นรองตัดเสียรูปทรง (งอ)                                                        | เปลี่ยนแผ่นรองตัดแผ่นใหม่                                                                                                    | หน้า 87            |
| แบบเอียงๆ                                                     | ถาดด้านหลังไม่ถูกดึงออกมา                                                                 | ดึงถาดด้านหลังออกมา                                                                                                    | หน้า 7<br>หน้า 9   |
|                                                               | ลูกกลิ้งป้อนวัสดุอยู่ในตำแหน่งที่ไม่ถูกต้อง                                               | ปรับตำแหน่งของลูกกลิ้งป้อนวัสดุ                                                                                                    | หน้า 94            |
| วัสดุที่จะตัด/วาด หรือต้นฉบับ<br>ที่จะสแองไม่สามารถติดเข้าอัน | วัสดุยื่นออกมานอกพื้นที่ของแถบกาว<br>ของแผ่นรองตัด                                        | ติดวัสดุให้อยู่ในพื้นที่ของแถบกาวบนแผ่นรองตัด<br>เสมอ                                                                                                    | หน้า 16            |
| แผ่นรองตัด                                                    | ความเหนียวของกาวของแผ่นรองตัดลดลง                                                         | เปลี่ยนแผ่นรองตัดแผ่นใหม่                                                                                                    | หน้า 87            |
| ไม่สามารถป้อนแผ่นรองตัดออก<br>มาจากเครื่อง                    | วัสดุที่จะตัด/วาด หรือต้นฉบับที่จะสแกนติด<br>อยู่ในกลไกการป้อนของตัวเครื่อง               | กดปุ่ม "ป้อนวัสดุ" ขณะที่แผ่นรองตัดถูกสอด<br>เข้าไปเพื่อป้อนแผ่นรองตัดออกมา<br>หากแผ่นรองตัดไม่ถูกป้อนออกมา ให้ท่าน<br>ปิดเครื่อง จากนั้นจึงค่อยดึงแผ่นรองตัดออกมา<br>อย่างระมัดระวัง | หน้า 27            |

| อาการ                                             | สาเหตุที่เป็นไปได้ (หรือผลลัพธ์)                           | วิธีแก้ไข                                                       | หน้าอ้างอิง |
|---------------------------------------------------|------------------------------------------------------------|-----------------------------------------------------------------|-------------|
| เมื่อใส่แผ่นรองตัด วัสดุที่ติดไว้<br>หลุดลอกออกมา | แผ่นรองตัดไม่ได้อยู่ในแนวระนาบเนื่องจาก<br>น้ำหนักของวัสดุ | ใช้มือจับแผ่นรองตัดให้ได้ระดับเสมอกันเวลา<br>ใส่เข้าไปในเครื่อง | หน้า 26     |
|                                                   | ความเหนียวของกาวของแผ่นรองตัดลดลง                          | เปลี่ยนแผ่นรองตัดแผ่นใหม่                                       | หน้า 87     |

## กระดาษ/ผ้าติด

| อาการ                                                                                               | สาเหตุที่เป็นไปได้ (หรือผลลัพธ์)                                                                                                    | วิธีแก้ไข                                                                                                    | หน้าอ้างอิง                                       |
|----------------------------------------------------------------------------------------------------|----------------------------------------------------------------------------------------------------|----------------------------------------------------------------------------------------------------|---------------------------------------------------|
| ไม่สามารถป้อนแผ่นรองตัด<br>เข้าในเครื่อง                                                            | มีสิ่งกีดขวางอยู่รอบๆ ช่องที่ด้านหลังของ<br>ตัวเครื่อง                                                                                                    | รักษาพื้นที่ว่างรอบๆ ช่องที่ด้านหลังของ<br>ตัวเครื่อง เพื่อให้สามารถป้อนแผ่นรองตัด<br>ออกมาจากเครื่องได้                                                                                                    | หน้า 7                                            |
|                                                                                                    | พื้นผิวที่เครื่องถูกติดตั้งไม่เรียบเสมอกัน                                                                                                    | วางเครื่องไว้บนพื้นผิวที่เรียบเสมอกัน                                                                                                    | —                                                 |
|                                                                                                    | ความเหนียวของกาวของแผ่นรองตัดลดลง<br>หรือติดวัสดุได้ไม่แน่นพอ                                                                                                    | กดปุ่ม "ป้อนวัสดุ" เพื่อให้เครื่องป้อนแผ่นรองตัด<br>ออกมา จากนั้นเปลี่ยนแผ่นรองตัดเป็นแผ่นใหม่                                                                                                    | หน้า 27<br>หน้า 87                                |
| แผ่นรองตัด หรือวัสดุติดกับ<br>ลูกกลิ้งป้อนวัสดุเมื่อแผ่นรองตัด                                      | วัสดุยื่นออกมานอกพื้นที่ของแถบกาวของ<br>แผ่นรองตัด                                                                                                    | กดปุ่ม "ป้อนวัสดุ" เพื่อป้อนแผ่นรองดัดออกมา<br>จากเครื่อง จากนั้นติดวัสดุให้อยู่ในพื้นที่ของแถบ<br>กาวบนแผ่นรองตัดเสมอ                                                                                                    | หน้า 16<br>หน้า 27                                |
| ก้ำดังถูกใส่เข้าไปในเครื่อง                                                                         | ความหนาของแผ่นรองตัดเกินขีดจำกัด<br>สูงสุด                                                                                                    | กดปุ่ม "ป้อนวัสดุ" เพื่อป้อนแผ่นรองตัดออกมา<br>จากเครื่อง โยกสวิตซ์ปรับเครื่องสแกนขึ้น จากนั้น<br>จึงใส่แผ่นรองตัดเช้าไปในเครื่องอย่างถูกต้อง                                                                                                    | หน้า 7<br>หน้า 9<br>หน้า 27                       |
|                                                                                                    |                                                                                                    | กดปุ่ม "ป้อนวัสดุ" เพื่อให้เครื่องป้อนแผ่นรองตัด<br>ออกมา จากนั้นเปลี่ยนวัสดุให้บางลง                                                                                                    | _                                                 |
| แผ่นรองตัดหรือวัสดุติดอยู่บน<br>ลูกกลิ้งป้อนวัสดุระหว่างการตัด/<br>การวาด/การสแกน                   | องตัดหรือวัสดุติดอยู่บน<br>มป้อนวัสดุระหว่างการดัด/<br>เด/การสแกน<br>องดัดถูกป้อนเข้าเครื่อง<br>ย่องๆ และไม่สามารถ<br>ริโนระหว่างการดัด/<br>เด/การสแกน<br>จะตัด/วาด หรือตันฉบับ<br>แกนหลุดลอกออกมา<br>เงการตัด/การวาด/<br>เกน | กดปุ่ม "หยุดพัก/หยุด" เพื่อหยุดการทำงานของ<br>ตัวเครื่อง ปฏิบัติตามคำแนะนำบนหน้าจอ และ<br>กดปุ่ม "ป้อนวัสดุ" เพื่อป้อนแผ่นรองตัดออกมา<br>หากแผ่นรองตัดไม่ป้อนออกมา ให้ท่านปิดเครื่อง<br>แล้วลอดปลอกใสโปมีดและปากกาออกมา จากนั้น<br>ให้ป้อนแผ่นรองตัดออกมาจากตัวเครื่องด้วยมือ<br>หลังจากป้อนแผ่นรองตัดออกมาได้แล้ว ให้เปลี่ยน<br>เป็นแผ่นใหม่ หรือติดจัสดุให้อยู่ภายในพื้นที่ของ<br>แถบกาวบนแผ่นรองตัด ดึงถาดด้านหลังออกมา<br>จากนั้นใส่แผ่นรองตัดเข้าไปในเครื่อง |                                                   |
| แผ่นรองตัดถูกป้อนเข้าเครื่อง<br>แบบเอียงๆ และไม่สามารถ<br>ป้อนได้ในระหว่างการตัด/<br>การวาด/การสแกน |                                                                                                    |                                                                                                    | หน้า 7<br>หน้า 9<br>หน้า 16<br>หน้า 27<br>หน้า 87 |
| วัสดุที่จะตัด/วาด หรือตันฉบับ<br>ที่จะสแกนหลุดลอกออกมา<br>ระหว่างการตัด/การวาด/<br>การสแกน          |                                                                                                    |                                                                                                    |                                                   |

## การตัด

| อาการ                                     | สาเหตุที่เป็นไปได้ (หรือผลลัพธ์)                                       | วิธีแก้ไข                                                                                                    | หน้าอ้างอิง |
|-------------------------------------------|------------------------------------------------------------------------|----------------------------------------------------------------------------------------------------|-------------|
|                                           | เกิดการสะสมของฝุ่นละออง หรือเศษด้าย<br>ในด้ามล็อค                      | ทำความสะอาดปลอกใส่ใบมีด                                                                                                    | หน้า 89     |
| วสดุทเครองกาลงตดตดอยูท<br>ปลายของใบบือตัด | ใบมีดสึก                                                               | เปลี่ยนใบมืดตัดอันใหม่                                                                                                    | หน้า 87     |
| DB.IEID91DMNNN                            | วัสดุที่นำมาตัดไม่สามารถเข้ากันได้กับ<br>เครื่องนี้                    | เปลี่ยนไปใช้วัสดุที่รองรับกับเครื่องนี้แทน                                                                                                    | หน้า 14     |
| เครื่องหยุดทำงานกลางคัน                   | เพื่อความปลอดภัย เครื่องจะหยุดการ<br>ทำงาน หากแผงหน้าจอถูกสัมผัสขณะตัด | ปฏิบัติตามคำแนะนำในข้อความที่ปรากฏใน<br>หน้าจอ สัมผัสปุ่ม "OK" เพื่อย้ายชุดลำเลียงไปที่<br>จุดเริ่มคัน ใส่แผ่นรองดัด และปฏิบัติตามขั้นตอน<br>การใช้งานใหม่อีกครั้ง | _           |

| อาการ                                                                                                    | สาเหตุที่เป็นไปได้ (หรือผลลัพธ์)                                                                            | วิธีแก้ไข                                                                                                    | หน้าอ้างอิง        |
|----------------------------------------------------------------------------------------------------|----------------------------------------------------------------------------------------------------|----------------------------------------------------------------------------------------------------|--------------------|
|                                                                                                    | มีการใช้ใบมีดที่เหมาะสมกับวัสดุที่กำลังตัด                                                                  | ใช้ใบมืดที่เหมาะสมกับวัสดุที่กำลังตัด                                                                                                    | หน้า 23            |
| <ul> <li>อาการ</li> <li>เครื่องไม่สามารถตัดวัสดุ<br/>บางอย่างได้ บางพื้นที่ของ<br/>วัสดุอาจตัดไม่ขาด</li> <li>มีรอยตัดแบบลึกทะลุ<br/>แผ่นรองตัด</li> <li>วัสดุถูกตัดไม่เรียบร้อย</li> </ul> | หากไม่สามารถตัดได้แม้ว่าแรงกดในการตัด<br>ถูกตั้งค่าไว้สูงกว่าที่จำเป็น แสดงว่าใบมีด<br>อาจแตกหัก            | เปลี่ยนใบมืดตัดอันใหม่                                                                                                    | หน้า 87            |
|                                                                                                    | ความเหนียวของกาวของแผ่นรองตัดลดลง<br>หรือติดวัสดุได้ไม่แน่นพอ                                               | เปลี่ยนแผ่นรองตัดแผ่นใหม่                                                                                                    | หน้า 87            |
|                                                                                                    | ใบมีดสึก                                                                                                    | เปลี่ยนใบมืดตัดอันใหม่                                                                                                    | หน้า 87            |
|                                                                                                    | วัสดุที่นำมาตัดไม่สามารถเข้ากันได้กับ<br>เครื่องนี้                                                         | เปลี่ยนไปใช้วัสดุที่รองรับการใช้งานกับ<br>เครื่องนี้แทน                                                                                                    | หน้า 14            |
|                                                                                                    | แรงกดในการตัด ("Cut Pressure")<br>ไม่ถูกต้อง                                                                | ปรับการตั้งค่าแรงกดในการตัดสำหรับ "Cut<br>Pressure" ในหน้าจอการตั้งค่า                                                                                                    | หน้า 10<br>หน้า 27 |
|                                                                                                    | มีฝุ่นละออง หรือเศษด้ายในปลอกใส่ใบมีด                                                                       | ทำความสะอาดปลอกใส่ใบมีด                                                                                                    | หน้า 89            |
| เครื่องไม่สามารถตัดวัสดุ<br>บางอย่างได้ บางพื้นที่ของ<br>วัสดุอาจตัดไม่ขาด                                                                                                    | การเว้นช่องไฟระหว่างรูปแบบที่จัดเรียงไว้<br>แคบเกินไป                                                       | จัดเรียงรูปแบบใหม่เพื่อให้รูปแบบแยกออกจากกัน<br>เล็กน้อย<br>ตั้งค่าหมายเลขเป็น "3" หรือสูงกว่าในการตั้งค่า<br>การเว้นระยะห่างของรูปแบบ "Pattern Interval"<br>จากนั้นจึงจัดเรียงรูปแบบใหม่ หรือใช้งานฟังก์ชัน<br>การจัดวางอัดโนมัติ | หน้า 10<br>หน้า 49 |
|                                                                                                    | วัสดุยื่นออกมานอกพื้นที่ของแถบกาวของ<br>แผ่นรองตัด                                                          | ติดวัสดุให้อยู่ในพื้นที่ของแถบกาวบนแผ่นรองตัด<br>เสมอ                                                                                                    | หน้า 16            |
|                                                                                                    | ตัดผ้าโดยไม่ได้ใช้แผ่นรองสำหรับการตัดผ้า                                                                    | ติดแผ่นรองผ้ามีแถบกาวแบบยึดเกาะสูงเข้ากับ<br>แผ่นรองตัด หรือติดแผ่นประกบผ้าสำหรับ<br>งานปักปะ (Appliqué) แบบรีดทับ เข้ากับผ้า<br>ก่อนตัด                                                                                           | หน้า 17<br>หน้า 20 |
|                                                                                                    | ผ้าติดกับแผ่นรองตัดที่มีแผ่นรองผ้ามี<br>แถบกาวแบบยืดเกาะสูงไม่แน่นบน<br>ด้านที่มีกาว                        | ติดผ้าเข้ากับแผ่นรองตัดให้แน่นโดยการกดด้ามจับ<br>ของไม้พายที่จัดมาให้พร้อมเครื่องข้ามพื้นผิวของผ้า                                                                                                    | หน้า 20            |
|                                                                                                    | แผ่นประกบผ้าสำหรับงานปักปะ<br>(Appliqué) แบบรีดทับติดเข้ากับผ้าไม่แน่น                                      | รีดแผ่นประกบผ้าทั้งผืนเพื่อยึดเข้ากับด้านหลังของ<br>ผ้าให้แน่น                                                                                                    | หน้า 17            |
| มีรอยตัดแบบลึกทะลุ<br>แผ่นรองตัด                                                                                                    | แรงกดในการตัด ("Cut Pressure")<br>ไม่ถูกต้อง                                                                | ปรับการตั้งค่าแรงกดในการตัดสำหรับ<br>"Cut Pressure" ในหน้าจอการตั้งค่า                                                                                                    | หน้า 10<br>หน้า 27 |
| วัสดุถูกตัดไม่เรียบร้อย                                                                                                    | หลังจากใช้แผ่นรองตัดที่มีรอยตัดลึกทะลุ<br>แผ่นรองตัด พื้นผิวของตัวเครื่องตรงจุด<br>ที่โดนใบมืด (T) มีรอยตัด | โปรดติดต่อตัวแทนจำหน่ายที่ท่านซื้อเครื่องนี้ หรือ<br>สูนย์บริการของบราเดอร์ใกล้บ้านท่าน                                                                                                    |                    |

#### กา<del>ร</del>วาด

| อาการ                                            | สาเหตุที่เป็นไปได้ (หรือผลลัพธ์)                                                     | วิธีแก้ไข                                                                                                    | หน้าอ้างอิง        |
|--------------------------------------------------|--------------------------------------------------------------------------------------|----------------------------------------------------------------------------------------------------|--------------------|
| ลายเส้นที่วาดทนากว่า<br>(ทรีอบางกว่า) ที่ต้องการ | ความเร็วในการวาด ("Draw Speed")<br>หรือแรงกดในการวาด ("Draw Pressure")<br>ไม่ถูกต้อง | ปรับการตั้งค่าสำหรับ "Draw Speed" และ<br>"Draw Pressure" ในหน้าจอการตั้งค่า<br>หากต้องการวาดเส้นที่หนากว่า ให้เพิ่มแรงกด<br>ในการวาด หากต้องการวาดเส้นที่บางกว่า ให้ลด<br>แรงกดในการวาด<br>หากต้องการวาดเส้นที่หนากว่า ให้ลดความเร็ว<br>ในการวาด หากต้องการวาดเส้นที่บางกว่า ให้<br>เพิ่มความเร็วในการวาด<br>หลังจากปรับการดั้งค่า ให้ทำการทดสอบการวาด | หน้า 10<br>หน้า 62 |
| เครื่องหยุดทำงานกลางคัน                          | เพื่อความปลอดภัย เครื่องจะหยุด<br>การทำงาน หากแผงหน้าจอถูกสัมผัส<br>ขณะวาด           | ปฏิบัติตามคำแนะนำในข้อความที่ปรากฏใน<br>หน้าจอ สัมผัสปุ่ม "OK" เพื่อข้ายชุดลำเลียงไปที่<br>จุดเริ่มต้น ใส่แผ่นรองดัด และปฏิบัติตามชั้นดอน<br>การใช้งานใหม่อีกครั้ง                                                                                                    | _                  |

#### การสแกน

| อาการ                                       | สาเหตุที่เป็นไปได้ (หรือผลลัพธ์)                                                 | วิธีแก้ไข                                                                                                | หน้าอ้างอิง        |
|---------------------------------------------|----------------------------------------------------------------------------------|----------------------------------------------------------------------------------------------------|--------------------|
| ภาพที่ไม่ต้องการถูกสแกน                     |                                                                                  | ในโหมด "Scan to USB" ให้ท่านกำหนดขนาด<br>กระดาษโดยใช้การตั้งค่า "Scan Size"                              | หน้า 83            |
|                                             | มีการกำหนดพื้นที่การสแกนไม่ถูกต้อง                                               | ในโหมด "Direct Cut" หรือ "Scan to Cut<br>Data" ให้ตัดภาพในหน้าจอการแก้ไขหลังจาก<br>ที่สแกน               | หน้า 71<br>หน้า 77 |
| ไม่สามารถทำการสแกนได้อย่าง                  | กระจกสแกนสกปรก                                                                   | ทำความสะอาดกระจกสแกนที่อยู่ด้านในของ<br>ตัวเครื่อง                                                       | หน้า 91            |
| เรียบร้อย (มีลายเส้นอยู่ในภาพ<br>ที่สแกน)   | ตันฉบับที่จะสแกนสกปรก หรือมีรอย<br>ขีดข่วน                                       | ในโหมด "Direct Cut" หรือ "Scan to Cut<br>Data" ให้ท่านลบเส้นบางๆ หรือคราบสกปรก<br>จากในหน้าจอการแก้ไขภาพ | หน้า 81            |
| ลายเส้นที่พิมพ์บนแผ่นรองตัด<br>ถูกสแกนออกมา | ตันฉบับที่นำมาสแกนมีความโปร่งแสง<br>ทำให้เส้นที่ปรากฏบนแผ่นรองตัดนั้น<br>ถูกสแกน | ในโทมด "Direct Cut" หรือ "Scan to Cut<br>Data" ให้ท่านฉบลายเส้นในหน้าจอการแก้ไขภาพ                       | หน้า 81            |
| ภาพที่สแกนเป็นสีแดง                         | มีการใช้แผ่นรองสแกนที่เป็นอุปกรณ์เสริม<br>แต่ท่านไม่ได้ลอกเทปสีฟ้าก่อนทำการสแกน  | ลอกเทปสีฟ้าออกจากแผ่นรองสแกนที่เป็นอุปกรณ์<br>เสริม ก่อนทำการสแกน                                        | _                  |
| ภาพที่สแกนเบลอ                              | สวิตช์ปรับเครื่องสแกนอยู่ในตำแหน่งที่ไม่<br>ถูกต้องสำหรับความหนาของวัสดุ         | ปรับตั้งสวิตช์ปรับเครื่องสแกนไปที่ตำแหน่ง "1"                                                            | หน้า 9             |

## ข้อความแสดงความผิดพลาด

ตารางต่อไปนี้แสดงรายการของข้อความที่อาจปรากฏขึ้นขณะที่เครื่องกำลังทำงาน รวมถึงวิธีการแก้ไขที่สอดคล้องกัน ควรปฏิบัติตามคำแนะนำในข้อความ หรือวิธีแก้ไขที่อธิบายไว้ในที่นี้ หากปัญหายังคงปรากฏ โปรดติดต่อตัวแทนจำหน่ายที่ท่านซื้อเครื่องนี้ หรือศูนย์บริการได้รับการแต่งตั้งจากบราเดอร์ใกล้บ้านท่าน

| ข้อความแสดงความผิดพลาด                                                                                           | สาเหตุ / วิธีแก้ไข                                                                                                    |
|----------------------------------------------------------------------------------------------------|----------------------------------------------------------------------------------------------------|
| A malfunction occurred.                                                                                          | มือเอรื่อง ออกนั้นเมือเอรื่องอีกกรั้ง                                                                                                    |
| Turn the machine off, then on again.                                                                             | บดเครอง จากนนเบดเครองอกครง                                                                                                    |
| Built-in memory is corrupted.                                                                                    | ข้อมูลบนหน่วยความจำของตัวเครื่องเกิดความเสียหาย ให้ทำ                                                                                                    |
| Initialize the memory.                                                                                           | การวิสตาร์ทเครื่อง                                                                                                    |
| Cannot operate when there are too many patterns.                                                                 | <ul> <li>ข้อความจะปรากฏภายใต้สภาวะต่อไปนี้:</li> <li>ในโหมด "Direct Cut" มีการตรวจจับรูปแบบได้จำนวนมากกว่า<br/>จำนวนสูงสุดของรูปแบบสำหรับการตัดรูปแบบ</li> <li>ในโหมด "Scan to Cut Data" มีการบันทึกรูปแบบไว้เป็นข้อมูล<br/>การตัดจำนวนมากกว่าจำนวนสูงสุดของรูปแบบ</li> <li>ลดจำนวนของรูปแบบที่กำลังใช้งาน</li> <li>จำนวนสูงสุดของรูปแบบจะแตกต่างกันไป ทั้งนี้ขึ้นอยู่กับรุ่นของ<br/>ตัวเครื่อง ตรวจสอบ "จำนวนรูปแบบสูงสุด" ใน "ข้อมูลของ</li> <li>ตัวเครื่อง" ของหน้าจอการตั้งค่า</li> </ul> |
|                                                                                                    | <ul> <li>มีเส้นสำหรับการตัดถูกสร้างขึ้นมากเกินไปหลังจากสแกนรูปแบบ<br/>ขนาดเล็กๆ จำนวนมาก</li> <li>มีรูปแบบโทนสีย่อนมากเกินไปที่จะถูกแปลงเป็นสีทูโทน (ดำและขาว)<br/>ขณะที่ระดับการตรวจจับภาพกำลังถูกปรับ<br/>สแกนภาพอีกครั้งหลังจากลดจำนวนของรูปแบบที่จัดเรียงในต้นฉบับ</li> </ul>                                                                                                    |
| Cannot operate when there is no pattern.                                                                         | ไม่มีภาพที่ถูกสแกน หรือลายเส้นสำหรับการสแกน<br>ตรวจสอบภาพที่จะสแกนอีกครั้ง และปรับพื้นที่การสแกน ระดับ<br>การตรวจจับภาพ และการตั้งค่า "Ignore Object Size"<br>นอกจากนี้ยังสามารถเปลี่ยนภาพที่วาดบนตันฉบับให้เป็นภาพอื่นที่<br>สแกนได้อย่างง่ายดาย                                                                                                    |
| Cannot read the data.<br>Get the PIN code again and register to the machine.                                     | - ช้อความนี้จะปรากฏขึ้นเมื่อท่านพยายามถ่ายโอนซ้อมูลโดยใช้<br>เครื่องอื่น ซึ่งไม่ใช่เครื่องที่ลงทะเบียนไว้กับแอปพลิเคชัน<br>CanvasWorkspace                                                                                                    |
| Cannot save the data.<br>Get the PIN code again and register to the machine.                                     | <ul> <li>การลงทะเบียนเครื่องของท่านถูกยกเลิกจากแอปพลิเคชัน<br/>CanvasWorkspace ลงทะเบียนเครื่องที่จะใช้งานอีกครั้ง</li> </ul>                                                                                                    |
| Includes a special pattern that cannot be saved to external memory.<br>Save the pattern in the machine's memory. | ท่านอาจจะไม่สามารถบันทึกไปยังหน่วยความจำกายนอก (USB<br>แฟลชไคร์ฟ หรือแอปพลิเคชัน CanvasWorkspace) ทั้งนี้จะ<br>ขึ้นอยู่กับรูปแบบ                                                                                                    |
| Initialization of the blade position failed.<br>Turn the machine off.                                            | ปิดเครื่อง จากนั้นเปิดเครื่องอีกครั้ง                                                                                                    |
| Initialization of the head failed.<br>Turn the machine off.                                                      |                                                                                                    |
| No more patterns can be added to this combination.                                                               | มีการรวมรูปแบบเป็นจำนวนมากกว่าจำนวนสูงสุดของรูปแบบ ให้ท่าน<br>ลดจำนวนของรูปแบบ<br>* จำนวนสูงสุดของรูปแบบจะแตกต่างกันไป ทั้งนี้ขึ้นอยู่กับรุ่นของ<br>ตัวเครื่อง ตรวจสอบ "จำนวนรูปแบบสูงสุด" ใน "ข้อมูลของ<br>ตัวเครื่อง" ของหน้าจอการตั้งค่า                                                                                                    |
| No pattern in the effective area.                                                                                | ไม่มีรูปแบบที่จะตัด หรือวาดภายในพื้นที่การตัด<br>เมื่อต้องการตัด หรือวาดรูปแบบนอกพื้นที่ ให้เพิ่มการตั้งค่าพื้นที่การตัด<br>สำหรับ "Cut Area" หรือย้ายรูปแบบไปในพื้นที่ที่กำหนดโดยใช้ "Cut<br>Area" (หน้า 10)                                                                                                    |
| Not enough available memory to save the data.                                                                    | ลบไฟล์ออกจากหน่วยความจำของตัวเครื่อง หรือ USB แฟลชไดร์ฟ                                                                                                    |

| ข้อความแสดงความผิดพลาด                                                                                                    | สาเทตุ / วิธีแก้ไข                                                                                                    |
|----------------------------------------------------------------------------------------------------|----------------------------------------------------------------------------------------------------|
| Not enough space on the mat.<br>Check pattern size, space on the mat, Cut Area (setting)<br>or Pattern Interval (setting). | ปฏิบัติตามหนึ่งในรายการต่อไปนี้เพื่อจัดเรียงรูปแบบ<br>- ฉบรูปแบบที่จัดเรียงไว้แล้วในหน้าจอการจัดวางรูปแบบบนแผ่นรองตัด<br>- ลดขนาดของรูปแบบในการจัดเรียง<br>- ขยายการตั้งค่าสำหรับ "Cut Area" (หน้า 10)<br>- ลดการเว้นช่องไฟระหว่างรูปแบบที่จัดเรียงไว้โดยใช้การตั้งค่า<br>"Pattern Interval"                                                                                                    |
| Not enough space on the mat.<br>Max: 10 (example: calculated number)                                                       | เนื่องจากมีรูปแบบมากเกินไป จึงอาจไม่สามารถจัดเรียงได้<br>ลดจำนวนของรูปแบบให้เหลือเท่ากับจำนวนสูงสุดที่แสดงบนหน้าจอ                                                                                                    |
| OK to retrieve and resume previous memory?                                                                                 | หากต้องการใช้ข้อมูลจากการทำงานที่ผ่านมา ให้ท่านสัมผัสปุ่ม "OK"<br>(หน้า 12)                                                                                                    |
| Patterns cannot be unified.<br>Invalid pair was selected.                                                                  | ข้อความปรากฏขึ้นเมื่อท่านรวมหลายรูปแบบให้เป็นหนึ่งรูปแบบ<br>รูปแบบที่มีการเว้นระยะจากตะเข็บและที่ไม่มีการเว้นระยะจากตะเข็บ<br>ถูกเลือกเข้าคู่กัน ให้ท่านเลือกรูปแบบที่มีคุณสมบัติเหมือนกันทั้งหมด<br>เช่น เลือกว่าต้องการรูปแบบที่มีการเว้นระยะห่างจากตะเข็บหรือไม่มี<br>อย่างใดอย่างหนึ่ง                                                                                                    |
| Patterns cannot be welded.<br>There are some patterns which cannot accept or no<br>overlaps.                               | <ul> <li>ข้อความปรากฏขึ้นเมื่อท่านเชื่อมต่อรูปแบบเข้าด้วยกัน</li> <li>รูปแบบไม่เหลื่อมข้อนกัน จัดเรียงรูปแบบใหม่ เพื่อให้รูปแบบที่เลือก<br/>เหลื่อมซ้อนกัน ท่านสามารถใช้การรวมรูปแบบให้เป็นหนึ่งเดียวกัน<br/>เป็นวิธีการแก้ไขทางเลือก ทั้งนี้จะขึ้นอยู่กับขิ้นงานของท่าน</li> <li>มีการเลือกรูปแบบที่มีการเว้นระยะท่างจากตะเข็บ<br/>ปิดการทำงานของการตั้งค่าการเว้นระยะท่างจากแนวตะเข็บ และ<br/>เชื่อมต่อรูปแบบ</li> <li>มีการเลือกรูปแบบปิดเป็นรูปแบบ ท่านจะสามารถเลือกได้<br/>เฉพารรูปทรงแบบปิดเป็นรูปแบบ ท่านจะสามารถเลือกได้</li> <li>เข้ารงมูปแบบให้เป็นหนึ่งเดียวกัน เป็นวิธีการแก้ไขทางเลือก<br/>ทั้งนี้จะขึ้นอยู่กับขึ้นงานของท่าน</li> </ul> |
| Replace the mat with 12 x 24 inch mat.                                                                                     | มีการใส่แผ่นรองตัดขนาด 12 นิ้ว x 12 นิ้วเข้าไปในเครื่องแต่ข้อมูลที่<br>สร้างมีขนาด 24 นิ้ว ใหเปลี่ยนไปใส่แผ่นรองตัดขนาด 12 x 24 นิ้ว                                                                                                    |
| Scanning error occurred.<br>Turn the machine off.                                                                          | ปิดเครื่อง และเปิดเครื่องอีกครั้ง จากนั้นให้ท่านลองใช้การทำงาน<br>อีกครั้ง                                                                                                    |
| Since the shape was larger than the mat, it was reduced<br>in size when imported.                                          | หากรูปแบบในไฟล์ SVG ที่นำเข้าใหญ่กว่าแผ่นรองดัด รูปแบบจะถูกย่อ<br>ขนาดเพื่อให้พอดีกับขนาดของแผ่นรองดัด หากจำเป็น ให้แก้ไซรูปแบบ<br>ให้พอดีกับขนาดของแผ่นรองดัดในขอฟด์แวร์ที่ใช้ในการสร้างไฟล์ SVG                                                                                                    |
| Some shapes could not be converted.                                                                                        | ข้อมูล SVG ที่นำเข้ามีข้อมูลที่ไม่สามารถแปลงได้ เช่น รูปภาพ<br>หรือข้อความ ข้อมูลอื่นทั้งหมดถูกอ่านเป็นเส้นสำหรับการตัด                                                                                                    |
| The data cannot be deleted.                                                                                                | USB แฟลชไดร์พที่กำลังถูกใช้งานอาจไม่สามารถใช้งานได้กับเครื่องนี้<br>หากการถอด USB แฟลชไดร์ และการใช้งานอีกครั้งทำให้ซ้อความ                                                                                                    |
| The data cannot be read.                                                                                                   | ปรากฏขึ้นอีก ให้เปลี่ยน USB แฟลชไดร์ฟ สำหรับข้อมูลเกี่ยวกับ<br>USB แฟลชไดร์ฟที่เช้ากันได้กับเครื่องนี้ ท่านสามารถเช้าไปดูได้ที่                                                                                                    |
| The data cannot be saved.                                                                                                  | เว็บไซต์ "https://support.brother.com"                                                                                                    |
| The data could not be imported.<br>There are too many patterns.                                                            | ข้อความจะปรากฏขึ้นเมื่อไฟล์ SVG มีรูปแบบอยู่มากกว่าจำนวนสูงสุด<br>ของรูปแบบ ให้ลดจำนวนของรูปแบบในขอฟต์แวร์ที่ใช้ในการสร้าง<br>ไฟล์ SVG<br>* จำนวนสูงสุดของรูปแบบจะแตกต่างกันไป ทั้งนี้ขึ้นอยู่กับรุ่นของ<br>ตัวเครื่อง ตรวจสอบ "จำนวนรูปแบบสูงสุด" ใน "ข้อมูลของ<br>ตัวเครื่อง" ของหน้าจอการตั้งค่า                                                                                                    |
| The data is too complicated to be imported.                                                                                | ไฟล์ SVG ที่มีรูปแบบซับซ้อนจะไม่สามารถนำเข้าได้ ให้ปรับลดความ<br>ซับซ้อนของรูปแบบในซอฟต์แวร์ที่ใช้ในการสร้างไฟล์ SVG                                                                                                    |

| ข้อความแสดงความผิดพลาด                                                      | <b>สาเทตุ / วิธีแก้ไข</b>                                                                                                    |
|-----------------------------------------------------------------------------|----------------------------------------------------------------------------------------------------|
| The mat cannot be recognized.                                               | มีการใส่แผ่นรองดัดที่เครื่องนี้ไม่สามารถรองรับ หากท่านไม่ได้ใช้แผ่น<br>รองดัดที่ออกแบบมาสำหรับเครื่องนี้โดยเฉพาะ ให้เปลี่ยนไปใช้แผ่นรอง<br>ดัดที่ออกแบบมาสำหรับเครื่องนี้เท่านั้น                                                                                                    |
| The mat will unload.                                                        | ทำความสะอาดเครื่องหมายจุดที่ขอบของแผ่นรองตัด และพื้นที่รอบๆ<br>หากแผ่นรองตัดยังไม่ได้รับการยอมรับ ให้เปลี่ยนไปใช้แผ่นรองตัด<br>อันใหม่                                                                                                    |
| There are no patterns that can be detected.                                 | ข้อมูล SVG ที่นำเข้ามีข้อมูลที่ไม่สามารถแปลงได้ เช่น รูปภาพ หรือ<br>ข้อความ                                                                                                    |
| There are some patterns which cannot add seam allowance.                    | การตั้งค่าการเว้นระยะห่างจากตะเข็บไม่สามารถกำหนดได้สำหรับ<br>รูปทรงของรูปแบบที่มีความชับช้อน เลือกรูปแบบที่มีรูปทรงเรียบง่าย<br>การขยายการเว้นระยะห่างจากตะเข็บเป็น 2 มม. หรือสูงกว่า<br>อาจช่วยแก้ปัญหานี้ได้                                                                                                    |
| There are some patterns which cannot set cutting distance from the outline. | ไม่สามารถกำหนดระยะห่างในการตัดสำหรับรูปทรงของรูปแบบที่<br>ขับข้อน เลือกรูปแบบที่มีรูปทรงเรียบง่าย                                                                                                    |
| This data is too complicated and cannot be converted.                       | ไม่สามารถเชื่อมต่อกัน หรือเดิมลวดลายให้กับรูปแบบที่มีความซับซ้อน<br>ลดจำนวนของรูปแบบที่จัดเรียง หรือเปลี่ยนรูปแบบให้เป็นรูปแบบที่มี<br>ดีไซน์เรียบง่าย                                                                                                    |
| This mat cannot be used.                                                    | แผ่นรองดัดที่ใช้ไม่ใช่แบบที่ท่านสามารถใช้งานได้กับฟังก์ชันที่กำลัง<br>ใช้งาน ให้ท่านเปลี่ยนแผ่นรองดัด (ดัวอย่างเช่น ท่านใส่แผ่นรอง<br>สแกน ขณะที่กำลังใช้งานฟังก์ชันการตัด)                                                                                                    |
| Cooling Down                                                                | เครื่องหยุดการตัด/การวาดเพื่อระบายความร้อนให้กับส่วนที่มีความร้อน<br>ในตัวเครื่อง<br>พักเครื่องไว้ครู่หนึ่ง จากนั้นจึงทำตามคำแนะนำบนหน้าจอเพื่อเริ่ม<br>รีสตาร์ทเครื่อง<br>หากซ้อความนี้ปรากฏขึ้นเป็นประจำ โปรดติดต่อตัวแทนจำหน่ายที่ท่าน<br>ชื้อเครื่องนี้ หรือศูนย์บริการได้รับการแต่งตั้งจากบราเดอร์ไกล้บ้านท่าน |

## การอัปเดตซอฟต์แวร์

ท่านสามารถทำการอัปเดตชอฟต์แวร์ของตัวเครื่องโดยใช้หนึ่ง ในสามขั้นตอนต่อไปนี้

- การอัปเดตโดยใช้ฟังก์ชันการอัปเดตอัตโนมัติ
  - การอัปเดตจากหน้าจอหลัก
  - การอัปเดตจากหน้าจอการตั้งค่า
- การอัปเดตโดยใช้ USB แฟลชไดร์ฟ
- การอัปเดตโดยใช้แอปพลิเคชัน (CanvasWorkspace)

## ฟังก์ชันการอัปเดตอัตโนมัติ

ท่านสามารถอัปเดตเครื่องโดยการเรียกไฟล์สำหรับการอัปเดต จากอินเทอร์เน็ตโดยตรง

🕽 หมายเหตุ

 ก่อนใช้งานฟังก์ชันนี้ ให้ดงทะเบียนเครื่องของท่านกับ แอปพลิเคชัน CanvasWorkspace และเชื่อมต่อเครื่อง เข้ากับเน็ทเวิร์ค สำหรับรายละเอียดเกี่ยวกับการ ดงทะเบียน โปรดดู "คู่มือการติดตั้งเน็ทเวิร์คแบบ ไร้สาย"

## 🔳 การอัปเดตจากหน้าจอหลัก

🕦 สัมผัสปุ่ม 🚯 ในหน้าจอหลัก

 หากไม่มีไฟล์สำหรับการอัปเดตไฟล์ใหม่ ปุ่ม 🕦 จะ ไม่ปรากฏขึ้นในหน้าจอหลัก

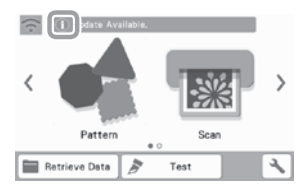

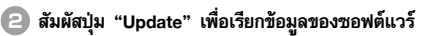

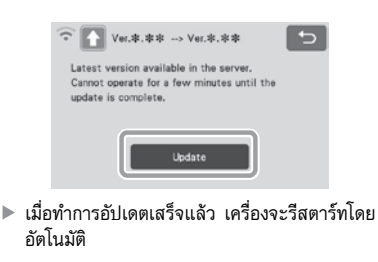

ห้ามปิดเครื่องขณะที่เครื่องกำลังทำการอับเดต

หมายเหต

- 🔳 การอัปเดตจากหน้าจอการตั้งค่า
- สัมผัสปุ่ม ในหน้าจอหลักเพื่อแสดงหน้าจอ การตั้งค่า จากนั้นสัมผัสปุ่ม "Ver."

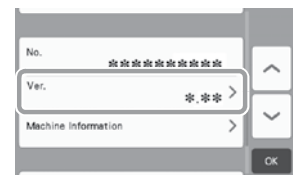

▶ หน้าจอเลือกวิธีการอัปเดตจะปรากฏขึ้น

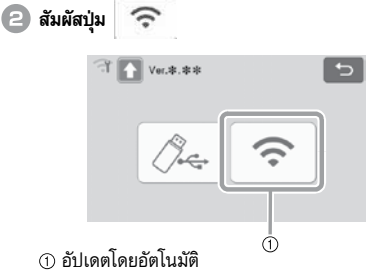

3 การอัปเดตเริ่มต้นขึ้น

หมายเทต

- โปรดดูขั้นตอนที่ (2) ในหัวข้อ "การอัปเดตจากหน้าจอ หลัก"
  - ▶ หากไม่มีไฟล์สำหรับการอัปเดตไฟล์ใหม่ ข้อความ ต่อไปนี้จะปรากฏขึ้น

| Ver.*.**                  |  |
|---------------------------|--|
| <br>No updates available. |  |
|                           |  |
|                           |  |
|                           |  |
| ок                        |  |
|                           |  |

 หากการอัปเดตแบบอัตโนมัติไม่สำเร็จ ให้เรียกข้อมูล ไฟล์สำหรับการอัปเดตจาก Brother Solutions Center (https://support.brother.com) จากนั้นจึง ทำการอัปเดตเครื่องของท่านโดยใช้ USB แฟลชไดร์ฟ

## ขั้นตอนการอัปเดตโดยใช้ USB แฟลชไดร์ฟ

ท่านสามารถทำการอัปเดตชอฟต์แวร์ชองดัวเครื่องโดยใช้ USB แฟลชไดร์ฟ สำหรับข้อมูลเกี่ยวกับการอัปเดต โปรดดูรายละเอียด ที่แสดงไว้บนเว็บไซต์ Brother Solutions Center (https://support.brother.com) หากในเว็บไชต์มีการแจ้งว่ามี ไฟล์สำหรับการอัปเดต ท่านสามารถดาวน์โหลดไฟล์ จากนั้นจึง ทำการอัปเดตตัวเครื่องตามชั้นตอนต่อไปนี้

#### เชื่อมต่อ USB แฟลชไดร์ฟที่มีไฟล์สำหรับการอัปเดต เข้ากับช่องต่อ USB บนเครื่องนี้

USB แฟลชไดร์ฟจะต้องไม่มีช้อมูลอื่นๆ ที่นอกเหนือจาก ไฟล์สำหรับการอัปเดต ไม่เช่นนั้น ตัวเครื่องอาจไม่ สามารถทำงานได้ตามปกติ

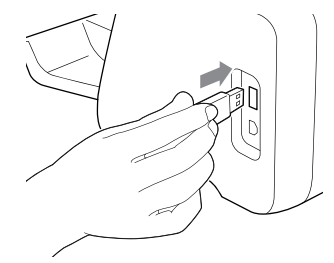

🗋 หมายเหต

 เครื่องสแกนและตัดเครื่องนี้ไม่สามารถใช้งานได้กับ USB hub เชื่อมต่อ USB แฟลชไดร์ฟกับช่องต่อ USB โดยตรง

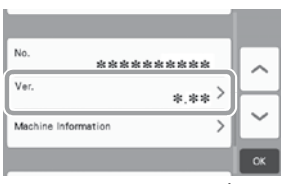

หน้าจอเลือกวิธีการอัปเดตจะปรากฏขึ้น

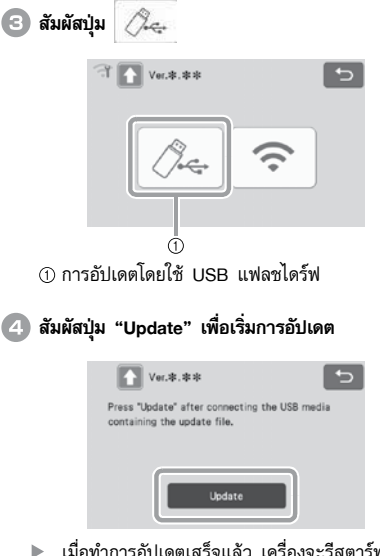

- 5
- เมื่อทำการอัปเดตเสร็จแล้ว เครื่องจะรีสตาร์ทโดย อัตโนมัติ

互 ถอด USB แฟลชไดร์ฟออกจากช่องต่อ

- ั ทมายเหตุ
- ห้ามถอด USB แฟลชไดร์ฟ ขณะที่เครื่องกำลัง ทำการอัปเดต

## ขั้นตอนการอัปเดตโดยใช้แอปพลิเคชัน (CanvasWorkspace)

เมื่อใช้ฟังก์ชันนี้ ท่านจะสามารถเชื่อมต่อเครื่องสแกนและ ตัดเข้ากับเครื่องคอมพิวเตอร์โดยใช้สาย USB เพื่อเรียกข้อมูล ไฟล์สำหรับการอัปเดตจากแอปพลิเคชัน CanvasWorkspace เพื่อทำการอัปเดตเครื่อง ก่อนใช้งานฟังก์ชันนี้ ให้ติดตั้ง แอปพลิเคชัน CanvasWorkspace บนเครื่องคอมพิวเตอร์

- 🔳 สาย USB (แยกจำหน่าย)
  - ขอแนะนำให้ใช้สาย USB 2.0 (Type A/B) ที่มี ความยาวไม่เกิน 2 เมตร (6 ฟุต)
- เสียบสาย USB เข้ากับช่องต่อ USB ที่สอดคล้องกันบน เครื่องคอมพิวเตอร์ และบนตัวเครื่อง จากนั้นจึง เปิดเครื่อง
- 😑 แสดงหน้าจอหลักบนตัวเครื่อง
เปิดแอปพลิเคชัน CanvasWorkspace จากนั้นคลิก [Check for the Latest ScanNCut DX Update...] บนเมนู [Help]

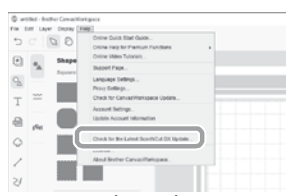

▶ เมื่อข้อความต่อไปนี้ปรากฏขึ้น ให้คลิก [OK] เพื่อ อัปเดตซอฟต์แวร์

| Machine U | pdate                                    |    | ×      |
|-----------|------------------------------------------|----|--------|
| Ø         | Machine Update                           |    |        |
|           | Latest version available.<br>Update now? |    |        |
|           |                                          | Ск | Cancel |

 หากไม่มีไฟล์สำหรับการอัปเดตไฟล์ใหม่ ข้อความ ต่อไปนี้จะปรากฏขึ้น

| Machine U | odate                                           | >  |
|-----------|-------------------------------------------------|----|
| 0         | Machine Update<br>No machine updates available. |    |
|           |                                                 | СК |

เมื่อเครื่องเรียกข้อมูลไฟล์สำหรับการอัปเดต หน้าจอ ต่อไปนี้จะปรากฏขึ้น เมื่อทำการอัปเดตเสร็จแล้ว เครื่อง จะรีสตาร์ทโดยอัตโนมัติ

| Saving the update file.        |  |
|--------------------------------|--|
| Do not turn main power to OFF. |  |
| Please wait a few minutes.     |  |
| riease wait a lew minutes.     |  |
|                                |  |
|                                |  |

### อุปกรณ์เสริม

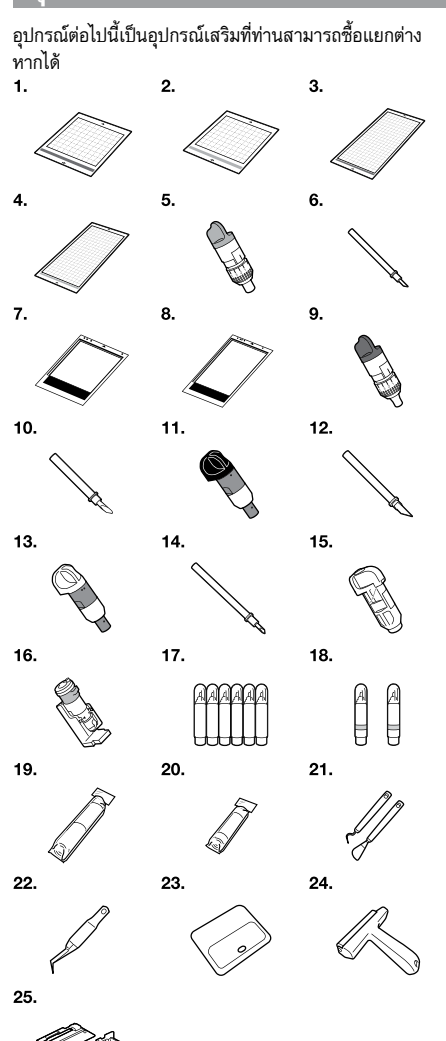

| ลำดับ | ชื่อผลิตภัณฑ์                                                            | รทัสผลิตภัณฑ์ |
|-------|--------------------------------------------------------------------------|---------------|
| 1     | แผ่นรองตัดมีแถบกาวแบบยึดเกาะต่ำ<br>12 นิ้ว x 12 นิ้ว (305 มม. x 305 มม.) | CADXMATLOW12  |
| 2     | แผ่นรองตัดมาตรฐาน 12 นิ้ว x 12 นิ้ว<br>(305 มม. x 305 มม.)               | CADXMATSTD12  |
| 3     | แผ่นรองตัดมีแถบกาวแบบยึดเกาะต่ำ<br>12 นิ้ว x 24 นิ้ว (305 มม. x 610 มม.) | CADXMATLOW24  |
| 4     | แผ่นรองตัดมาตรฐาน 12 นิ้ว x 24 นิ้ว<br>(305 มม. x 610 มม.)               | CADXMATSTD24  |
| 5     | ปลอกใส่ใบมีดตัดมาตรฐาน (สีเทอร์คอยซ์)<br>(ไม่มีใบมีด)                    | CAHLP1        |

| ลำดับ | ชื่อผลิตภัณฑ์                                                         | รทัสผลิตภัณฑ์ |
|-------|-----------------------------------------------------------------------|---------------|
| 6     | ใบมีดตัดมาตรฐาน                                                       | CABLDP1       |
| 7     | แผ่นรองสแกน 12 นิ้ว x 12 นิ้ว<br>(305 มม. x 305 มม.)                  | CADXMATS12    |
| 8     | แผ่นรองสแกน 12 นิ้ว x 24 นิ้ว<br>(305 มม. x 610 มม.)                  | CADXMATS24    |
| 9     | ปลอกใส่ใบมีดตัดแบบลึก (สีม่วง)<br>(ไม่มีใบมีด)                        | CAHLF1        |
| 10    | ใบมีดตัดแบบลึก                                                        | CABLDF1       |
| 11    | ปลอกใส่ใบมีดตัดอัตโนมัติ                                              | CADXHLD1      |
| 12    | ใบมีดอัตโนมัติ                                                        | CADXBLD1      |
| 13    | ปลอกใส่ใบมีดตัดอัตโนมัติสำหรับผ้าเนื้อบาง                             | CADXHLDQ1     |
| 14    | ใบมีดตัดอัตโนมัติสำหรับผ้าเนื้อบาง                                    | CADXBLDQ1     |
| 15    | ปลอกใส่ปากกา                                                          | CAPENHL1      |
| 16    | ปลอกใส่ปากกาแบบอเนกประสงค์                                            | CAUNIPHL1     |
| 17    | ชุดปากกาสี                                                            | CAPEN1        |
| 18    | ชุดปากกาแบบลบได้                                                      | CAPEN2        |
| 19    | แผ่นประกบผ้าสำหรับงานปักปะ (Appliqué)<br>แบบรีดทับ (แผ่นรองหลังสีขาว) | CASTBL1       |
| 20    | แผ่นรองผ้ามีแถบกาวแบบยึดเกาะสูง                                       | CASTBL2       |
| 21    | ไม้พาย และชุดตะขอ                                                     | CASPHK1       |
| 22    | คีมหนีบที่มีความแม่นยำ                                                | CATWZ1        |
| 23    | ที่ขูด 3.9 นิ้ว (100 มม.)                                             | CASCP1        |
| 24    | ลูกกลิ้งมือ 4 นิ้ว (102 มม.)                                          | CABRY1        |
| 25    | ตัวป้อนวัสดุแบบม้วน                                                   | CADXRF1       |

- \* โปรดติดต่อตัวแทนจำหน่ายที่ท่านชื่อเครื่องนี้ หรือศูนย์บริการ ของบราเดอร์ใกล้บ้านท่าน
- \* ใช้แผ่นรองตัดที่ออกแบบมาสำหรับเครื่องรุ่นนี้โดยเฉพาะ เครื่องสแกนและตัดจะไม่สามารถทำงานได้อย่างถูกต้องหากมี การใช้แผ่นรองตัดชนิดอื่น
- \* สำหรับข้อมูลใหม่ล่าสุด และคู่มือการใช้งานอุปกรณ์เสริมที่ เข้ากันได้กับเครื่องนี้ ท่านสามารถเข้าไปดูได้ที่เว็บไซต์ Brother Solutions Center (https://support.brother.com)
- \* ท่านจะต้องปรับการยึดใบมีด หรือแรงกดในการตัดด้วยตัวเอง โดยใช้บลอกใสใบมีตตัดมาตรฐาน (สีเทอร์คอยซ์) และปลอก ใส่ใบมีตตัดแบบลึก (สีม่วง) สำหรับรายละเอียดเกี่ยวกับการปรับ โปรดดูจากเว็บไซต์ Brother Solutions Center (https:// support.brother.com)

### ข้อมูลผลิตภัณฑ์

| รายการ               | ข้อมูลจำเพาะ                                                                                                 |
|----------------------|----------------------------------------------------------------------------------------------------|
| ขนาดของตัวเครื่อง    | ประมาณ 531 มม. (W) x 215 มม. (D) x<br>173 มม. (H)<br>(ประมาณ 20.9 นิ้ว (W) x 8.5 นิ้ว (D) x<br>6.8 นิ้ว (H)) |
| น้ำหนักของตัวเครื่อง | ประมาณ 6 กก. (ประมาณ 13.2 ปอนด์)                                                                             |

## ดัชนี

| Α                                                                                                |
|--------------------------------------------------------------------------------------------------|
| AC power jack (ช่องต่อสายไฟ AC)                                                                  |
| Advanced pattern cutting (การตัดรูปแบบขั้นสง)                                                    |
| Aligning Patterns (การจัดแนวของรูปแบบให้ตร <sup>ั</sup> งกัน)47                                  |
| Auto blade (ใบมีดตัดอัตโนมัติ)                                                                   |
| Auto shutdown (ปิดเครื่องอัตโนมัติ)                                                              |
| B                                                                                                |
| Background (พื้นหลัง)10                                                                          |
| Background scanning (การสแกนพื้นหลัง)                                                            |
| Basic pattern cutting (การตัดรปแบบขั้นพื้นจาน)                                                   |
| Buzzer sound (เสียงเตือน)11                                                                      |
| C                                                                                                |
| CanvasWorkspace                                                                                  |
| (แอปพลิเคชัน CanvasWorkspace)                                                                    |
| (                                                                                                |
| Character input functions (ฟังก์ชับการป้อนตัวอักษร) 51                                           |
| Cleaning (การทำความสะกาด) 89                                                                     |
| Cut area (พื้นที่การตัด) 10 41                                                                   |
| Cut pressure (แรงกดในการตัด) 10                                                                  |
| Cut speed (ความเร็วในการตัด) 10                                                                  |
| Cutting around drawings (การตัดรอบๆ ภาพที่วาด) 63                                                |
| Cutting blade replacement (การเปลี่ยนใบมืดตัด) 87                                                |
| Cutting line (ลายเส้นสำหรับการตัด) 77                                                            |
|                                                                                                  |
| –<br>Direct cut (การตัดโดยตรง) 69                                                                |
| Color recognition mode (โหมดการสแกนสี) 70                                                        |
| Gravscale recognition mode                                                                       |
| (โหมดการสแกบเลดสีเทา) 70                                                                         |
| Draw pressure (ובאממוי (גרואט און איז איז) איז איז איז איז איז איז איז איז איז איז               |
| Draw speed (ดวามเร็วในการวาด) 11 63                                                              |
| Drawing functions (ຟັงຄໍ່ສັນຄາຊາງ໑) 62                                                           |
|                                                                                                  |
| ืー<br>Error messages (ข้อความแสดงความผิดพอวด)                                                    |
|                                                                                                  |
| •<br>Feed slot (ช่องป้อบ) 26                                                                     |
| G                                                                                                |
| Grouping/Ungrouping Patterns                                                                     |
| (การจัดกล่า/การยกเล็กกล่าเขณราไบบบ) 44                                                           |
|                                                                                                  |
| High tack adhesive fabric support sheet                                                          |
| (แต่บรองตัวบีนอยอาบานบนติดเอาะสง) 13_20                                                          |
| (เพลายังพาส แถมการแบบบอทถาาอสูง)                                                                 |
| Holder setting (การติดตั้งปลอกใส่ใบปิดและปากกา) 24                                               |
| Home screen (หน้าจอหลัก) 9.20                                                                    |
|                                                                                                  |
| Image editing screen                                                                             |
| เกลยูอ ออกเกญ อิตออก<br>(หน้าจอการแก้ไขกาพ) 72 77 78 81                                          |
| (กลายการแกรมสาวทุ                                                                                |
| Iron-on fabric appliqué contact sheet (using service)                                            |
| สำหรับงานไกปะ (Applique contact sheet (เพพมารถไปพา<br>สำหรับงานไกปะ (Applique) แบบเรือทับ) 12 17 |
| a mana manne (Abbildic) ennamm)                                                                  |

#### L

| -                                                                   |          |
|---------------------------------------------------------------------|----------|
| Language (ภาษา)                                                     | .10      |
| Layout editing functions (ฟังก์ชันการแก้ไขการจัดวาง)                | .42      |
| Layout Interval (ระยะห่างในการจัดวาง)                               | .10      |
| Low tack adhesive mat (แผ่นรองตัดมีแถบกาวแบบ                        |          |
| ยึดเกาะต่ำ)                                                         | . 13     |
| Μ                                                                   |          |
| Main power switch (สวิตช์พลังงานหลัก)                               | 29       |
| Mat and material combinations (การใช้งานร่วมกัน                     |          |
| ระหว่างแผ่นรองตัดกับวัสด)                                           | .14      |
| Mat editing screen (หน้้าจอการแก้ไขแผ่นรองตัด)                      | .38      |
| Mat layout screen (หน้าจอการจัดวางรูปแบบ                            |          |
| บนแผ่นรองตัด)                                                       | 41       |
| Mat loading (การใส่แผ่นรองตัด)                                      | .26      |
| Mat unloading (การนำแผ่นรองตัดออกจากเครื่อง)                        | .27      |
| 0                                                                   |          |
| -<br>Opening screen (หน้าจอเริ่มต้น) 8                              | 11       |
| Operation papel (แผงความคมการทำงาน)                                 | 7        |
| Optional accessories (อปกรณ์เสริม)                                  | /<br>105 |
| Outline distance (ระยะห่วงของเส้บของ)                               | 79       |
| Outlining and framing (การใส่เส้นของและกรองกาพ)                     | 74       |
|                                                                     | . / -    |
| ∙<br>Parts and functions (ชื่อส่วงเประกองเและ                       |          |
| า สาเร สาเน านกับเกิดาร (บอต รัตย ระกายบอดดะ<br>ฟังภ์สังเภารทำงาวน) | 6        |
| Pottorn optogon/ polootion porcon                                   | C        |
| ratien category selection screen                                    | 20       |
| (กนางยการเพยากมาตายงายแบบ)                                          | 28       |
| Fattern editing parcen (หน้วออกวรแก้ไตรปนเหม)                       | .40      |
| "Dettern" mode (Îssue "Dettern")                                    | 40       |
| Pattern nicce editing ecreen (หน้วออกระบุปัต                        | 4        |
| Pattern piece eating screen (ทนางอการแกเซ                           | 44       |
| บนสามของมูมแบบ)                                                     | 41       |
| Pattern piece list screen (ทนเจอรายการชนุลรน                        | ~        |
| ของรูบแบบ)                                                          | .33      |
| Pattern selection screen (พนาจอการเลอกรูบแบบ)29,                    | 33       |
| Pattern sizing screen (หนาจอการบรบขนาดรูบแบบ)                       | .33      |
| Pattern sub-category selection screen                               | ~ ~      |
| (หนาจอการเลอกหมวดยอยของรูบแบบ)<br>––– ไม่รั–––                      | .32      |
| PES (ໄຟລ .PES)                                                      | .58      |
| PHC (เพล .PHC)                                                      | .58      |
| Picture editing (การแกไขภาพ)                                        | .81      |
| Preview screen (หน้าจอแสดงภาพตัวอย่าง)                              | .31      |
| R                                                                   |          |
| Rear tray (ถาดด้านหลัง)7                                            | , e      |
| Attaching (การติด)                                                  | .91      |
| Removing (การถอด)                                                   | .91      |
| Recalling (การเรียกใช้งาน)                                          | .54      |
| Replacement criteria (ก้าหนดการเปลี่ยนอุปกรณ์                       |          |
| ในการตัดและสแกน)                                                    | .87      |
| Required material condition (scanning)                              |          |
| (คุณสมบัติของวัสดุที่ต้องการ (การสแกน))                             | 83       |

#### s

| -                                                   |
|-----------------------------------------------------|
| Saving (การบันทึก)53                                |
| "Scan" mode (โหมด "Scan")4, 69                      |
| Scan to cut data (สแกนเป็นข้อมูลการตัด)75           |
| Color recognition mode (โ้หมดการสแกนสี)76           |
| Grayscale recognition mode                          |
| (โหมดการสแกนเฉดสีเทา)75                             |
| Scan to USB (สแกนไปยัง USB)                         |
| Scanner lever (สวิตช์ปรับเครื่องสแกน)               |
| Scanning/Cutting position calibration               |
| (การปรับตำแหน่งการสแกน/การตัด)92                    |
| Seam allowance (ระยะห่างของแนวตะเข็บ)11, 43, 63     |
| Selecting multiple patterns (การเลือกหลายรูปแบบ)38  |
| Settings screen (หน้าจอการตั้งค่า)10                |
| Software update (การอัปเดตซอฟต์แวร์)102             |
| Standard tack adhesive mat (แผ่นรองตัดมาตรฐาน)13    |
| т                                                   |
| Terms of Use (ข้อตกลงการใช้งาน)i                    |
| Test/Trial Cut (การทดสอบการตัด)25                   |
| Thin fabric auto blade (ใบมีดอัตโนมัติ              |
| สำหรับผ้าเนื้อบาง)23                                |
| Touch screen calibration (การปรับหน้าจอระบบ         |
| สัมผัส)92                                           |
| Troubleshooting (วิธีการแก้ไขปัญหา)                 |
| U                                                   |
| Unit (หน่วยในการวัด)10                              |
| USB port (ช่องต่อ USB)7, 53, 103                    |
| w                                                   |
| Welding (merging the outlines of multiple patterns) |
| (การเชื่อม (การเชื่อมต่อเส้นขอบรอบนอกของหลายๆ       |
| ູລູປແນນ))46                                         |
| Wireless network (เน็ทเวิร์คไร้สาย)5, 12, 53, 55    |
|                                                     |

# บันทึก

| <br> |
|------|
| <br> |
| <br> |
| <br> |
| <br> |
| <br> |
| <br> |
| <br> |
| <br> |
| <br> |
| <br> |
| <br> |
| <br> |
| <br> |
| <br> |
| <br> |
| <br> |
| <br> |
| <br> |
| <br> |
|      |
| <br> |
| <br> |

ท่านสามารถเข้าไปที่เว็บไซต์ <u>https://support.brother.com</u> เพื่อดูรายละเอียดเกี่ยวกับการสนับสนุนผลิตภัณฑ์ ตลอดจนคำตอบสำหรับคำถามที่มักพบบ่อย (FAQs)

เครื่องตัดและสแกนเหล่านี้ได้รับการรับรองมาสำหรับการใช้งานในประเทศที่ท่านซื้อเครื่องเท่านั้น บริษัทบราเดอร์หรือตัวแทน จำหน่ายในเขตพื้นที่ของท่าน จะให้การสนับสนุนเฉพาะเครื่องที่ซื้อภายในประเทศเท่านั้น